# Operating Instructions **Proline Promag L 800**

Electromagnetic flowmeter

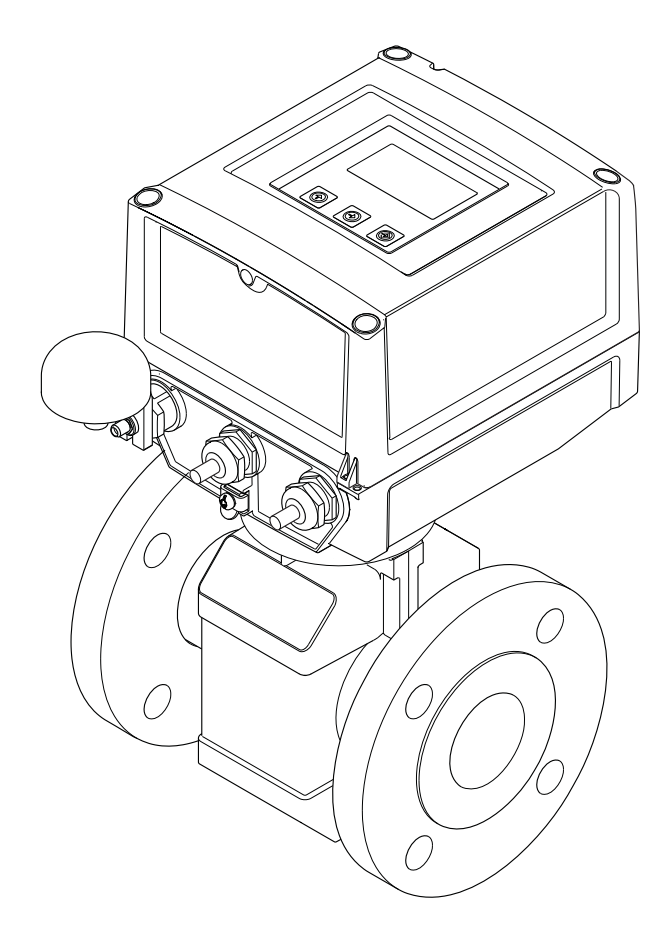

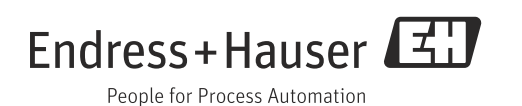

- Make sure the document is stored in a safe place such that it is always available when working on or with the device.
- To avoid danger to individuals or the facility, read the "Basic safety instructions" section carefully, as well as all other safety instructions in the document that are specific to working procedures.
- The manufacturer reserves the right to modify technical data without prior notice. Your Endress+Hauser Sales Center will supply you with current information and updates to these Instructions.

# Table of contents

| 1                               | Document information5                                                                                                    |
|---------------------------------|----------------------------------------------------------------------------------------------------|
| 1.1<br>1.2<br>1.3               | Document function5Symbols used5Documentation7                                                                                                    |
| 2                               | Basic safety instructions8                                                                                                    |
| 2.1<br>2.2<br>2.3<br>2.4<br>2.5 | Personnel requirements8Designated use8Occupational safety9Operational safety9Product safety10                                                                                 |
| 3                               | Product description11                                                                                                    |
| 3.1                             | Product structure 11                                                                                                    |
| 4                               | Incoming acceptance and product                                                                                                    |
|                                 | identification12                                                                                                    |
| 4.1<br>4.2                      | Incoming acceptance12Product identification13                                                                                                    |
| 5                               | Storage, transport and disposal of                                                                                                    |
|                                 | packaging15                                                                                                    |
| 5.1<br>5.2<br>5.3               | Storage conditions15Transporting the product15Disposing of the packaging16                                                                                                    |
| 6                               | Installation17                                                                                                    |
| 6.1<br>6.2<br>6.3               | Installation conditions17Installing the measuring device22Post-installation check28                                                                                           |
| 7                               | Electrical connection                                                                                                    |
| 7.1<br>7.2<br>7.3<br>7.4<br>7.5 | Preparing the measuring device29Connecting the measuring device32Inserting and connecting the batteries38Potential equalization41Guaranteeing the degree of protection of the |
| 7.6                             | measuring device44Post-connection check44                                                                                                    |
| 8                               | Operating options45                                                                                                    |
| 8.1                             | Overview of operating options 45                                                                                                    |
| 8.2<br>8.3                      | Structure and function of the operating menu . 45 Access to the operating menu via                                                                                            |
|                                 | the onsite display                                                                                                    |
| 8.4                             | Access to the operating menu via<br>the operating tool                                                                                                    |
| 9                               | Commissioning65                                                                                                    |
| 9.1                             | Commissioning with the GSM/GPRS modem $\dots$ 65                                                                                                    |

| 9.2<br>9.3<br>9.4<br>9.5<br>9.6<br>9.7<br>9.8<br>9.9<br>9.10 | Commissioning without the GSM/GPRS modem<br>Inserting the SIM card<br>Switching on the measuring device<br>Establishing wireless communication<br>Data logger file with process data<br>Setting the operating language<br>Managing the configuration<br>Simulation<br>Protecting settings from unauthorized access . | 65<br>. 66<br>. 67<br>. 68<br>. 80<br>. 82<br>. 83<br>. 83<br>. 83<br>. 84 |
|--------------------------------------------------------------|----------------------------------------------------------------------------------------------------|----------------------------------------------------------------------------|
| 10                                                           | Operation                                                                                                    | 85                                                                         |
| 10.1<br>10.2<br>10.3<br>10.4<br>10.5                         | Changing the operating language<br>Switching the display<br>Reading measured values<br>Performing a totalizer reset<br>Battery power consumption                                                                                                    | . 85<br>. 85<br>. 85<br>. 85<br>. 86                                       |
| 11                                                           | Diagnostics and troubleshooting                                                                                                    | 88                                                                         |
| 11.1<br>11.2<br>11.3<br>11.4                                 | Diagnostic event on the onsite display<br>Diagnostic event in the operating tool<br>Communication diagnostic event<br>Overview of diagnostic events                                                                                                    | . 88<br>. 91<br>. 91<br>. 92                                               |
| 12                                                           | Repair                                                                                                    | 93                                                                         |
| 12.1<br>12.2<br>12.3                                         | General notes<br>Spare parts<br>Endress+Hauser services                                                                                                    | . 93<br>. 93<br>. 94                                                       |
| 13                                                           | Maintenance                                                                                                    | 95                                                                         |
| 13.1<br>13.2<br>13.3                                         | Maintenance work<br>Measuring and testing equipment<br>Endress+Hauser services                                                                                                    | . 95<br>. 95<br>. 95                                                       |
| 14                                                           | Accessories                                                                                                    | 96                                                                         |
| 15                                                           | Return                                                                                                    | 97                                                                         |
| 16                                                           | Disposal                                                                                                    | 98                                                                         |
| 16.1<br>16.2<br>16.3                                         | Disassembling the measuring device<br>Disposing of the measuring device<br>Disposing of the batteries                                                                                                    | . 98<br>. 98<br>. 98                                                       |
| 17                                                           | Technical data                                                                                                    | 99                                                                         |
| 17.1                                                         | Technical data at a glance                                                                                                    | . 99                                                                       |
| 18                                                           | Appendix                                                                                                    | 114                                                                        |
| 18.1<br>18.2<br>18.3<br>18.4                                 | Description of device parameters<br>Access to parameters<br>Quick Start menu<br>Parameter descriptions                                                                                                    | 114<br>118<br>119<br>120                                                   |

| 18.5 | Information on configuring the |
|------|--------------------------------|
|      | measuring device155            |
| 18.6 | Operating commands of the      |
|      | Config5800 operating tool      |
| 18.7 | Abbreviations 167              |
| 18.8 | Factory setting168             |
|      | Index170                       |

# 1 Document information

### 1.1 Document function

These Operating Instructions contain all the information that is required in the various phases of the life cycle of the device: from product identification, incoming acceptance and storage, to mounting, connection, operation and commissioning through to troubleshooting, maintenance and disposal.

The document also provides a detailed explanation of each individual parameter. It contains all the parameters required for operation and commissioning. The parameter descriptions are aimed at individuals who bear responsibility for the device during normal measuring operation or who must make settings at the device for maintenance and troubleshooting purposes.

## 1.2 Symbols used

### 1.2.1 Safety symbols

| Symbol     | Device particularities and document content                                                                                                    |  |  |
|------------|----------------------------------------------------------------------------------------------------|--|--|
| C Caution! | "Caution" indicates an action or procedure which, if not performed correctly, can result<br>in incorrect operation or destruction of the device.<br>Comply strictly with the instructions. |  |  |
| Marning!   | "Warning" indicates an action or procedure which, if not performed correctly, can result<br>in injury or a safety hazard. Comply strictly with the instructions and proceed with care.     |  |  |
| Note!      | "Note" indicates an action or procedure which, if not performed correctly, can have an indirect effect on operation or trigger an unexpected response on the part of the device.           |  |  |

### 1.2.2 Electrical symbols

| Symbol        | Meaning                                                                                                    |  |  |  |  |
|---------------|----------------------------------------------------------------------------------------------------|--|--|--|--|
| A0011197      | <b>Direct current</b><br>A terminal at which DC voltage is present or through which direct current flows.                                                                                                    |  |  |  |  |
| ~<br>A0011198 | <b>Alternating current</b><br>A terminal at which alternating voltage (sinusoidal) is present or through which<br>alternating current flows.                                                                                   |  |  |  |  |
|               | <b>Ground connection</b><br>A grounded terminal which, from the viewpoint of the user, is grounded via a grounding system.                                                                                                    |  |  |  |  |
| A0011199      | <b>Protective ground connection</b><br>A terminal which must be connected to ground prior to establishing any other connections.                                                                                               |  |  |  |  |
| A0011201      | <b>Equipotential connection</b><br>A connection that must be connected to the plant grounding system: This may be a potential equalization line or a star grounding system depending on national or company codes of practice. |  |  |  |  |

| Symbol            | Meaning                   |
|-------------------|---------------------------|
| A0013442          | Torx screwdriver          |
| <b>O</b> A0011220 | Slotted screwdriver       |
| <b>O</b>          | Phillips head screwdriver |
| A0011221          | Allen screw               |
| 65<br>A0011222    | Open-ended wrench         |

### 1.2.3 Tool symbols

### 1.2.4 Symbols for types of information

| Symbol               | Meaning                                                                                |  |  |  |
|----------------------|----------------------------------------------------------------------------------------|--|--|--|
| A0011182             | <b>Permitted</b><br>Indicates procedures, processes or actions that are permitted.     |  |  |  |
| A0011183             | <b>Preferred</b><br>Indicates procedures, processes or actions that are preferred.     |  |  |  |
| A0011200             | <b>Forbidden</b><br>Indicates procedures, processes or actions that are forbidden.     |  |  |  |
| A0011193             | <b>Tip</b><br>Indicates additional information.                                        |  |  |  |
| A0011194             | <b>Reference to documentation</b><br>Refers to the corresponding device documentation. |  |  |  |
| A0011195             | <b>Reference to page</b><br>Refers to the corresponding page number.                   |  |  |  |
| 1., 2., 3            | Series of steps                                                                        |  |  |  |
| ✓                    | Result of a sequence of actions                                                        |  |  |  |
| <b>?</b><br>A0013562 | Help in the event of a problem                                                         |  |  |  |

| Symbol             | Meaning                           |
|--------------------|-----------------------------------|
| 1, 2, 3            | Item numbers                      |
|                    |                                   |
| A, B, C etc.       | Views                             |
|                    |                                   |
| A-A, B-B, C-C etc. | Item numbers                      |
|                    |                                   |
|                    | Flow direction                    |
|                    |                                   |
| A0013441           |                                   |
| ^                  | Hazardous area                    |
| EX                 | Indicates the hazardous area.     |
| A0011187           |                                   |
|                    | Safe area (non-hazardous area)    |
| ×                  | Indicates the non-hazardous area. |
| A0011187           |                                   |

### 1.2.5 Symbols for graphics

### 1.3 Documentation

### 1.3.1 Standard documentation

| Document type                | Purpose and content of the document                                                                                                    |
|------------------------------|----------------------------------------------------------------------------------------------------|
| Technical Information        | <b>Planning aid for your device</b><br>The document contains all the technical data on the device and provides an<br>overview of the accessories and other products that can be ordered for the<br>device. |
| Brief Operating Instructions | <b>Guides you quickly to the 1st measured value</b><br>The Brief Operating Instructions contain all the essential information from<br>incoming acceptance to initial commissioning.                        |

The document types listed are available:

- On the CD supplied with the device
- In the Download Area of the Endress+Hauser Internet site:
   www.endress.com → Download

### 1.3.2 Supplementary device-dependent documentation

Always comply strictly with the instructions in the supplementary documentation. The supplementary documentation is an integral part of the device documentation.

| Document type             | Device particularities and document content                                                                                                    |  |  |
|---------------------------|----------------------------------------------------------------------------------------------------|--|--|
| Installation Instructions | <b>Ordered accessory</b><br>The Installation Instructions contain all the information needed to install the<br>ordered accessory or spare part. |  |  |

The document types listed are available:

•

In the Download Area of the Endress+Hauser Internet site: www.endress.com  $\rightarrow$  Download

## 2 Basic safety instructions

### 2.1 Personnel requirements

The personnel for installation, commissioning, diagnostics and maintenance must fulfill the following requirements:

- Trained, qualified specialists must have a relevant qualification for this specific function and task.
- Are authorized by the plant owner/operator.
- Are familiar with federal/national regulations.
- Before beginning work, the specialist staff must have read and understood the instructions in the Operating Instructions and supplementary documentation as well as in the certificates (depending on the application).
- Follow instructions and comply with conditions.

The operating personnel must fulfill the following requirements:

- Be instructed and authorized according to the requirements of the task by the facility's owner-operator.
- Follow the instructions in these Operating Instructions.

### 2.2 Designated use

#### Application and fluids

The measuring device described in this manual is to be used only for measuring the flow rate of conductive liquids in closed pipes.

A minimum conductivity of 50  $\mu$ S/cm is required for measuring purposes. The measuring device is designed to measure the following fluids:

- Drinking water
- Rain water
- Spring water

In compliance with the limit values specified in the "Technical data" section and the general conditions indicated in the manual and supplementary documentation, the measuring device may only be used for the following measurements:

- Measured measured variables: volume flow
- Calculated measured variables: mass flow

To ensure that the measuring device remains in proper operating condition for its service life:

- Only use the measuring device for fluids to which the process-wetted materials are adequately resistant.
- Comply with the limit values in the "Technical data" section.

#### Incorrect use

The manufacturer is not liable for damage resulting from improper or non-designated use. An improper or non-designated use can affect the safety.

Clarification of borderline cases:

• With regard to special fluids and media used for cleaning, Endress+Hauser will be happy to assist in clarifying the corrosion-resistant properties of wetted materials but gives no guarantee or warranty as to the suitability of the materials.

#### **Residual risks**

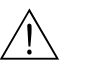

Warning!

Due to the power throughput in the electronic components, the outer housing surfaces can heat up by a maximum of 20 K. When hot fluid passes through the measuring tube, the surface temperature of the housing increases. In the case of the sensor, in particular, users should expect temperatures that can be close to the fluid temperature.

Hot fluids can present a burn hazard!

• For elevated fluid temperatures, ensure adequate protection against contact to prevent burns.

### 2.3 Occupational safety

When working on or with the device:

• Always wear the necessary personal protective equipment as defined in national regulations.

When performing welding work on the pipe:

• Do not ground the welding equipment via the measuring device.

When working with batteries:

• The device is powered by lithium-thionyl chloride high-power batteries. This has implications for occupational safety and device storage.

Marning!

Lithium-thionyl chloride high-power batteries are categorized as Class 9: "Miscellaneous Hazardous Materials". Comply strictly with the hazardous material regulations described in the safety data sheet.

You can request the safety data sheet from your Endress+Hauser Sales Center.

### 2.4 Operational safety

Risk of injury.

- Only operate the device if it is in a perfect technical condition free from errors and faults.
- The operator is responsible for the trouble-free operation of the device.

#### Conversions to the device

Unauthorized modifications to the device are not permitted and can lead to unforeseeable dangers:

• If, despite this, modifications are required, consult with Endress+Hauser.

#### Repair

To ensure operational safety:

- Only perform repair work on the device if this is expressly permitted.
- Comply strictly with national regulations concerning the repair of electrical equipment.
- Only use genuine Endress+Hauser spare parts and accessories.

#### Hazardous area

To exclude any risks to individuals or the facility when operating the device in the hazardous areas:

• Based on the nameplate, check whether the ordered device is permitted for the intended use in the hazardous area.

### 2.5 Product safety

This measuring device is designed to meet state-of-the-art safety requirements in accordance with sound engineering practice, has been tested and left the factory in a condition in which it is safe to operate.

It meets the general safety requirements and legal requirements. Furthermore, it complies with the EC directives which are listed in the device-specific EC Declaration of Conformity. Endress+Hauser confirms this by affixing the CE mark to the device.

#### **Product description** 3

#### 3.1 **Product structure**

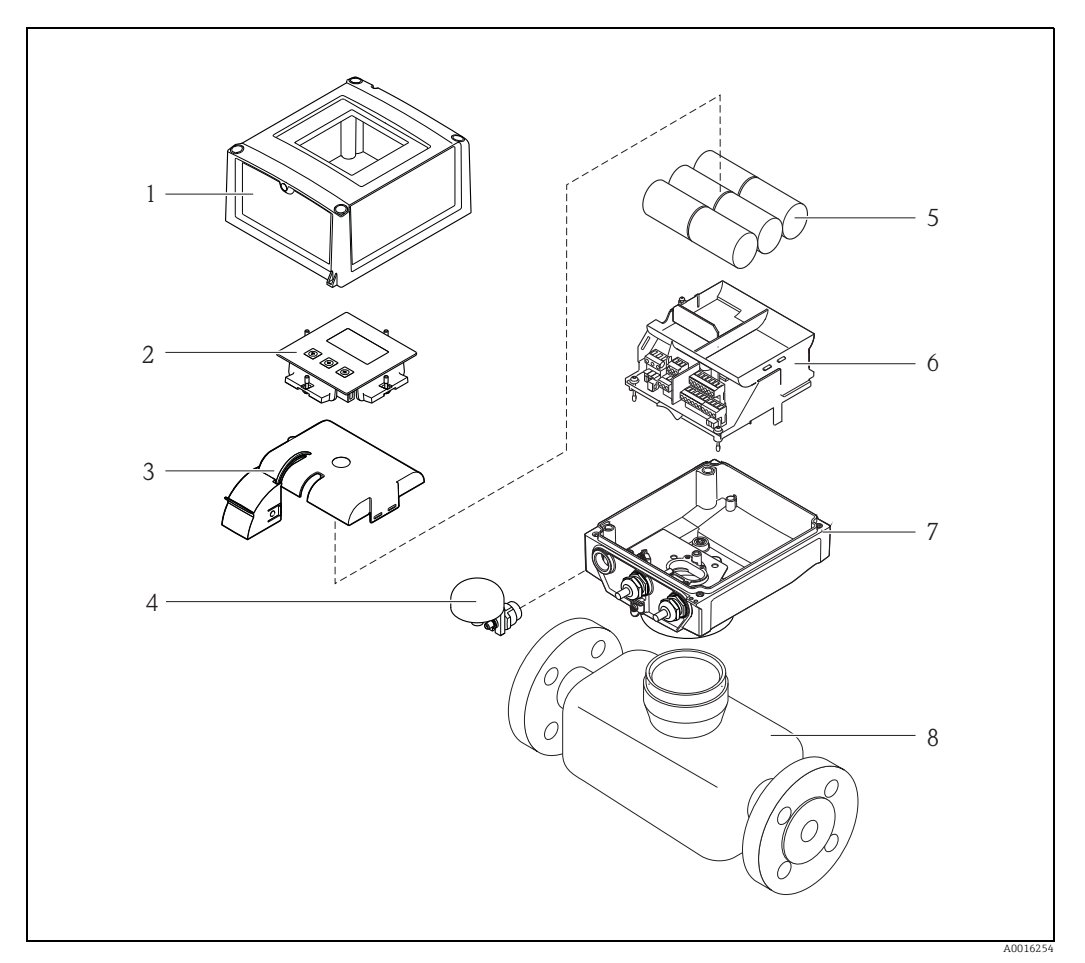

Fig. 1: Primary components of the measuring device

- 1
- Transmitter housing cover Display and operating module Battery cover GSM antenna
- 2 3 4 5 6
- Batteries
- Electronics board carrier incl. battery compartment
- 7 8 Transmitter housing
- Sensor

# 4 Incoming acceptance and product identification

### 4.1 Incoming acceptance

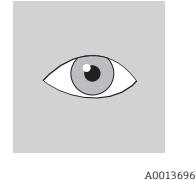

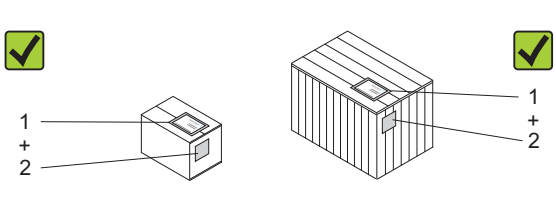

Is the order code in the delivery note (1) identical to the order code on the product sticker (2)?

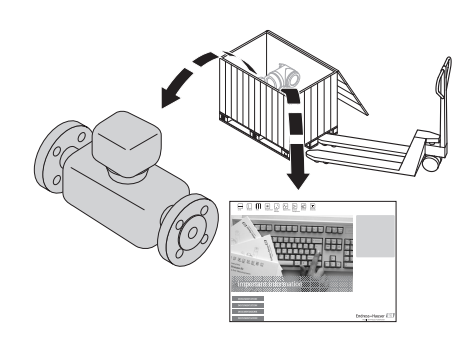

A0013695

A0013843

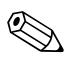

Note!

The lithium-thionyl chloride high-power batteries are provided in a separate package. Pay attention to the occupational safety instructions when handling batteries  $\Rightarrow \cong 9$ .

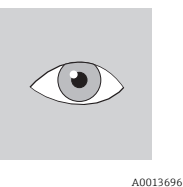

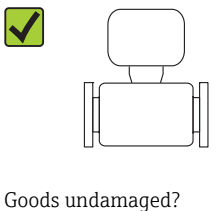

A0013698

### Caution!

If batteries are damaged, comply strictly with the hazardous material regulations described in the safety data sheet. You can request the safety data sheet from your Endress+Hauser Sales Center.

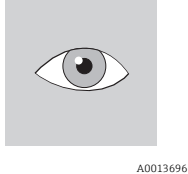

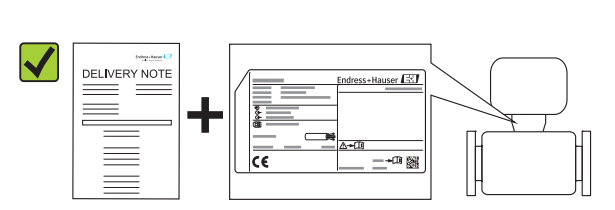

Do the data on the nameplate correspond to the order data on the delivery note?

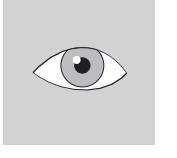

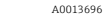

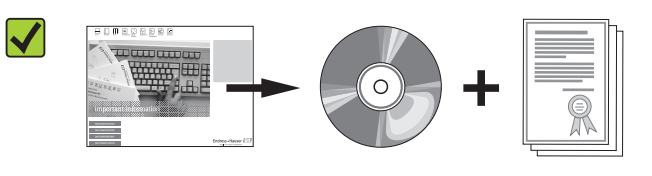

CD-ROM available with technical documentation and documents?

A0013697

If you have answered "no" to one of the questions above: + Contact your Endress+Hauser Sales Center.

#### 4.2 Product identification

It is possible to identify the measuring device in the following ways:

- Using the nameplate specifications
- Using the order code with a breakdown of the device features on the delivery note
- By entering the serial number on the nameplates into the *W@M Device Viewer* (www.endress.com/deviceviewer): All the information pertaining to the measuring device is displayed.

For an overview of the scope of the Technical Documentation provided, please see:

- The "Additional standard documentation on the device" ( $\rightarrow \square$  7) and "Supplementary device-dependent documentation" ( $\rightarrow \square$  7) sections.
- The *W*@*M* Device Viewer: Enter the serial number on the nameplate (www.endress.com/deviceviewer)

#### 4.2.1Nameplates

#### Sensor

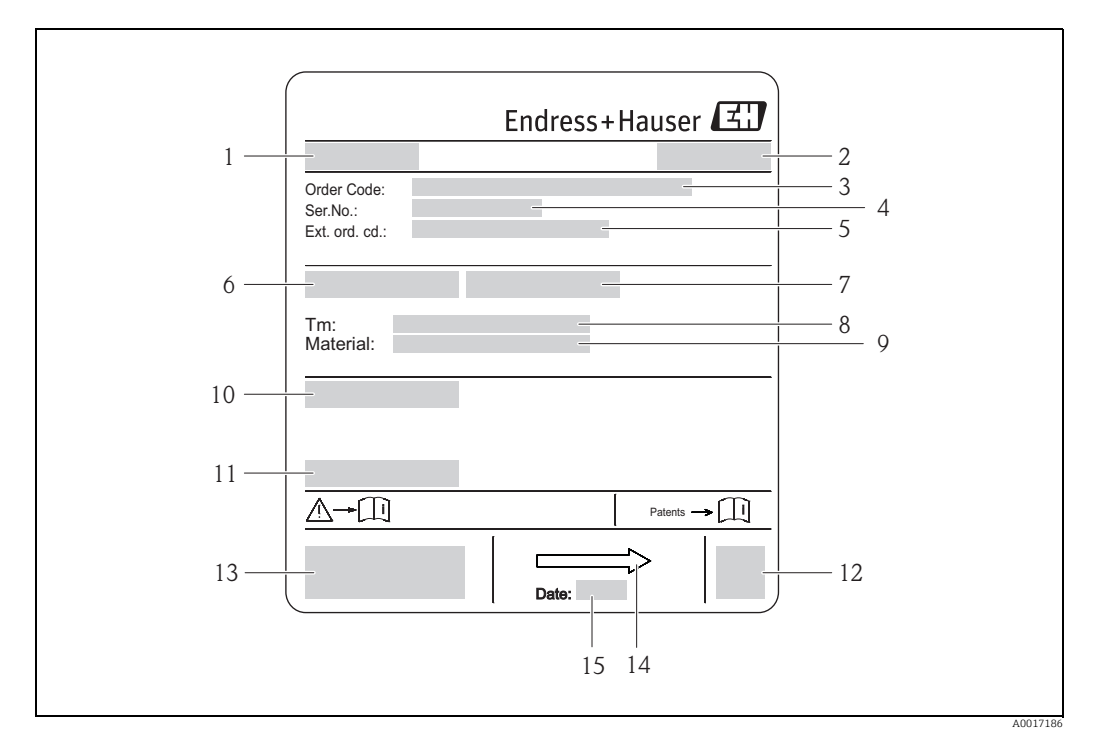

Fig. 2: Example of sensor nameplate

- 1 Name of sensor
- 2 Place of manufacture
- 3 Order code Serial number (Ser.No.)
- 4 5 Extended order code (Ext. ord. co.)
- 6 Nominal diameter of the sensor
- Test pressure of the sensor
- 7 8 9 10 11 Fluid temperature range
- Measuring tube lining and electrodes material
- Degree of protection: e.g. IP, NEMA Permitted ambient temperature  $(T_{a})$
- 12 2-D matrix code 13 CE mark, C-tick
- 14 Flow direction
- 15 Date of manufacture: year-month

#### Transmitter

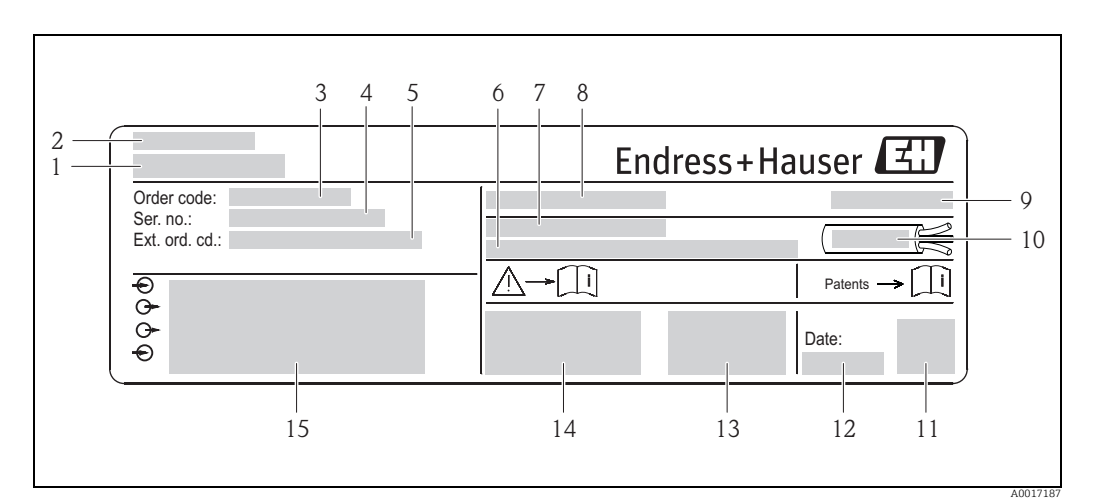

Fig. 3: Example of transmitter nameplate

- Name of transmitter
- Place of manufacture
- 3 Order code 4

1

2

- Serial number (Ser.No.)
- 5 Extended order code (Ext. ord. co.)
- Firmware version (FW) and device revision (Dev.Rev.) from factory 6 7
- Permitted ambient temperature range  $(T_{\alpha})$ FCC-ID (Federal Communications Commission) 8
- 9 Degree of protection: e.g. IP, NEMA
- 10 Permitted temperature range for cables
- 11 2-D matrix code
- 12 Date of manufacture: year-month
- 13 FCC symbol CE mark. C-tick 14
- 15 Electrical connection data: e.g. inputs and outputs available, supply voltage

#### Order code H

The measuring device is reordered using the order code.

#### Extended order code

- The device type (product root) and basic specifications (mandatory features) are always listed.
- Of the optional specifications (optional features), only the specifications relating to safety and hazardous areas are listed (e.g. LA). If other optional specifications are also ordered, these are indicated collectively using the placeholder symbol "#" (e.g. #LA#).
- If the ordered optional specifications do not include any safety and approval-related specifications, they are indicated by the placeholder symbol "+" (e.g. 5W8B50-AACCCAAD2S1+).

#### 4.2.2 Symbols on the device

| Symbol   | Meaning                                                                                                    |  |  |
|----------|----------------------------------------------------------------------------------------------------|--|--|
| Marning! | "Warning" indicates an action or procedure which, if not performed correctly,<br>can result in injury or a safety hazard. Comply strictly with the instructions and<br>proceed with care. |  |  |
| A0011199 | <b>Protective ground connection</b><br>A terminal which must be connected to ground prior to establishing any other connections.                                                          |  |  |
| A0011194 | <b>Reference to documentation</b><br>Refers to the corresponding device documentation.                                                                                                    |  |  |

# 5 Storage, transport and disposal of packaging

### 5.1 Storage conditions

Note the following when storing the device:

- Store in the original packaging to protect against impact.
- Do not remove protective covers or protection caps mounted on process connections. They prevent mechanical damage to the sealing surfaces and fouling in the measuring pipe.
- Protect from sunlight to avoid impermissibly high surface temperatures.
- Choose a storage location where moisture does not collect in the measuring device. This will help prevent fungus and bacteria infestation which can damage the liner.
- Store in a dry, dust-free atmosphere.
- Do not store outdoors.
- Storage temperature  $\rightarrow \triangleq 104$ .
- Also be mindful of the following when storing the batteries:
- Avoid any short-circuiting of the battery poles.
- The storage temperature should preferably be  $\leq$  21 °C (70 °F).
- Store in a dry, dust-free atmosphere that is not subject to large fluctuations in temperature.
- Protect from sunlight.
- Do not store near heaters.

### 5.2 Transporting the product

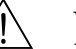

#### Warning!

For measuring devices  $\leq$  DN 300 (12"): Risk of injury if the measuring device slips. The center of gravity of the measuring device is higher than the points around which the webbing slings are slung.

• Secure the measuring device so that it does not turn around its axis or slip.

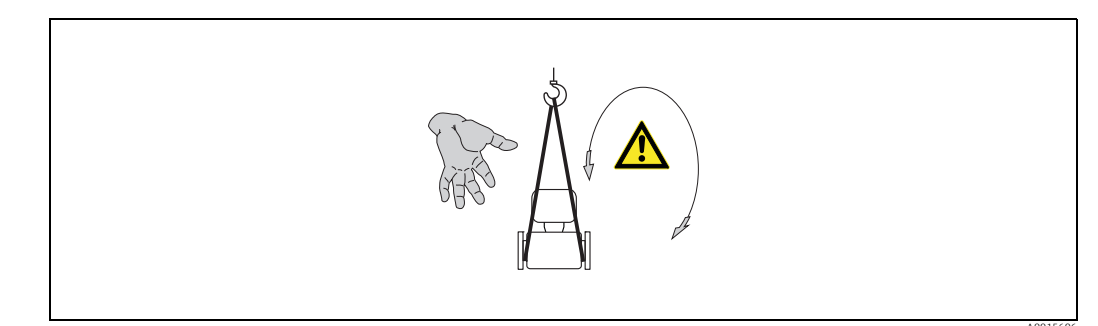

Fig. 4: Risk of injury if the measuring device slips when transporting sensors with  $DN \leq 300$  (12")

### Caution!

Note the following when transporting the device:

- Transport the measuring device to the measuring point in its original packaging.
- Do not remove protective covers or protection caps mounted on process connections. They prevent mechanical damage to the sealing surfaces and fouling in the measuring pipe.
- Pay attention to the weight information on the packaging (adhesive label).
- Observe the transportation instructions on the adhesive label on the electronics compartment cover.
- Do not lift the measuring device by the transmitter housing or the connection housing of the remote version.
- Lifting tool
  - Use webbing slings (avoid chains as these could damage the housing).

- For wood crates, the floor structure enables these to be loaded lengthwise or broadside using a forklift.
- For measuring devices ≤ DN 300 (12"): Using the webbing slings, lift the measuring device by the process connections, not by the transmitter housing.
- Caution!
  - Also note the following when transporting measuring devices > DN 300 (12"):
  - Lift the measuring device by the flange using the metal brackets.
  - If transporting by forklift, do not lift the sensor by the metal casing. This would buckle the casing and damage the internal magnetic coils.

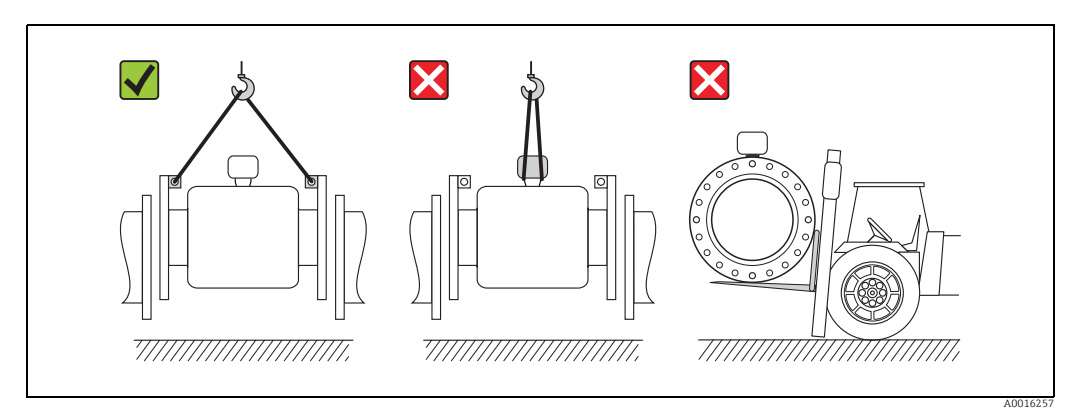

Fig. 5: Transporting sensors with DN >300 (12")

### 5.3 Disposing of the packaging

All the packaging material is environmentally friendly and 100 % recyclable:

Measuring device secondary packaging:

- Polymer stretch wrap that meets the requirements of EU Directive 2002/95/EC (RoHS). • Packaging
- Wooden crate: treated in accordance with standard ISPM 15, which is confirmed by the IPPC logo affixed to the crate.
  - or
  - Cardboard: in accordance with European Directive 94/62/EC on packaging and packaging waste; recyclability is confirmed by the Resy symbol affixed to the packaging.
- Seaworthy packaging (optional): Wooden crate, treated in accordance with standard ISPM 15, which is confirmed by the IPPC logo affixed to the crate.
- Carrier and fastening material:
  - Plastic disposable pallet
  - Plastic straps
  - Plastic adhesive strips
- Filler material: paper pads

# 6 Installation

### 6.1 Installation conditions

No special measures such as supports are necessary. External forces are absorbed by the construction of the device.

### 6.1.1 Mounting position

#### Mounting location

Preferably install the sensor in an ascending pipe, and ensure a sufficient distance ( $\ge 2 \times DN$ ) to the next pipe elbow.

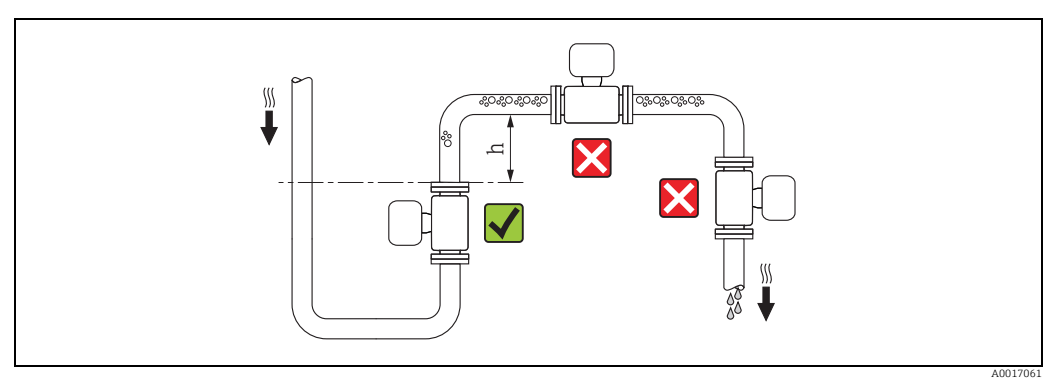

*Fig. 6: Selecting the mounting location* 

To prevent measuring errors from gas bubbles accumulating in the measuring tube, avoid the following mounting locations in the pipe:

- Highest point of a pipeline
- Directly upstream of a free pipe outlet in a down pipe

#### Installation in down pipes

Install a siphon or a vent valve downstream of the sensor in down pipes whose length  $h \ge 5 \text{ m} (16.4 \text{ ft}), (\rightarrow \textcircled{2} 7)$ . This precaution is to avoid low pressure and the consequent risk of damage to the lining of the measuring tube. This measure also prevents the system losing prime, which could cause air pockets.

Information on the lining's resistance to partial vacuum can be found on  $\rightarrow \square$  106.

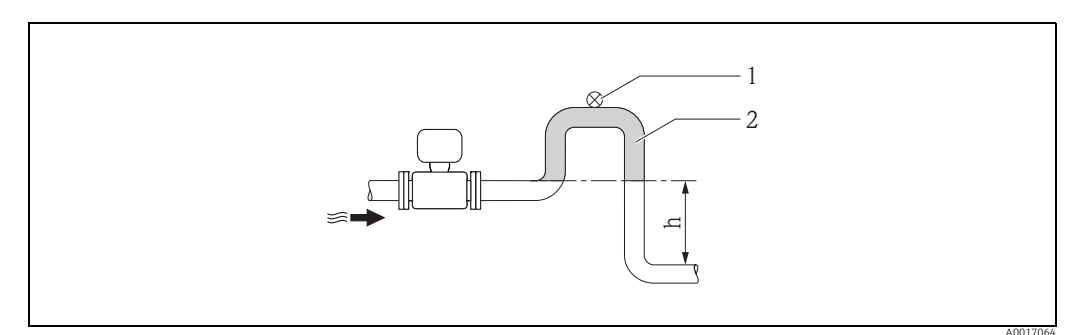

Fig. 7: Measures for installation in a down pipe

1 Vent valve

- 2 Pipe siphon
- h Length of down pipe,  $h \ge 5 m$  (16.4 ft)

#### Installation in partially filled pipes with a gradient

Partially filled pipes with gradients necessitate a drain-type configuration.

Caution!

Risk of solids accumulating.

- Do not install the sensor at the lowest point in the drain.
- It is advisable to install a cleaning valve.

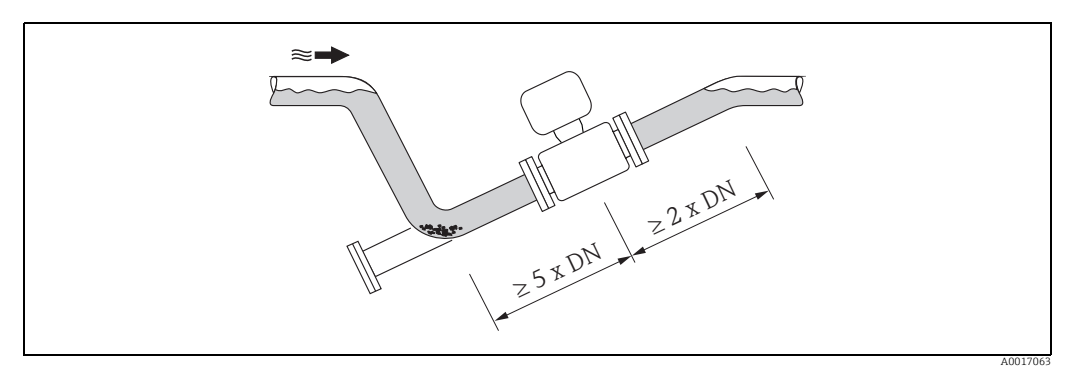

*Fig. 8:* Installation in a partially filled pipe

#### If using pumps

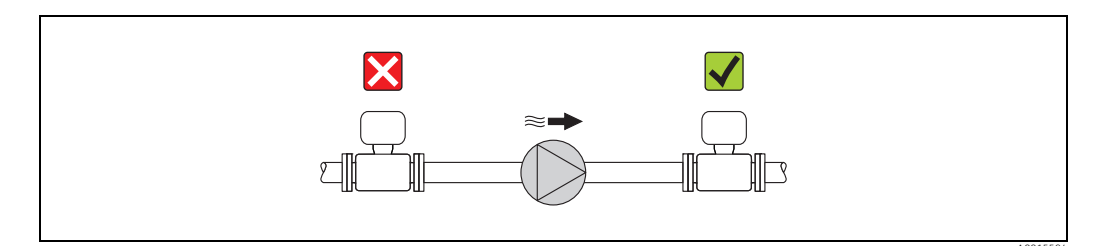

Fig. 9: Installation if using pumps

#### Orientation

An optimum orientation position helps avoid gas and air accumulations and deposits in the measuring tube.

#### Vertical orientation

Vertical orientation is optimal in the following scenarios:

- For self-emptying piping systems.
- For sludge containing sand or stones where the solids tend to settle at the bottom.

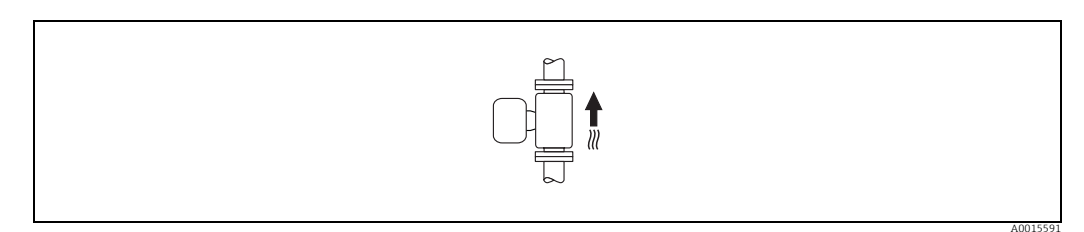

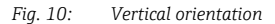

#### Horizontal orientation

The measuring electrode plane should be horizontal in the case of horizontal orientation. This prevents brief insulation of the two measuring electrodes by entrained air bubbles.

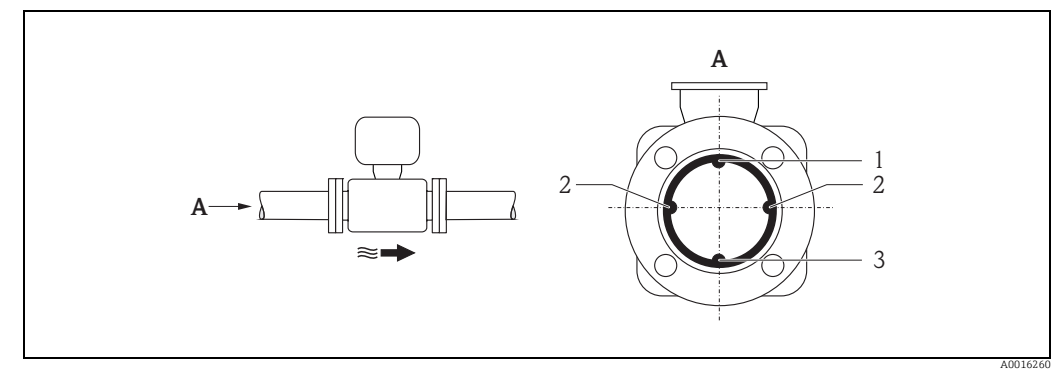

#### Fig. 11: Horizontal orientation

1 EPD electrode for the detection of empty pipes (not supported by the transmitter)

Measuring electrodes used for measuring signal pick up and empty pipe detection (EPD). An EPD alarm is triggered if there 2

is no fluid between electrodes. Reference electrode for potential equalization 3

#### Inlet and outlet runs

If possible, install the sensor upstream from fittings such as valves, T-pieces, elbows, etc. Observe the following inlet and outlet runs in order to meet accuracy specifications:

- Inlet run  $\ge 5 \times DN$
- Outlet run  $\ge 2 \times DN$

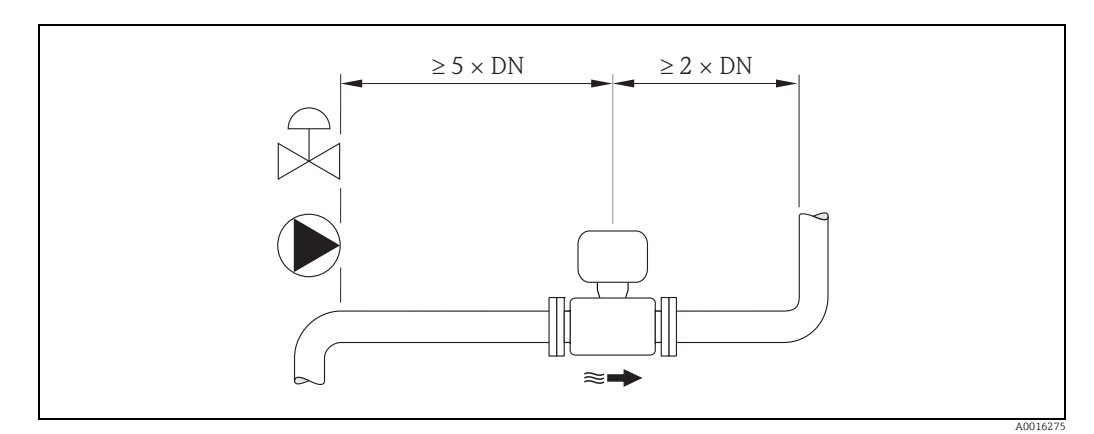

Fig. 12: Inlet and outlet runs

#### Environmental and process-specific requirements 6.1.2

#### Ambient temperature range

→ 🗎 103

#### **Pressure tightness**

→ 🖹 106

#### Vibrations

In the event of strong vibrations: support and fix the pipe and sensor.

### Caution!

M

If vibrations are too severe, we recommend the sensor and transmitter be mounted separately. Information on resistance to vibration and shock can be found on  $\rightarrow \cong 105$ .

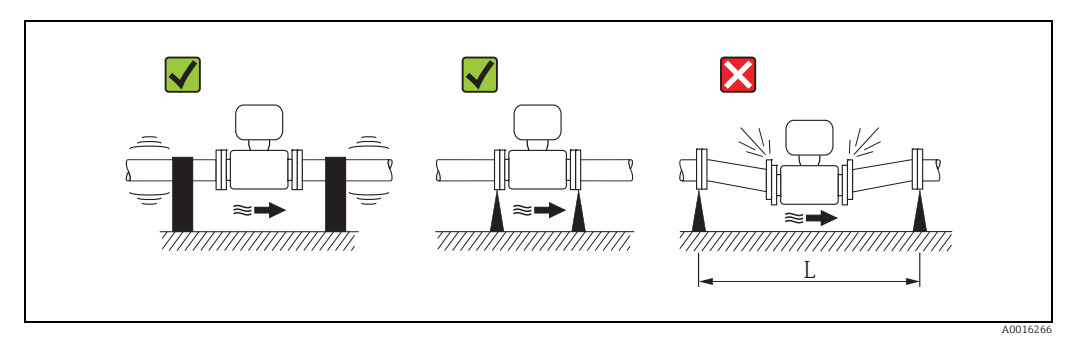

*Fig. 13: Measures to prevent vibration of the device (L >10 m (33 ft))* 

### 6.1.3 Special installation

#### Foundations and supports

For nominal diameters  $DN \ge 350$  (14"): Mount the sensor on a foundation of adequate load-bearing strength.

Caution!

Risk of damage. Do **not** support the weight of the sensor on the metal casing. The casing would buckle and damage the internal magnetic coils.

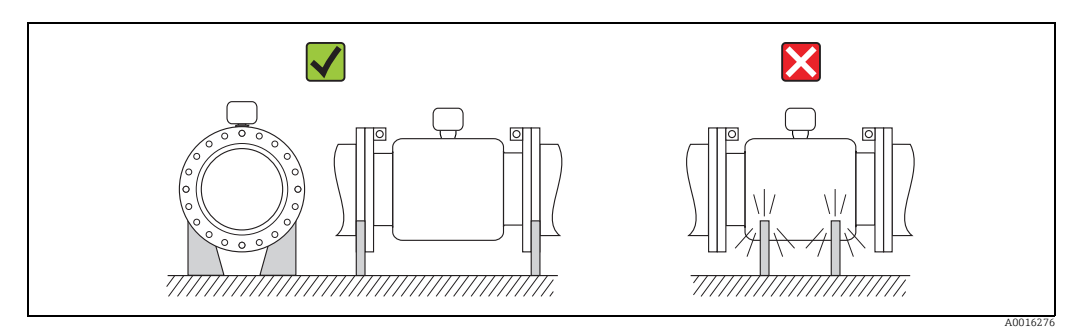

Fig. 14: Correct support for large nominal diameters DN ≥ 350 (14")

#### Adapters

Suitable adapters to DIN EN 545 (double-flange reducers) can be used to install the sensor in larger-diameter pipes.

The resultant increase in the rate of flow improves measuring accuracy with very slowmoving fluids. The nomogram shown here can be used to calculate the pressure loss caused by reducers and expanders.

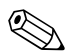

#### Note!

The nomogram only applies to liquids of viscosity similar to water.

Determining the pressure loss:

- 1. Calculate the ratio of the diameters d/D.
- 2. From the nomogram read off the pressure loss as a function of flow velocity (downstream from the reduction) and the d/D ratio.

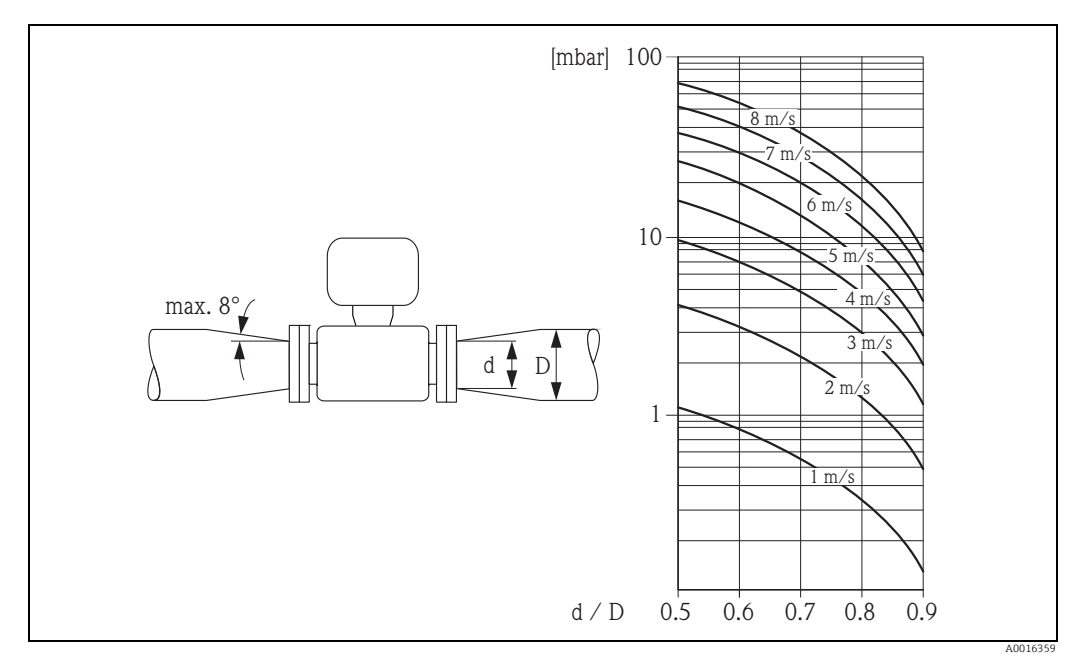

Fig. 15: Pressure loss due to adapters

#### Nominal diameter and flow rate

The diameter of the pipe and the flow rate determine the nominal diameter of the sensor. Therefore, please note the following:

- The optimum velocity of flow is between 2 and 3 m/s (6.5 to 9.8 ft/s).
- Match the velocity of flow (v) to the physical properties of the fluid:
  - -v < 2 m/s (6.5 ft/s): for abrasive fluids
  - -v > 2 m/s (6.5 ft/s): for fluids producing buildup

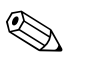

Note!

If it is necessary to increase the flow velocity: Use adapters to reduce the nominal diameter of the sensor  $\rightarrow \cong 20$ .

#### Recommended flow

| Nominal diameter |      | Recommended flow                               |         |               |         |
|------------------|------|------------------------------------------------|---------|---------------|---------|
| [mm]             | [in] | Min./max. full scale value (v ≈ 0.5 or 10 m/s) |         |               |         |
| 50               | 2"   | 60 to 1180                                     | dm³/min | 16 to 320     | gal/min |
| 65               | -    | 100 to 2000                                    | dm³/min | 28 to 530     | gal/min |
| 80               | 3"   | 150 to 3020                                    | dm³/min | 40 to 800     | gal/min |
| 100              | 4"   | 240 to 4750                                    | dm³/min | 65 to 1200    | gal/min |
| 125              | _    | 370 to 7400                                    | dm³/min | 100 to 1900   | gal/min |
| 150              | 6"   | 32 to 640                                      | m³/h    | 142 to 2800   | gal/min |
| 200              | 8"   | 58 to 1135                                     | m³/h    | 250 to 4900   | gal/min |
| 250              | 10"  | 90 to 1800                                     | m³/h    | 390 to 7700   | gal/min |
| 300              | 12"  | 130 to 2500                                    | m³/h    | 570 to 11000  | gal/min |
| 350              | 14"  | 175 to 3500                                    | m³/h    | 770 to 15000  | gal/min |
| 375              | 15"  | 200 to 4000                                    | m³/h    | 880 to 17000  | gal/min |
| 400              | 16"  | 226 to 4600                                    | m³/h    | 1000 to 19000 | gal/min |
| 450              | 18"  | 286 to 5800                                    | m³/h    | 1265 to 25000 | gal/min |
| 500              | 20"  | 353 to 7100                                    | m³/h    | 1600 to 30000 | gal/min |
| 600              | 24"  | 510 to 10200                                   | m³/h    | 2250 to 44000 | gal/min |

#### Connecting cable

In order to ensure measuring accuracy, comply with the following instructions when installing a remote version:

- Fix the cable run or route it in an armored conduit. Cable movements can falsify the measuring signal especially in the case of low fluid conductivities.
- Route the cable well clear of electrical machines and switching elements.
- Ensure potential equalization between sensor and transmitter, if necessary.
- The maximum connecting cable length is 20 m (35.6 ft).

#### GSM/GPRS antenna

Check the signal strength of the mobile communications network before mounting the antenna  $\rightarrow \cong$  35.

#### **Display protection**

To ensure that the optional display protection can be easily opened, maintain the following minimum head clearance: 350 mm (13.8 in)

### 6.2 Installing the measuring device

#### 6.2.1 Sensor installation

#### Required mounting tools

For flange and other process connections:

- Screws, nuts, seals etc.
- These items are not included in the scope of supply and must be supplied by the customer.
- Appropriate mounting tool

#### Preparing the measuring device

 For sensors with DN 50 to 300: remove the protective covers on the flanges directly before mounting the sensor. The protective covers are used to fix the lap joint flanges in place during transportation.

Caution!

• When removing the protective covers, make sure that the lining is not damaged or removed from the flanges.

#### Installing the sensor

Mount the sensor between the pipe flanges. In doing so, please note the following:

- To ensure compliance with device specifications, install the measuring device centered in the measurement section.
- Required screw tightening torques  $\rightarrow \cong 24$ .
- If using ground disks:

Comply with the Installation Instructions provided with the ground disks.

#### Mounting the seals

#### Caution!

Risk of short circuit!

Do not use electrically conductive sealing compounds such as graphite! An electrically conductive layer could form on the inside of the measuring tube and short-circuit the measuring signal.

Comply with the following instructions when installing seals:

- For hard rubber lining: additional seals are **always** required.
- For polyurethane lining: generally additional seals are **not** required.
- For PTFE lining: generally additional seals are **not** required.
- For DIN flanges: only use seals according to EN 1514-1.
- Make sure that the seals do not protrude into the piping cross-section.

#### Mounting the ground cable

Comply with the following instructions when installing the ground cable:

- Comply with the information on potential equalization and detailed mounting instructions for the use of ground cables on  $\rightarrow \cong 41$

#### Screw tightening torques for mounting the sensor

Please note the following:

- The tightening torques listed below are for lubricated threads only.
- Tighten the screws uniformly and in diagonally opposite sequence.
- Overtightening the screws will deform the sealing faces or damage the seals.
- The tightening torques listed below apply only to pipes not subjected to tensile stress.

Tightening torques for:

- EN (DIN) → 🖺 23
- AS 2129 → 🖹 24
- AS 4087 → 🗎 24
- ASME → 🗎 24

Promag L tightening torques for EN (DIN)

| Nominal<br>diameter | EN (DIN)        | Threaded<br>fasteners | Max. tightening torque |                  |      |
|---------------------|-----------------|-----------------------|------------------------|------------------|------|
|                     | Pressure rating |                       | Hard rubber            | Polyurethan<br>e | PTFE |
| [mm]                | [bar]           |                       | [Nm]                   | [Nm]             | [Nm] |
| 50                  | PN 10/16        | 4 × M 16              | -                      | 15               | 40   |
| 65*                 | PN 10/16        | 8 × M 16              | -                      | 10               | 22   |
| 80                  | PN 10/16        | 8 × M 16              | -                      | 15               | 30   |
| 100                 | PN 10/16        | 8 × M 16              | -                      | 20               | 42   |
| 125                 | PN 10/16        | 8 × M 16              | -                      | 30               | 55   |
| 150                 | PN 10/16        | 8 × M 20              | -                      | 50               | 90   |
| 200                 | PN 10           | 8 × M 20              | -                      | 65               | 130  |
| 250                 | PN 10           | 12 × M 20             | -                      | 50               | 90   |
| 300                 | PN 10           | 12 × M 20             | -                      | 55               | 100  |
| 350                 | PN 6            | 12 × M 20             | 111                    | 120              | -    |
| 350                 | PN 10           | 16 × M 20             | 112                    | 118              | -    |
| 350                 | PN 16           | 16 × M 24             | 152                    | 165              | -    |
| 400                 | PN 6            | 16 × M 20             | 90                     | 98               | -    |
| 400                 | PN 10           | 16 × M 24             | 151                    | 167              | -    |
| 400                 | PN 16           | 16 × M 27             | 193                    | 215              | -    |
| 450                 | PN 6            | 16 × M 20             | 112                    | 126              | -    |
| 450                 | PN 10           | 20 × M 24             | 153                    | 133              | -    |
| 500                 | PN 6            | 20 × M 20             | 119                    | 123              | -    |
| 500                 | PN 10           | 20 × M 24             | 155                    | 171              | -    |
| 500                 | PN 16           | 20 × M 30             | 275                    | 300              | -    |

| Nominal<br>diameter | EN (DIN)                                       | Threaded<br>fasteners | Max. tightening torque |                  |      |  |  |
|---------------------|------------------------------------------------|-----------------------|------------------------|------------------|------|--|--|
|                     | Pressure rating                                |                       | Hard rubber            | Polyurethan<br>e | PTFE |  |  |
| [mm]                | [bar]                                          |                       | [Nm]                   | [Nm]             | [Nm] |  |  |
| 600                 | PN 6                                           | 20 × M 24             | 139                    | 147              | -    |  |  |
| 600                 | PN 10                                          | 20 × M 27             | 206                    | 219              | -    |  |  |
| 600*                | PN 16                                          | 20 × M 33             | 415                    | 443              | _    |  |  |
| * Designed acc.     | * Designed acc. to EN 1092-1 (not to DIN 2501) |                       |                        |                  |      |  |  |

Promag L tightening torques for AS 2129

| Nominal<br>diameter | AS 2129            | Threaded fasteners | Max. tightening torque |              |      |
|---------------------|--------------------|--------------------|------------------------|--------------|------|
|                     | Pressure<br>rating |                    | Hard rubber            | Polyurethane | PTFE |
| [mm]                |                    |                    | [Nm]                   | [Nm]         | [Nm] |
| 350                 | Table E            | 12 × M 24          | 203                    | -            | -    |
| 400                 | Table E            | 12 × M 24          | 226                    | -            | -    |
| 450                 | Table E            | 16 × M 24          | 226                    | -            | -    |
| 500                 | Table E            | 16 × M 24          | 271                    | -            | -    |
| 600                 | Table E            | 16 × M 30          | 439                    | -            | -    |

Promag L tightening torques for AS 4087

| Nominal<br>diameter | AS 4087            | Threaded<br>fasteners | Max. tightening torque |              |      |  |
|---------------------|--------------------|-----------------------|------------------------|--------------|------|--|
|                     | Pressure<br>rating |                       | Hard rubber            | Polyurethane | PTFE |  |
| [mm]                |                    |                       | [Nm]                   | [Nm]         | [Nm] |  |
| 350                 | PN 16              | 12 × M 24             | 203                    | _            | -    |  |
| 375                 | PN 16              | 12 × M 24             | 137                    | -            | -    |  |
| 400                 | PN 16              | 12 × M 24             | 226                    | -            | -    |  |
| 450                 | PN 16              | 12 × M 24             | 301                    | -            | -    |  |
| 500                 | PN 16              | 16 × M 24             | 271                    | -            | -    |  |
| 600                 | PN 16              | 16 × M 27             | 393                    | -            | -    |  |

Promag L tightening torques for ASME

| Non<br>dian | ninal<br>neter | ASME               | Threaded<br>fasteners | Max. tightening torque |               |        |               |      |               |
|-------------|----------------|--------------------|-----------------------|------------------------|---------------|--------|---------------|------|---------------|
|             |                | Pressure<br>rating |                       | Hard                   | rubber        | Polyur | ethane        | PT   | FE            |
| [mm<br>]    | [in]           | [lbs]              |                       | [Nm]                   | [lbf ·<br>ft] | [Nm]   | [lbf ·<br>ft] | [Nm] | [lbf ·<br>ft] |
| 50          | 2"             | Class 150          | 4 × 5/8"              | -                      | -             | 15     | 11            | 40   | 29            |
| 80          | 3"             | Class 150          | 4 × 5/8"              | -                      | -             | 25     | 18            | 65   | 48            |
| 100         | 4"             | Class 150          | 8 × 5/8"              | -                      | -             | 20     | 15            | 44   | 32            |
| 150         | 6"             | Class 150          | 8 × ¾"                | -                      | -             | 45     | 33            | 90   | 66            |
| 200         | 8"             | Class 150          | 8 × ¾"                | -                      | -             | 65     | 48            | 125  | 92            |
| 250         | 10"            | Class 150          | 12 × 7/8"             | -                      | -             | 55     | 41            | 100  | 74            |
| 300         | 12"            | Class 150          | 12 × 7/8"             | -                      | -             | 68     | 56            | 115  | 85            |

| Nom<br>diam | ninal<br>neter | ASME               | Threaded fasteners | Max. tightening torque |               |        |               |      |               |
|-------------|----------------|--------------------|--------------------|------------------------|---------------|--------|---------------|------|---------------|
|             |                | Pressure<br>rating |                    | Hard                   | rubber        | Polyur | ethane        | РТ   | FE            |
| [mm<br>]    | [in]           | [lbs]              |                    | [Nm]                   | [lbf ·<br>ft] | [Nm]   | [lbf ·<br>ft] | [Nm] | [lbf ·<br>ft] |
| 350         | 14"            | Class 150          | 12 × 1"            | 135                    | 100           | 158    | 117           | -    | _             |
| 400         | 16"            | Class 150          | 16 × 1"            | 128                    | 94            | 150    | 111           | -    | -             |
| 450         | 18"            | Class 150          | 16 × 1 1/8"        | 204                    | 150           | 234    | 173           | -    | -             |
| 500         | 20"            | Class 150          | 20×11/8"           | 183                    | 135           | 217    | 160           | -    | -             |
| 600         | 24"            | Class 150          | 20 × 1 ¼"          | 268                    | 198           | 307    | 226           | -    | -             |

#### 6.2.2 Turning the transmitter housing

- 1. Release the four screws on the housing cover.
- 2. Lift the housing cover slightly and tip it to the left. Two flexible fasteners secure the housing cover to the housing.
- 3. Release the four screws on the electronics board carrier. (one screw is located under the folding part of the battery cover).
- 4. Gently lift up the electronics board carrier until it is possible to access the connection between the signal cable and the sensor. Disconnect the signal cable from the sensor and remove the carrier from the transmitter housing.
- 5. Release the four screws on the transmitter housing.
- 6. Lift the transmitter housing slightly and turn it to the required position.

Reverse the sequence to install the transmitter housing.

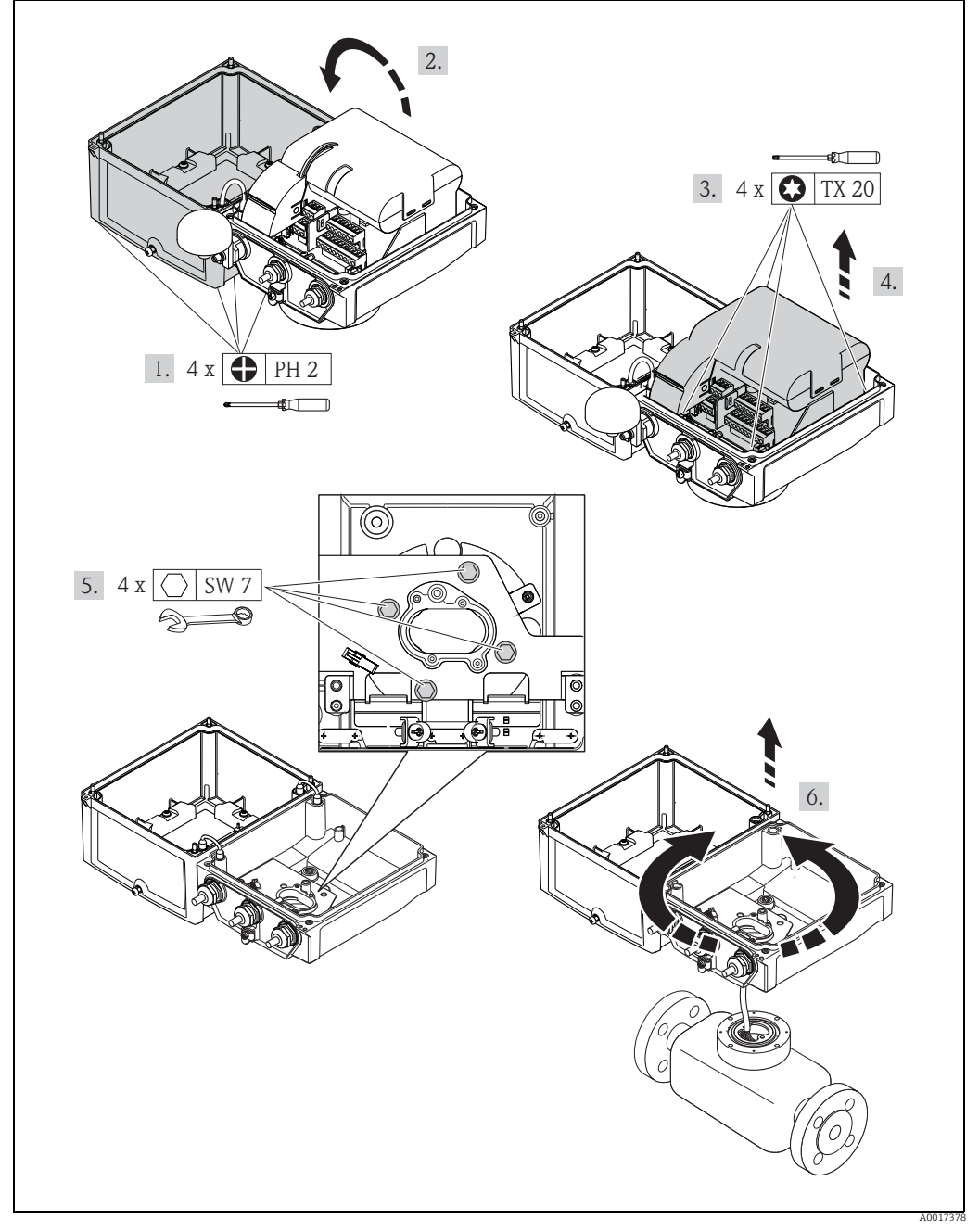

Fig. 16: Turning the transmitter housing

#### 6.2.3 Installing the wall-mount housing

There are various ways of installing the wall-mount transmitter housing:

- Direct wall mounting
- Pipe mounting (with separate mounting kit, accessories)  $\rightarrow \cong 28$
- Caution!

The permitted operating temperature range  $\rightarrow \triangleq 103$  may not be exceeded or undershot.

Note the following points:

- Install the measuring device in a shady location. Avoid direct sunlight, particularly in warm climatic regions.
- The transmitter must be mounted separate from the sensor if both the ambient and fluid temperatures are high.

#### Direct wall mounting

- 1. Drill the holes as illustrated in the graphic.
- 2. Screw in the securing screws slightly at first.
- 3. Fit the transmitter housing over the securing screws and mount in place.
- 4. Tighten the securing screws.

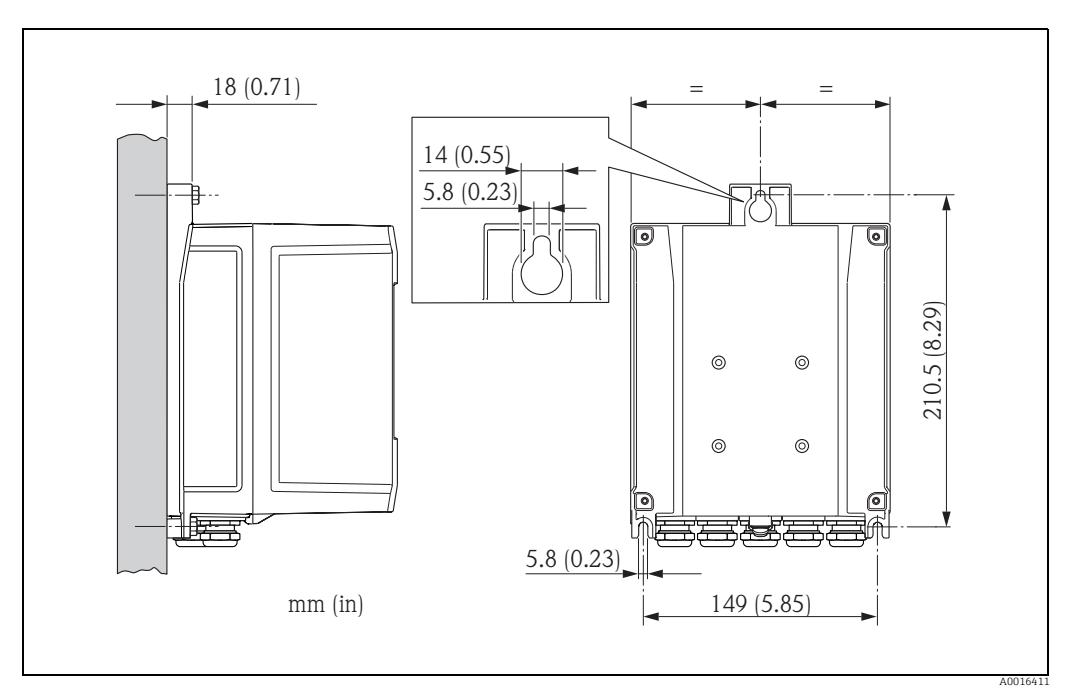

Fig. 17: Direct wall mounting

#### Pipe mounting

The assembly should be performed by following the instructions in the graphic.

#### Caution!

( )

If using a warm pipe, make sure that temperatures do not exceed the permitted ambient temperature range  $\rightarrow \cong 103$ .

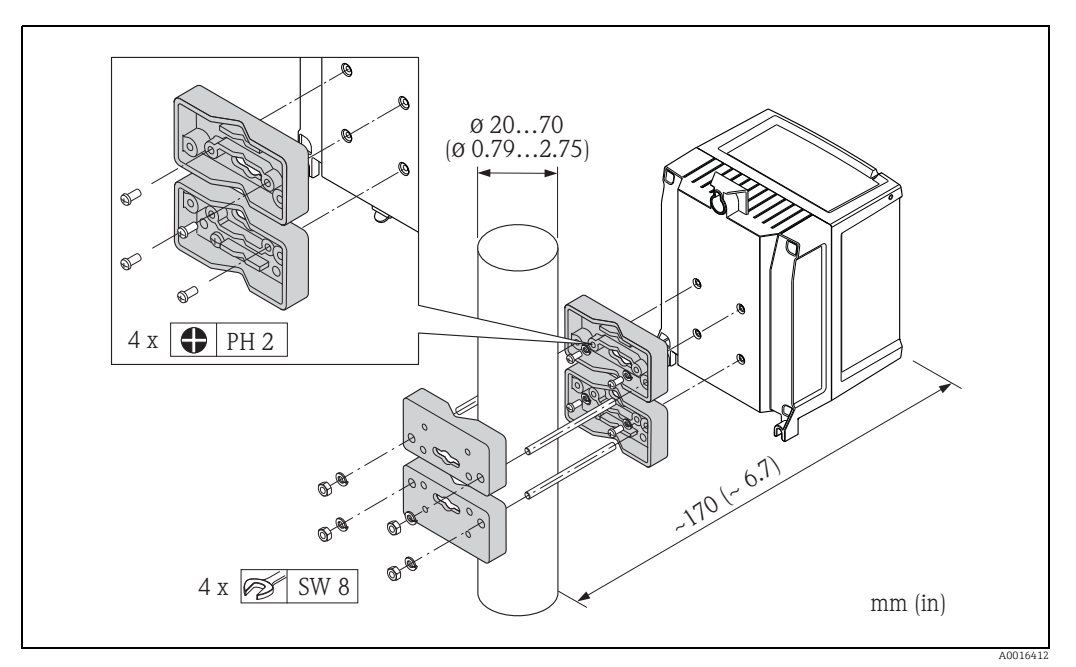

Fig. 18: Pipe mounting (wall-mount housing)

### 6.3 Post-installation check

| Is the measuring device undamaged (visual inspection)?                                                                                                    |  |
|----------------------------------------------------------------------------------------------------|--|
| Does the measuring device meet the specifications of the measuring point?         For example:         • Process temperature → 🗎 105         • Process pressure (see the "Material load diagrams" section in the "Technical Information" document")         • Ambient temperature range → 🗎 103         • Measuring range → 🗎 99 |  |
| <ul> <li>Has the correct orientation been selected for the sensor →  <sup>□</sup> 17?</li> <li>According to sensor type</li> <li>According to fluid temperature</li> <li>According to fluid properties (outgassing, with entrained solids)</li> </ul>                                                                            |  |
| Does the arrow on the sensor nameplate match the actual direction of fluid flow through the pipe?                                                                                                    |  |
| Are the measuring point identification and labeling correct (visual inspection)?                                                                                                    |  |
| Is the device adequately protected from precipitation and direct sunlight?                                                                                                    |  |
| Have the fastening elements been tightened with the correct tightening torque?                                                                                                    |  |
| Has the signal strength for the GSM/GPRS modem been checked at the mounting location?<br>Is the signal strong enough for operation purposes?                                                                                                    |  |

### 7 Electrical connection

### 7.1 Preparing the measuring device

#### 7.1.1 Required mounting tools

- For cable entries: use an appropriate tool.
- For the housing cover: use a Phillips head screwdriver.
- Cable stripper.
- For stranded cables: use a crimper for wire end ferrules.
- To remove cables from terminals: use a slotted screwdriver  $\leq$  3 mm (0.12 in).

### 7.1.2 Connecting cable requirements

The connecting cables provided by the customer must meet the following criteria:

#### Electrical safety

According to national regulations.

#### **Cable specification**

- Permitted temperature range: -40 to 80 °C (-40 to 176 °F); Minimum ambient temperature: + 20 K
- A shielded cable is recommended
- Stripped length: 6 mm
- Strand (flexible): 2.5 mm<sup>2</sup>
- Cable diameter
  - With cable glands supplied:
    - $M20\times1.5$  with cable Ø 6 to 12 mm (0.24 to 0.47 in)
  - Plug-in screw terminals: core cross-sections 0.5 to 2.5 mm<sup>2</sup> (20 to 14 AWG)

#### 7.1.3 Connecting cable requirements for the remote version

The connecting cables for the remote version provided by the customer must meet the following criteria:

#### **Cable specifications**

#### Electrode cable

- = 3  $\times$  0.38 mm² PVC cable with common, braided copper shield (Ø  $\sim$  7 mm) and individually shielded cores
- Conductor resistance:  $\leq 50 \ \Omega/km$
- Capacitance: core/shield:  $\leq$  420 pF/m
- Operating temperature: -20 to +80 °C (-4 to 176 °F)
- Cable cross-section: max. 2.5 mm<sup>2</sup>

#### Coil current cable

- $2 \times 0.75 \text{ mm}^2$  PVC cable with common, braided copper shield (Ø ~ 7 mm)
- Conductor resistance:  $\leq$  37  $\Omega$ /km
- Capacitance: core/core, shield grounded:  $\leq$  120 pF/m
- Operating temperature: -20 to +80 °C (-4 to 176 °F)
- Cable cross-section: max. 2.5 mm<sup>2</sup>
- Test voltage for cable insulation:  $\geq$  1433 V AC r.m.s 50/60 Hz or  $\geq$  2026 V DC

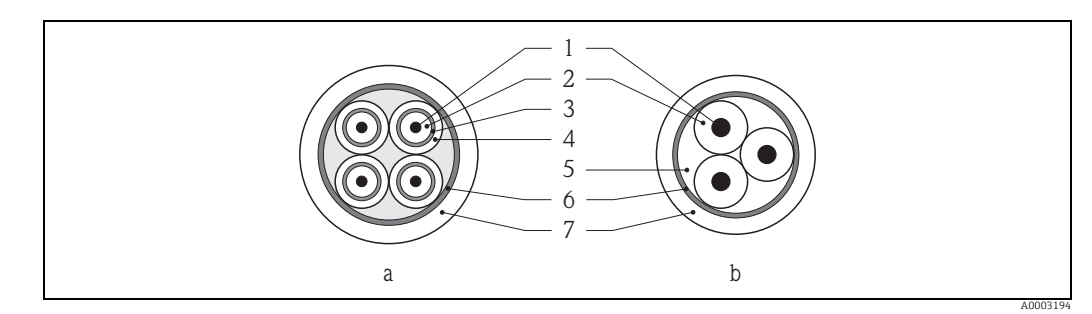

Fig. 19: Cable cross-section

- Electrode cable а
- b Coil current cable
- 1 Core 2
- Core insulation 3 Core shield
- -4 5 Core jacket
- Core reinforcement Cable shield
- 6 7 Outer jacket

#### **Reinforced connecting cables**

As an option, Endress+Hauser can also deliver reinforced connecting cables with an additional, reinforcing metal braid.

Use a reinforced connecting cable in the following situations:

- When laying the cable directly in the ground
- Where there is a risk of damage from rodents
- If using the device below IP68 degree of protection

#### Operation in zones of severe electrical interference

The measuring device complies with the general safety requirements in accordance with EN 61010 -1 and the EMC requirements of IEC/EN 61326.

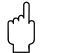

#### Caution!

Grounding is by means of the ground terminals provided for the purpose inside the connection housing. Ensure that the stripped and twisted lengths of cable shield to the ground terminal are as short as possible.

#### 7.1.4 Preparing the electrode and coil current cable

Terminate the electrode cable and coil current cables as shown in the figure below (Detail A). Fit the fine-wire cores with wire end ferrules (Detail B).

### Caution!

Please note the following when terminating the cables:

- In the case of electrode cable, make sure that the ferrules do not touch the wire shield on the sensor side. Minimum distance = 1 mm (exception "GND" = green cable).
- In the case of coil current cables, insulate one core of the three-core wire at the level of the core reinforcement. You only require two cores for the connection.

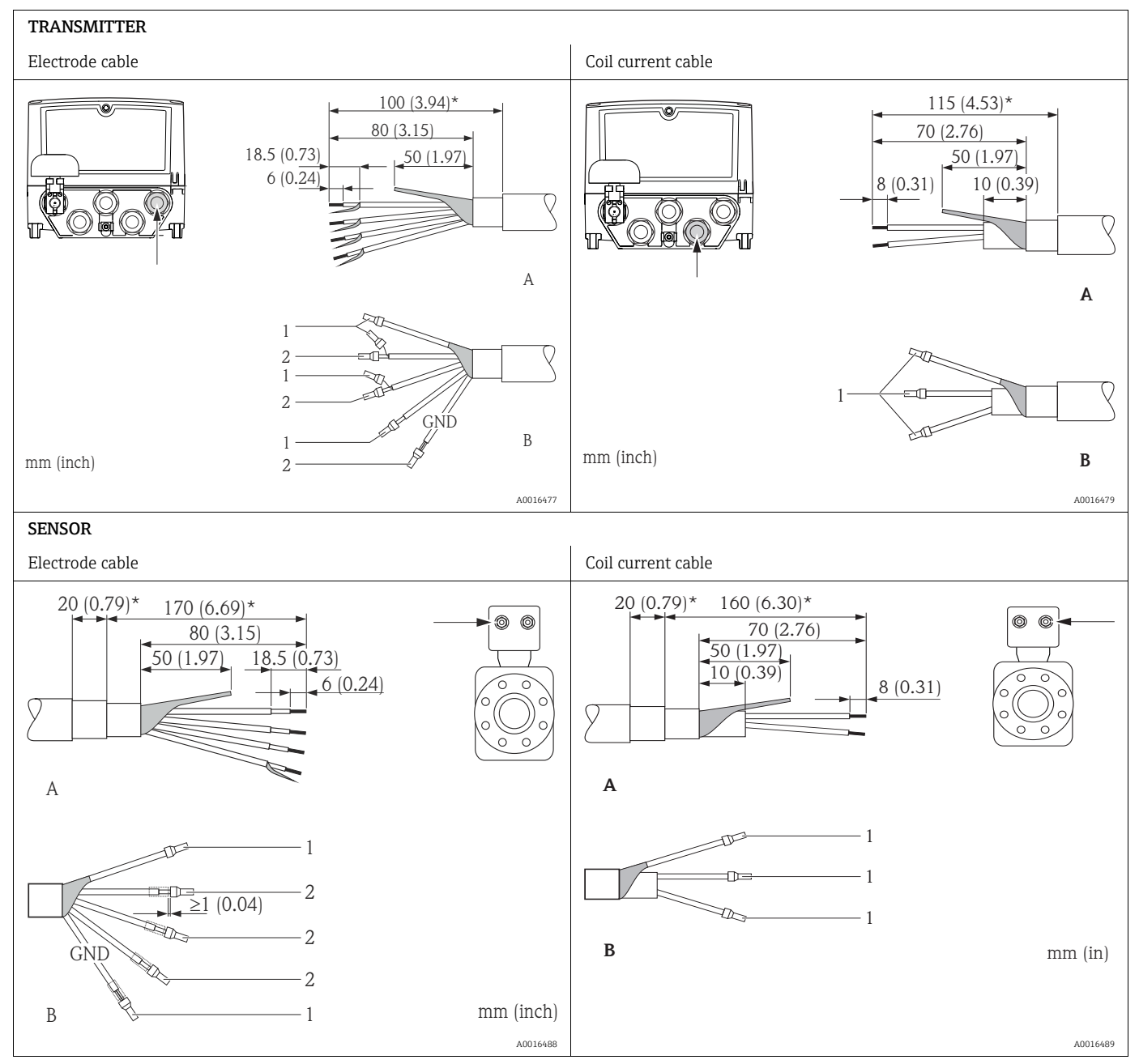

1 = Red ferrules, Ø 1.0 mm

2 =White ferrules, Ø 0.5 mm)

 $^{\star}$  Stripping only for reinforced cables

### 7.1.5 Preparing the measuring device

- Remove any dummy plugs.
  - Caution!

Poor sealing in the housing can affect the operational reliability of the measuring device. Use suitable cable glands that correspond to the degree of protection.

If the measuring device is supplied without cable glands, provide appropriate cable glands for the connecting cable that comply with IP protection requirements.

• If the measuring device is supplied with cable glands, observe the cable specifications.

#### Cable entry

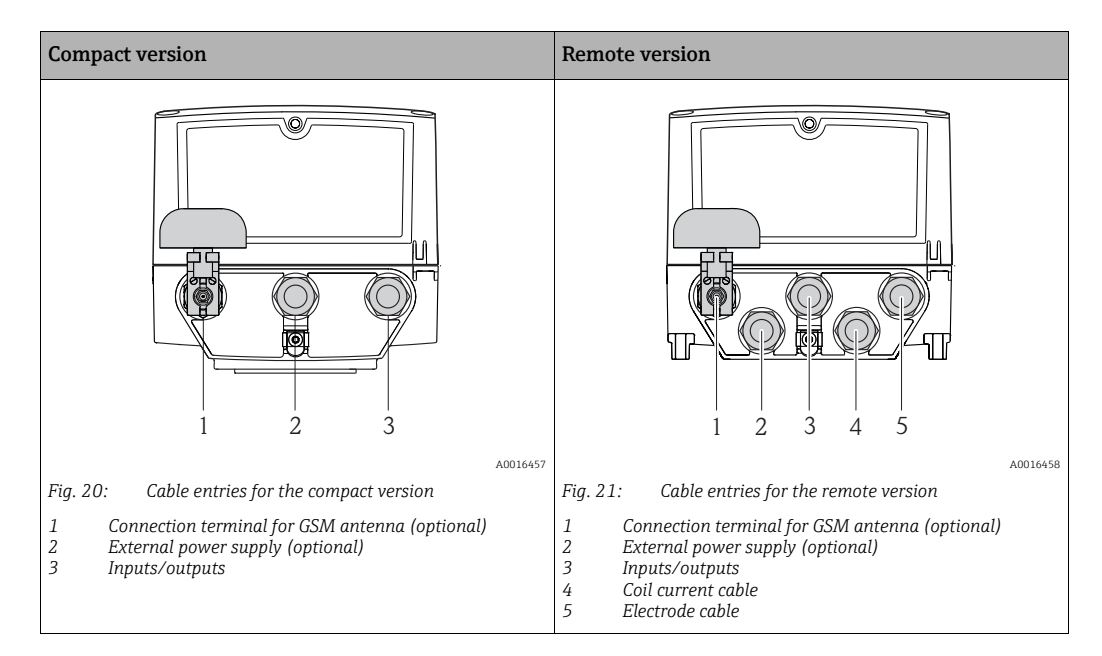

### 7.2 Connecting the measuring device

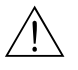

#### Warning!

Risk of electric shock!

Switch off the power supply before opening the device. Do not install or wire the device while it is energized. Failure to comply with this precaution can result in irreparable damage to the electronics.

- Risk of electric shock!
   Connect the protective conductor to the ground terminal on the housing before the power supply is applied (not necessary if the power supply is galvanically isolated).
- Compare the specifications on the nameplate with the local voltage supply and frequency. Also comply with national regulations governing the installation of electrical equipment.

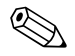

#### Note!

#### Incorrect connection work can reduce electrical safety!

- Connection work must only be performed by properly trained specialists.
- Observe national regulations governing the installation of electrical equipment.
- Comply with local workplace safety regulations.

#### 7.2.1 Connecting the inputs and outputs

Different production steps are required to commission the measuring device and must be followed in a set order. Before performing a specific production step, check whether all the previous steps have been completed accordingly  $\rightarrow \cong 65$ .

- 1. Open the housing cover.
  - Release the four screws with a Phillips head screwdriver.
  - Lift the housing cover slightly and tip it to the left. Two flexible fasteners secure the housing cover to the housing.
- 2. Push the cable through the cable entry  $\rightarrow \square$  32. To ensure tight sealing, do not remove the sealing ring from the cable entry.
- Strip the cable ends over 6 mm (0.24 in). In the case of stranded cables, also attach wire end ferrules.
- 4. Connect the cables in accordance with the terminal assignment. When connecting the cable shield to the ground terminal, observe the grounding concept of the facility. Rigid conductors or flexible conductors with wire end ferrules can be inserted directly into the terminal without pressing on the wire release.

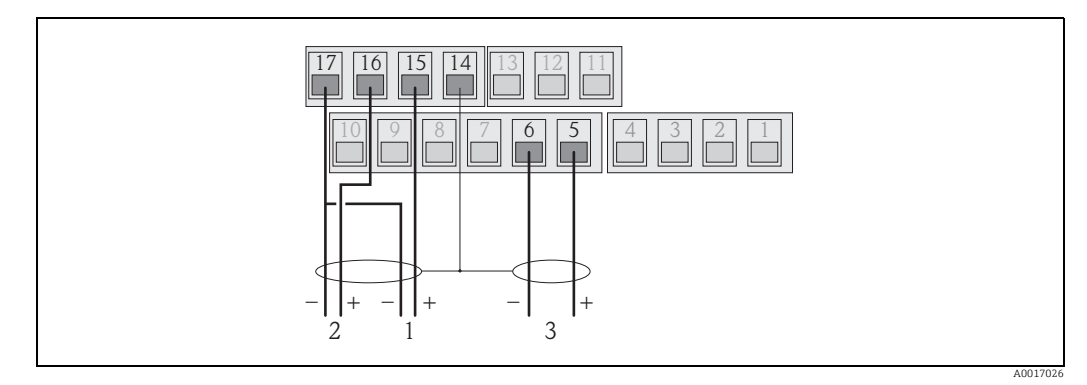

Fig. 22: Connecting the outputs

1 Output 1

2 Output 2

3 Input 1

#### Terminal assignment

|               | Inputs      | Outputs  |                        |  |
|---------------|-------------|----------|------------------------|--|
| Terminal      | Connection  | Terminal | Connection             |  |
| 5             | Input 1 (+) | 14       | Shield, output 1 and 2 |  |
| 6 Input 1 (–) |             | 15       | Output 1 (+)           |  |
|               |             | 16       | Output 2 (+)           |  |
|               |             | 17       | Output 1 and 2 (-)     |  |

- 5. Fit the cable anchorage and firmly tighten the cable glands.
- 6. Secure the housing cover.
  - Fix the housing cover on the housing.
  - Tighten the four screws with a Phillips head screwdriver.

#### 7.2.2 Connecting the connecting cable in the remote version

Different production steps are required to commission the measuring device and must be followed in a set order. Before performing a specific production step, check whether all the previous steps have been completed accordingly  $\rightarrow \cong 65$ .

- 1. Open the housing cover.
  - Release the four screws with a Phillips head screwdriver.
  - Lift the housing cover slightly and tip it to the left.
    - Two flexible fasteners secure the housing cover to the housing.
- 2. Push the cable through the cable entry  $\rightarrow \bigoplus$  32. To ensure tight sealing, do not remove the sealing ring from the cable entry.
- 3. Strip the cable ends and fit wire end ferrules  $\rightarrow \bigoplus 31$ .
- 4. Connect the cables in accordance with the terminal assignment. When connecting the cable shield to the ground terminal, observe the grounding concept of the facility.

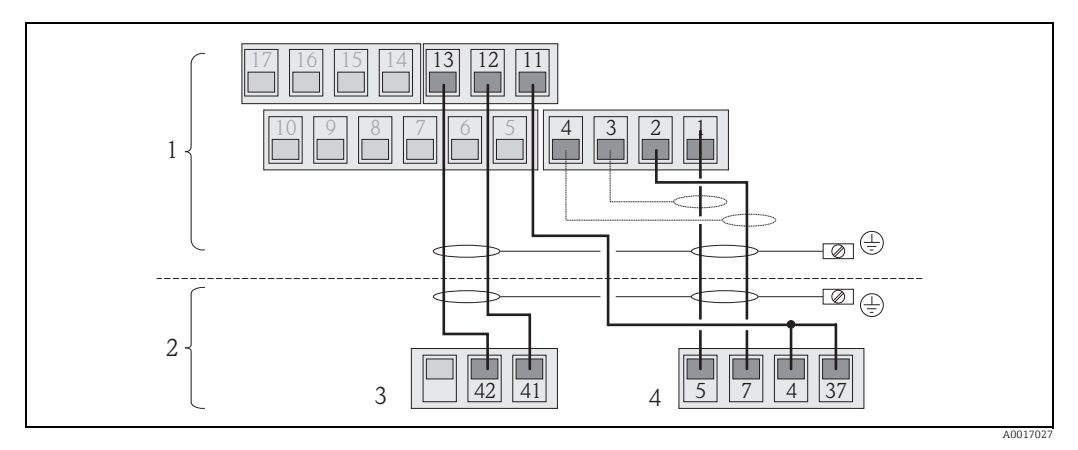

Fig. 23: Connecting the remote version

- Transmitter terminals
- 2 Sensor terminals
- Coil current cable
   Electrode cable

# Terminal assignment

|          | Sensor                        | Transmitter |                               |  |
|----------|-------------------------------|-------------|-------------------------------|--|
| Terminal | Connection                    | Terminal    | Connection                    |  |
| 5        | Electrode E1 (brown)          | 1           | Electrode E1 (brown)          |  |
| 7        | Electrode E2 (white)          | 2           | Electrode E2 (white)          |  |
| 4        | Reference electrode,          | 3           | Shield, electrode E1 (brown)  |  |
| 37       | Terminals bridged (green)     |             | Shield, electrode E2 (white)  |  |
| 41       | Coil current cable B2 (black) | 11          | Reference electrode (green)   |  |
| 42       | Coil current cable B1 (black) | 12          | Coil current cable B2 (black) |  |
|          |                               | 13          | Coil current cable B1 (black) |  |

- 5. Fit the cable anchorage and firmly tighten the cable glands.
- 6. Secure the housing cover.
  - Fix the housing cover on the housing.
  - Tighten the four screws with a Phillips head screwdriver.

#### 7.2.3 Connecting and mounting the GSM/GPRS antennae

Different production steps are required to commission the measuring device and must be followed in a set order. Before performing a specific production step, check whether all the previous steps have been completed accordingly  $\rightarrow \cong 65$ .

#### Checking the signal strength to determine the type of mounting

Check whether and where a sufficiently strong signal of the mobile communications network is present. A cell phone or the measuring device can be used for this purpose:

- Hold a cell phone, containing a SIM card from the same provider, at the desired antenna mounting point and read how strong the signal is.
- If the measuring device is already operational (batteries inserted and battery power switched on → 
   <sup>(b)</sup> 40), the signal strength can be read:
  - On the onsite display by calling up the status of the antenna signal  $\rightarrow \cong$  47.
  - In the operating tool by using the ANTSS parameter to read the signal strength  $\rightarrow \cong$  154.

If the signal strength  $\leq$  30 %, the antenna must be mounted separately from the measuring device.

#### Connecting and mounting the antenna

- Mount the antenna:
  - Signal strength > 30 %: mount the antenna on the measuring device  $\rightarrow \blacksquare$  24.
  - − Signal strength ≤ 30 %: mount the antenna separately from the measuring device  $\rightarrow$   $\blacksquare$  26.
- Connect the antenna to the measuring device  $\rightarrow \blacksquare 25$ .

#### Mounting the antenna directly on the measuring device

When mounting, make sure the antenna holder is as vertical as possible!

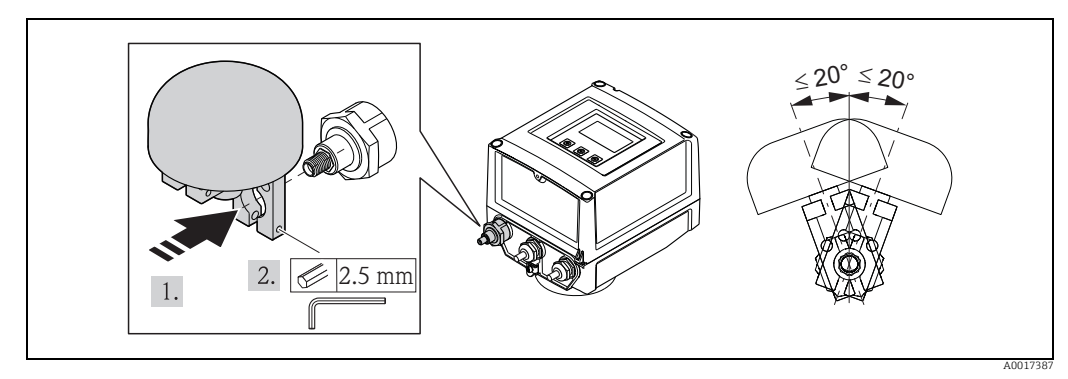

Fig. 24: Mounting the antenna directly on the measuring device

Connecting the antenna to the measuring device

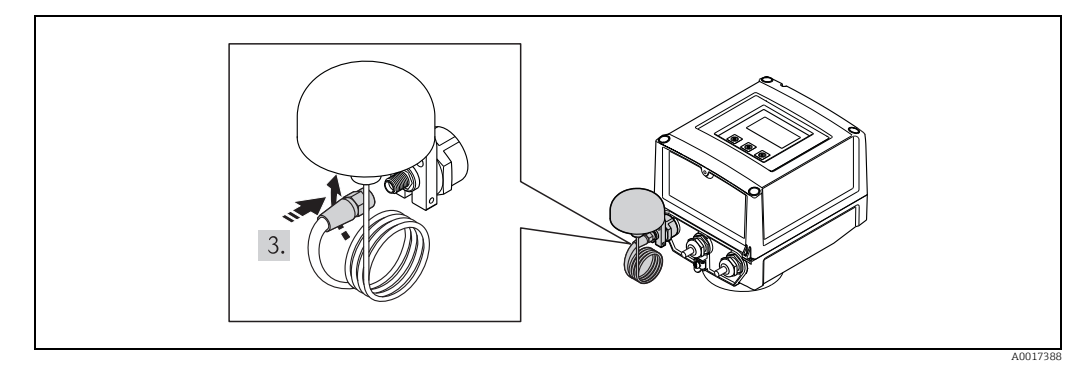

Fig. 25: Connecting the antenna

Mounting the antenna separately from the measuring device

- Mount the antenna as high as possible above the ground.
- Do not mount it beneath metal objects, covers, floors and ceilings.
- Make sure you maintain the minimum distance from walls and ceilings specified in → 
   26.
- Do not extend the antenna cable.

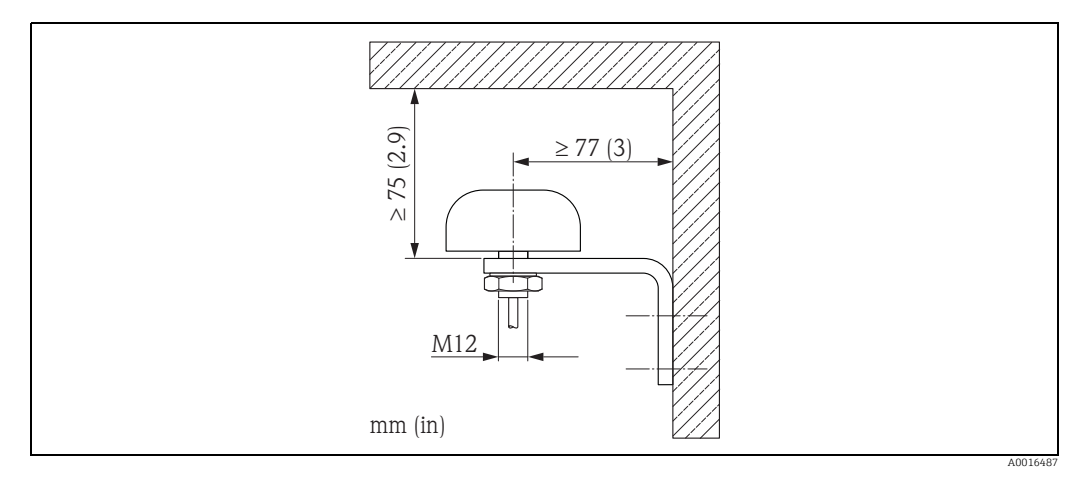

Fig. 26: Mounting the antenna separately from the measuring device

#### 7.2.4 Connecting the external power supply (optional)

#### Preparing the connection

It is possible to power the measuring device directly via an external power supply. In addition, batteries are to be used as a backup if the power supply fails and to operate the GSM/GPRS module.

Possible combinations:

| Ordered feature<br>"Power supply" | Power<br>supply                  | Number of<br>batteries                              |  |
|-----------------------------------|----------------------------------|-----------------------------------------------------|--|
| 5L8B**-**J********                | 100 to 240 V AC<br>12 to 60 V DC | 1 backup battery                                    |  |
| 5L8B**-**K*******                 | 100 to 240 V AC<br>12 to 60 V DC | 1 backup battery<br>3 batteries for GSM/GPRS module |  |

If the measuring device is powered via an external power supply, energy from the batteries is not used. In such instances, the measuring device can work with maximum measured value acquisition cycles (Prof./ MPROF parameter  $\rightarrow \cong 125$ ).

To ensure the device continues measuring if the external power supply fails, a battery is used as the backup power supply at the B1 terminal  $\rightarrow \cong$  38.

The external power supply only supports measuring operation. Additional batteries must be inserted at the B3 terminal for communication via the GSM/GPRS modem  $\rightarrow \cong$  38.

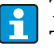

The batteries are **not** charged if an external power supply is used.

The current state of charge of the batteries can be read on the onsite display or in the BATTS parameter  $\rightarrow \cong$  154.
#### Measuring device requirements

- Integrate the measuring system into the potential equalization system  $\rightarrow \square$  41.
- The power supply line must be equipped with an external protection for overload current (fuse or automatic circuit breaker).
- The measuring device must have a suitably labeled and easy-to-reach ON/OFF switch.

#### Power supply and power supply unit requirements

- The power supply must be within the range indicated on the nameplate (Electrical connection → 
   <sup>(2)</sup> 102).
- Take the cable specification of the connecting cable into consideration  $\rightarrow \square$  102.
- Take the connecting cable requirements into consideration  $\rightarrow \square$  102.

#### Connecting the external power supply

Different production steps are required to commission the measuring device and must be followed in a set order. Before performing a specific production step, check whether all the previous steps have been completed accordingly  $\rightarrow \cong 65$ .

- 1. Open the housing cover.
  - Release the four screws with a Phillips head screwdriver.
  - Lift the housing cover slightly and tip it to the left. Two flexible fasteners secure the housing cover to the housing.
- 2. Fold up the protective cover.
- 3. Push the cable through the cable entry  $\rightarrow \triangleq 32$ . To ensure tight sealing, do not remove the sealing ring from the cable entry.
- 4. Strip the cable ends over 6 mm (0.24 in).In the case of stranded cables, also attach wire end ferrules.
- Connect the cables in accordance with the terminal assignment. When connecting the cable shield to the ground terminal, observe the grounding concept of the facility.

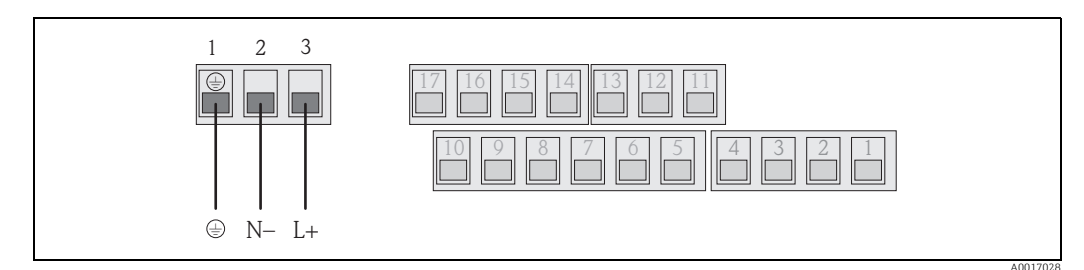

Fig. 27: Connecting the external power supply (optional)

#### Terminal assignment

| External power supply |                   |  |
|-----------------------|-------------------|--|
| Terminal              | Connection        |  |
| 1                     | Protective ground |  |
| 2                     | N –               |  |
| 3                     | Γ+                |  |

- 6. Fold down the protective cover.
- 7. Fit the cable anchorage and firmly tighten the cable glands.
- 8. Secure the housing cover.
  - Fix the housing cover on the housing.
  - Tighten the four screws with a Phillips head screwdriver.

## 7.3 Inserting and connecting the batteries

## 7.3.1 Overview of battery arrangement options

Three battery terminals are available in the measuring device. These terminals are assigned different uses depending on the number and arrangement of the batteries. B1 and B2 are the terminals for power supply to the measuring device, B3 is the terminal for the GSM/ GPRS modem.

The measuring device is initially powered by the batteries in terminal B2. If the voltage supplied by these batteries becomes too low, the measuring device issues a message and switches automatically to the battery in terminal B1.

If power is supplied to the measuring device externally and the power supply fails, the battery in terminal B1 acts as a backup power supply.

The GSM/GPRS modem is always powered by the battery in terminal B3. This is also the case if the measuring device uses an external power supply.

The batteries are **not** charged if an external power supply is used.

The current state of charge of the batteries can be read on the onsite display or in the BATTS parameter  $\rightarrow \triangleq$  154.

#### Possible configurations

#### **Configuration 1**

| Configuration of batteries | Connectors     | Number of<br>batteries                                            | Battery usage                                |
|----------------------------|----------------|-------------------------------------------------------------------|----------------------------------------------|
|                            | B 1            | 1                                                                 | Backup power supply for the measuring device |
| B2                         | B 2            | 1                                                                 | Power supply for the measuring device        |
| B1                         | В 3            | _                                                                 | Power supply for the GSM/GPRS modem          |
|                            | "Power Supply" | order feature for this configuration: 5L8B**_** <b>F0</b> ******* |                                              |
| B1 B2 B3                   |                |                                                                   |                                              |

#### **Configuration 2**

| Configuration of batteries | Connectors     | Number of batteries | Battery usage                                      |
|----------------------------|----------------|---------------------|----------------------------------------------------|
|                            | B 1            | 1                   | Backup power supply for the measuring device       |
|                            | B 2            | 3                   | Power supply for the measuring device              |
| B1 B2                      | В 3            | _                   | Power supply for the GSM/GPRS modem                |
|                            | "Power Supply" | order feature fo    | r this configuration: 5L8B**-** <b>G0</b> ******** |
| B1 B2 B3<br>A0017128       |                |                     |                                                    |

#### **Configuration 3**

| Configuration of batteries | Connectors     | Number of batteries | Battery usage                                      |
|----------------------------|----------------|---------------------|----------------------------------------------------|
|                            | B 1            | 3                   | Backup power supply for the measuring device       |
|                            | B 2            | 3                   | Power supply for the measuring device              |
|                            | В 3            | _                   | Power supply for the GSM/GPRS modem                |
|                            | "Power Supply" | order feature fo    | r this configuration: 5L8B**-** <b>H0</b> ******** |
| B1 B2 B3<br>A0017129       |                |                     |                                                    |

#### **Configuration 4**

| Configuration of batteries | Connectors                        | Number of<br>batteries | Battery usage                                       |
|----------------------------|-----------------------------------|------------------------|-----------------------------------------------------|
|                            | B 1                               | 1                      | Backup power supply for the measuring device        |
|                            | B 2                               | _                      | Power supply for the measuring device               |
| B1                         | В 3                               | -                      | Power supply for the GSM/GPRS modem                 |
| B1 B2 B3                   | Powered via external power supply |                        | Power supply for the measuring device               |
| A0017130                   | "Power Supply"                    | order feature fo       | or this configuration: 5L8B**–** <b>J0</b> ******** |

#### **Configuration 5**

| Configuration of batteries | Connectors     | Number of<br>batteries | Battery usage                                      |
|----------------------------|----------------|------------------------|----------------------------------------------------|
|                            | B 1            | 1                      | Backup power supply for the measuring device       |
| ► B2 B2 -                  | B 2            | 2                      | Power supply for the measuring device              |
| B1 B3                      | В 3            | 3                      | Power supply for the GSM/GPRS modem                |
|                            | "Power Supply" | order feature fo       | r this configuration: 5L8B**-** <b>HP</b> ******** |
| B1 B2 B3                   |                |                        |                                                    |

#### **Configuration 6**

| Configuration of batteries | Connectors                        | Number of batteries | Battery usage                                      |
|----------------------------|-----------------------------------|---------------------|----------------------------------------------------|
|                            | B 1                               | 1                   | Backup power supply for the measuring device       |
|                            | B 2                               | _                   | Power supply for the measuring device              |
| B1 B3                      | В 3                               | 3                   | Power supply for the GSM/GPRS modem                |
| B1 B2 B3                   | Powered via external power supply |                     | Power supply for the measuring device              |
| A0017132                   | "Power Supply" order feature for  |                     | r this configuration: 5L8B**–** <b>KP</b> ******** |

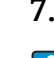

## 7.3.2 Inserting and connecting the batteries

Different production steps are required to commission the measuring device and must be followed in a set order. Before performing a specific production step, check whether all the previous steps have been completed accordingly  $\rightarrow \cong 65$ .

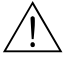

#### Warning!

Risk of electric shock! Switch off the power supply before opening the device.

## Caution!

Can damage the electronic of the device! Only use batteries provided by Endress+Hauser.

- 1. Open the housing cover.
  - Release the four screws with a Phillips head screwdriver.
  - Lift the housing cover slightly and tip it to the left. Two flexible fasteners secure the housing cover to the housing.
- 2. Remove the battery cover.
  - Release the securing screw with a Phillips head screwdriver.

inserted batteries from becoming dislodged.

- Turn the battery cover in a slightly clockwise direction to remove it (two guides which hold the battery cover in position are located on the right-hand side).
- 3. Insert the batteries.

Place the batteries into the compartment. In doing so, route the battery cables in the direction of the cable inlet in the battery cover  $\rightarrow \textcircled{2}$  29. If not all the batteries are inserted, the partition plate can be used to prevent any

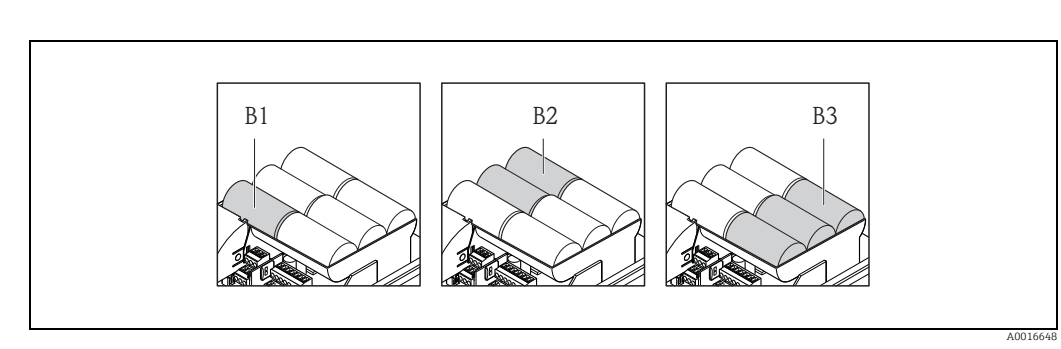

Fig. 28: Example of a battery arrangement (configuration 5)

B1 Battery connection to back up the power supply for the measuring device

- B2 Battery connection to power the measuring device
- B3 Battery connection to power the GSM/GPRS module

4. Connect the batteries.

- Insert the battery cables into the appropriate receptacle  $\rightarrow \blacksquare$  29.
- 5. Set the DIP switches  $\rightarrow \blacksquare 29$ .

The following options are available:

- Set the DIP switch to ON to switch on the battery power supply. If battery power supply is switched on, the red CPU LED flashes  $\rightarrow \bigoplus 67$ and the startup sequence appears on the onsite display  $\rightarrow \bigoplus 67$ .
- Set the DIP switch to OFF to switch off the battery power supply.

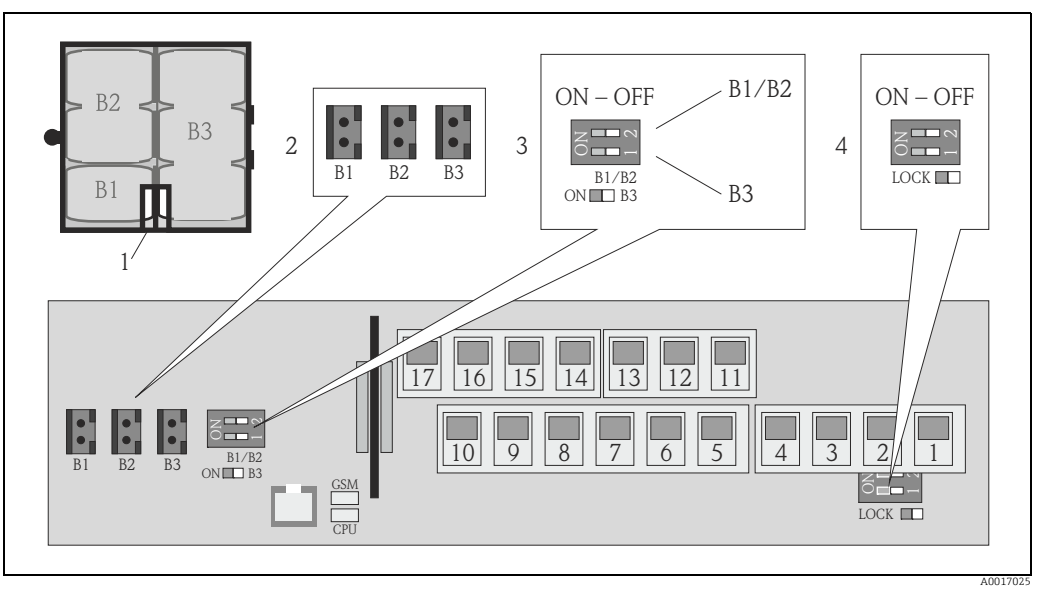

Fig. 29: Connecting the batteries, switching on the battery power supply

1 Cable inlet in the battery cover

2

- Receptacles for terminals B1 and terminals B2 and B3
- *3* DIP switch (ON/OFF) for switching the batteries on and off:
  - Switch 1: terminals B3
  - Switch 2: terminals B1 and B2
- 4 DIP switch (ON/OFF) to disable the controls of the local display
- 6. Secure the battery cover.
  - Route the battery cables in the direction of the cable inlet in the battery cover  $\rightarrow \blacksquare$  29.
  - Fit the battery cover in place. In doing so, position the guides into the slots in the battery cover.
  - Tighten the securing screw with a Phillips head screwdriver.
  - Fold down the protective cover for the external power supply.
- 7. Secure the housing cover.
  - Fix the housing cover on the housing.
  - Tighten the four screws with a Phillips head screwdriver.

Comply with instructions for battery disposal  $\rightarrow \cong$  98.

7.4 Potential equalization

## Warning!

Integrate the measuring system into the potential equalization system.

## 7.4.1 Potential equalization requirements

Please consider the following to ensure correct measurement:

- The fluid and sensor have the same electrical potential
- Company-internal grounding concepts
- Material and grounding of the pipes

## 7.4.2 Connection examples for potential equalization

#### Connection example in standard situations

Metal, grounded pipe

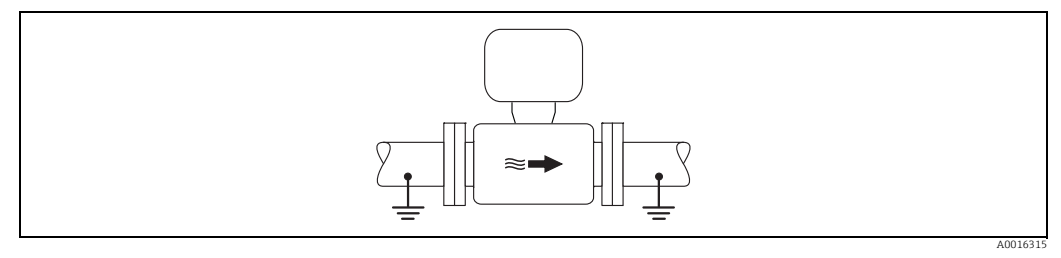

Fig. 30: Potential equalization via Measuring tube

#### Connection example in special situations

Metal, ungrounded pipe without liner

This connection method is also to be used when:

- Potential equalization is not customary
- Equalizing currents are present

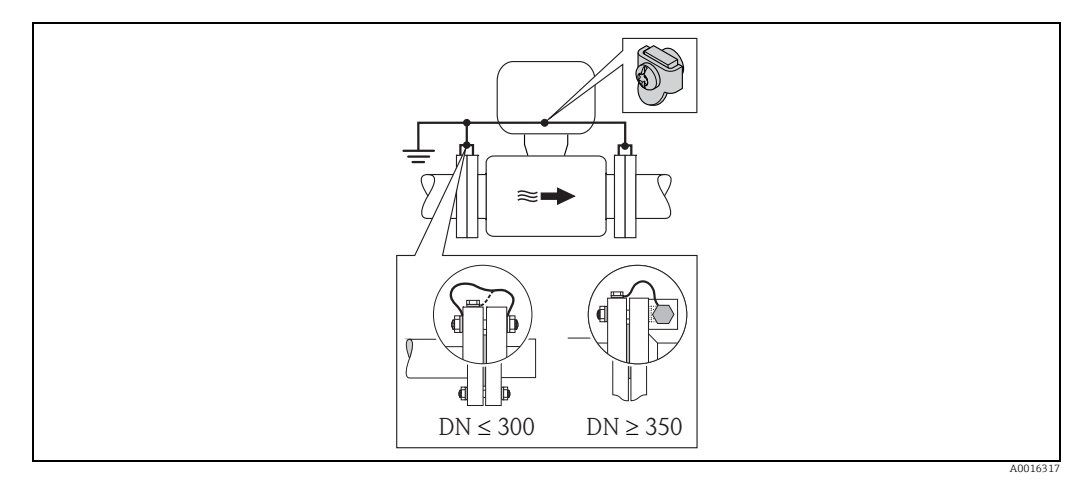

Fig. 31: Potential equalization via ground terminal and pipe flanges

For mounting consider the following:

 Connect both sensor flanges to the particular pipe flange via a ground cable and ground them.

Ground cable = copper wire, at least 6 mm<sup>2</sup> (0.0093 in<sup>2</sup>).

 Connect the transmitter or sensor connection housing, as applicable, to ground potential by means of the ground terminal provided for the purpose. For mounting the ground cable:
 If DN ≤ 300 (12"): Mount the ground cable directly on the conductive flange coating of

the sensor with the flange screws.

-

- If  $DN \ge 350$  (14"): Mount the ground cable directly on the metal transport bracket.
- For remote version: The ground terminal in the example refers to the sensor and **not** to the transmitter.

The required ground cable can be ordered from Endress+Hauser.

#### Plastic pipe or pipe with insulating lining

This connection method is also to be used when:

- Potential equalization is not customary
- Equalizing currents are present

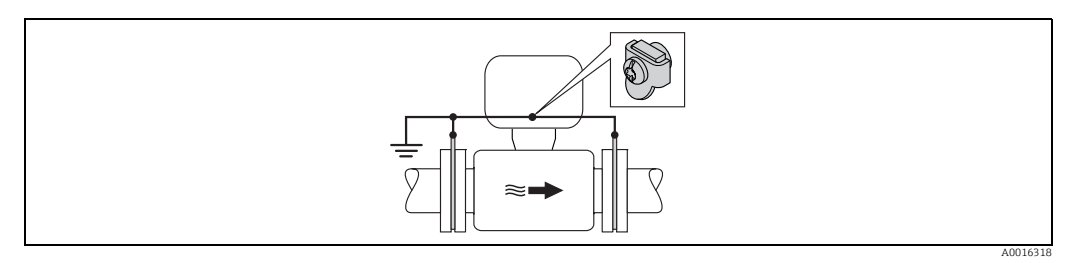

Fig. 32: Potential equalization via ground terminal and ground disk

For mounting consider the following:

The ground disks have to be connected to the ground terminal via a ground cable and to the ground potential. Ground cable = copper wire, at least 6 mm<sup>2</sup> (0.0093 in<sup>2</sup>).

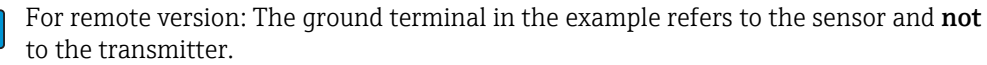

The required ground cable can be ordered from Endress+Hauser.

#### Pipe with cathodic protection

This connection method only take place, if both of the following requirements are fulfilled:

- Metal pipe without liner or pipe with electrically conductive liner
- Cathodic protection is integrated in the operator protection

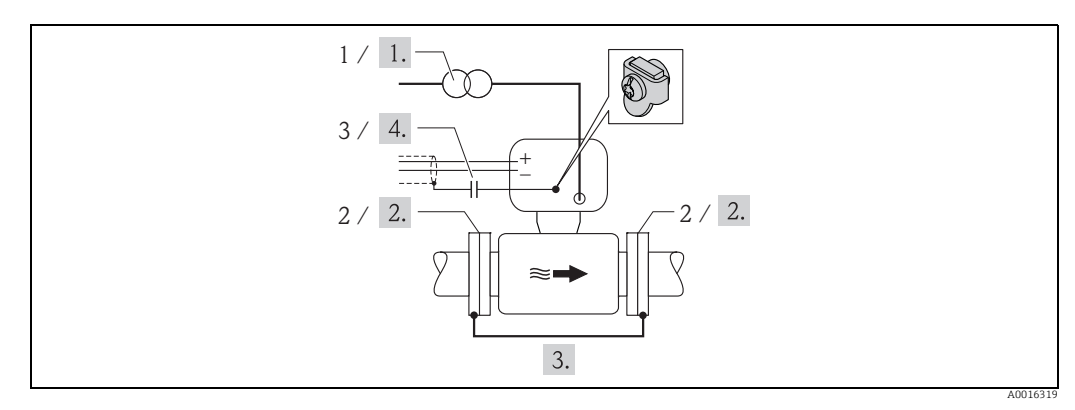

Fig. 33: Potential equalization and cathodic protection

- *1 Isolating transformer power supply*
- 2 Electrically isolated to pipe

3 Capacitor

- 1. Connect the measuring device potential-free compared to protective earth to the power supply.
- 2. Install the measuring device electrically isolated in the pipe.
- 3. Connect the two flanges of the pipe with a ground cable. Ground cable = copper wire, at least  $6 \text{ mm}^2$  (0.0093 in<sup>2</sup>).
- 4. By connecting the shielding of the signal cables a capacitor has to be used.

For remote version: The ground terminal in the example refers to the sensor and **not** to the transmitter.

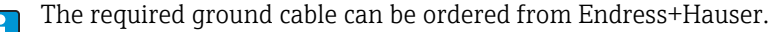

# 7.5 Guaranteeing the degree of protection of the measuring device

# Caution!

Do not loosen the threaded fasteners of the sensor housing, as otherwise the degree of protection guaranteed by Endress+Hauser no longer applies.

To guarantee the degree of protection of the measuring device  $\Rightarrow \cong 104$ . Perform the following steps after electrical connection:

- Check that the housing seals of the connection and electronics compartment are clean and fitted correctly. Dry, clean or replace the seals if necessary.
- Tighten all housing screws and screw covers.
- Firmly tighten the cable glands.
- To ensure that moisture does not enter the cable entry, route the cable so that it loops down before the cable entry ("water trap").

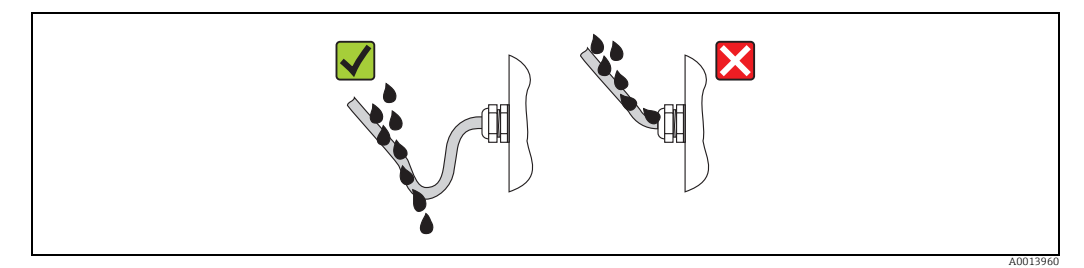

Fig. 34: Cable looped down before the cable entry

• Insert dummy plugs into unused cable entries.

# 7.6 Post-connection check

| Is the measuring device undamaged (visual inspection)?                                                                                                    |  |
|----------------------------------------------------------------------------------------------------|--|
| Do the cables used comply with the requirements?                                                                                                    |  |
| Do the cables have adequate strain relief?                                                                                                    |  |
| Are all cable glands installed, firmly tightened and correctly sealed? Cables looped as "water traps"?                                                                               |  |
| Does the supply voltage match the specifications on the transmitter nameplate?                                                                                                    |  |
| Is the ribbon cable for the display and operating module correctly routed in the housing?                                                                                            |  |
| Is the terminal assignment correct?                                                                                                    |  |
| Is the GSM/GPRS antenna connected correctly?                                                                                                    |  |
| Is the signal strong enough to establish a connection to a GSM/GPRS network?                                                                                                    |  |
| Have the batteries been inserted and secured correctly?                                                                                                    |  |
| Is the DIP switch set to the correct setting?                                                                                                    |  |
| If power is supplied, is the measuring device ready for operation (the red LED is flashing) and does information appear on the display if an operating key is pressed for >1 second? |  |
| Are all housing covers installed and tightened with the correct tightening torque?                                                                                                   |  |

#### **Operating options** 8

#### **Overview of operating options** 8.1

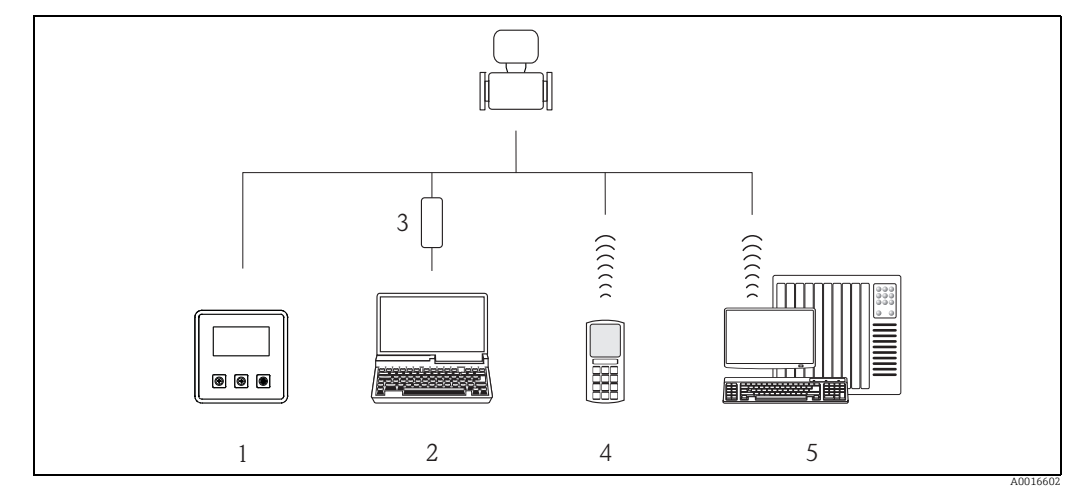

Fig. 35: Overview of operating options

- Local operation of the measuring device 1
- 2 Computer with Config 5800 operating tool
- 3 FXA 291 service interface (connected to computer via USB port and to measuring device via service interface)
- 4 5 Cell phone (wireless via SMS)
- Computer (wireless via mail)

#### 8.2 Structure and function of the operating menu

#### 8.2.1 Structure of the operating menu

- The measuring device has a main menu with different parameter groups. These parameter groups correspond to different applications or areas of the measuring device.
- The parameter groups contain the various parameters that belong to the individual applications or areas of the measuring device.
- The desired setting or option for the measuring device configuration is made in the individual parameters.
- Some parameters cannot be modified since they are only used to display values or information, or can only be modified by users with a higher access authorization level  $\rightarrow$ **4**9.

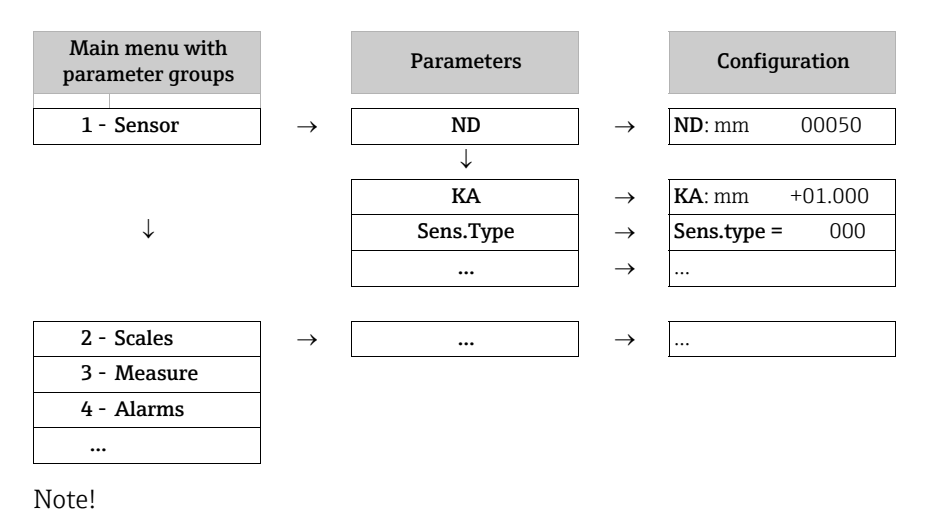

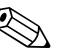

For an overview of the main menu and all the parameters available, see  $\rightarrow \triangleq$  114 ff.

## 8.2.2 Operating concept

The parameters in the measuring device have different access levels. The parameters can be modified by all users or just by certain user groups depending on the associated access level. Some parameters can only be accessed via the Config 5800 operating tool.

- The parameters can be accessed via:
  - The local operation of the measuring device  $\rightarrow \square 46$
  - The Config 5800 operating tool  $\rightarrow \cong 49$
- The majority of the parameters can be configured without any restrictions (up to Level 2). Special service-specific and device-specific parameters (Level 3 and above) can only be modified by Endress+Hauser Service staff.

For further information on access authorization, see  $\rightarrow \cong$  49.

## 8.3 Access to the operating menu via the onsite display

## 8.3.1 Operating elements and display area

The measuring device has three operating elements and one display area.

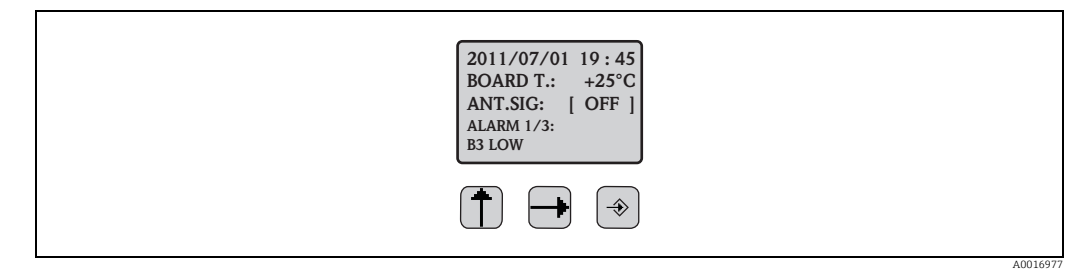

Fig. 36: Operating elements and display area of the measuring device

#### **Operating elements**

| Key         | Operation                     | Meaning                                                                                                    |
|-------------|-------------------------------|----------------------------------------------------------------------------------------------------|
| Ť           | Press briefly<br>(<1 second)  | <ul> <li>Scroll up through the parameters</li> <li>Scroll up through the options</li> <li>Increase the numerical values</li> <li>If several alarms are active: scroll up through the alarm list</li> </ul>       |
|             | Press and hold<br>(>1 second) | <ul> <li>Scroll down through the parameters</li> <li>Scroll down through the options</li> <li>Decrease the numerical values</li> <li>If several alarms are active: scroll down through the alarm list</li> </ul> |
| Ð           | Press briefly<br>(<1 second)  | <ul> <li>Change the display area or the display values</li> <li>Move the cursor to the right</li> <li>Scroll down through the parameters</li> </ul>                                                              |
|             | Press and hold<br>(>1 second) | <ul><li>Change the display area or the display values</li><li>Move the cursor to the left</li><li>Scroll up through the parameters</li></ul>                                                                     |
| <b>&gt;</b> | Press briefly<br>(<1 second)  | <ul><li>Select the menu</li><li>Select the parameter</li><li>Confirm the entry, selection</li></ul>                                                                                                    |
|             | Press and hold<br>(>1 second) | <ul><li>Exit the current menu</li><li>Return to the main menu</li><li>Return to the display</li><li>Switch display on/off</li></ul>                                                                              |

#### Display area

Several measured value and status views are available in the display area. Users can switch between the individual views using the rightarrow key  $\Rightarrow 
ightarrow$  48.

| Views                                                                                                    | Meaning                                                                                                 |
|----------------------------------------------------------------------------------------------------|----------------------------------------------------------------------------------------------------|
|                                                                                                    | 1. Date and time                                                                                        |
| <b>2011/07/01 19:45</b> -1                                                                                                    | 2. Temperature of electronics board                                                                     |
| <b>EXAMPLE :</b> $+25 \text{ C} - 2$<br>ANT.SIG: [ OFF ] - 3                                                                                                    | 3. Status of antenna signal                                                                             |
| ALARM 1/3:4<br>B3 LOW5                                                                                                    | 4. Number of alarms (scroll through the alarm list via the V operating key $\rightarrow \bigoplus 46$ ) |
| A0016981                                                                                                    | 5. Description of displayed alarm                                                                       |
|                                                                                                    | 1. Alarm status                                                                                         |
| $1 - \frac{1}{2} \frac{m^{3}}{m} - \frac{0.0}{2} - 2$                                                                                                    | 2. Flow value with numeric representation (incl. unit)                                                  |
|                                                                                                    | 3. Flow value with line and bar graph representation                                                    |
| $4 - \frac{5}{20} + \frac{5}{20} + \frac{5}{$                                                                             | 4. Flow value (0 to 100 %) tracked as chart                                                             |
| $5 - \frac{x + \frac{1}{2} + \frac{1}{2} + \frac{1}$ | 5. Flow velocity including unit                                                                         |
| A0016982                                                                                                    | <pre>Mote! F (fast) + S (slow) = Filter</pre>                                                           |
|                                                                                                    | 1. Alarm status                                                                                         |
| $1 - : m^{3}h - 0.0000 : m^{3}h - 0.0000 - 2$<br>3 - SMAPT 0.00% SMAPT 0.00% - 4                                                                                                    | 2. Flow value with numeric representation (incl. unit)                                                  |
| $T_{+}$ m <sup>3</sup> 1264.6 $T_{+}$ m <sup>3</sup> 1264.6 -5                                                                                                    | 3. Profile of measured value acquisition $\rightarrow \square$ 125                                      |
| $P_{+} m^{3} 1264.6 P_{+} m^{3} 0^{-6}$                                                                                                    | 4. Full scale value in %                                                                                |
|                                                                                                    | 5. Totalizer, positive (incl. unit) <sup>1)</sup>                                                       |
| AUUZU991                                                                                                    | 6. Totalizer, positive (incl. unit) <sup>1)</sup>                                                       |
|                                                                                                    | 1. Alarm status                                                                                         |
| 1 - 1 - 1 = 1 = 0.0000<br>2 - 5MAPT = 0.0000 = 1 = 0.0000 - 2<br>3 - 5MAPT = 0.0000 - 2                                                                                                    | 2. Flow value with numeric representation (incl. unit)                                                  |
| $T-m^3$ 145.6 $T-m^3$ 145.6-5                                                                                                    | 3. Profile of measured value acquisition $\rightarrow \bigoplus 125$                                    |
| $P-m^3$ 145.6 $P-m^3$ 06                                                                                                    | 4. Full scale value in %                                                                                |
|                                                                                                    | 5. Totalizer, negative (incl. unit) <sup>1)</sup>                                                       |
| 26502004                                                                                                    | 6. Totalizer, negative (incl. unit) <sup>1)</sup>                                                       |
|                                                                                                    | 1. Alarm status                                                                                         |
| 1 - 1 - 1 - 1 - 1 - 0.0000 + 1 - 0.0000 - 2 - 3 - SMART - 0.00% - 4 - 3 - SMART - 0.00% - 4 - 4 - 3 - 5 - 5 - 5 - 5 - 5 - 5 - 5 - 5 - 5                                                                                                    | 2. Flow value with numeric representation (incl. unit)                                                  |
| TN m <sup>3</sup> 1119.0 TN m <sup>3</sup> 1119.0-5                                                                                                    | 3. Profile of measured value acquisition $\rightarrow \square$ 125                                      |
| PN m <sup>3</sup> 1119.0 PN m <sup>3</sup> .0-6                                                                                                    | 4. Full scale value in %                                                                                |
| A0020602                                                                                                    | 5. Totalizer net (balance) (incl. unit) <sup>1)</sup>                                                   |
|                                                                                                    | 6. Totalizer net (balance) (incl. unit) <sup>1)</sup>                                                   |
|                                                                                                    | 1. Flow value with numeric representation (incl. unit)                                                  |
| 1- <b>0.0000</b>                                                                                                    | 2. Bar graph full scale value in %                                                                      |
| 2-                                                                                                    | 3. Flow value unit                                                                                      |
| 3 — <b>m<sup>3</sup>/h !</b> — 4                                                                                                    | 4. Alarm status                                                                                         |
| A0016986                                                                                                    |                                                                                                    |
|                                                                                                    | 1. State of charge of battery in terminal B1                                                            |
| ( <b>() B1:</b> [ <b>() () () () (</b> ] <b>(</b> )                                                                                                    | 2. State of charge of battery in terminal B2                                                            |
| <b>() B2:</b>                                                                                                    | 3. State of charge of battery in terminal B3                                                            |
|                                                                                                    |                                                                                                    |
|                                                                                                    |                                                                                                    |
| A0016987                                                                                                    |                                                                                                    |

1) T+ and P+, T- and P- as well as TN and PN have each the same values. It is e.g. possible to reset P+, P- as well as PN periodically to 0, while the values T+, T- as well as TN are preserved.

## 8.3.2 Changing the views in the display area

Users can switch between the individual views using the - key  $\rightarrow \cong$  46.

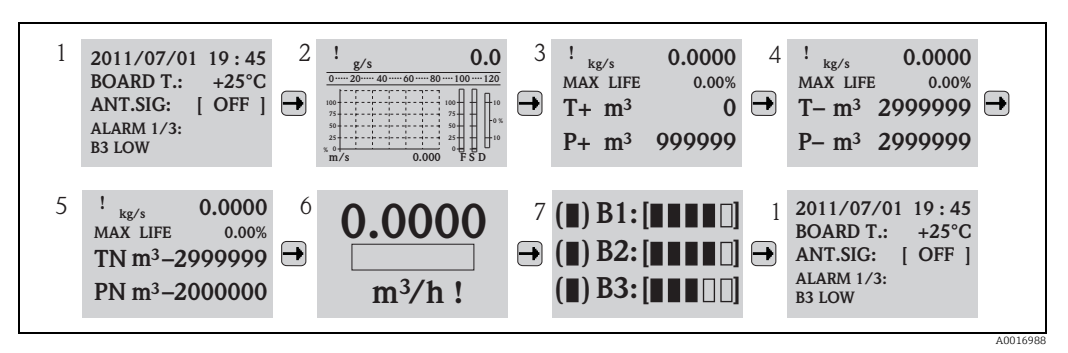

Fig. 37: Changing the views

#### Locking the view toggle function

- 1. Select the desired display using the key.
- 2. Use the key to switch to the main menu.
- 3. Switch to parameter group "8-DISPLAY", go to the "Disp.lock" parameter and select the option "ON"  $\rightarrow \bigoplus 140$ .

### 8.3.3 Changing parameters

- 2. Press ⊕ once.
  - ✔ The main menu is displayed.

🗞 Note!

The Quick Start menu is displayed during initial commissioning or if the "Quick start" parameter (QSTME  $\rightarrow \bigoplus$  140) is set to ON (default value). In such instances, use  $\bigcirc$  to select the "Main menu" option and enter the main menu.

- 3. Press 🕂 to select the desired parameter group.
- 4. Press to confirm the selection.

✔ The parameter group is called up.

- 5. Press 🕂 to select the desired parameter.
- 6. Press ⊕ to confirm the selection.
  ✓ The parameter is displayed.
- 7. Use 🕂 to change the option selected or the value.

🗞 Note!

-

In the case of some parameters, it is possible to make several settings within the parameter (example Tot1MU  $\rightarrow \cong$  122).

8. Press to confirm the selection.

✓ The option or value selected is accepted.

For information on access authorization to parameters, see  $\rightarrow \cong$  49.

## 8.3.4 User roles and related access authorization

#### Access to parameters

The parameters in the measuring device have different access levels. The majority of the parameters can be configured without any restrictions (up to Level 2).

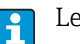

Level 2 parameters can be protected by an individual password  $\rightarrow \bigoplus 60$ .

Special service-specific and device-specific parameters (Level 3 and above) can only be modified by Endress+Hauser Service staff. These parameters can be read by every user, however. The parameters have a **gray** background in the description of the device parameters (see Appendix).

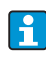

If a user attempts to change a service-specific or device-specific parameter, the prompt "L3 Code =0..." appears on the onsite display. If using the Config 5800 operating tool, the error message "5:Access error" appears on the display.

#### Access to parameters that are only available via the Config 5800 operating tool

The parameters in parameter groups 0 "Quick-Start" to 11 "Internal Data" can be configured both via local operation and via the parameter menu of the operating tool. The parameters in the parameter groups "GRPS data", "Auxiliary cmds" and "Process data" can **only be configured via the parameter menu** of the operating tool  $\rightarrow \cong 56$ .

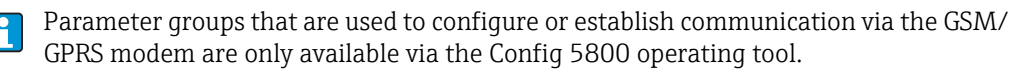

## 8.3.5 Enabling and disabling the keypad lock

The keypad lock allows you to disable access to the entire operating menu via local operation. This makes it no longer possible to navigate through the operating menu or modify the values of individual parameters. Only the measured values on the measured value display can be read off. The keypad is locked using the DIP switches on the electronics board  $\rightarrow \cong 84$ .

## 8.4 Access to the operating menu via the operating tool

### 8.4.1 Config 5800 operating tool

Config 5800 is a software operating tool which is used to configure and operate the Promag 800 measuring device. The measuring device does not support any other operating tools.

#### **Function scope**

- Access to all the measuring device parameters:
  - Via the user interface integrated in the operating tool
  - Via the parameter menu
- Configuring/establishing measuring device communication via GSM, mail etc.
- These parameters are only available via the parameter menu of the operating tool.
- Operation of the measuring device.
- Saving or exporting data records (parameters, events etc.).
- Saving or loading the configuration of the measuring device.

#### How to acquire the Config 5800 operating tool

- CD-ROM (in the scope of delivery)
- www.endress.com  $\rightarrow$  Download

## 8.4.2 Installing the Config 5800 operating tool

#### PC oder laptop requirements

- Intel<sup>®</sup> i486<sup>®</sup> or Pentium→ processor
- Microsoft Windows 2000<sup>®</sup>, Windows XP<sup>®</sup>, Windows Vista<sup>®</sup> or Windows 7<sup>®</sup>
- 32 MB RAM
- 10 MB free space on the hard drive
- CD-ROM drive
- USB port

#### Installing the Config 5800 operating tool

Note!

- If an earlier version of the software is already installed: Uninstall the earlier version before installing the latest version of the software.
- Install all the software components.
- 1. Close all the applications.
- 2. Insert the CD-ROM into the drive.
- 3. Follow the instructions in the dialog boxes.

## 8.4.3 Connecting the laptop to the measuring device

#### Hardware and software required

- Commubox FXA291 service interface (USB version)
- Laptop with Config 5800 operating tool installed  $\rightarrow \triangleq 49$

### Connecting the laptop

- 1. Open the housing cover of the measuring device.
  - Release the four screws with a Phillips head screwdriver.
  - Lift the housing cover slightly and tip it to the left.
  - Two flexible fasteners secure the housing cover to the housing.
- 2. Switch on the measuring device  $\rightarrow \cong 67$ .

The measuring device must be switched on and successfully started (the CPU LED is flashing (red)) before you connect the Commubox FXA291  $\rightarrow \cong$  67).

- 3. Connect the Commubox FXA291.
  - Via the USB port on the laptop
  - Via the service interface on the measuring device.

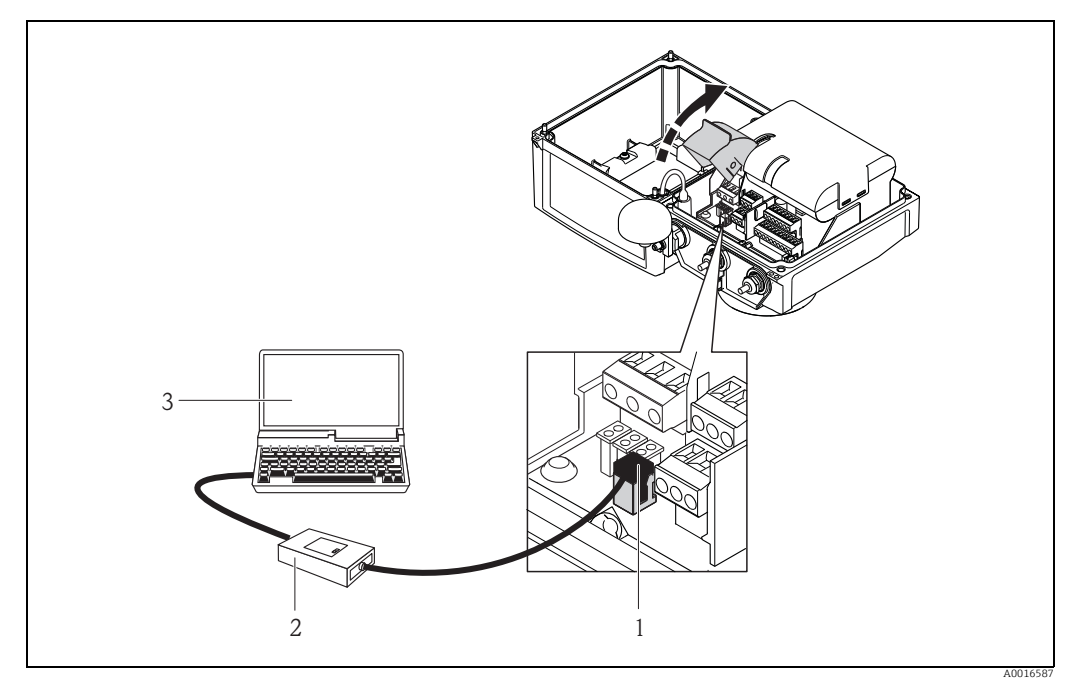

Fig. 38: Connecting a laptop to the service interface via Commubox FXA291

- CDI interface of the measuring device 1
- Commubox FXA291 (USB version) 2 3

Laptop with Config 5800 operating tool installed

Start the Config 5800 operating tool and establish communication with the measuring 4. device  $\rightarrow \blacksquare 51$ .

#### 8.4.4 Starting the Config 5800 operating tool

Start the operating tool by clicking on the Config 5800 icon on the desktop.

#### 8.4.5 Establishing communication between Config 5800 and the measuring device

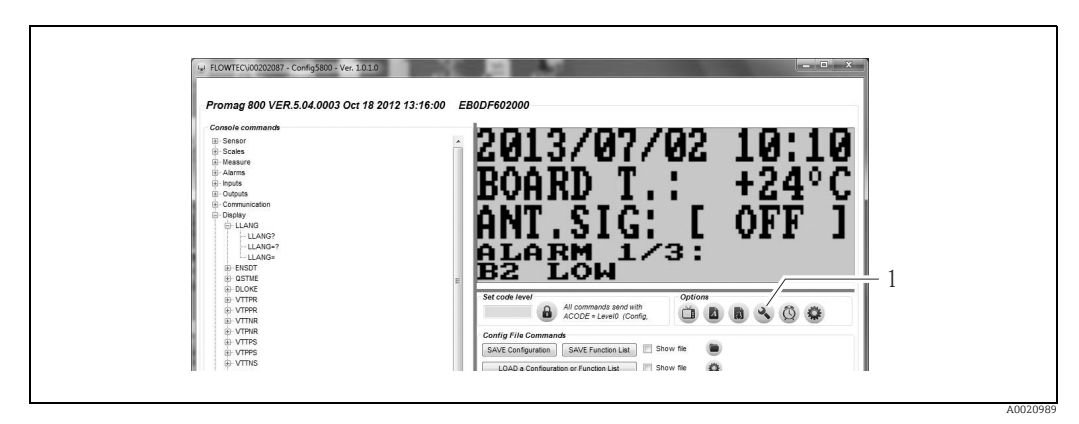

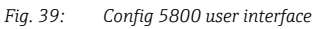

1 Fading in/out the information/settings for the interface

| Serial port settings                    |  |
|-----------------------------------------|--|
| Sonal port Solarigs                     |  |
| USB Commubox FXA 291 Serial Port (COM5) |  |
|                                         |  |
|                                         |  |
|                                         |  |
|                                         |  |
|                                         |  |
|                                         |  |

Fig. 40: Information/settings for the interface

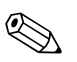

Note! If communication is not established successfully, the COM port must be determined via the Device Manager of the connected laptop and then assigned manually:

1. Via the Device Manager, determine the COM port used for the connected "USB Commubox FXA291 Serial Port".

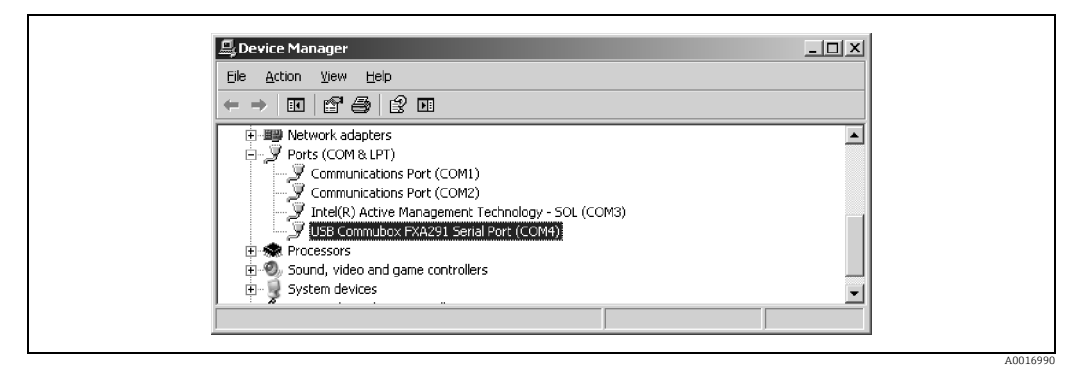

Fig. 41: Example of the Device Manager

2. From the picklist, select the COM port found.

#### 8.4.6 Config 5800 user interface

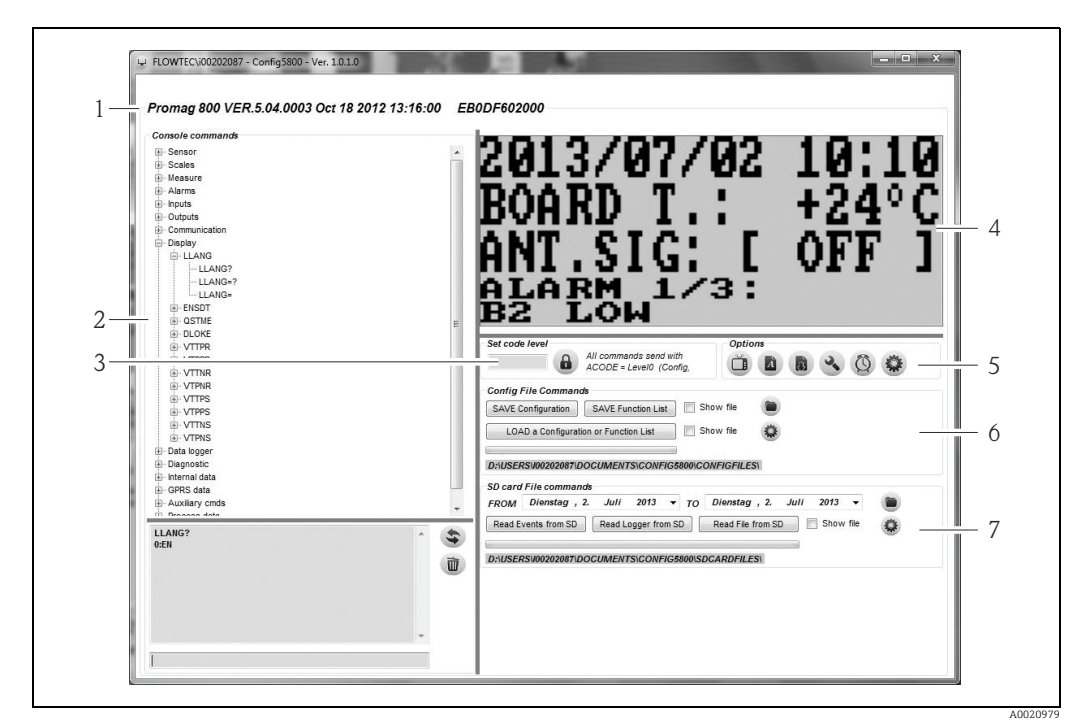

Fig. 42: Config 5800 user interface

Sections of the user interface:

- Device information display (name of the measuring device, firmware version, E+H serial number) - 1
- Parameter menu, display field and input box 2
- 3 Password entry box 4 Integrated user interface (corresponds to the onsite display)
- 5 Function menu
- Save or load configuration and parameters (laptop  $\leftrightarrow$  measuring device) Load event or process data from the data logger (SD card) (measuring device  $\rightarrow$  laptop) 6

#### **Function menu**

7

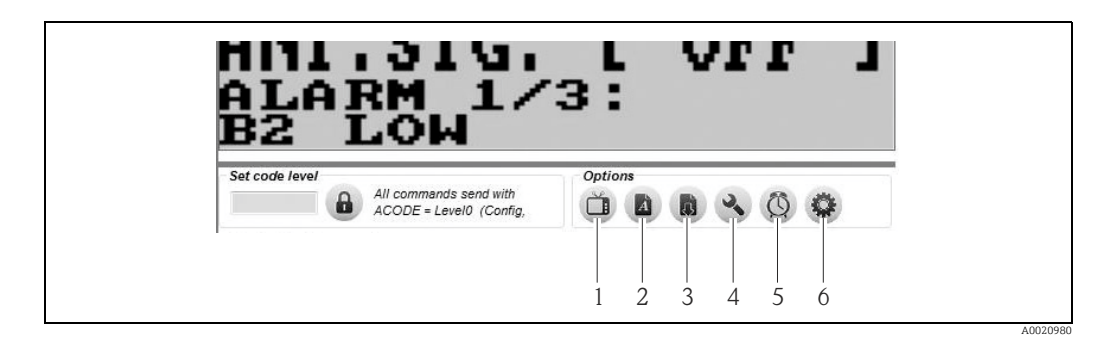

Fig. 43: Config 5800 user interface: function menu

- Function to display and hide the integrated user interface 1
- 2 Function to display and hide the parameter menu
- 3
- Function to update the parameter menu Function to display and hide the information and settings relating to the interface
- 4 5 Function to synchronize the measuring device with the system time of the laptop
- 6 Function to adjust the size of the individual windows

#### Adjusting the user interface

The user interface can be adjusted individually using the mouse. However, please note that areas can be covered over and might not be available directly in the adjusted view. The changes are retained when the operating tool is restarted.

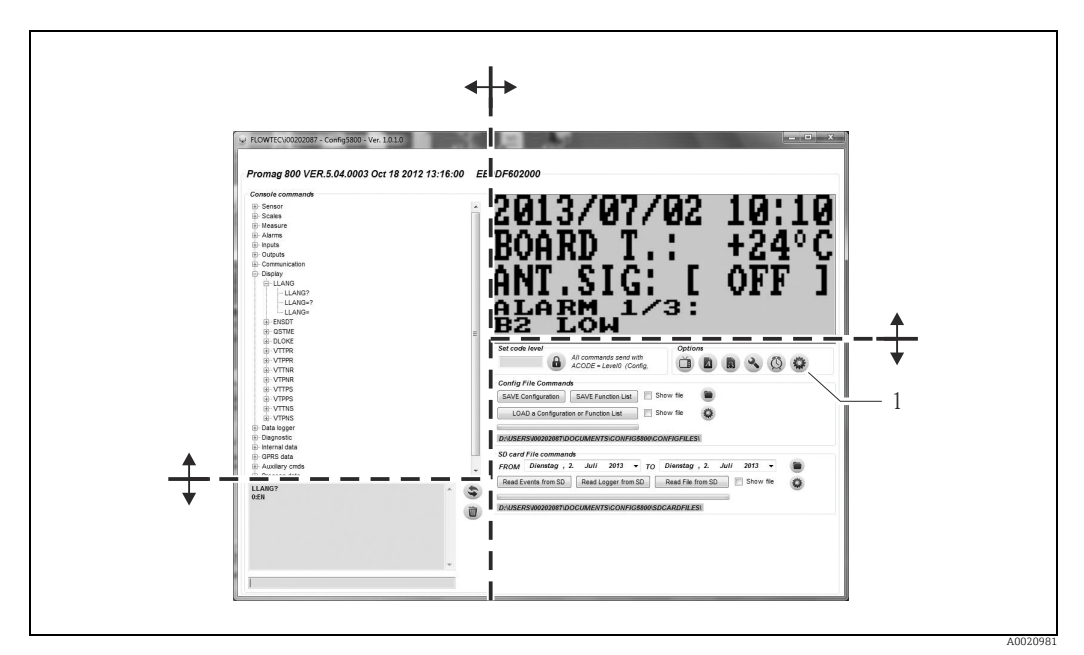

Fig. 44: Adjusting the user interface

1 Function to adjust the size of the individual windows

#### 8.4.7 Selecting parameters

The following options for selecting device parameters are available in the operating tool:

- Parameter selection via the integrated user interface (corresponds to the onsite display)
- Parameter selection via the tree structure view

#### Selecting parameters via the integrated user interface

The operating tool has an integrated user interface. All the functions, views and parameters of this user interface correspond to the onsite display.

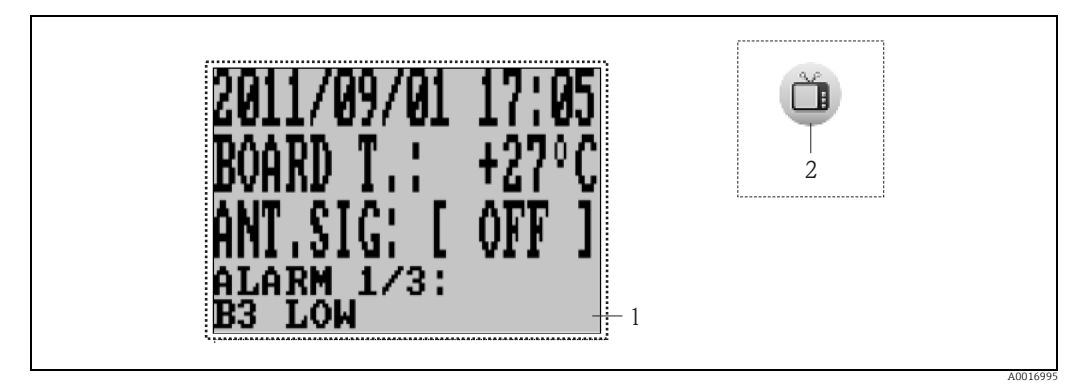

Fig. 45: Config 5800 user interface: integrated user interface

- Integrated user interface (corresponds to the onsite display) 1
- 2
- Button: display and hide the integrated user interface (the button is located around the function menu on the user interface  $\rightarrow \cong 53$ )

#### Selecting parameters

Parameters are selected and the device parameters configured in the integrated user interface via the following keys on the computer keyboard:

| Кеу       |                        | Meaning                                                                                                    |
|-----------|------------------------|----------------------------------------------------------------------------------------------------|
| Ē         | Arrow<br>up            | <ul> <li>Scroll up through the parameters</li> <li>Scroll up through the options</li> <li>Increase numerical values</li> <li>If several alarms are active: scroll up through the alarm list</li> </ul>       |
| Ŧ         | Arrow<br>down          | <ul> <li>Scroll down through the parameters</li> <li>Scroll down through the options</li> <li>Decrease numerical values</li> <li>If several alarms are active: scroll down through the alarm list</li> </ul> |
| Ð         | Right arrow            | <ul> <li>Change the display format or the display values</li> <li>Move the cursor to the right</li> <li>Scroll down through the parameters</li> </ul>                                                        |
| ŧ         | Left arrow             | <ul> <li>Change the display format or the display values</li> <li>Move the cursor to the left</li> <li>Scroll up through the parameters</li> </ul>                                                           |
| Ţ         | Enter                  | <ul><li>Select the menu</li><li>Select the parameter</li><li>Confirm the entry, selection</li></ul>                                                                                                    |
| Esc / Del | Escape<br>or<br>Delete | <ul><li>Exit the current menu</li><li>Return to the main menu</li><li>Return to the display</li></ul>                                                                                                    |

#### Selecting parameters in the tree structure view

The tree structure displays all the parameter groups currently available and the associated parameters.

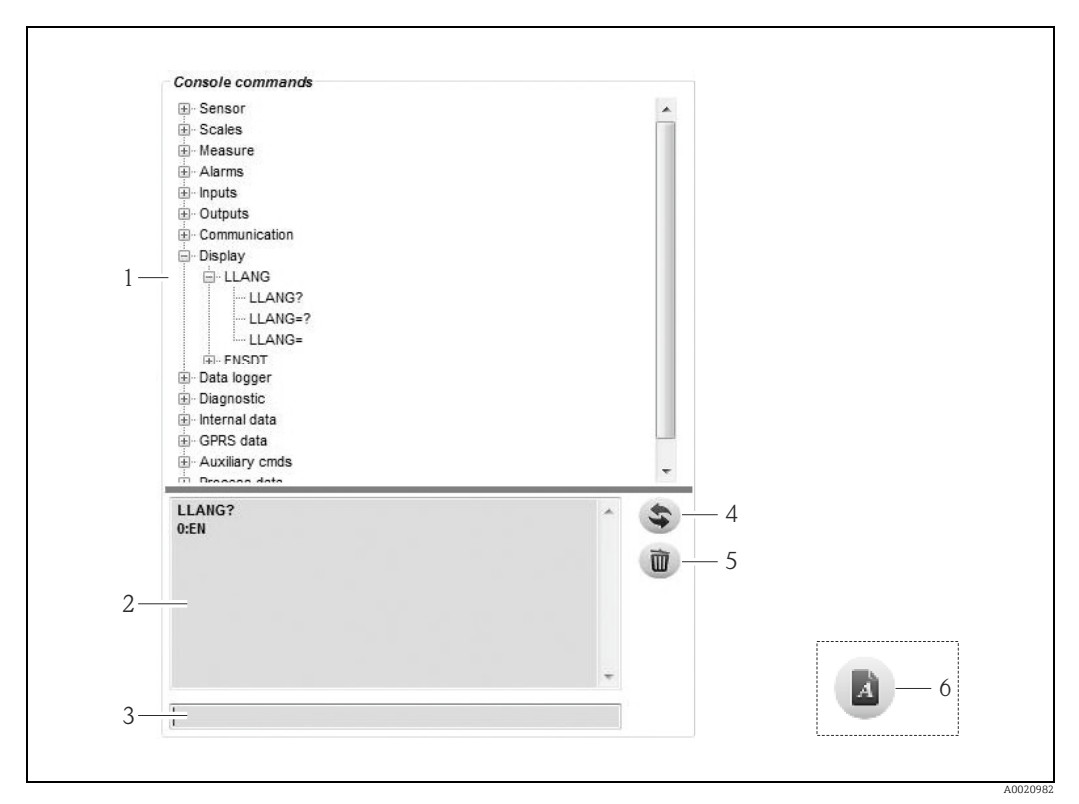

Fig. 46: Config 5800 user interface: parameter menu as tree structure

- Parameter menu
- View box
   Input box

1

- 4 Function to list the parameters/main menu alphabetically
- 5 Key to clear view box
- 6 Button: display and hide parameter menu
  - (the button is located around the function menu on the user interface  $\rightarrow$   $\cong$  53)

Selecting parameters

- The parameters in the parameter group are displayed by double-clicking a parameter group or by clicking [+].
- The substructure of the parameter is displayed by double-clicking a parameter or by clicking [+].
- The set value or the configuration options of the parameter are displayed in the left display area by double-clicking a parameter. The following options are available:
  - Parameter with "?": the parameter value currently set is displayed.
  - Parameter with "=?": the possible configuration options of the parameter are displayed.
  - Parameter "=": the parameter settings can be edited.

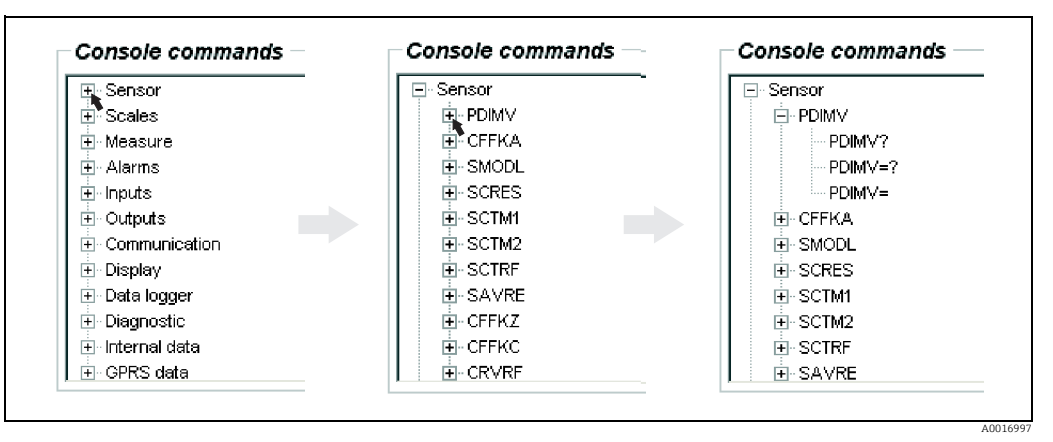

Fig. 47: Example: parameter signs for the PDIMV parameter

Clearing entries in the view box

All the queries and entries made are displayed in the view box. These entries can be deleted via the "Clear text results" button.

## 8.4.8 Changing parameters

#### Changing parameters via the integrated user interface

Example: changing the pulse value from 1000 g to 0.8 kg

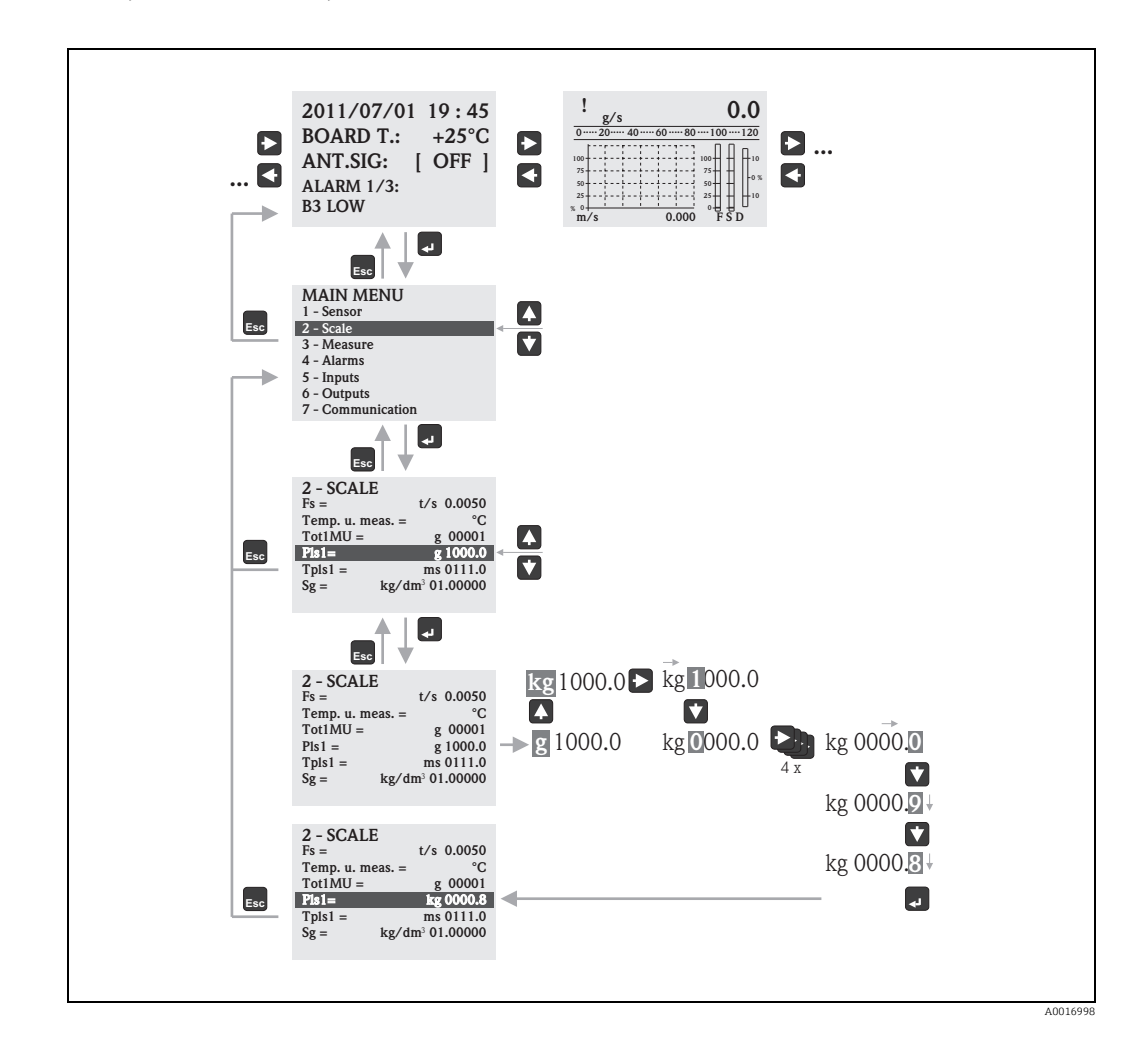

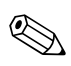

#### Note!

The Quick Start menu is displayed during initial commissioning or if the "Quick start" parameter (QSTME  $\rightarrow \bigoplus$  140) is set to ON (default value). In such instances, select the "Main menu" option to enter the main menu.

#### Changing parameters via the parameter menu

Changing a numerical value in a parameter

Example: changing the nominal diameter from DN 25 to DN 125

- Double-click the "Sensor" parameter group.
   ✓ The parameters in the "Sensor" parameter group are displayed.
- Double-click the "PDIMV" parameter (nominal diameter).
   ✓ The substructure of the parameter opens.
- 3. Double-click "PDIMV?".
  ✓ The current value for the nominal diameter is displayed in the view box: 25 (mm)
- 4. Double-click "PDIMV=?".
  ✓ The possible input range is displayed in the view box: 0 <>10000 (mm)
- 5. Double-click "PDIMV=".
  - ✓ The input box shows the prompt: PDIMV=
  - In the input box, enter the value 125 after "PDIMV=" (PDIMV=125).
- 6. Press E to confirm the value entered.
  ✓ The correct entry PDIMV=125 is confirmed in the view box: 0:0K.

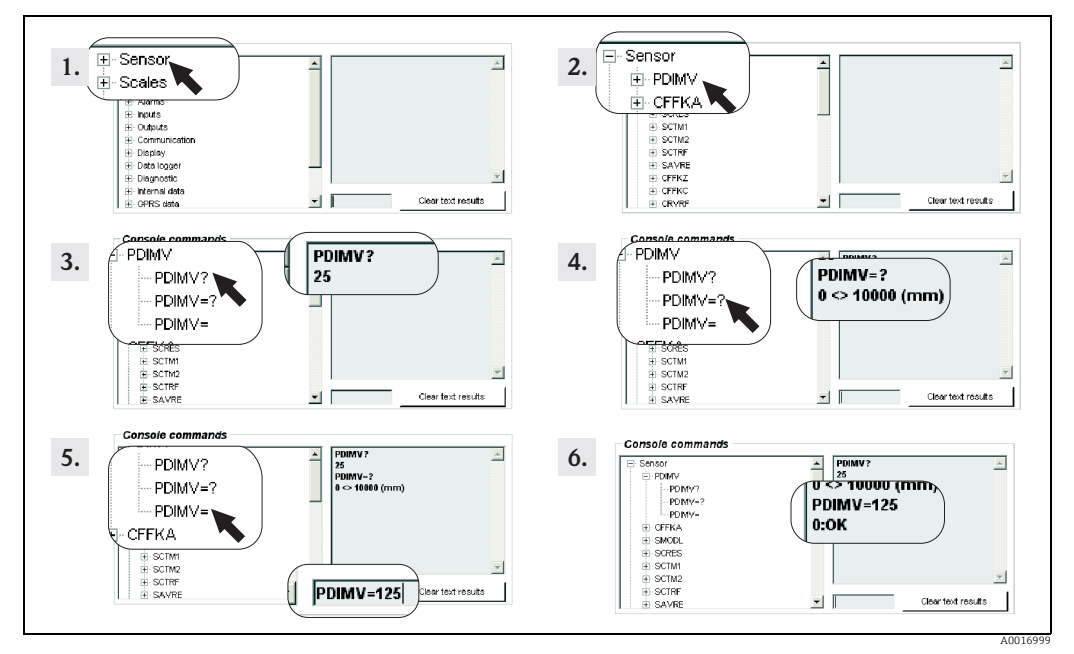

Fig. 48: Example for PDIMV parameter: changing the nominal diameter from DN 25 to DN 125

# Note!

If no value is entered in the input box and **E** is pressed, the value "O" is accepted.

Changing an option selected in a parameter

In the case of picklists, the value corresponding to the option must be entered.

Example: changing the language

- Double-click the "Display" parameter group.
   ✓ The parameters in the "Display" parameter group are displayed.
- Double-click the "LLANG" parameter (language).
   ✓ The substructure of the parameter opens.
- 3. Double-click "LLANG?".
   ✓ The current language is displayed in the view box "2:FR" (French)

- 4. Double-click LLANG=?
  - ✓ The picklist appears in the view box "0:EN, 1:IT, 2:FR, 3:SP"
- 5. Double-click "LLANG="
  - ✓ "LLANG=" appears in the input box.
  - In the input box, enter the value 0 after "LLANG=" (LLANG=0).
- 6. Press 🗉 to confirm the value entered. ✓ The correct entry is confirmed in the view box: 0:0K.
- 7. Double-click "LLANG?".
  - ✓ The new language is displayed in the view box "O:EN" (English)

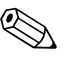

Note!

If the value entered is invalid, the error message "2:PARAM ERR" appears on the display.

#### 8.4.9 Access authorization

All the parameters in the operating tool are assigned a certain level. Level 2 parameters can be protected by an password in order to prevent unauthorized persons from modifying the device configuration.

#### Parameter levels

- Level 1 parameters: Read and write access without entering a password
- Level 2 parameters:
  - Write access can be protected by defining a password; read access without password entry.
- Level 3 parameters and higher (special service-specific and device-specific parameters): Write access only for Endress+Hauser Service staff; read access without password entry. These parameters have a gray background in the parameter description  $\rightarrow \square$  120. The message "L3 Code =0..." or "5: ACCESS ERR." appears on the display if a user attempts to change these parameters.

#### Assigning a password for Level 2 parameters

#### Assigning a password via local operation

Enter a numerical password, with a maximum of six digits, in the "L2 code" parameter  $\rightarrow \square$ 148.

The following options are available:

- Password = numeric six-digit password: write access only by entering a password
- Password = 000000 (factory setting): write access without entering a password

#### Assigning a password via the Config 5800 operating tool

Enter a numerical password, with a maximum of six digits, in the "L2ACD" parameter  $\rightarrow \square$ 148.

The following options are available:

- Password = numeric six-digit password: write access only by entering a password
- Password = 000000 (factory setting): write access without entering a password

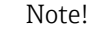

If you forget the password, it is **not** possible to simply reset the password! Contact your Endress+Hauser Sales Center if you lose or forget the password.

#### Access to parameters with password assigned

Access to parameters via the onsite display and integrated user interface of the operating tool

When a Level 2 parameter is accessed, the user is prompted to enter the password. The parameter can be changed as soon as the password is entered.

#### Access to parameters via the parameter menu of the operating tool

When a Level 2 parameter is accessed via the parameter menu of the operating tool  $\rightarrow \bigoplus$  56, an error message appears in the view box. The password must first be entered in the "Set code level" input box before you can change Level 2 parameters. The password is displayed in the ACODE parameter  $\rightarrow \bigoplus$  153 and saved until the next time it is changed via "Set code level".

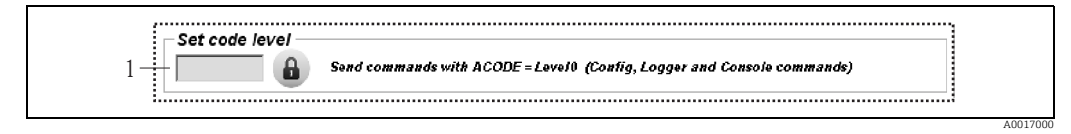

Fig. 49: Config 5800 user interface: entering a password to access Level 2 parameters via the parameter menu 1 Input box

Enter the value 000000 in the "Set code level" input box to reset access.

#### 8.4.10 Saving and loading the configuration and parameters

The configuration and the parameters of the measuring device can be saved as a file on a laptop via the operating tool. Conversely, a file containing a configuration and the parameters can be uploaded from a laptop to the measuring device via the operating tool.

The file is saved as a text file and can be opened in a text editor.

This function is only available once the system times have been synchronized. Synchronization via the button in the function menu (No.  $5 \rightarrow \square 53$ ).

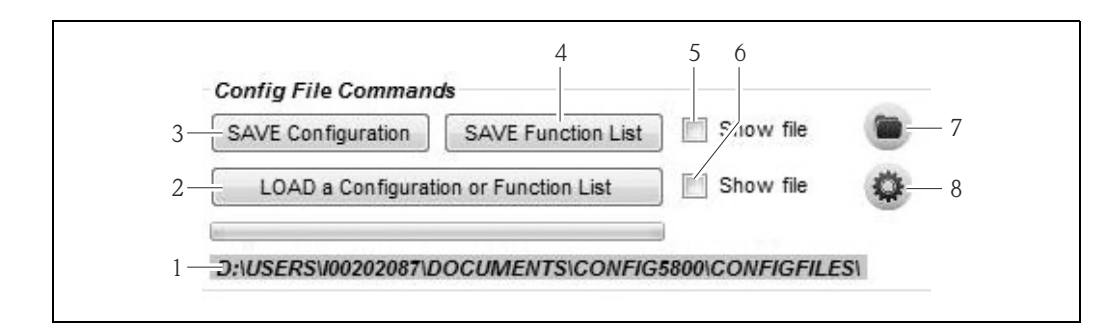

Fig. 50: Config 5800 user interface: saving or loading the configuration and parameters

- 1 Displays the directory path of the saved files
- 2 Load the configuration or parameters 3 Save the configuration (measuring device  $\rightarrow$  laptop); the file name can be changed if necessary
- 4 Save the parameters (measuring device  $\rightarrow$  laptop); the file name can be changed if necessary
- 5 Option for opening a file after saving it
- 6 Opens the directory with the saved files
- 7 Option for opening a file after loading it
- 8 Change the file directory for saving and loading

#### **Configuration file**

Possible applications

 Save the configuration of the measuring device to restore the settings to a known configuration (e.g. after replacing the electronics or changing the configuration).

- Transfer the configuration to other measuring devices in order to use the same configuration.
- Offline configuration of the measuring device in order to make changes directly in the .txt file and then upload the new configuration to the measuring device.

## b Caution!

When uploading the configuration file to a measuring device, make sure that the data in the parameters are suitable for the measuring device. Values such as the nominal diameter, calibration factor, zero point etc. must be appropriate for the measuring device. If a configuration file with incorrect values is uploaded to a measuring device, this can result in incorrect measurements and damage the measuring device!

#### Using a configuration file

1. Save the configuration of a measuring device to a file via "Save Configuration". Change the file name where necessary.

Recommended file naming convention: xx\_DNyy.txt (xx = serial number of the measuring device, yy = nominal diameter of the measuring device)

- 2. Change the configuration file where necessary, e.g. if uploading to other measuring devices:
  - Leave parameters that are to be used for other measuring devices in the file and change them where necessary
  - Delete parameters that are not used for other measuring devices
  - Adapt or delete parameters with device-specific values (e.g. nominal diameter, calibration factor etc.)

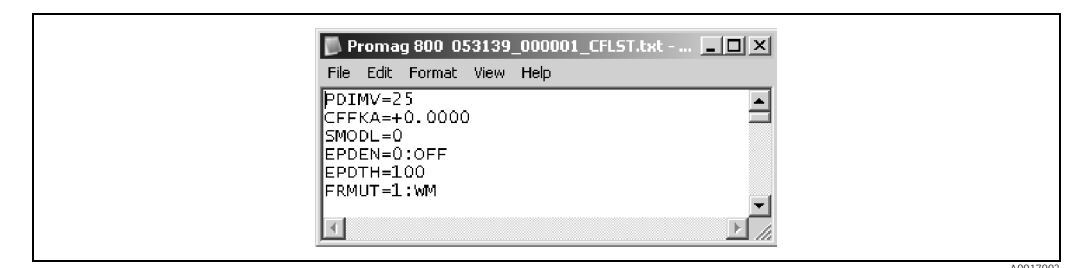

Fig. 51: Configuration file

- 3. Save the changes made in the configuration file.
- 4. Upload the configuration file to a measuring device via "Load a Configuration or Function List".

🖒 Caution!

Before loading the configuration file make sure that the serial number and the nominal diameter information in the configuration file matches the information in the measuring device.

- Serial number: parameter SRNUM (Config 5800)  $\rightarrow$  🖺 149
- Nominal diameter: parameter ND (onsite display)/PDVIM (Config 5800) →  $\square$  120

 $\checkmark$  The values of the parameters in the file are transferred to the measuring device.

✓ All other measuring device parameters remain unchanged.

#### Parameters as list

#### Possible applications

For displaying a list of the parameters of the measuring device to get an overview of all the parameters available in the measuring device. The list displays the parameter names of the onsite display and the Config 5800 operating tool.

## 8.4.11 Loading event and process data from the data logger (SD card)

Event data (access to the measuring device, alarms etc.) and process data (measured values, status of the measuring device etc.) can be saved on a data logger in the measuring device (2 GB SD card).

If data logging is enabled (Acquisition parameter, DLOGE  $\rightarrow \square$  142), the process data are recorded and written to a file every day. It is possible to specify the time and the recording interval for saving the process data  $\rightarrow \square$  161.

Parameter group "9 Data logger" is used to specify which process data (parameters) are saved  $\rightarrow \cong 141$ .

The event and process data can be uploaded from the data logger (SD card) to a laptop.

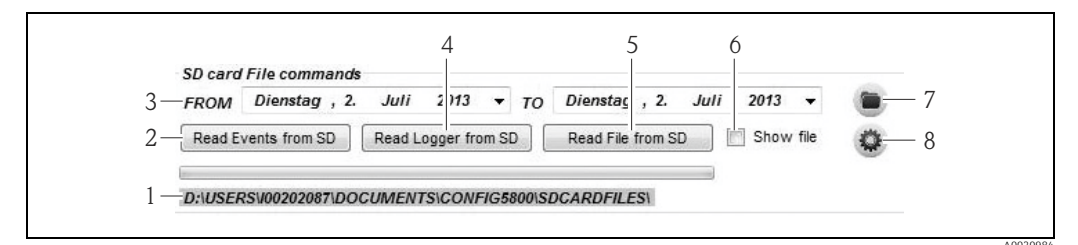

Fig. 52: Config 5800 user interface: reading data from data logger (SD card)

- 1 Displays the directory path of the saved files
- 2 Load file with event data (measuring device  $\rightarrow$  laptop)
- 3 Selection of the time frame
- 4 Load file with process data (measuring device  $\rightarrow$  laptop)
- 5 Read file
- 6 Option for opening the file immediately after saving
- 7 Opens the directory with the saved files 8 Respective the folder in which the files are saved/loaded
- 8 Respecify the folder in which the files are saved/loaded

#### Loading event data from the data logger (SD card)

- Click the "Read Events from SD" button.
   ✓ An input window opens.
- 2. Via the date in the file name, specify the day for which the event data should be loaded  $\rightarrow \blacksquare$  53. Then press "OK" to confirm.
  - ✔ The file with the event data is loaded in .TXT format.

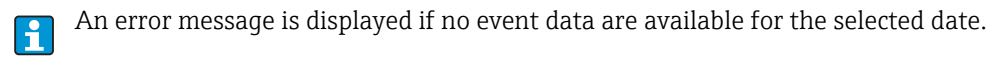

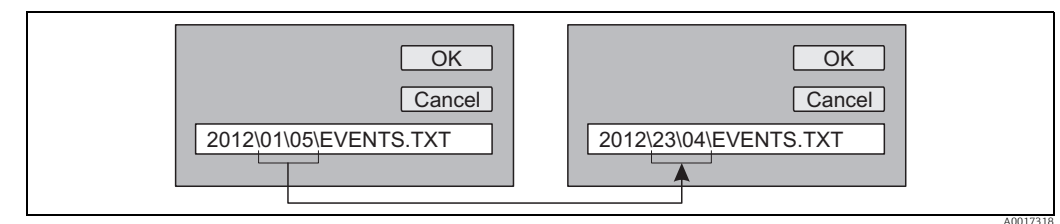

Fig. 53: Via the file name, specify the day for which the event data should be loaded. Example: if the file name is changed from 01\05 to 23\04, the event data from April 23, 2012 are loaded

3. Click the "View PC file folder" button.

 $\checkmark$  The directory in which the file was saved opens.

- 4. Select and open the event data file.
  - ✓ The file is opened in .TXT format.
    - If the "Show File" option is enabled ( $\rightarrow \blacksquare$  52, No. 4), the file with the event data is automatically opened once it is loaded.
- 5. Evaluate the event data.

#### Loading process data from the data logger (SD card)

- Click the "Read Logger from SD" button.
   ✓ An input window opens.
- 2. Via the date in the file name, specify the day for which the process data should be loaded. Then press "OK" to confirm.
  - $\checkmark$  The file with the process data is loaded in .CSV format.

An error message is displayed if no process data are available for the selected date.

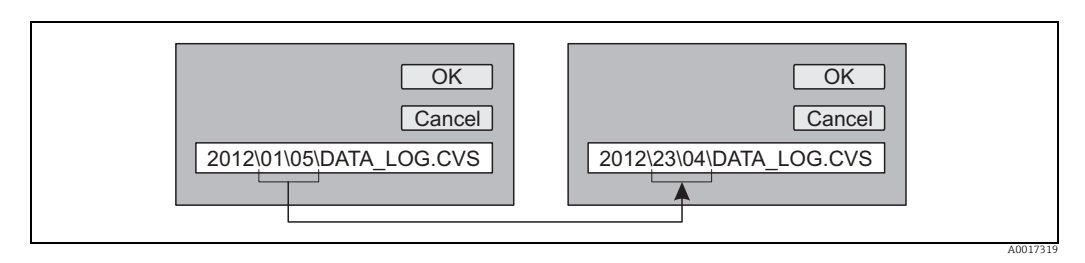

Fig. 54: Via the file name, specify the day for which the process data should be loaded. Example: if the file name is changed from 01\05 to 23\04, the process data from April 23, 2012 are loaded

- 3. Click the "View PC file folder" button.
  - $\checkmark$  The directory in which the file was saved opens.
- 4. Select and open the process data file.

 $\checkmark$  The file is opened in .CSV format.

- If the "Show File" option is enabled ( $\rightarrow \blacksquare$  52, No. 4), the file with the process data is automatically opened once it is loaded.
- 5. Import the .CSV file into a spreadsheet program, such as MS Excel. When importing the file, pay attention to the delimiter used (comma or semicolon).
  - The delimiter used in the .CSV can be configured in the Separator parameter, DLFSC  $\rightarrow \cong$  145.
- 6. Evaluate the process data. For the file structure, see  $\rightarrow \cong 81$ .
  - The imported file with the process data does not have any headers. If the process data are loaded and evaluated more frequently, it can be helpful to add headers manually to the file. In this way, this file can always be used as an import template since the structure (columns used  $\rightarrow \cong 81$ ) is always identical.

# 9 Commissioning

## 9.1 Commissioning with the GSM/GPRS modem

Prerequisites for commissioning the measuring device:

- The measuring device has been installed and the GSM/GPRS antenna connected. All the criteria of the post-installation check are met  $\rightarrow \cong 28$ .
- Wiring is completed. Batteries are inserted, external power supply is connected (optional).
   All the criteria of the post-connection check are met → 
   <sup>(1)</sup>
   <sup>(2)</sup>
   <sup>(2)</sup>
   <sup>(2)</sup>
   <sup>(2)</sup>
   <sup>(2)</sup>
   <sup>(2)</sup>
   <sup>(2)</sup>
   <sup>(2)</sup>
   <sup>(2)</sup>
   <sup>(2)</sup>
   <sup>(2)</sup>
   <sup>(2)</sup>
   <sup>(2)</sup>
   <sup>(2)</sup>
   <sup>(2)</sup>
   <sup>(2)</sup>
   <sup>(2)</sup>
   <sup>(2)</sup>
   <sup>(2)</sup>
   <sup>(2)</sup>
   <sup>(2)</sup>
   <sup>(2)</sup>
   <sup>(2)</sup>
   <sup>(2)</sup>
   <sup>(2)</sup>
   <sup>(2)</sup>
   <sup>(2)</sup>
   <sup>(2)</sup>
   <sup>(2)</sup>
   <sup>(2)</sup>
   <sup>(2)</sup>
   <sup>(2)</sup>
   <sup>(2)</sup>
   <sup>(2)</sup>
   <sup>(2)</sup>
   <sup>(2)</sup>
   <sup>(2)</sup>
   <sup>(2)</sup>
   <sup>(2)</sup>
   <sup>(2)</sup>
   <sup>(2)</sup>
   <sup>(2)</sup>
   <sup>(2)</sup>
   <sup>(2)</sup>
   <sup>(2)</sup>
   <sup>(2)</sup>
   <sup>(2)</sup>
   <sup>(2)</sup>
   <sup>(2)</sup>
   <sup>(2)</sup>
   <sup>(2)</sup>
   <sup>(2)</sup>
   <sup>(2)</sup>
   <sup>(2)</sup>
   <sup>(2)</sup>
   <sup>(2)</sup>
   <sup>(2)</sup>
   <sup>(2)</sup>
   <sup>(2)</sup>
   <sup>(2)</sup>
   <sup>(2)</sup>
   <sup>(2)</sup>
   <sup>(2)</sup>
   <sup>(2)</sup>
   <sup>(2)</sup>
   <sup>(2)</sup>
   <sup>(2)</sup>
   <sup>(2)</sup>
   <sup>(2)</sup>
   <sup>(2)</sup>
   <sup>(2)</sup>
   <sup>(2)</sup>
   <sup>(2)</sup>
   <sup>(2)</sup>
   <sup>(2)</sup>
   <sup>(2)</sup>
   <sup>(2)</sup>
   <sup>(2)</sup>
   <sup>(2)</sup>
   <sup>(2)</sup>
   <sup>(2)</sup>
   <sup>(2)</sup>
   <sup>(2)</sup>
   <sup>(2)</sup>
   <sup>(2)</sup>
   <sup>(2)</sup>
   <sup>(2)</sup>
   <sup>(2)</sup>
   <sup>(2)</sup>
   <sup>(2)</sup>
   <sup>(2)</sup>
   <sup>(2)</sup>
   <sup>(2)</sup>
   <sup>(2)</sup>
   <sup>(2)</sup>
   <sup>(2)</sup>
   <sup>(2)</sup>
   <sup>(2)</sup>
   <sup>(2)</sup>
   <sup>(2)</sup>
   <sup>(2)</sup>
   <sup>(2)</sup>
   <sup>(2)</sup>
   <sup>(2)</sup>
   <sup>(2)</sup>
   <sup>(2)</sup>
   <sup>(2)</sup>
   <sup>(2)</sup>
   <sup>(2)</sup>
   <sup>(2)</sup>
   <sup>(2)</sup>
   <sup>(2)</sup>
   <sup>(2)</sup>
   <sup>(2)</sup>
   <sup>(2)</sup>
   <sup>(2)</sup>
   <sup>(2)</sup>
   <sup>(2)</sup>
   <sup>(2)</sup>
   <sup>(2)</sup>
   <sup>(2)</sup>
   <sup>(2)</sup>
   <sup>(2)</sup>
   <sup>(2)</sup>
   <sup>(2)</sup>
   <sup>(2)</sup>
   <sup>(2)</sup>
   <sup>(2)</sup>
   <sup>(2)</sup>
   <sup>(2)</sup>
   <sup>(2)</sup>
   <sup>(2)</sup>

## 9.1.1 Commissioning the measuring device

It is only possible to commission the measuring device with the GSM/GPRS modem using the Config 5800 operating tool. Not all the parameters required are accessible via local operation.

- 1. Insert the SIM card  $\rightarrow \square$  66.
- 2. Connect the laptop via FXA291 to the service interface of the measuring device  $\rightarrow \cong 50$ .
- 3. Start the Config5800 operating tool  $\rightarrow \bigoplus$  51.
- 4. Synchronize the system time between the measuring device and the laptop  $\Rightarrow \textcircled{} 53, \Rightarrow \textcircled{} 43$  (No. 5).
- 5. Configure GPRS communication  $\rightarrow \square$  68.
- 6. Configure SMS communication  $\rightarrow \square$  70.
- 7. Configure e-mail communication (sending)  $\rightarrow \square$  71.
- 8. Configure e-mail communication (receiving)  $\rightarrow \square$  76.
- 9. Configure the synchronization time with the server  $\rightarrow \cong$  76.
- 10. Make other device-specific settings. Parameter descriptions  $\rightarrow \bigoplus 114$  ff.
- 11. After configuring, disconnect the laptop and FXA291 from the measuring device.
- 12. Fit the housing cover back on.

## 9.2 Commissioning without the GSM/GPRS modem

Prerequisites for commissioning the measuring device:

- The measuring device has been installed. All the criteria of the post-installation check are met → 
   <sup>(a)</sup>
   28.

### 9.2.1 Commissioning the measuring device via local operation

- 1. Switch on the measuring device:
  - Via the DIP switch if power is supplied by batteries  $\rightarrow$  🗎 41 ( $\rightarrow$  🖻 29). Then fit the housing cover back on.
  - Via the external power supply switch if power is supplied externally (optional).
- 2. Configuration of the measuring device via the onsite display  $\rightarrow \bigoplus$  49. Parameter descriptions  $\rightarrow \bigoplus$  114 ff.

# 9.2.2 Commissioning the measuring device via the Config 5800 operating tool

- 1. Connect the laptop via FXA291 to the service interface of the measuring device  $\rightarrow \cong$  50.
- 2. Start the Config5800 operating tool  $\rightarrow \cong$  51.
- 3. Synchronize the system time between the measuring device and the laptop  $\rightarrow \textcircled{}{}53, \rightarrow \textcircled{}{}243$  (No. 5)
- 4. Configuration of the measuring device via the Config5800 operating tool  $\rightarrow \square$  49. Parameter descriptions  $\rightarrow \square$  114 ff.
- 5. After configuring, disconnect the laptop and FXA291 from the measuring device.
- 6. Fit the housing cover back on.

## 9.3 Inserting the SIM card

A SIM card must be inserted in the measuring device before it can establish wireless communication.

The SIM card must **not** be protected by a PIN number. Insert the SIM card into a cellular phone to check whether it is possible to access the card without entering a PIN number. If necessary, disable PIN entry for the SIM card via the cellular phone.

- 1. Open the housing cover.
  - Release the four screws with a Phillips head screwdriver.
  - Lift the housing cover slightly and tip it to the left.
    - Two flexible fasteners secure the housing cover to the housing.
- 2. Insert the SIM card into the slot, aligning the notch on the card so that it is at the bottom at the front.

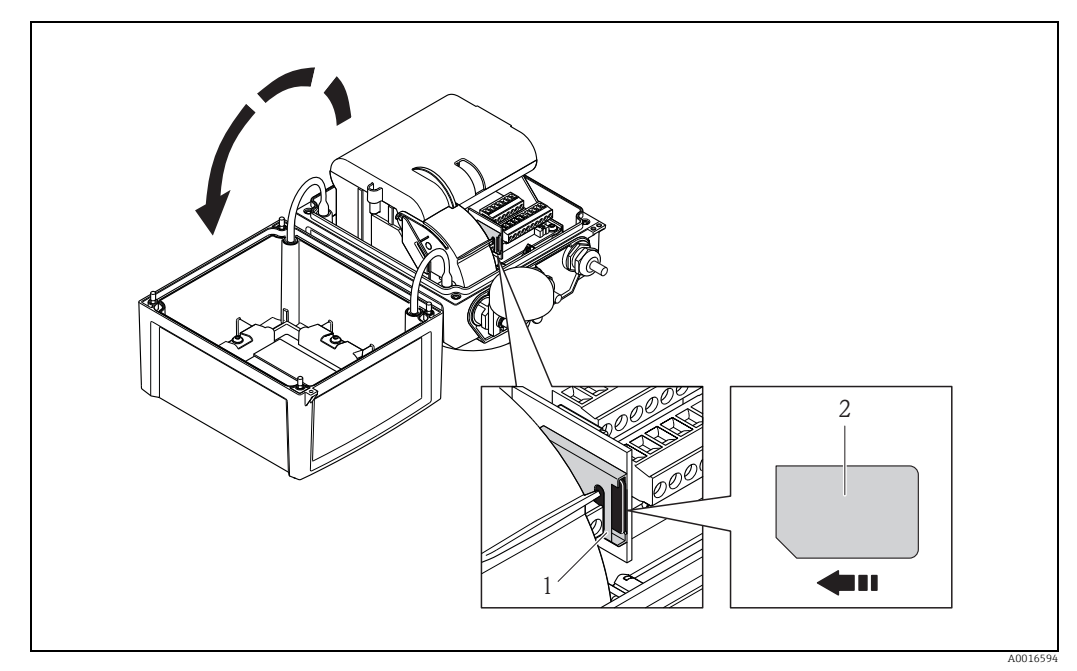

*Fig. 55: SIM card slot on the electronics board* 

1 Slot on the electronics board 2 SIM card

## 9.4 Switching on the measuring device

Once the batteries have been inserted, the measuring device is switched on via the DIP switch  $\rightarrow \bigoplus$  41. This applies both to battery-powered operation and for operation with an optional power supply since the device is already powered via the backup battery B1 in this case.

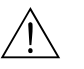

#### Warning!

Only switch on the external power supply (optional) once the post-installation and postconnection checks have been performed successfully for the device.

After a successful startup, the onsite display switches automatically from the startup display screens to the measured value display.

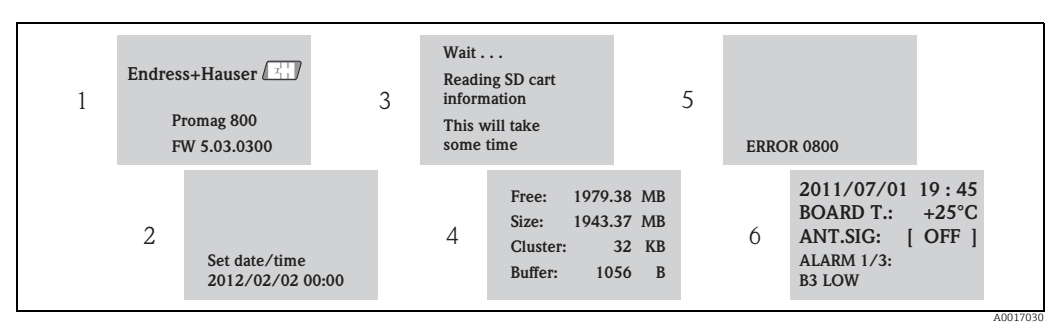

*Fig. 56: Example: display screens when the measuring device is started* 

- 1 Name of measuring device, firmware version
- 2 Date and time entered via the operating keys (entry also possible at a later date)  $\Rightarrow \square 46$
- 3 Reads the information from the SD card
- 4 Displays the memory capacity and the current settings of the SD card
- 5 Displays any pending errors  $\rightarrow \cong$  90 ff. 6 Displays general information

## Displays general information

## 9.4.1 Meaning of the LEDs

The measuring device is fitted with two light emitting diodes (LEDs) on the electronics board. Once the measuring device has been switched on the LEDs indicate different states for the measuring device and the GMS module.

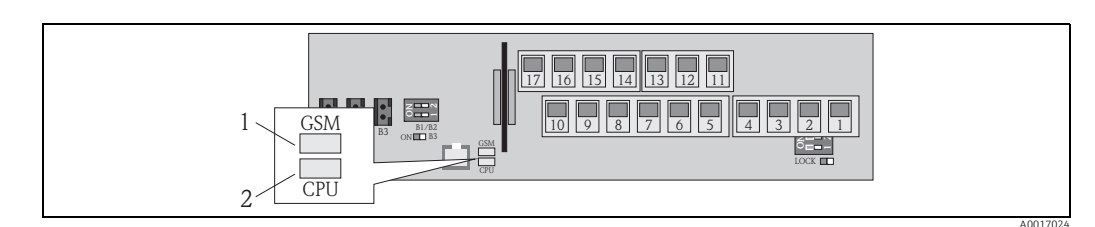

Fig. 57: Light emitting diodes on the electronics board

LED (blue) for GSM module, is lit when communication is active

2 LED (red) for CPU

| LED GSM module (blue) |                                                                                               | LED CPU (red)               |                                                                                                    |
|-----------------------|-----------------------------------------------------------------------------------------------|-----------------------------|----------------------------------------------------------------------------------------------------|
| State                 | Meaning                                                                                       | State                       | Meaning                                                                                                    |
| Off                   | The GSM module is not switched on, in the standby mode or is not connected to a network.      | Off                         | Not switched on or no power supply available.                                                                               |
| Lit                   | GSM module is trying to log into the network.                                                 |                             |                                                                                                    |
| Flashing<br>slowly    | GSM module is logged into the network and is waiting for commands.                            | Flashing                    | The LED flashes for every measured value acquisition.<br>Frequency of measured value acquisition $\rightarrow \square$ 125. |
| Flashing<br>quickly   | The GSM module is sending or receiving a file (SMS or e-mail), data transmission in progress. | Flashing<br>approx.<br>1 Hz | One or more alarms are active.                                                                                              |

# 9.5 Establishing wireless communication

## 9.5.1 General notes

#### Communication can only be established via the Config 5800 operating tool

It is only possible to configure the parameters that are relevant for wireless communication via the "Config 5800" operating tool. The parameters required to establish communication are not available in the onsite display.

#### GPRS communication supported by the mobile communications network provider

The mobile communications network provider must support GPRS communication (GPRS data traffic) for communication via e-mail to take place. This must be taken into consideration when selecting the mobile communications network provider and entering a mobile communications contract.

#### Verifying parameter settings with the mobile telecommunications provider

The parameter settings must be verified by the provider of the mobile communications network.

No communication is established if the settings are wrong or incomplete. The measuring device does not have any default settings.

Where necessary check the following GPRS data with your mobile communications network provider:

|                                                          | Information required to configure GPRS communication                                            |                                                         |                                                                    |  |  |
|----------------------------------------------------------|-------------------------------------------------------------------------------------------------|---------------------------------------------------------|--------------------------------------------------------------------|--|--|
| Parameters (GPRS configuration $\rightarrow \square$ 68) |                                                                                                 | Settings in the measuring device<br>(GPRS data → 🗎 153) | Information from your<br>mobile communications network<br>provider |  |  |
| GPAPN                                                    | Name of the access point to<br>the mobile communications<br>network<br>(APN: access point name) |                                                         |                                                                    |  |  |
| GPUSR                                                    | User name for<br>authentication purposes                                                        |                                                         |                                                                    |  |  |
| GPPSW                                                    | Password for authentication purposes                                                            |                                                         |                                                                    |  |  |
| GPAUT                                                    | Authentication type,<br>access authentic value<br>required<br>for the network provider          |                                                         |                                                                    |  |  |

## 9.5.2 Configuring GPRS communication

1. In the Config 5800 operating tool, call up the "GPRS data" parameter group and configure the parameters as described in the following table:

| Parameters         | Description                                                                                     | Options and information on setting the parameter                                                                                         | Example               | Source of information                           |
|--------------------|-------------------------------------------------------------------------------------------------|----------------------------------------------------------------------------------------------------|-----------------------|-------------------------------------------------|
| GPAPN (→ 🗎<br>150) | Name of the access point<br>to the mobile<br>communications network<br>(APN: access point name) | Text entry, max. 31 characters.                                                                                                    | gprs.provider.co<br>m | Mobile<br>communications<br>network<br>provider |
| GPUSR (→ 🗎<br>151) | User name for<br>authentication purposes                                                        | <ul> <li>Text entry, max. 18<br/>characters.</li> <li>Only optional for some<br/>mobile communications<br/>network providers.</li> </ul> | "" (empty)            | Mobile<br>communications<br>network<br>provider |

| Parameters         | Description                                                                            | Options and information on setting the parameter                                                                                                    | Example    | Source of information                           |
|--------------------|----------------------------------------------------------------------------------------|----------------------------------------------------------------------------------------------------|------------|-------------------------------------------------|
| GPPSW (→<br>🗎 151) | Password for<br>authentication purposes                                                | <ul> <li>Text entry, max. 18<br/>characters.</li> <li>Only optional for some<br/>mobile communications<br/>network providers.</li> </ul>                     | "" (empty) | Mobile<br>communications<br>network<br>provider |
| GPAUT (→ 🗎<br>151) | Authentication type,<br>access authentic value<br>required for the network<br>provider | <ul> <li>0 = Normal (PAP)</li> <li>1 = Secure (CHAP)</li> <li>2 = No one</li> <li>Select "0" if this information is not required by the provider.</li> </ul> | 0          | Mobile<br>communications<br>network<br>provider |

- 2. Test whether communication can be established.
  - Via the integrated user interface  $\rightarrow \cong 54$ :
    - a. Select parameter group "10 Diagnostic"
    - b. Select the "Gprs test" parameter  $\rightarrow \square 147$
    - c. Use the ESC key to confirm the "EXECUTE?" prompt
       ✓ The "Definition Setup:OK" message appears on the display
  - Via the tree structure  $\rightarrow \square$  56:
    - a. Select the "Diagnostic" parameter group
    - b. Select the "GTEST" parameter  $\rightarrow \square 147$
    - c. Select "GTEST="
      - ✓"GTEST=" appears in the input box.
    - d. Enter the value "1" after "GTEST=" in the input box (GTEST=1)
    - e. Press € to confirm the value entered.
      ✓ The correct entry is confirmed in the view box: 0:OK.
      ✓ The "Definition Setup:OK" message appears on the display
- 3. Check the test result in the event list  $\rightarrow \bigoplus$  63. If the communication has been established correctly, the message "Modem registrate to network [name of the provider]" appears on the display.

#### Possible errors if communication fails

- Incorrect entries in the parameters for GPRS configuration. Action: verify parameter settings with the provider of the mobile communications network.
- The option to enter a PIN number is not disabled for the SIM card.
- The SIM card is not configured correctly. The SIM card must be configured for a GPRS network. This differs from the standard configuration for a GSM network.
- The antenna signal is too weak.
- The antenna is not connected or is damaged.

## 9.5.3 Configuring SMS communication

1. In the Config 5800 operating tool, call up the "GPRS data" parameter group and configure the parameters as described in the following table:

| Parameter<br>s     | Description                                                                            | Options and information on setting the parameter                                                                                                    | Example                                                                                                    | Source of information |
|--------------------|----------------------------------------------------------------------------------------|----------------------------------------------------------------------------------------------------|----------------------------------------------------------------------------------------------------|-----------------------|
| GPASN (→<br>■ 152) | Telephone number of<br>the sender (sends SMS to<br>measuring device)                   | <ul> <li>Text entry, max. 19 characters</li> <li>No number:<br/>The measuring device can<br/>receive every text message<br/>(SMS) from every number.</li> <li>Partial number:<br/>The measuring device can<br/>receive all the text messages<br/>(SMS) that start with the<br/>number entered.</li> <li>Complete number:<br/>The measuring device can only<br/>receive text messages (SMS)<br/>from the number entered.</li> </ul> | <ul> <li>+41123456789:<br/>receives SMS<br/>from this<br/>number only</li> <li>+41123456:<br/>receives SMS<br/>from phone<br/>numbers<br/>+41123456000<br/>0 to<br/>+41123456999<br/>9</li> </ul> | Customer              |
| GPSSN (→<br>≌ 152) | Telephone number of<br>the first receiver<br>(receives SMS from<br>measuring device).  | <ul> <li>Text entry, max. 19 characters</li> <li>A text message (SMS) is sent<br/>to this telephone number if<br/>errors or alarms occur.</li> </ul>                                                                                                    | +41123456789                                                                                                    | Customer              |
| GPSS2 (→<br>≌ 152) | Telephone number of<br>the second receiver<br>(receives SMS from<br>measuring device). | <ul> <li>Text entry, max. 19 characters</li> <li>A text message (SMS) is sent<br/>to this telephone number if<br/>errors or alarms occur.</li> </ul>                                                                                                    | +41123456790                                                                                                    | Customer              |
| GPSS3 (→<br>≌ 152) | Telephone number of<br>the third receiver<br>(receives SMS from<br>measuring device).  | <ul> <li>Text entry, max. 19 characters</li> <li>A text message (SMS) is sent<br/>to this telephone number if<br/>errors or alarms occur.</li> </ul>                                                                                                    | +41123456791                                                                                                    | Customer              |

2. Send a text message (SMS) to the measuring device with the cellular phone. The parameters of the measuring device can be queried or modified by text message.

Example: Send the command VTTPV? in an SMS to the measuring device ( $\rightarrow \square$  71).

Make sure that you, as the sender (cellular phone number), are also authorized to send a text message to the measuring device (GPASN parameter).

- 3. Check the message inbox of the measuring device.
  - Via the integrated user interface  $\rightarrow \blacksquare 54$ :
    - a. Select parameter group "7 Communication"
    - b. Select the "Chk SMS" parameter  $\rightarrow \square$  139
    - c. Use the **ESC key** to confirm the "EXECUTE?" prompt
  - Via the tree structure  $\rightarrow \blacksquare 56$ :
    - a. Select parameter group "Communication"
    - b. Select the "**SMSCI**" parameter  $\rightarrow \square$  139
    - c. Select "SMSCI="
      - ✓ "SMSCI=" appears in the input box
    - d. Enter the value "1" after "SMSCI=" in the input box (SMSCI=1)
    - e. Press 🗉 to confirm the value entered.
      - ✔ The correct entry is confirmed in the view box: 0:OK.
- 4. Check whether SMS communication has been established successfully. SMS communication has been established successfully if:
  - the measuring device has sent a reply message (SMS) to the cellular phone.
  - the receipt of the query message (SMS) and the transmission of the reply message (SMS) have both been logged in the event list.

#### Example

- The parameters are protected by the password "100000".
- The unit for the temperature is to be changed from °C to °F.
- The totalizer positive total is to be displayed.

User entry: ACODE=100000,TMMUV=1,VTTPV?

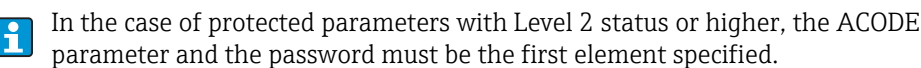

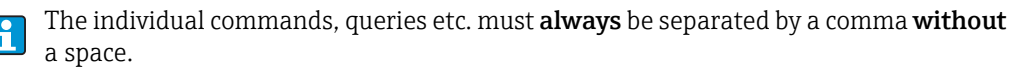

*Structure of the query message (SMS)* 

| Query message for the example |                                 |                                                                                                    |  |  |
|-------------------------------|---------------------------------|----------------------------------------------------------------------------------------------------|--|--|
| Category                      | SMS content                     | Description                                                                                                    |  |  |
| Sender (from:)                | +41 123456789                   | Cellular phone number of the sender. Check the GPASN parameter to ensure that the measuring device is authorized to receive a text message from this cellular phone number $\rightarrow \bigoplus$ 70. |  |  |
| Receiver (to:)                | +41 987654321                   | Cellular phone number of the measuring device.                                                                                                    |  |  |
| Text/content                  | ACODE=100000,TMMUV=1,VTTPV<br>? | <ul> <li>Password for access (if password-protected)</li> <li>Change the unit for temperature to °F</li> <li>Query the totalizer value (positive total)</li> </ul>                                     |  |  |

Structure of the reply message (SMS)

| Possible reply message for the example above |                |                                                                                    |  |
|----------------------------------------------|----------------|------------------------------------------------------------------------------------|--|
| Category                                     | SMS content    | Description                                                                        |  |
| Sender (from:)                               | +41 987654321  | Cellular phone number of the measuring device.                                     |  |
| Receiver (to:)                               | +41 123456789  | Cellular phone number of the cellular phone from which the query message was sent. |  |
| Text/content                                 | °F,dm3,548.989 | Temperature unit, unit and current value of the totalizer (positive total)         |  |

## 9.5.4 Configuring e-mail communication (sending)

There are different ways of configuring how communication is established between the SMTP server (Simple Mail Transfer Protocol) of the measuring device and the SMTP server of the e-mail receiver:

# Establishing e-mail communication (sending) via the static IP address of the SMTP server of the e-mail receiver

If the static IP address is known (e.g. 245.48.125.222), communication can be established directly via this IP address.

| Advantages                                                                                                    | Disadvantages                                                                         |
|----------------------------------------------------------------------------------------------------|---------------------------------------------------------------------------------------|
| <ul> <li>Direct connection</li> <li>Maximum speed</li> <li>Minimum data traffic</li> <li>Minimum drain on batteries</li> </ul> | <ul> <li>Static IP address of the receiving SMTP server must<br/>be known.</li> </ul> |

Description of the configuration  $\rightarrow \square$  73.

# Establishing e-mail communication (sending) via the name of the SMTP server of the e-mail receiver

If the SMTP server name is known (e.g. smtp.emailprovider.com), communication can be established directly via the SMTP server name.

| Advantages                                                                                                    | Disadvantages                                                                                                    |
|----------------------------------------------------------------------------------------------------|----------------------------------------------------------------------------------------------------|
| <ul> <li>Supports an SMTP server with a dynamic IP</li> <li>No need to determine a static IP address</li> </ul> | Compared with connections with a static IP address:<br>• Longer connection time<br>• More data traffic<br>• Greater drain on batteries |

Description of the configuration  $\rightarrow \square$  74.

#### Establishing e-mail communication (sending) via the e-mail address of the receiver

If neither the static IP address nor the SMTP server name is known, the e-mail address of the receiver can be used to establish the connection. Using the e-mail address of the receiver, the system automatically synchronizes the data with the associated SMTP server of the receiver. Communication is then established via the IP address determined.

| Advantages                                                                                                    | Disadvantages                                                                                                    |
|----------------------------------------------------------------------------------------------------|----------------------------------------------------------------------------------------------------|
| <ul> <li>Supports an SMTP server with a dynamic IP</li> <li>No need to determine a static IP address</li> <li>Simple configuration of the link connection</li> </ul> | Compared with connections with a static IP address:<br>• Far longer connection time<br>• Far more data traffic<br>• Much greater drain on batteries |

Description of the configuration  $\rightarrow \square$  75.

#### Parameters for establishing e-mail communication (sending)

The parameters are used differently depending on how the communication link is configured.

| Parameter (description)<br>Short description                                                                    | Notes                                                                                                    | Format,<br>Example           | Source of information                               |
|----------------------------------------------------------------------------------------------------|----------------------------------------------------------------------------------------------------|------------------------------|-----------------------------------------------------|
| <b>GPSMA</b> (→ ) 151)<br>Static IP address of the<br>SMTP server (e-mail<br>receiver).                         | <ul> <li>Is only required if a static IP address is used →  <sup>●</sup> 73.</li> <li>If "0.0.0.0" is entered:<br/>The system searches for the IP address via the fully qualified domain name of the SMTP server (GPDNS).</li> </ul>                                                                                                    | xxx.xxx.xxx<br>154.25.132.47 | Administrato<br>r,<br>IT<br>department,<br>Customer |
| GPDNS (→ 🗎 151)<br>Fully qualified domain<br>name (plain text name) of<br>the SMTP server (e-mail<br>receiver). | <ul> <li>Is only required if the system searches via the fully qualified domain name of the SMTP server →   74.</li> <li>Text entry, max. 31 characters</li> <li>Complete computer name of the SMTP server.</li> <li>Given the combination: <ul> <li>GPSMA parameter: 0.0.0.0 is entered</li> <li>No entry "" in this parameter The system searches for the IP address via the e-mail address of the receiver (GPEMT)</li> </ul> </li> </ul> | smtp.emailprovider.com       | Administrato<br>r,<br>IT<br>department,<br>Customer |
| Parameter (description)<br>Short description                                                                                                    | Notes                                                                                                    | Format,<br>Example                                  | Source of information                                                                |
|----------------------------------------------------------------------------------------------------|----------------------------------------------------------------------------------------------------|-----------------------------------------------------|--------------------------------------------------------------------------------------|
| GPNRS (→ 🗎 151)<br>IP address of the DNS<br>server (domain name<br>system)                                                                                                    | <ul> <li>Is only required if the system searches via the e-mail address of the receiver → ➡ 75, otherwise "0.0.0.0" is always entered.</li> <li>Given the combination: <ul> <li>GPSMA parameter: "0.0.0.0" is entered</li> <li>GPDNS parameter: "" no entry</li> <li>0.0.0.0 entered in this parameter: The IP address of the DNS server is assigned automatically by the network.</li> <li>A fixed IP address can also be entered, however.</li> </ul> </li> </ul> | xxx.xxx.xxx<br>0.0.0.0                              | If 0.0.0.0:<br>automaticall<br>y via the<br>network                                  |
| <b>GPSMP</b> (→ 🗎 151)<br>IP port of the SMTP server<br>(e-mail receiver).                                                                                                    | <ul> <li>IP port 25 is used in most cases.</li> <li>Input range: 0 to 65535.</li> <li>The measuring device is <b>not</b> able to interpret TLS- or SSL-encrypted data. For this reason, you cannot use a connection that uses a TSL or SSL protocol.</li> </ul>                                                                                                    | 25                                                  | -<br>If IP port 25<br>is not<br>supported:<br>Administrato<br>r,<br>IT<br>department |
| <b>GPEMT</b> (→ 🗎 151)<br>E-mail address of receiver                                                                                                    | <ul> <li>Text entry, max. 39 characters</li> <li>The customer must set up the e-mail account. Customers can use their own e-mail address (company address) or an address of an e-mail provider.</li> </ul>                                                                                                    | client@provider.com<br>john.public@company.co<br>m  | Customer                                                                             |
| <b>GPEMF</b> ( $\rightarrow \bigoplus 151$ )<br>Existing transmission e-<br>mail address of the<br>measuring device.<br>In the event of an error,<br>the receiver (SMTP server)<br>sends a mail error, along<br>with the cause of the error,<br>to this address (e.g. error<br>sending mail to receiver<br>(SMTP server)) | <ul> <li>Max. 39 characters.</li> <li>The customer must set up the e-mail account. Customers can use their own e-mail address (company address) or an address of an e-mail provider.</li> <li>If an error occurs when establishing the connection, this e-mail account can be used to check whether a mail error has been received.</li> </ul>                                                                                                    | client@provider.com<br>john.public@provider.co<br>m | Customer                                                                             |
| <b>GPHES</b> ( $\rightarrow \boxtimes$ 153)<br>Name (HELO string) so the<br>SMTP server of the<br>receiver can identify the<br>measuring device.                                                                                                    | <ul> <li>This must always be entered.</li> <li>Max. 31 characters, no spaces.</li> <li>The SMTP server of the receiver must know the name (HELO string). If this is not the case, the e-mail might be treated as spam.</li> </ul>                                                                                                    | Promag800                                           | Customer,<br>possibly<br>administrato<br>r,<br>IT<br>department                      |

# Establishing e-mail communication (sending) via the static IP address of the SMTP server of the e-mail receiver

1. In the Config 5800 operating tool, call up the "GPRS data" parameter group and configure the parameters as described in the following table:

| Parameters | Input, format                | Remarks                                                                                                    |
|------------|------------------------------|----------------------------------------------------------------------------------------------------|
| GPSMA      | e.g. 154.25.132.047          | Static IP address of the SMTP server (e-mail receiver), information supplied by administrator, IT department. |
| GPDNS      | пп                           | No entry "". Is not required if a static IP address (GPSMA parameter) is used.                                |
| GPNRS      | 0.0.0.0                      | "0.0.0.0" is always entered.                                                                                  |
| GPSMP      | 25                           | IP port 25 is used in most cases. If this is not supported, contact your administrator, IT department.        |
| GPEMT      | e.g. john.public@company.com | E-mail address of receiver.                                                                                   |

| Parameters | Input, format            | Remarks                                                                                                    |
|------------|--------------------------|----------------------------------------------------------------------------------------------------|
| GPEMF      | e.g. client@provider.com | E-mail address of the field device and receiver of mail errors.                                                                                                    |
| GPHES      | e.g. Promag800           | How the measuring device is identified at the SMTP<br>server of the receiver. The SMTP server must know this<br>name (otherwise the e-mail might be treated as spam). |

Exact description of the parameters  $\rightarrow \square$  72.

- 2. Test whether communication can be established:
  - Via the integrated user interface  $\rightarrow \cong 54$ :
    - a. Select parameter group "7 Communication".
    - b. Select the "Send events" parameter  $\rightarrow \square$  139.
  - c. Use the **ESC key** to confirm the "EXECUTE?" prompt.
  - Via the tree structure  $\rightarrow \blacksquare 56$ :
    - a. Select the parameter group "Communication".
    - b. Select the "EVTSI" parameter  $\rightarrow \square$  139.
    - c. Select "EVTSI=".

H

- ✓ "EVTSI=" appears in the input box.
- d. Enter the value "1" after "EVTSI=" in the input box (EVTSI=1).
- e. Press <sup>E</sup> to confirm the value entered.
  ✓ The correct entry is confirmed in the view box: 0:OK.
- Check the test result in the event list → 
   <sup>(1)</sup>
   <sup>(2)</sup>
   <sup>(2)</sup>
   <sup>(2)</sup>
   <sup>(2)</sup>
   <sup>(2)</sup>
   <sup>(2)</sup>
   <sup>(2)</sup>
   <sup>(2)</sup>
   <sup>(2)</sup>
   <sup>(2)</sup>
   <sup>(2)</sup>
   <sup>(2)</sup>
   <sup>(2)</sup>
   <sup>(2)</sup>
   <sup>(2)</sup>
   <sup>(2)</sup>
   <sup>(2)</sup>
   <sup>(2)</sup>
   <sup>(2)</sup>
   <sup>(2)</sup>
   <sup>(2)</sup>
   <sup>(2)</sup>
   <sup>(2)</sup>
   <sup>(2)</sup>
   <sup>(2)</sup>
   <sup>(2)</sup>
   <sup>(2)</sup>
   <sup>(2)</sup>
   <sup>(2)</sup>
   <sup>(2)</sup>
   <sup>(2)</sup>
   <sup>(2)</sup>
   <sup>(2)</sup>
   <sup>(2)</sup>
   <sup>(2)</sup>
   <sup>(2)</sup>
   <sup>(2)</sup>
   <sup>(2)</sup>
   <sup>(2)</sup>
   <sup>(2)</sup>
   <sup>(2)</sup>
   <sup>(2)</sup>
   <sup>(2)</sup>
   <sup>(2)</sup>
   <sup>(2)</sup>
   <sup>(2)</sup>
   <sup>(2)</sup>
   <sup>(2)</sup>
   <sup>(2)</sup>
   <sup>(2)</sup>
   <sup>(2)</sup>
   <sup>(2)</sup>
   <sup>(2)</sup>
   <sup>(2)</sup>
   <sup>(2)</sup>
   <sup>(2)</sup>
   <sup>(2)</sup>
   <sup>(2)</sup>
   <sup>(2)</sup>
   <sup>(2)</sup>
   <sup>(2)</sup>
   <sup>(2)</sup>
   <sup>(2)</sup>
   <sup>(2)</sup>
   <sup>(2)</sup>
   <sup>(2)</sup>
   <sup>(2)</sup>
   <sup>(2)</sup>
   <sup>(2)</sup>
   <sup>(2)</sup>
   <sup>(2)</sup>
   <sup>(2)</sup>
   <sup>(2)</sup>
   <sup>(2)</sup>
   <sup>(2)</sup>
   <sup>(2)</sup>
   <sup>(2)</sup>
   <sup>(2)</sup>
   <sup>(2)</sup>
   <sup>(2)</sup>
   <sup>(2)</sup>
   <sup>(2)</sup>
   <sup>(2)</sup>
   <sup>(2)</sup>
   <sup>(2)</sup>
   <sup>(2)</sup>
   <sup>(2)</sup>
   <sup>(2)</sup>
   <sup>(2)</sup>
   <sup>(2)</sup>
   <sup>(2)</sup>
   <sup>(2)</sup>
   <sup>(2)</sup>
   <sup>(2)</sup>
   <sup>(2)</sup>
   <sup>(2)</sup>
   <sup>(2)</sup>
   <sup>(2)</sup>
   <sup>(2)</sup>
   <sup>(2)</sup>
   <sup>(2)</sup>
   <sup>(2)</sup>
   <sup>(2)</sup>
   <sup>(2)</sup>
   <sup>(2)</sup>
   <sup>(2)</sup>
   <sup>(2)</sup>
   <sup>(2)</sup>
   <sup>(2)</sup>
   <sup>(2)</sup>
   <sup>(2)</sup>
   <sup>(2)</sup>
   <sup>(2)</sup>
   <sup>(2)</sup>
   <sup>(2)</sup>
   <sup>(2)</sup>
   <sup>(2)</sup>
   <sup>(2)</sup>
   <sup>(2)</sup>
   <sup>(2)</sup>
   <sup>(2)</sup>
   <sup>(2)</sup>
   <sup>(2)</sup>
   <sup>(2)</sup>
   <sup>(2)</sup>
   <sup>(2)</sup>
   <sup>(2)</sup>
   <sup>(2)</sup>
   <sup>(2)</sup>
   <sup>(2)</sup>
   <sup>(2)</sup>
   <sup>(2)</sup>
   <sup>(2)</sup>
   <sup>(2)</sup>
   <sup>(2)</sup>
   <sup>(2)</sup>
   <sup>(2)</sup>
   <sup>(2)</sup>
   <sup>(2)</sup>
   <sup>(2)</sup>
   <sup>(2)</sup>

For an overview of other configuration options for establishing e-mail communication (sending), and the related advantages and disadvantages, see  $\rightarrow \cong 71$ .

# Establishing e-mail communication (sending) via the name of the SMTP server of the e-mail receiver

1. In the Config 5800 operating tool, call up the "GPRS data" parameter group and configure the parameters as described in the following table:

| Parameters | Input, format                | Remarks                                                                                                    |
|------------|------------------------------|----------------------------------------------------------------------------------------------------|
| GPSMA      | 0.0.0.0                      | "0.0.0.0" is always entered.<br>The system searches for the IP address via the fully<br>qualified domain name of the SMTP server (GPDNS<br>parameter).                |
| GPDNS      | smtp.emailprovider.com       | Fully qualified domain name (plain text name) of the SMTP server (e-mail receiver).                                                                                   |
| GPNRS      | 0.0.0.0                      | "0.0.0.0" is always entered.                                                                                                    |
| GPSMP      | 25                           | IP port 25 is used in most cases. If this is not supported, contact your administrator, IT department.                                                                |
| GPEMT      | e.g. john.public@company.com | E-mail address of receiver.                                                                                                    |
| GPEMF      | e.g. client@provider.com     | E-mail address of the field device and receiver of mail errors.                                                                                                    |
| GPHES      | e.g. Promag800               | How the measuring device is identified at the SMTP<br>server of the receiver. The SMTP server must know this<br>name (otherwise the e-mail might be treated as spam). |

Exact description of the parameters  $\rightarrow \square$  72.

- 2. Test whether communication can be established:
  - Via the integrated user interface  $\rightarrow \bigoplus 54$ :
    - a. Select parameter group "7 Communication".
    - b. Select the "Send events" parameter  $\rightarrow \square$  139.
    - c. Use the ESC key to confirm the "EXECUTE?" prompt.

- Via the tree structure  $\rightarrow \square$  56:
  - a. Select the parameter group "Communication".
  - b. Select the "EVTSI" parameter  $\rightarrow \square$  139.
  - c. Select "EVTSI=".
    - ✓ "EVTSI=" appears in the input box.
  - d. Enter the value "1" after "EVTSI=" in the input box (EVTSI=1).
  - e. Press € to confirm the value entered.
    ✓ The correct entry is confirmed in the view box: 0:OK.
- Check the test result in the event list → 
   63. An e-mail will have been sent if the communication was established successfully.

For an overview of other configuration options for establishing e-mail communication (sending), and the related advantages and disadvantages, see  $\rightarrow \cong 71$ .

#### Establishing e-mail communication (sending) via the e-mail address of the receiver

1. In the Config 5800 operating tool, call up the "GPRS data" parameter group and configure the parameters as described in the following table:

| Parameters | Input, format                | Remarks                                                                                                    |
|------------|------------------------------|----------------------------------------------------------------------------------------------------|
| GPSMA      | 0.0.0.0                      | "0.0.0.0" is always entered.<br>If "0.0.0.0" is entered here and nothing "" (empty) is<br>entered for the fully qualified domain name (plain text<br>name) in the GPDNS parameter: The system searches for<br>the IP address via the e-mail address of the receiver<br>(GPEMT parameter). |
| GPDNS      |                              | Nothing is ever entered: "" (empty).<br>If nothing "" (empty) is entered here and "0.0.0.0" is<br>entered for the static IP address in the GPSMA<br>parameter:<br>The system searches for the IP address via the e-mail<br>address of the receiver (GPEMT parameter).                     |
| GPNRS      | 0.0.0.0                      | "0.0.0.0" is entered: The IP address of the DNS server is<br>determined automatically.<br>A fixed IP address can also be entered, however.                                                                                                    |
| GPSMP      | 25                           | IP port 25 is used in most cases. If this is not supported, contact your administrator, IT department.                                                                                                    |
| GPEMT      | e.g. john.public@company.com | E-mail address of receiver.                                                                                                    |
| GPEMF      | e.g. client@provider.com     | E-mail address of the field device and receiver of mail errors.                                                                                                    |
| GPHES      | e.g. Promag800               | How the measuring device is identified at the SMTP server of the receiver. The SMTP server must know this name (otherwise the e-mail might be treated as spam).                                                                                                    |

Exact description of the parameters  $\rightarrow \cong$  72.

- 2. Test whether communication can be established:
  - Via the integrated user interface  $\rightarrow \cong 54$ :
    - a. Select parameter group "7 Communication".
    - b. Select the "Send events" parameter  $\rightarrow \square$  139.
    - c. Use the **ESC key** to confirm the "EXECUTE?" prompt.
  - Via the tree structure  $\rightarrow \square$  56:
    - a. Select the parameter group "Communication".
    - b. Select the "EVTSI" parameter  $\rightarrow \square$  139.
    - c. Select "EVTSI=".
      - ✓ "EVTSI=" appears in the input box.
    - d. Enter the value "1" after "EVTSI=" in the input box (EVTSI=1).

- e. Press 🗉 to confirm the value entered.
  - ✓ The correct entry is confirmed in the view box: 0:OK.
- Check the test result in the event list → 
   63. An e-mail will have been sent if the communication was established successfully.

For an overview of other configuration options for establishing e-mail communication (sending), and the related advantages and disadvantages, see  $\rightarrow \cong 71$ .

# 9.5.5 Configuring e-mail communication (receiving)

The system can be configured in different ways to receive e-mails:

- Communication established via the static IP address of the POP3 server
- Communication established via a dynamic IP address of the POP3 server

#### Communication established via the static IP address of the POP3 server

Communication with the server is established quickly and directly by specifying the static IP address of the POP3 server.

1. In the Config 5800 operating tool, call up the "GPRS data" parameter group and configure the parameters as described in the following table:

| Parameter          | Description                                                                                                    | Options and information on                                                                                                    | Example       | Source of                                                                            |
|--------------------|----------------------------------------------------------------------------------------------------|----------------------------------------------------------------------------------------------------|---------------|--------------------------------------------------------------------------------------|
| S                  |                                                                                                    | setting the parameter                                                                                                    |               | information                                                                          |
| GPP3A (→<br>≌ 152) | Static IP address of the<br>POP3 server. The<br>measuring device searches<br>for e-mails on the POP3<br>server. | XXX.XXX.XXX                                                                                                    | 152.22.102.57 | Customer,<br>possibly<br>administrator,<br>IT department<br>or<br>e-mail<br>provider |
| GPDNP (→           | Fully qualified domain name of the POP3 server.                                                                 | Is not required if a static IP address is used.                                                                                                    | " " (empty)   | -                                                                                    |
| GPP3P (→           | TCP PORT of<br>the POP3 server.                                                                                 | <ul> <li>User entry between 0 and 65535</li> <li>The measuring device cannot read or send TLS- or SSL-encrypted data. For this reason, please ensure you do not use a connection that uses a TSL or SSL protocol.</li> </ul> | 110           | Customer,<br>possibly<br>administrator,<br>IT department<br>or<br>e-mail<br>provider |
| GP3US (→<br>🗎 152) | User name for authentication purposes.                                                                          | Text entry, max. 16 characters                                                                                                    | User name     | Customer                                                                             |
| GP3PS (→<br>🗎 152) | Password for authentication purposes.                                                                           | Text entry, max. 8 characters                                                                                                    | Password      | Customer                                                                             |

- 2. Send an e-mail to the measuring device  $\rightarrow \square$  78.
- 3. Check the mail inbox of the measuring device.
  - Via the integrated user interface  $\rightarrow \cong 54$ :
    - a. Select parameter group "7 Communication"
    - b. Select the "Ck mail" parameter  $\rightarrow \square$  139
  - c. Use the **ESC key** to confirm the "EXECUTE?" prompt
  - Via the tree structure  $\rightarrow \square$  56:
    - a. Select parameter group "Communication"
    - b. Select the "**EMLRI**" parameter  $\rightarrow \square$  139
    - c. Select "EMLRI="
      - ✓ "EMLRI=" appears in the input box
    - d. Enter the value "1" after "EMLRI=" in the input box (EMLRI=1)
    - e. Press 🗉 to confirm the value entered.
      - ✓ The correct entry is confirmed in the view box: 0:OK.

- 4. Check whether e-mail communication has been established successfully.
  - E-mail communication has been established successfully if:
  - the receipt of the query mail and the transmission of the reply mail have both been logged in the event list.
  - communication is indicated on the onsite display.
  - the measuring device has sent a reply mail to the server.

#### Communication established via a dynamic IP address of the POP3 server

The measuring device automatically searches for the dynamic IP address of the POP3 server described in the fully qualified domain name.

The communication is only established once the dynamic IP address has been determined. Compared to when a static IP address is used, the measuring device requires a longer time to establish the communication when using a dynamic IP address. This uses more battery power.

1. In the Config 5800 operating tool, call up the "GPRS data" parameter group and configure the parameters as described in the following table:

| Parameter<br>s     | Description                                                                                                    | Options and information on setting the parameter                                                                                                    | Example               | Source of information                     |
|--------------------|----------------------------------------------------------------------------------------------------|----------------------------------------------------------------------------------------------------|-----------------------|-------------------------------------------|
| GPP3A (→           | Static IP address of the<br>POP3 server. The<br>measuring device searches<br>for e-mails on the POP3<br>server. | xxx.xxx.xxx.xxx<br>Is not required if a dynamic<br>IP address is used.<br>Entry 0.0.0.0 = activation of fully<br>qualified domain name                                                                                       | 0.0.0.0               | -                                         |
| GPDNP (→           | Fully qualified domain name of the POP3 server                                                                  | <ul> <li>Text entry, max. 31 characters</li> <li>Complete computer name of<br/>the POP3 server</li> </ul>                                                                                                    | pop3.provider.co<br>m | Customer,<br>possibly<br>administrator,   |
| GPP3P (→           | TCP PORT of<br>POP3 server                                                                                      | <ul> <li>User entry between 0 and 65535</li> <li>The measuring device cannot read or send TLS- or SSL-encrypted data. For this reason, please ensure you do not use a connection that uses a TSL or SSL protocol.</li> </ul> | 110                   | IT department<br>or<br>e-mail<br>provider |
| GP3US (→<br>🖺 152) | User name for<br>authentication purposes                                                                        | Text entry, max. 16 characters                                                                                                    | User name             | Customer                                  |
| GP3PS (→<br>🗎 152) | Password for authentication purposes                                                                            | Text entry, max. 8 characters                                                                                                    | Password              | Customer                                  |

- 2. Send an e-mail to the measuring device  $\rightarrow \cong$  78.
- 3. Check the mail inbox of the measuring device.
  - Via the integrated user interface  $\rightarrow \cong 54$ :
    - a. Select parameter group "7 Communication"
    - b. Select the "Ck mail" parameter  $\rightarrow \square$  139
    - c. Use the ESC key to confirm the "EXECUTE?" prompt
    - Via the tree structure  $\rightarrow \square$  56:
      - a. Select parameter group "Communication"
      - b. Select the "**EMLRI**" parameter  $\rightarrow \square$  139

#### c. Select "EMLRI="

- ✓ "EMLRI=" appears in the input box
- d. Enter the value "1" after "EMLRI=" in the input box (EMLRI=1)
- e. Press ∈ to confirm the value entered.
  ✓ The correct entry is confirmed in the view box: 0:OK.

- 4. Check whether e-mail communication has been established successfully. E-mail communication has been established successfully if:
  - the receipt of the query mail and the transmission of the reply mail have both been logged in the event list.
  - communication is indicated on the onsite display.
  - the measuring device has sent a reply mail to the server.

#### Structure of a query e-mail to the measuring device

The parameters of the measuring device can be queried or modified by an e-mail. In the case of protected parameters with Level 2 status or higher, the ACODE parameter and the password must be the first element specified.

E-mail with queries entered directly

| Example of a query e-mail sent to the measuring device |                            |                                               |  |
|--------------------------------------------------------|----------------------------|-----------------------------------------------|--|
| Category                                               | E-mail content             | Description                                   |  |
| Sender<br>(from:)                                      | client@provider.com        | E-mail address of sender.                     |  |
| Receiver<br>(to:)                                      | Promag800@provider.co<br>m | E-mail address of measuring device.           |  |
| Subject<br>(Subject:)                                  | Promag800                  | Name of measuring device.                     |  |
| Text/content                                           | acode=123456,<br>frmuv=0   | Enable Level 2 parameters:<br>Change the unit |  |

*E-mail with the queries in an attached file* 

| Example of a query e-mail sent to the measuring device |                            |                                     |  |
|--------------------------------------------------------|----------------------------|-------------------------------------|--|
| Category                                               | E-mail content             | Description                         |  |
| Sender<br>(from:)                                      | client@provider.com        | E-mail address of sender.           |  |
| Receiver<br>(to:)                                      | Promag800@provider.co<br>m | E-mail address of measuring device. |  |
| Subject<br>(Subject:)                                  | Promag800                  | Name of measuring device.           |  |
| Text/content                                           | fname=config_02.txt        | File name specified                 |  |
|                                                        | config_02.txt              | Attached file                       |  |

### 9.5.6 Configuring system time synchronization

The measuring device sends all the files with a date and time stamp. The measuring device supports synchronization of the date and time via an NTP server. It is advisable to synchronize the date and time to ensure that all the files have a unique stamp, regardless of how energy management is configured for the measuring device.

Synchronization can be configured in different ways:

- Synchronization established via the static IP address of the NTP server
- Synchronization established via a dynamic IP address of the NTP server

#### Synchronization established via the static IP address of the NTP server

1. In the Config 5800 operating tool, call up the "GPRS data" parameter group and configure the parameters as described in the following table:

| Parameter<br>s     | Description                                                                                                    | Options and information on setting the parameter                                                                                                    | Example       | Source of information |
|--------------------|----------------------------------------------------------------------------------------------------|----------------------------------------------------------------------------------------------------|---------------|-----------------------|
| GPTSA (→<br>≌ 151) | IP address of the NTP<br>server, for establishing the<br>connection to the server<br>and for synchronizing the<br>system time of the<br>measuring device. | Address is entered in the format: xxx.xxx.xxx                                                                                                    | 212.25.132.47 | NTP server            |
| GPDNT (→           | Fully qualified domain name of the NTP server.                                                                                                    | <ul> <li>Text entry, max. 31<br/>characters</li> <li>Complete computer name of<br/>the SMTP server</li> </ul>                                                                                                    | "" (empty)    | NTP server            |
| GPTSP (→           | TCP port of the NTP<br>server.                                                                                                    | <ul> <li>User entry between 0 and 65535</li> <li>The measuring device cannot read or send TLS- or SSL-encrypted data. For this reason, please ensure you do not use a connection that uses a TSL or SSL protocol.</li> </ul> | 123           | NTP server            |

- 2. Test whether communication can be established.
  - Via the integrated user interface  $\rightarrow \cong 54$ :
    - a. Select parameter group "7 Communication"
    - b. Select the "Clock s" parameter  $\rightarrow \square$  139
    - c. Use the ESC key to confirm the "EXECUTE?" prompt
       ✓ The system time is displayed correctly in the Config 5800 operating tool.
  - Via the tree structure  $\rightarrow \square$  56:
    - a. Select parameter group "Communication"
    - b. Select the "**CSYNI**" parameter  $\rightarrow \square$  139
    - c. Select "CSYNI="
      - ✓ "CSYNI=" appears in the input box
    - d. Enter the value "1" after "CSYNI=" in the input box (CSYNI=1)
    - e. Press 🗉 to confirm the value entered.
      - $\checkmark$  The correct entry is confirmed in the view box: 0:OK.
      - $\checkmark$  The system time is displayed correctly in the Config 5800 operating tool.

#### Synchronization established via a dynamic IP address of the NTP server

1. In the Config 5800 operating tool, call up the "GPRS data" parameter group and configure the parameters as described in the following table:

| Parameter<br>s | Description                                                                                                    | Options and information on setting the parameter                                                              | Example      | Source of information |
|----------------|----------------------------------------------------------------------------------------------------|----------------------------------------------------------------------------------------------------|--------------|-----------------------|
| GPTSA (→       | IP address of the NTP<br>server, for establishing the<br>connection to the server<br>and for synchronizing the<br>system time of the<br>measuring device. | Address is entered in the format: xxx.xxx.xxx                                                                 | 0.0.0        | NTP server            |
| GPDNT (→       | Fully qualified domain<br>name of the NTP server                                                                                                    | <ul> <li>Text entry, max. 31<br/>characters</li> <li>Complete computer name of<br/>the SMTP server</li> </ul> | ntp.metas.ch | NTP server            |

| Parameter<br>s   | Description                | Options and information on setting the parameter                                                                                                    | Example | Source of information |
|------------------|----------------------------|----------------------------------------------------------------------------------------------------|---------|-----------------------|
| GPTSP (→<br>152) | TCP port of the NTP server | <ul> <li>User entry between 0 and 65535</li> <li>The measuring device cannot read or send TLS- or SSL-encrypted data. For this reason, please ensure you do not use a connection that uses a TSL or SSL protocol.</li> </ul> | 123     | NTP server            |

- 2. Test whether communication can be established.
  - Via the integrated user interface  $\rightarrow \cong$  54:
    - a. Select parameter group "7 Communication"
  - b. Select the "Clock s" parameter  $\rightarrow \cong 139$
  - c. Use the **ESC key** to confirm the "EXECUTE?" prompt

✓ The system time is displayed correctly in the Config 5800 operating tool.

- Via the tree structure  $\rightarrow \blacksquare 56$ :
  - a. Select parameter group "Communication"
  - b. Select the "**CSYNI**" parameter  $\rightarrow \square$  139
  - c. Select "CSYNI="
    - ✓ "CSYNI=" appears in the input box
  - d. Enter the value "1" after "CSYNI=" in the input box (CSYNI=1)
  - e. Press 🗉 to confirm the value entered.
    - ✔ The correct entry is confirmed in the view box: 0:OK.
    - ✓ The system time is displayed correctly in the Config 5800 operating tool.

### 9.6 Data logger file with process data

The file with the process data contains process and status values of the measuring device. It is saved on the data logger (SD card) and can be called up:

- Via the user interface of the Config 5800 operating tool  $\rightarrow \bigoplus 63$ .
- Via an e-mail query  $\rightarrow \square$  78.
- If data logging is enabled (Acquisition parameter, DLOGE → 🗎 142), the process data are recorded and written to a file every day. It is possible to specify the time and the recording interval for saving the process data → 🗎 161. Parameter group "9 Data logger" is used to specify which process data (parameters) are saved → 🖺 141.

The file is made available in CSV format and can be imported into MS Excel, for example.

The data logger file does **not** contain any headers. Only the actual values are transmitted in order to reduce the data volume during GSM/GPRS communication.

However, the values transmitted are always located in the same position in the table. The following table extracts (rows 1 and 2, columns A to AS), in which the individual values are described, can be used to evaluate the file.

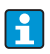

If the process data are loaded and evaluated more frequently, it can be helpful to add headers manually to the file. In this way, this file can always be used as an import template since the structure (columns used) is always identical.

### 9.6.1 Structure of the sent data logger file

The structure of the data logger file is illustrated in the following table extracts. The data logger file does **not** contain the headers (rows 1 and 2). They are only used here to assign the individual values. Examples of process and status values of the measuring device are listed from row 3 onwards. Additional explanations and cross-references to the related parameters are provided below the values.

#### Data logger file in MS Excel format, column A-G

|   | А                              | В                    | С        | D                                                                           | E        | F                                                                           | G        |
|---|--------------------------------|----------------------|----------|-----------------------------------------------------------------------------|----------|-----------------------------------------------------------------------------|----------|
| 1 |                                | Reference data       | 1        | Total Positive tot.                                                         |          | Total Negative tot.                                                         |          |
| 2 | N.record                       | Date                 | Time     | M.Unit                                                                      | Value    | M.Unit                                                                      | Value    |
| 3 | 1                              | 30.01.2012           | 15:05:10 | dm3                                                                         | 1808.799 | dm3                                                                         | 1808.799 |
| 4 | 2                              | 30.01.2012           | 15:15:10 | dm3                                                                         | 1808.799 | dm3                                                                         | 1808.799 |
| 5 | 3                              | 30.01.2012           | 15:25:10 | dm3                                                                         | 1808.799 | dm3                                                                         | 1808.799 |
|   |                                |                      |          |                                                                             |          |                                                                             |          |
|   | Reference dat<br>(No. of measu | a<br>rement, date, t | ime)     | Positive totalizer total<br>Log T+ ( <b>DTTPE</b> ) $\rightarrow \cong$ 144 |          | Negative totalizer total<br>Log T- ( <b>DTTNE</b> ) $\rightarrow \cong$ 144 |          |

#### Data logger file in MS Excel format, column H-Q

| <br>Н                                           | Ι      | J                                                 | К          | L | М | Ν | 0 | Р                                           | Q                       |
|-------------------------------------------------|--------|---------------------------------------------------|------------|---|---|---|---|---------------------------------------------|-------------------------|
| Flow                                            | v rate | Flow rate %                                       |            |   |   |   |   | Partial Positive tot.                       |                         |
| M.Unit                                          | Value  | Symbol                                            | Value      |   |   |   |   | M.Unit                                      | Value                   |
| dm3/min                                         | 7.68   | %                                                 | 15         |   |   |   |   | dm3                                         | 59936                   |
| dm3/min                                         | 7.68   | %                                                 | 15         |   |   |   |   | dm3                                         | 59936                   |
| dm3/min                                         | 7.68   | %                                                 | 15         |   |   |   |   | dm3                                         | 59936                   |
|                                                 |        |                                                   |            |   |   |   |   |                                             |                         |
| Flow value<br>Log Q<br>( <b>DFLWE</b> ) → 🗎 145 |        | Flow value in<br>% values<br>( <b>DLPVE</b> ) → [ | ı%<br>≌145 | _ |   |   |   | Positive tota<br>Log P+ ( <b>DTP</b><br>144 | lizer total<br>PPE) → 🗎 |

#### Data logger file in MS Excel format, column R-AA

| <br>R                                                          | S            | Т                                                                | U     | V                                                                | W     | Х | Y | Ζ | AA | AB |  |
|----------------------------------------------------------------|--------------|------------------------------------------------------------------|-------|------------------------------------------------------------------|-------|---|---|---|----|----|--|
| Partial Ne                                                     | egative tot. | Total Net Value tot.                                             |       | Partial Net Value tot.                                           |       |   |   |   |    |    |  |
| M.Unit                                                         | Value        | M.Unit                                                           | Value | M.Unit                                                           | Value |   |   |   |    |    |  |
| dm3                                                            | 59936        | dm3                                                              | 59936 | dm3                                                              | 59936 |   |   |   |    |    |  |
| dm3                                                            | 59936        | dm3                                                              | 59936 | dm3                                                              | 59936 |   |   |   |    |    |  |
| dm3                                                            | 59936        | dm3                                                              | 59936 | dm3                                                              | 59936 |   |   |   |    |    |  |
|                                                                |              |                                                                  |       |                                                                  |       |   |   |   |    |    |  |
| Negative totalizer total<br>Log P−<br>( <b>DTPNE</b> ) → 🗎 144 |              | Totalizer<br>Net (balance)<br>Log NT<br>( <b>DLTNE</b> ) → 🗎 144 |       | Totalizer<br>Net (balance)<br>Log NP<br>( <b>DLPNE</b> ) → 🗎 144 |       | _ |   |   |    |    |  |

#### Data logger file in MS Excel format, column AC-AM

| <br>AC | AD | AE | AF | AG | AH       | AI        | AJ              | AK    | AL      | AM       |  |
|--------|----|----|----|----|----------|-----------|-----------------|-------|---------|----------|--|
|        |    |    |    |    | Meas. cy | cles/hour | our Battery Sta |       | Battery | Status 2 |  |
|        |    |    |    |    | Symbol   | Value     | Symbol          | Value | Symbol  | Value    |  |
|        |    |    |    |    | c/h      | 6966      | %               | 99    | %       | 80       |  |

|   |                 |  |                                                                            | c/h                   | 6966          | %                          | 99 | %                          | 80 |
|---|-----------------|--|----------------------------------------------------------------------------|-----------------------|---------------|----------------------------|----|----------------------------|----|
|   |                 |  |                                                                            | c/h                   | 6966          | %                          | 99 | %                          | 80 |
|   |                 |  | <br>                                                                       |                       |               |                            |    |                            |    |
| - |                 |  |                                                                            | Measured va           | alue          | State of charge of battery |    | State of charge of battery |    |
|   |                 |  | acquisition per nourLog $STAT$ ( <b>DI MSE</b> ) $\rightarrow \square$ 145 |                       | L<br>Log STAT |                            |    |                            |    |
|   | (DLMSE) → 🗎 145 |  | 🖺 145                                                                      | $(DLMSE) \rightarrow$ | 145           |                            |    |                            |    |

#### Data logger file in MS Excel format, column AN-AS

| <br>AN                                                                  | AO       | AP                                                                    | AQ    | AR                                                                          | AS    | AT | AE |
|-------------------------------------------------------------------------|----------|-----------------------------------------------------------------------|-------|-----------------------------------------------------------------------------|-------|----|----|
| Battery                                                                 | Status 3 | Antenna Signal                                                        |       | Board Temperature                                                           |       |    |    |
| Symbol                                                                  | Value    | Symbol                                                                | Value | M.Unit                                                                      | Value |    |    |
| %                                                                       | 90       | %                                                                     | 75    | °C                                                                          | 19    |    |    |
| %                                                                       | 90       | %                                                                     | 75    | °C                                                                          | 19    |    |    |
| %                                                                       | 90       | %                                                                     | 75    | °C                                                                          | 19    |    |    |
|                                                                         |          |                                                                       |       |                                                                             |       |    |    |
| State of charge of battery<br>3<br>Log STAT<br>( <b>DLMSE</b> ) → 🗎 145 |          | Strength of antenna<br>signal<br>Log STAT<br>( <b>DLMSE</b> ) → 🗎 145 |       | Temperature of<br>electronics board Log<br>STAT<br>( <b>DLMSE</b> ) → 🗎 145 |       |    |    |

### 9.7 Setting the operating language

- 2. Press 🗉 once.

✔ The main menu is called up.

#### 🗞 Note!

During initial commissioning or if the **Quick Start** parameter ( $\rightarrow \square$  140) is set to **ON** (default value), the Quick Start menu is displayed when the  $\blacksquare$  key is pressed. Once in the Quick Start menu ( $\rightarrow \square$  119), the user can access the main menu by pressing + to select **Main menu** and pressing  $\blacksquare$  to confirm.

- 3. Press + to select parameter group 8 DISPLAY.
- 4. Press  $\mathbf{E}$  to confirm the selection.
  - ✓ Parameter group 8 DISPLAY is called up.
- 5. Press 🛨 to select the **Language** parameter.
- 6. Press ⊧ to confirm the selection.
  ✓ The parameter is displayed.
- 7. Press 🕂 to select the desired language.
- 8. Press 🗉 to confirm the selection.
  - ✓ The language changes to the language selected.

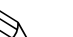

Note!

Setting the operating language with the Config 5800 operating tool:

- Integrated user interface:
  - The process is identical to the procedure via local operation from Step 2 onwards. The option selected is confirmed by pressing the Enter key.
- Parameter menu:

The operating language is configured via the **LLANG** parameter  $\rightarrow \cong 140$ .

### 9.8 Managing the configuration

The configuration of the measuring device is saved on the SD card. For information on saving or loading the configuration, see  $\rightarrow \cong 61$ .

### 9.9 Simulation

#### 9.9.1 Flow simulation

The simulation function is used to generate an internal flow signal which can be used to test the behavior of the outputs, limit values etc. of the measuring device. If simulation is enabled, an "S" appears on the onsite display.

#### Starting the simulation

- Local operation: "10 Diagnostic", "Simulation" parameter set to ON  $\rightarrow$  🗎 147
- Config 5800 operating tool:
  - Integrated user interface: "10 Diagnostic", "Simulation" parameter set to ON  $\rightarrow$  🗎 147
  - Parameter menu: "Diagnostic", "MSIEN" parameter set to  $1 \rightarrow \square 147$

#### Specifying the value for simulation

- Local operation:
  - 1. Switch to the display area  $\rightarrow \cong 47$ .
  - 2. Press the Enter key  $\rightarrow \triangleq 46$ . ✓ The prompt "Fl.rate = % +000.00" appears on the display.
  - 3. Specify the value for the simulation and press the Enter key to confirm  $\rightarrow \cong 46$ .
- Config 5800 operating tool, integrated user interface:
  - 1. Switch to the display area  $\rightarrow \blacksquare 47$ .
  - 2. Press the Enter key.
    - ✓ The prompt "Fl.rate = % +000.00" appears on the display.
  - 3. Specify the value for the simulation and press the Enter key to confirm.

#### Ending the simulation

- Local operation:
  - 1. Switch to the display area  $\rightarrow \square$  47.
  - 2. Press the Enter key  $\rightarrow \square$  46.
    - ✓ The prompt "Fl.rate = % +000.00" appears on the display.
  - 3. Press the Enter key > 3 seconds  $\rightarrow \cong$  46.
- Config 5800 operating tool, integrated user interface:
  - 1. Switch to the display area  $\rightarrow \cong$  47.
  - 2. Press the Enter key.
    - ✓ The prompt "Fl.rate = % +000.00" appears on the display.
  - 3. Press the ESC key.
- Config 5800 operating tool, parameter menu:
- 1. In "Diagnostic", "MSIEN" parameter set to  $0 \rightarrow \square 147$

### 9.10 Protecting settings from unauthorized access

### 9.10.1 Write protection via lock switch

The local operation of the measuring device can be locked via DIP switches on the electronics board. Access to individual parameters is no longer supported. It is still possible to change the views in the display area and to read the measured values.

- 1. Open the housing cover.
  - Release the four screws with a Phillips head screwdriver.
  - Lift the housing cover slightly and tip it to the left. Two flexible fasteners secure the housing cover to the housing.
- 2. **Switch both** DIP switches to the ON position  $\rightarrow \blacksquare$  58.

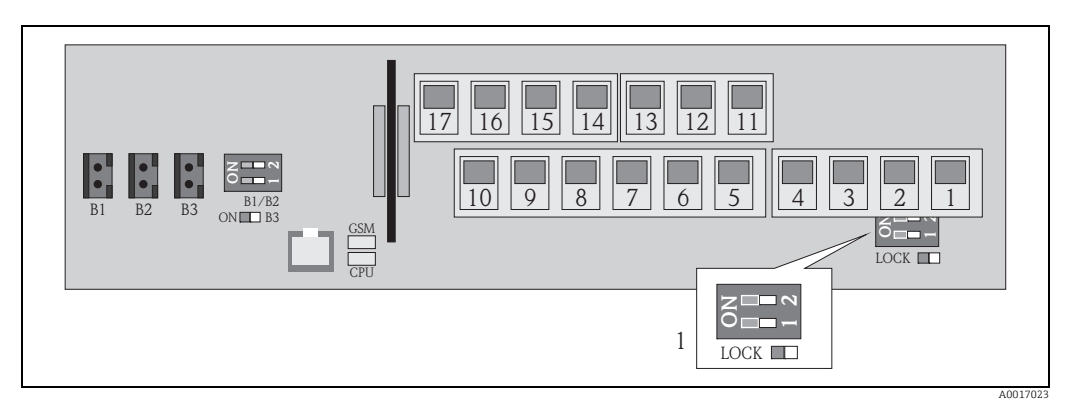

Fig. 58: DIP switches on the electronics board

1 DIP switches for locking the operating elements for local operation

- 3. Secure the housing cover.
  - Fix the housing cover on the housing.
  - Tighten the four screws with a Phillips head screwdriver.

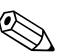

### Note!

The housing cover can be lead-sealed to the housing as an additional mechanical precaution to prevent unauthorized access to the electronics board. A borehole is provided on both the housing and housing cover for this purpose.

### 9.10.2 Protection by user roles and access authorization

The parameters in the measuring device have different access levels  $\rightarrow \square$  49.

# 10 Operation

### 10.1 Changing the operating language

- Press and hold the ∈ key on the local operation panel for 2 seconds and release.
   ✓ The device leaves the standby mode and the measured value or status display screen appears.
- 2. Press 🗉 once.
  - $\checkmark$  The main menu is called up.

🗞 Note!

During initial commissioning or if the **Quick Start** parameter ( $\rightarrow \square$  140) is set to **ON** (default value), the Quick Start menu is displayed when the  $\blacksquare$  key is pressed. Once in the Quick Start menu ( $\rightarrow \square$  119), the user can access the main menu by pressing + to select **Main menu** and pressing  $\blacksquare$  to confirm.

- 3. Press I to select parameter group 8 DISPLAY.
- 4. Press <sup>E</sup> to confirm the selection.
  ✓ Parameter group 8 DISPLAY is called up.
- 5. Press 🕂 to select the **Language** parameter.
- 6. Press <sup></sup> to confirm the selection.✓ The parameter is displayed.
- 7. Press 🕂 to select the desired language.
- 8. Press E to confirm the selection.
  ✓ The language changes to the language selected.

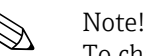

To change the operating language via the operating tool, the procedure is identical from Step 2 onwards. The option selected is confirmed by pressing the Enter key.

### 10.2 Switching the display

The measuring device has seven different measured value and status display screens ( $\Rightarrow \triangleq$  46). The user can toggle between these screens.

- Press and hold the E key on the local operation panel for 2 seconds and release.
   ✓ The device leaves the standby mode and the measured value or status display screen appears.
- Press → to switch to the desired measured value or status display screen.
   → The measured value or status display screen appears.

Note!

To change the display via the operating tool, the procedure is identical from Step 2 onwards.

### 10.3 Reading measured values

### 10.4 Performing a totalizer reset

The individual totalizer totals can be reset via local operation or via the measuring device input:

• Via local operation, parameter  $\rightarrow \triangleq 140$ .

• Via the measuring device input, configuration via parameter  $\rightarrow \cong 126$ .

### 10.5 Battery power consumption

The power consumption level depends on how the measuring device is used and configured. The table lists typical applications and indicates how they affect the battery life of the individual batteries.

The power consumption level is indicated in the form of a bar graph: 1 (low) to 4 (high).

| Operating conditions                          | Batteries           |  |  |  |
|-----------------------------------------------|---------------------|--|--|--|
|                                               | on main board B1/B2 |  |  |  |
| Use of location operation                     |                     |  |  |  |
| Use of service interface and data storage     |                     |  |  |  |
| Measured value acquisition: Continuous        |                     |  |  |  |
| Measured value acquisition: Smart             |                     |  |  |  |
| Measured value acquisition: Average           |                     |  |  |  |
| Measured value acquisition: Max. battery life |                     |  |  |  |

| Operating conditions                                | Batteries<br>for GSM/GPRS modem B3 |  |  |  |
|-----------------------------------------------------|------------------------------------|--|--|--|
| Low signal from mobile telecommunications network   |                                    |  |  |  |
| High rate of data exchange                          |                                    |  |  |  |
| Transmission of max. number of parameters and units |                                    |  |  |  |

i

Contact your Endress+Hauser Sales Center to calculate the battery life for your specific operating conditions.

#### 10.5.1 **Battery life**

The battery has a maximum battery life of 15 years.

The battery life, and thereby the availability of the measuring device if powered by batteries, depends on a number of factors, including:

- The number of batteries
- The ambient conditions
- The frequency of data transmission via the GSM/GPRS modem
- The size of the files transmitted
- The interface activities (use of local operation, GSM/GPRS modem etc.)
- The selected measured value acquisition method (parameter  $\rightarrow \cong$  125):
  - "MAX. LIVE" (max. battery life): measured value acquired every 15 seconds.
  - "SMART" (dynamic control of measurement data acquisition): measured value acquisition depends on the flow profile. The measuring device records the measured value every 5 seconds. The frequency of the measured value acquisition cycle is increased if the measuring device detects a change in the flow profile. The measuring device is supplied with the "SMART" measuring mode as standard.
  - "AVERAGE": measured value acquisition every 3 seconds.
  - "CONTINUOUS": continuous measured value acquisition.

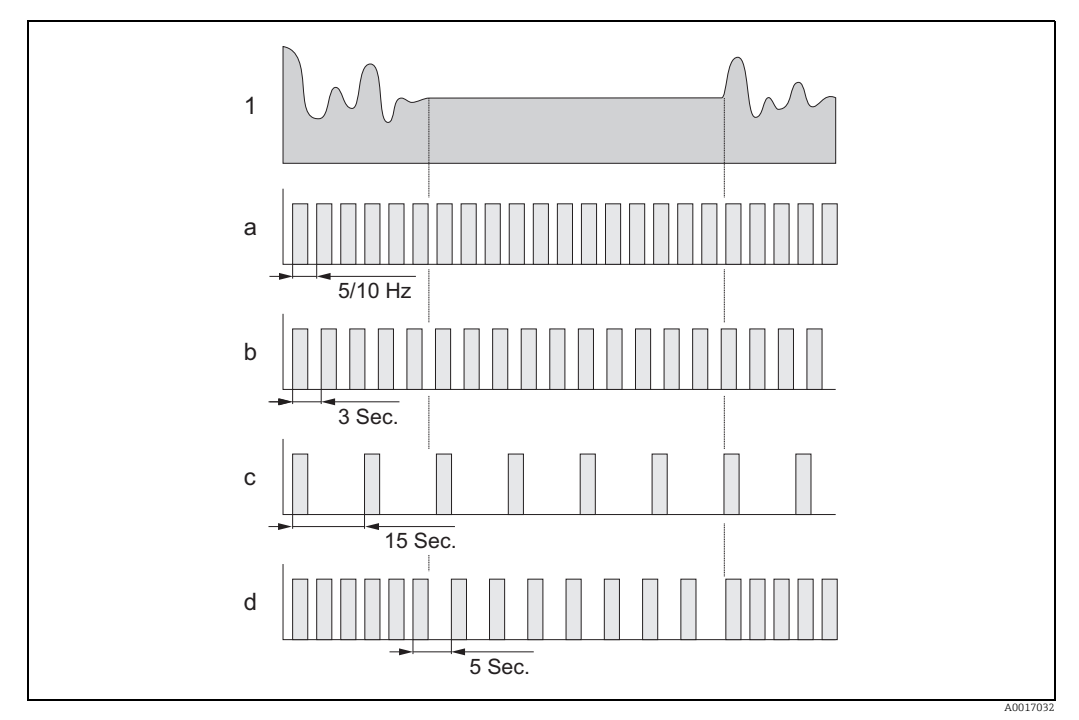

Fig. 59: Operating principle of the different measured value acquisition methods

- 1 Flow profile
- CONT PWR а
- h AVERAGE
- MAX. LIFE c d SMART

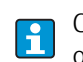

Contact your Endress+Hauser Sales Center to calculate the battery life for your specific operating conditions.

#### **Diagnostics and troubleshooting** 11

#### Diagnostic event on the onsite display 11.1

All the active errors are shown on the onsite display. To view the errors, the user must switch to the specific display screen  $\rightarrow \blacksquare 60$  (for information on switching between the onsite display screens with  $\Box$ ,  $\rightarrow \blacksquare 46$ ).

The "ALARM" row shows the number of the current error and the total number of active alarms (the error message of the current error is displayed under this line). If more than one error is active, the user can toggle between the individual errors and the related error messages with the 🕂 key.

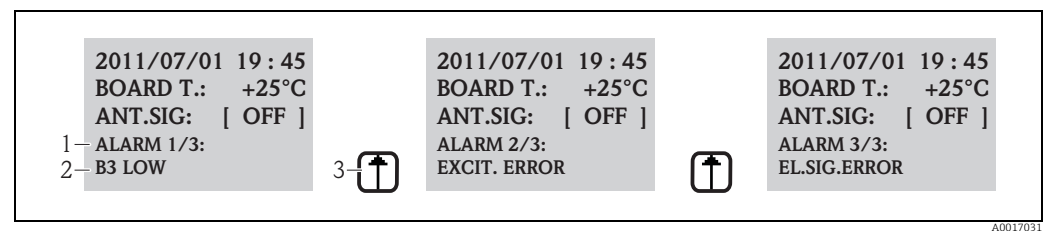

Fig. 60: Active errors shown on the onsite display

Active errors: No. of current error displayed / total number of active errors 1

- 2 Error message of the error currently displayed 3
- Toggle between the errors using the f/key

#### 11.1.1 **Error messages**

If the appropriate option is selected in the Send AL (ALRSM) parameter, errors ľ messages can be output via SMS and/or e-mail  $\rightarrow \square$  134.

| No. | Message          | Cause                                                                                     | Measures                                                                                                    |
|-----|------------------|-------------------------------------------------------------------------------------------|----------------------------------------------------------------------------------------------------|
| 000 | No error         | _                                                                                         | -                                                                                                    |
| 212 | CLOCK NOT SET    | Date and time NOT valid                                                                   | Set the clock manually or via GPS                                                                                                    |
| 214 | V.MODEM LOW      | The power supply for the GSM/GPRS modem is too low to guarantee reliable modem operation. | <ul><li>Check:</li><li>B3 batteries</li><li>B3 battery connection</li><li>The batteries or electronics board for visible damage</li></ul> |
| 215 | SD MEMORY ERROR  | The SD card is not:<br>• Available<br>• Valid<br>• Formated<br>• Compatible               | The SD card must be:<br>Inserted correctly<br>Replaced<br>Formated                                                                        |
| 216 | POWER SUPPLY OFF | The external power supply has failed.                                                     | Check:<br>Power supply source<br>Connections                                                                                              |
| 217 | SD MEMORY FULL   | The memory of the SD card is full.<br>No more data can be saved.                          | Replace the SD card or delete<br>unwanted data from the SD card.                                                                          |
| 218 | S.OUT OVERLOAD   | Electrical overloading of the external sensors and inputs.                                | Check:<br>Connections<br>External sensors                                                                                                 |
| 219 | ERR.SENS.TEMP    | There is a problem with the external temperature sensor (functionality is not supported). | -                                                                                                    |
| 220 | F.SENSOR ERROR   | Flow sensor error.                                                                        | Check the error message in the event<br>file. Take additional steps depending<br>on the results of the check.                             |

| No. | Message       | Cause                                                                                      | Measures                                                                                                    |  |  |
|-----|---------------|--------------------------------------------------------------------------------------------|----------------------------------------------------------------------------------------------------|--|--|
| 221 | EXCITE.ERROR  | Magnetic coil excitation current error.                                                    | Check:<br>Connection of coil current cable<br>Magnetic coil insulation<br>Resistance of magnetic coil                                   |  |  |
| 222 | EL.SIG.ERROR  | Error at the measuring electrode.                                                          | Check:<br>Sensor cable connection<br>Electrode surface<br>Grounding<br>Operating conditions                                             |  |  |
| 223 | P. EMPTY      | An empty pipe has been detected.                                                           | <ul> <li>Check:</li> <li>Check the threshold value, "EPDTH" parameter →  121</li> <li>Operating conditions</li> </ul>                   |  |  |
| 224 | MAX Q-        | The negative flow value is higher than the set alarm limit value.                          | <ul> <li>Check:</li> <li>"Al max-" alarm limit value → ■<br/>126</li> <li>Operating conditions</li> </ul>                               |  |  |
| 225 | MIN Q-        | The negative flow value is lower than the set alarm limit value.                           | Check:<br>■ "Al min-" alarm limit value → 🗎 126<br>■ Operating conditions                                                               |  |  |
| 226 | MAX Q+        | The positive flow value is higher than the set alarm limit value.                          | Check:<br>■ "Al max+" alarm limit value → 🗎<br>126<br>■ Operating conditions                                                            |  |  |
| 227 | MIN Q+        | The positive flow value is lower than the set alarm limit value.                           | Check:<br>■ "Al min+" alarm limit value → 🗎 126<br>■ Operating conditions                                                               |  |  |
| 236 | FLOW>FS       | The current flow is higher than the set full scale value.                                  | Check:<br>■ Full scale value setting → 🗎 122<br>■ Operating conditions                                                                  |  |  |
| 239 | PULS.1>F.MAX  | The pulse frequency of output 1 is too high.                                               | Reduce the pulse frequency if the<br>connected totalizer allows this value to<br>be reduced.<br>Or reduce the value for the pulse unit. |  |  |
| 240 | PULS.2>F.MAX  | The pulse frequency of output 2 is too high.                                               | Reduce the pulse frequency if the<br>connected totalizer allows this value to<br>be reduced.<br>Or reduce the value for the pulse unit. |  |  |
| 242 | B1 LOW        | The B1 battery for the electronics board is low.                                           | Replace the B1 battery/batteries.                                                                                                    |  |  |
| 243 | B2 LOW        | The B2 batteries for the electronics board are low.                                        | Replace the B2 battery/batteries.                                                                                                    |  |  |
| 244 | B3 LOW        | The B3 batteries for the GSM/GPRS modem are low.                                           | Replace the B3 batteries.                                                                                                    |  |  |
| 245 | MAIL S.FAILED | The last mail transmission failed.                                                         | Check:<br>• Antenna signal<br>• GPRS parameter<br>• Server status and configuration                                                     |  |  |
| 246 | SMS NOT AUTH  | System has received SMS from an unauthorized number.                                       | Check the data logger file to find out<br>the number of the sender. Then take<br>additional steps (e.g. authorize the<br>number).       |  |  |
| 247 | B.TEMP.OUT R. | The temperature of the electronics<br>board is outside the permitted<br>temperature range. | Change the operating conditions to guarantee operation in the permitted temperature range.                                              |  |  |
| 248 | CLOCK S.FAIL  | System time synchronization between<br>the measuring device and server has<br>failed.      | Check:<br>Server configuration<br>GPRS network conditions<br>Antenna signal                                                             |  |  |

| No. | Message          | Cause                                                                                     | Measures                                                                                                    |
|-----|------------------|-------------------------------------------------------------------------------------------|----------------------------------------------------------------------------------------------------|
| 249 | POWER FAILURE    | The power supply has failed.                                                              | Check:<br>Battery state of charge<br>Connections                                                                                                    |
|     |                  |                                                                                           | Note!<br>The message can also appear if the<br>measuring device was switched off<br>directly and not from the standby<br>mode.                                       |
| 250 | NO CMD RECEIVED  | The list of parameters sent to the measuring device does not contain executable commands. | Check, modify and resend the list.                                                                                                    |
| 251 | FIRMW.FILE ERR   | Firmware file error                                                                       | Request a new firmware file.                                                                                                    |
| 252 | ALARM INPUT ACT. | An alarm has been detected via the digital input.                                         | Check the operating conditions.                                                                                                    |
| 253 | CONFIG.ENTERED   | The configuration parameters of the measuring device have been accessed.                  | Check the access in the event file. Take<br>further action depending on the<br>desired access authorization.                                                         |
| 254 | SYSTEM RESTART   | The measuring device is restarted following a reset command.                              | Check:<br>• Connections<br>• Batteries<br>• Grounding of measuring device<br>• Note!<br>This message is not an error if it<br>appears after an AUTO-TEST<br>command. |
| 255 | SYSTEM STARTUP   | The measuring device is booted.                                                           | -                                                                                                    |

### 11.1.2 System error codes

Multiple system error codes can be added together (hexadecimal) and displayed. To determine the individual system errors the highest possible system error code is subtracted from the aggregated system error code.

#### Example

Aggregated system error code = 0215

- 0215 0200 = 0015 (system error with error code 0200)
- 0015 0008 = 0007 (system error with error code 0008)
- 0007 0004 = 0003 (system error with error code 0004)
- 0003 0002 = 0001 (system error with error code 0002)
- 0001 0001 = 0000 (system error with error code 0001)

| No.  | Cause                                                       | Measures                                                       |  |  |
|------|-------------------------------------------------------------|----------------------------------------------------------------|--|--|
| 0001 | Operating key error (operating key is jammed)               | Contact your Endress+Hauser Sales                              |  |  |
| 0002 | The hardware parameters saved in the F-RAM are not valid.   | Center.                                                        |  |  |
| 0004 | The software parameters saved in the F-RAM are not valid.   |                                                                |  |  |
| 8000 | The transducer parameters saved in the F-RAM are not valid. |                                                                |  |  |
| 0200 | Excitation current error for magnetic coil.                 |                                                                |  |  |
| 0400 | Measured value input error.                                 |                                                                |  |  |
| 1000 | Internal reference time error.                              |                                                                |  |  |
| 0010 | Resistance of magnetic coil outside tolerance.              | Check:                                                         |  |  |
| 0020 | TC2 time outside tolerance.                                 | <ul> <li>Sensor status</li> <li>Sensor wiring</li> </ul>       |  |  |
| 0040 | TC1 time outside tolerance.                                 | <ul> <li>Operating conditions</li> </ul>                       |  |  |
| 0080 | Insulation of magnetic coil outside tolerance.              | <ul> <li>Transmitter connections</li> <li>Grounding</li> </ul> |  |  |
| 0100 | Error in excitation current phase shift.                    |                                                                |  |  |
| 0800 | Excitation current interrupted for magnetic coil.           |                                                                |  |  |

| No.  | Cause                           | Measures                                     |
|------|---------------------------------|----------------------------------------------|
| 2000 | Reference temperature error.    | Check:<br>• Operating conditions             |
| 4000 | External power supply overload. | -                                            |
| 8000 | SD card error.                  | Check:<br>Card slot<br>SD card compatibility |

## 11.2 Diagnostic event in the operating tool

### 11.2.1 Operating tool error messages

| Error message | Meaning                                                                                                    | Measures                                                                    |
|---------------|----------------------------------------------------------------------------------------------------|-----------------------------------------------------------------------------|
| 0:0K          | The command was executed correctly.                                                                                                    | -                                                                           |
| 1:CMD ERR     | The command could not be executed:<br>• Command not permitted or unknown<br>• Command outside input range                                                        | <ul><li>Enter correct or available value.</li><li>Check spelling.</li></ul> |
| 2:PARAM ERR   | <ul><li>Parameter error.The value entered:</li><li>Is outside the parameter input range.</li><li>Is not among the options available for the parameter.</li></ul> | <ul><li>Enter correct or available value.</li><li>Check spelling.</li></ul> |
| 3:EXEC ERR    | Execution error: incorrect hardware or configuration.                                                                                                    | Check whether hardware is present (e.g. GSM/GPRS modem).                    |
| 4:RANGE ADJ   | Automatic reset: an internal parameter reset is performed                                                                                                    | Switch on the hardware (e.g. GSM/GPRS modem).                               |
| 5:ACCESS ERR  | Access denied: A higher access level is required to execute the command.                                                                                         | Change access level → 🗎<br>118.                                             |
| 6:BUFFER FULL | The input or output memory for communication is full                                                                                                    | Use shorter commands.                                                       |
| 7:FILE NOTFND | The file sought is not on the SD card.                                                                                                    | <ul><li>Check the filter name.</li><li>Copy the file.</li></ul>             |
| 8:SDC ERR     | <ul><li>Cannot read the SD card.</li><li>Cannot write to the SD card.</li><li>Cannot access the SD card memory.</li></ul>                                        | <ul><li>Check the SD card.</li><li>Replace the SD card.</li></ul>           |
| 9:BUSY        | The ETP interpreter is busy (working)<br>(still processing command)                                                                                              | Wait until the ETP<br>interpreter has processed the<br>command.             |

### 11.3 Communication diagnostic event

### 11.3.1 GSM/GPRS error messages

| No.     | Meaning                         | No. | Meaning |                                      |
|---------|---------------------------------|-----|---------|--------------------------------------|
| 25 (19) | LLC or SNDCP error              |     | 39 (27) | Reactivation request                 |
| 26 (1a) | Insufficient resources          |     | 40 (28) | Functionality is not supported       |
| 27 (1b) | APN unknown or missing          |     | 103     | Invalid MS                           |
| 28 (1c) | Unknown PDP address or PDP type |     | 106     | Invalid ME                           |
| 29 (1d) | User identification failed      |     | 107     | GPRS service not permitted           |
| 30 (1e) | Activation denied (GGSN)        |     | 111     | PLMN not permitted                   |
| 31 (1f) | Activation denied               |     | 112     | Application not permitted            |
| 32 (20) | Service option is not supported |     | 113     | Roaming not permitted in application |

| No.     | Meaning                                   | No. | Meaning                                   |
|---------|-------------------------------------------|-----|-------------------------------------------|
| 33 (21) | Requested service option not described    | 132 | Service option is not supported           |
| 34 (22) | Service option temporarily out of service | 133 | Requested service option not described    |
| 35 (23) | NSAPI already in use                      | 134 | Service option temporarily out of service |
| 36 (24) | Deactivation of the normal PDP context    | 148 | Unspecified GPRS error                    |
| 37 (25) | QoS is not accepted                       | 149 | PDP detection error                       |
| 38 (26) | Network error                             | 150 | Defective modem                           |

### 11.4 Overview of diagnostic events

### 11.4.1 Calibration

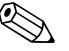

Note!

This function is only available with the Level 3 access code  $\rightarrow \bigoplus$  118.

Calibration and verification of the input circuits (Calibration/CALIC parameter  $\rightarrow \square$  146). The result can be viewed via the event file  $\rightarrow \square$  63.

### 11.4.2 Sensor test

Verification of the sensor (Sensor test/STSTC parameter  $\rightarrow \bigoplus 146$ ). The result can be viewed via the event file  $\rightarrow \bigoplus 63$ .

### 11.4.3 Self-test

Verification of the measuring device (Self test/ATSIC parameter  $\rightarrow \square$  146). The result can be viewed via the event file  $\rightarrow \square$  63.

### 11.4.4 Display data

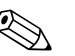

Note!

This function is only available with the Level 3 access code  $\rightarrow \square$  118.

Advanced display of measuring device data (Display data parameter  $\rightarrow \square$  147). The result can be viewed via the event file  $\rightarrow \square$  63.

### 11.4.5 Standby

Switch the display to the standby mode (Standby/STBYC parameter  $\rightarrow \triangleq 147$ ). The result can be viewed via the event file  $\rightarrow \triangleq 63$ .

### 11.4.6 GPRS test

To perform the GPRS test with the server (Gprs test/GTEST parameter  $\rightarrow \triangleq 147$ ). The result can be viewed via the event file  $\rightarrow \triangleq 63$ .

### 11.4.7 Read SD card information

Display the information on the SD card (Read SDC info/SDSTA parameter  $\rightarrow \triangleq$  147). Display total/free disk space, cluster, buffer on onsite display.

### Repair

## 12 Repair

### 12.1 General notes

#### Repair and conversion concept

The Endress+Hauser repair and conversion concept defines the following:

- The measuring devices have a modular design.
- Spare parts are grouped logically into kits along with the respective installation instructions.
- Repairs are performed by Endress+Hauser Service or by appropriately trained clients.
- Certified devices can only be converted to other certified devices by Endress+Hauser Service or in the factory.

#### Information on repair and conversion work

Please note the following if repairing or converting a measuring device:

- Only use genuine Endress+Hauser parts.
- Carry out the repairs as specified in the installation instructions.
- Observe the applicable standards, national regulations and certificates.
- Document all repairs and modifications and enter them in the W@M Life Cycle Management database.

### 12.2 Spare parts

- Some replaceable measuring device components are identified by a spare parts nameplate, which contains information about the spare part.
- A spare parts nameplate is located in the connection compartment cover of the measuring device and contains the following information:
  - A list of the most important spare parts for the measuring device, including the associated ordering information.
  - The URL for the W@M Device Viewer (www.endress.com/deviceviewer): This contains a list of all the spare parts that are available for the measuring device, including the order code. These parts can be ordered. If available, the corresponding installation instructions can also be downloaded here.

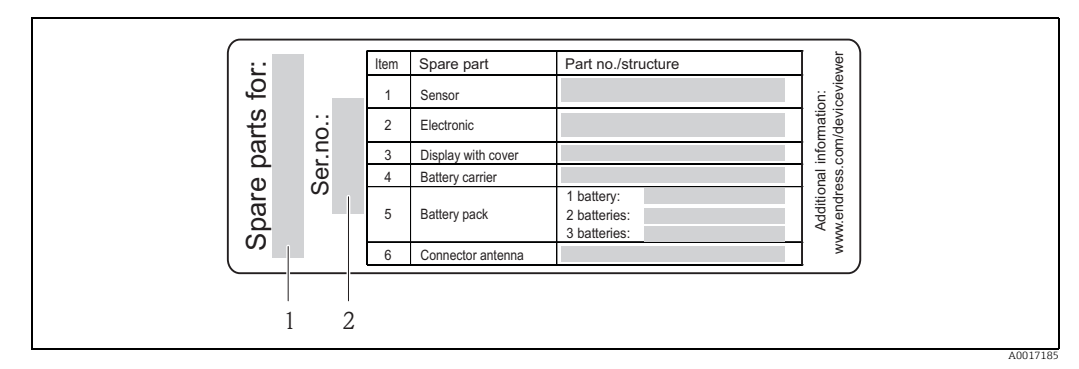

Fig. 61: Example of "Spare parts overview nameplate" in the connection compartment cover

1 Measuring device serial number

2 Measuring device name

i

Measuring device serial number: - Is located on the device and the spare parts nameplate.

- Can be read out via the "Serial number" parameter in the "Device information" submenu.

### 12.3 Endress+Hauser services

Contact your Endress+Hauser Sales Center for information on services and spare parts.

### 13 Maintenance

### 13.1 Maintenance work

### 13.1.1 Exterior cleaning

When cleaning the exterior of measuring devices, always use cleaning agents that do not attack the surface of the housing and the seals.

#### ղ Դ Caution!

Cleaning agents can damage the plastic transmitter housing!

- Do not use high-pressure steam.
- Only use the permitted cleaning agents specified.

#### Permitted cleaning agents for the plastic housing

- Mild soap solutions
- Commercially available household cleaners
- Methyl alcohol or isopropyl alcohol

### 13.1.2 Interior cleaning

No interior cleaning is planned for the device.

### 13.1.3 Replacing the batteries

Caution!

Can damage the electronic of the device! Only use batteries provided by Endress+Hauser.

Battery replacement  $\rightarrow \square$  38.

After replacing the batteries, comply with instructions for battery disposal  $\rightarrow \square$  98.

### 13.2 Measuring and testing equipment

Endress+Hauser offers a wide range of measuring and testing equipment, such as W@M or device tests.

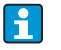

Your Endress+Hauser sales center can provide detailed information on the specific services.

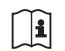

List of some of the measuring and testing equipment:

"Accessories" chapter in the "Technical Information" document for the device.

### 13.3 Endress+Hauser services

Endress+Hauser offers a wide range of maintenance services, such as recalibration, servicing or device tests.

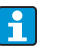

Your Endress+Hauser sales center can provide detailed information on the specific services.

## 14 Accessories

Various accessories, which can be ordered with the device or subsequently from Endress+Hauser, are available for the device.

Detailed information on the order code in question is available from your local Endress+Hauser Sales Center or on the product page of the Endress+Hauser website: www.endress.com.

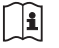

For an overview of the accessories that can be ordered, see the "Technical Information" document.

## 15 Return

The measuring device must be returned if it is in need of repair or a factory calibration, or if the wrong measuring device was ordered or delivered. Legal specifications require Endress+Hauser, as an ISO-certified company, to follow certain procedures when handling products that are in contact with the medium.

To ensure your device is returned in a safe, professional and swift manner, please refer to the procedure and conditions for returning devices provided on the Endress+Hauser website at www.services.endress.com/return-material.

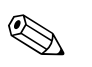

Note!

Remove the batteries before returning the device  $\rightarrow \cong 40$ .

# 16 Disposal

### 16.1 Disassembling the measuring device

- 1. Switch off the device.
- 2. 🕂 Warning!

Process conditions can present a risk to humans! Pay particular attention to dangerous process conditions such as pressure in the measuring device, high temperatures or aggressive fluids. Carry out the mounting and connection procedure described in the "Mounting the measuring device" and "Connecting the measuring device" sections in the reverse order. Observe safety instructions.

## 16.2 Disposing of the measuring device

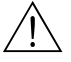

Warning!

### Hazardous fluids present a risk to humans and the environment!

Make sure that the measuring device and all cavities are free from all traces of hazardous fluids, e.g. substances which have penetrated crevices or diffused through plastic.

Note the following when disposing of the device:

- Observe applicable national regulations.
- Separate and recycle the device components based on the materials.

### 16.3 Disposing of the batteries

Observe the regulations applicable in your country! Dispose of the batteries in accordance with local regulations. Recycle used batteries if possible.

### 17 Technical data

### 17.1 Technical data at a glance

### 17.1.1 Application

The measuring device described in this manual is to be used only for measuring the flow rate of conductive liquids in closed pipes.

A minimum conductivity of 50  $\mu$ S/cm is required for measuring purposes.

To ensure that the device remains in proper operating condition for its service life, use the measuring device only for media to which the process-wetted materials are adequately resistant.

### 17.1.2 Function and system design

#### Measuring principle

Flow velocity (proportional to induced voltage)

#### Measuring system

The measuring system consists of a transmitter and a sensor.

Two versions are available:

- Compact version: the transmitter and sensor form a mechanical unit.
- Remote version: transmitter and sensor are mounted separately from one another

#### Transmitter

Promag 800 (key operation, eight lines)

Sensor

Promag L (DN 50 to 600 / 2 to 24")

### 17.1.3 Input

#### Measured variable

*Direct measured variables* Volume flow (proportional to induced voltage)

Calculated measured variables

Mass flow

#### Measuring range

Typically v = 0.01 to 10 m/s (0.03 to 33 ft/s) with the specified accuracy

To calculate the measuring range, use the *Applicator sizing tool*.

Recommended measuring range "Limiting flow" section → 🗎 21

#### Operable flow range

Over 1000 : 1

#### Input signal

Status input (auxiliary input)

- U = 3 to 40 V DC
- R = 5 kΩ
- Galvanically isolated
- Can be configured for:

totalizer reset, positive zero return, error message reset.

### 17.1.4 Output

#### Output signal

Status/pulse output

- Passive
- Opto-MOS (opto-isolated output)
- Max. switching voltage: 40 V DC / 28 V AC
- Max. switching current: 100 mA
- Max. R<sub>on</sub>: 70 Ω
- Max. switching frequency (RL = 240  $\Omega$ , V<sub>OUT</sub> = 24 V DC): 50 Hz
- Isolated from other secondary circuits: 500 V DC

#### GSM/GPRS

#### GSM/GPRS modem

- For data transmission via a GSM network (TDMA/FMDA)
- Integrated on the electronics board
- Quad-band: 850, 900, 1800, 1900 MHz
- Mail and messaging (SMS) functions
  - Measuring device configuration
  - Measuring device diagnostics
  - Flow protocol data (automatic transmission)
  - Totalizer: positive/negative/net values (balance) (automatic transmission)
  - Alarms (at the time of the event)

#### Signal on alarm

#### Status/pulse output

"Not conductive" in the event of a fault or power supply failure

#### Low flow cutoff

Switch points can be selected for low flow cutoff between 0 and 25 % of the full scale value.

#### Galvanic isolation

All circuits for inputs, outputs and power supply are galvanically isolated from each other.

#### Data logger (SD card)

- The integrated data logger can log the following data:
  - Reference data: time, date, consecutive numbers in list etc.
  - Totalizer counter readings: positive, negative, net (balance)
  - Flow: in volume unit (e.g. m3/h) or in %
  - Measuring cycles per hour, state of charge of the individual battery packs (B1, B2, B3), temperature of the electronics board
- Configurable save cycle: 15 seconds to 24 hours.
- The data of the data logger are not lost if the battery is replaced.

The data logger gives users the option of second, parallel data recording in a higher resolution within a specific period of time.

The data are saved daily in a new file on the micro SD card (storage capacity 2 GB). Via the FXA291 service interface, the files can be saved for evaluation on a PC or laptop with the Config5800 operating software. It is also possible to transmit the files by e-mail via the GSM/GPRS modem, which is available as an option.

#### 17.1.5 Power supply

#### **Battery concept**

→ 🗎 38

#### **Battery life**

→ 🗎 87

#### **Battery specifications**

- Lithium-thionyl chloride high-power batteries (size D)
- 3.6 V DC
- Not rechargeable
- 19 Ah nominal capacity at 20 °C (per battery)
- Required battery quantity and possible battery arrangement  $\rightarrow \cong 38$

#### **Terminal assignment**

- Inputs/outputs  $\rightarrow \square 33$
- Connecting cable of the remote version  $\rightarrow \cong 34$
- External power supply (optional)  $\rightarrow \square 36$

#### Power supply

#### Power from batteries

- 3.6 V DC
- 19 Ah nominal capacity at 20 °C (per battery)
- Max. power: 200 mW

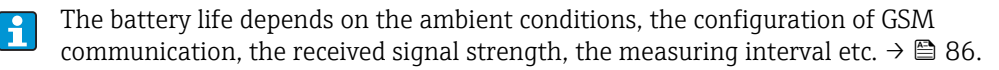

Supply voltage via external power supply (optional)

- 100 to 240 V AC / 12 to 60 V DC
- 44 to 66 Hz
- Max. power: 3 W
- A battery to act as a backup if the power supply fails

Caution!

The values specified for the supply voltage may not be exceeded.

#### Power consumption

Switch-on current:

- Max. 30 A at 240 V AC
- Max. 6 A at 24 V DC

#### Power supply failure

Lasting min. <sup>1</sup>/<sub>2</sub> cycle frequency:

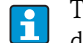

The battery in terminal B1 acts as a power backup if power is supplied to the measuring device externally and the power supply fails  $\rightarrow \cong$  38.

#### **Electrical connection**

 $\rightarrow \blacksquare 29$  ff.

#### Potential equalization

 $\rightarrow \blacksquare 41 \, \mathrm{ff.}$ 

#### Terminals

Pluq-in terminals for core cross-sections 0.5 to 2.5 mm<sup>2</sup> (20 to 14 AWG)

#### Cable entry

Connecting cable for power supply, signal cable (inputs/outputs) and connecting cable for remote version  $\rightarrow \square 32$ 

Cable entry

9

- Standard: M20 × 1.5 (8 to 12 mm / 0.31 to 0.47 in.)
- For reinforced cables: M20 × 1.5 (9.5 to 16 mm / 0.37 to 0.63 in.)
- Thread: ½" NPT, G ½"

If using metal cable entries, the optional ground plate for cable entries must be used.

#### **Cable specification**

- Connecting cable  $\rightarrow \cong 29$
- Connecting cable of the remote version  $\rightarrow \square 29$

#### 17.1.6 Performance characteristics

#### **Reference operating conditions**

#### To DIN EN 29104

- Fluid temperature: (+28 ± 2) °C / (+82 ± 4) °F
- Ambient temperature range:  $(+22 \pm 2)$  °C /  $(+72 \pm 4)$  °F
- Warm-up period: 30 minutes

Installation conditions

- Inlet run > 10 × DN
- Outlet run > 5 × DN
- Sensor and transmitter grounded.
- The sensor is centered in the pipe.

The minimum conductivity information refers to measured value acquisition with the "CONT.PWR" profile (continuous operation, the device records the maximum number of measured values, parameter Prof., MPROF → 🗎 125). Values can deviate if another profile is selected for measured value acquisition.

#### Maximum measured error

#### Pulse output

±0.5 % o.r. ± 2 mm/s (±0.5 % o.r. ± 0.08 in/s)

#### o.r. = of reading

Fluctuations in the supply voltage do not have any effect within the specified range.

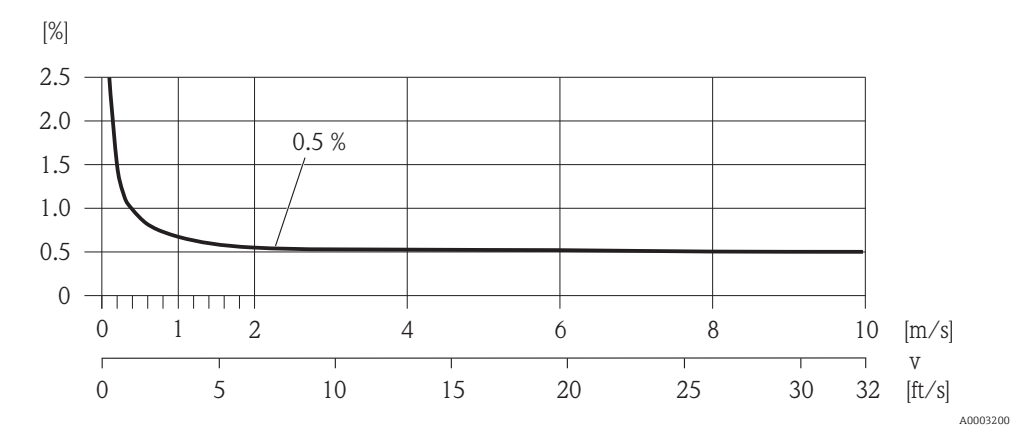

Fig. 62: Max. measured error in % of reading

#### Repeatability

Max. ±0.2 % o.r. ± 2.0 mm/s (±0.2 % o.r. ± 0.08 in/s) o.r. = of reading

#### 17.1.7 Operating conditions: Installation

→ 🗎 19

#### 17.1.8 Operating conditions: Environment

#### Ambient temperature range

#### Transmitter

-20 to +60 °C (-4 to +140 °F)

#### Sensor

- Flange material carbon steel: -10 to +60 °C (14 to +140 °F)
- Flange material stainless steel: -40 to +60 °C (-40 to +140 °F)

### Caution!

The permitted temperature range of the measuring tube lining may not be undershot or overshot, "Medium temperature range" section  $\rightarrow \textcircled{}{}$  105.

Note the following points:

- Install the measuring device in a shady location.
  - Avoid direct sunlight, particularly in warm climatic regions.
  - Avoid direct exposure to weather conditions.
  - If necessary use a protective cover or weather protector.
- The transmitter must be mounted separate from the sensor if both the ambient and fluid temperatures are high.

#### Storage temperature

The storage temperature corresponds to the operating temperature range of the measuring transmitter and the appropriate measuring sensors.

Note the following points:

- The measuring device must be protected against direct sunlight during storage in order to avoid unacceptably high surface temperatures.
- A storage location must be selected where moisture does not collect in the measuring device. This will help prevent fungus and bacteria infestation which can damage the liner.
- Never remove any protection caps or protective covers mounted before installing the measuring device.
- Also be mindful of the following when storing the batteries:
  - Avoid any short-circuiting of the battery poles.
  - The storage temperature should preferably be  $\leq$  21 °C (70 °F).
  - Store in a dry, dust-free atmosphere that is not subject to large fluctuations in temperature.
  - Protect from sunlight.
  - Do not store near heaters.

#### Altitude

-200 to +4000 m (-656 to +13124 ft)

#### Atmosphere

If a plastic transmitter housing is permanently exposed to certain steam and air mixtures, this can damage the housing.

If you are unsure, please contact your Endress+Hauser Sales Center for clarification.

#### **Degree of protection**

#### Transmitter

- Standard: IP66/67, Type 4X enclosure
- When housing is open: IP20, Type 1 enclosure

#### Sensor

- Standard: IP66/67, Type 4X enclosure
- Optionally available for remote version: IP68, Type 6P enclosure (for DN ≤ 300 (12") only possible in conjunction with stainless steel flanges)
- Not suitable for use in corrosive atmospheres/liquids or underground if special precautions are not taken.

#### Shock resistance

Acceleration up to 2 g following IEC 600 68-2-6

#### Vibration resistance

Acceleration up to 2 g following IEC 600 68-2-6

#### Mechanical load

#### Transmitter housing

Caution!

- The transmitter housing must be protected against mechanical effects, such as shock, impact etc. It is sometimes preferable to use the remote device version.
- The transmitter housing must never be used as a ladder or climbing aid!

#### Electromagnetic compatibility (EMC)

In accordance with IEC/EN 61326

#### GSM/GPRS signal strength

It is important to ensure that the signal of the mobile communications network is strong enough to enable the system to dial into the GPRS/GSM network.

#### 17.1.9 Operating conditions: Process

#### Medium temperature range

#### Sensor

The permissible temperature depends on the lining of the measuring tube.

- 0 to +80 °C (+32 to +176 °F) for hard rubber, DN 350 to 600 (14 to 24")
- -20 to +50 °C (-4 to +122 °F) for polyurethane, DN 50 to 600 (2 to 24")
- -20 to +90 °C (-4 to +194 °F) for PTFE, DN 50 to 300 (2 to 12")

Seals

No internal seals

#### Medium pressure range (nominal pressure)

- EN 1092-1 (DIN 2501)
  - PN 6 (DN 350 to 600)
  - PN 10 (DN 50 to 600)
  - PN 16 (DN 50 to 150, DN 350 to 600)
- EN 1092-1, lap joint flange
- PN 10 (DN 50 to 300)
- ASME B 16.5
  - Class 150 (2 to 24")
- AS2129
  - Table E (DN 350 to 600)
- AS4087
  - PN 16 (DN 350 to 600)

#### Conductivity

The minimum conductivity is 50  $\mu$ S/cm.

#### Pressure tightness

#### *Liner: polyurethane, hard rubber*

| Promag L<br>Nominal d | iameter  | Measuring<br>tube lining | Liner pressure tightness: limit values for<br>absolute pressure at different fluid temperatures |                |                |  |  |  |  |  |  |
|-----------------------|----------|--------------------------|-------------------------------------------------------------------------------------------------|----------------|----------------|--|--|--|--|--|--|
|                       |          |                          | 25 °C (77 °F)                                                                                   | 50 °C (122 °F) | 80 °C (176 °F) |  |  |  |  |  |  |
| [mm]                  | [in]     |                          | [mbar]/[psi]                                                                                    | [mbar]/[psi]   | [mbar]/[psi]   |  |  |  |  |  |  |
|                       |          |                          |                                                                                                 |                |                |  |  |  |  |  |  |
| 50600                 | 2 to 24" | Polyurethane             | 0                                                                                               | 0              | _              |  |  |  |  |  |  |

Measuring tube lining: PTFE

| Promag L<br>Nominal d | iameter | Measuring<br>tube lining | Liner pressure tightness: limit values for<br>absolute pressure at different fluid temperatures |         |                |       |  |  |  |  |
|-----------------------|---------|--------------------------|-------------------------------------------------------------------------------------------------|---------|----------------|-------|--|--|--|--|
|                       |         |                          | 25 °C                                                                                           | (77 °F) | 90 °C (194 °F) |       |  |  |  |  |
| [mm]                  | [in]    |                          | [mbar]                                                                                          | [psi]   | [mbar]         | [psi] |  |  |  |  |
| 50                    | 2"      | PTFE                     | 0                                                                                               | 0       | 0              | 0     |  |  |  |  |
| 65                    | -       | PTFE                     | 0                                                                                               | 0       | 40             | 0.58  |  |  |  |  |
| 80                    | 3"      | PTFE                     | 0                                                                                               | 0       | 40             | 0.58  |  |  |  |  |
| 100                   | 4"      | PTFE                     | 0                                                                                               | 0       | 135            | 1.96  |  |  |  |  |
| 125                   | -       | PTFE                     | 135                                                                                             | 1.96    | 240            | 3.48  |  |  |  |  |
| 150                   | 6"      | PTFE                     | 135                                                                                             | 1.96    | 240            | 3.48  |  |  |  |  |
| 200                   | 8"      | PTFE                     | 200                                                                                             | 2.90    | 290            | 4.21  |  |  |  |  |
| 250                   | 10"     | PTFE                     | 330                                                                                             | 4.79    | 400            | 5.80  |  |  |  |  |
| 300                   | 12"     | PTFE                     | 400                                                                                             | 5.80    | 500            | 7.25  |  |  |  |  |

#### Limiting flow

→ 🗎 21

#### Pressure loss

- No pressure loss if the sensor is installed in a pipe of the same nominal diameter.
- Pressure losses for configurations incorporating adapters according to DIN EN 545 (see "Adapters"  $\rightarrow \cong$  20)

### 17.1.10 Mechanical construction

#### Design, dimensions

For information on the dimensions and lengths of the device, see the "Mechanical construction" section of the "Technical information" document.

### Weight (SI units)

| Lap joint flange/welded flange DIN > 30 | nt flange/welded flan | ae DN > 300 |
|-----------------------------------------|-----------------------|-------------|
|-----------------------------------------|-----------------------|-------------|

| Weight data of Promag L in kg (excluding packaging material) |                               |                                                                             |         |      |         |                                                                      |         |       |                                                                                                    |       |      |      |          |      |         |      |          |       |       |       |      |  |    |
|--------------------------------------------------------------|-------------------------------|-----------------------------------------------------------------------------|---------|------|---------|----------------------------------------------------------------------|---------|-------|----------------------------------------------------------------------------------------------------|-------|------|------|----------|------|---------|------|----------|-------|-------|-------|------|--|----|
| Nom<br>diam                                                  | iinal<br>leter                | nal Compact version<br>eter (sensor and transmitter)<br>excluding batteries |         |      |         |                                                                      |         |       | Remote version<br>(sensor and connection housing)<br>excluding connecting cable, transmitter and batteries |       |      |      |          |      |         |      | es       |       |       |       |      |  |    |
| [mm]                                                         | [in]                          | EN                                                                          | I (DIN) | EN   | I (DIN) | EN                                                                   | I (DIN) | I     | ASME                                                                                                    |       | AS   | EN   | EN (DIN) |      | N (DIN) |      | EN (DIN) |       | (DIN) | A     | SME  |  | AS |
| 50                                                           | 2"                            |                                                                             | 8.6     |      | -       |                                                                      | -       |       | 8.6                                                                                                    |       | -    |      | 8.6      |      | -       |      | -        |       | 8.6   |       | -    |  |    |
| 65                                                           | -                             |                                                                             | 10.0    |      | -       |                                                                      | -       |       | -                                                                                                    |       | -    |      | 10.0     |      | -       |      | -        |       | -     |       | -    |  |    |
| 80                                                           | 3"                            |                                                                             | 12.0    |      | -       |                                                                      | -       |       | 12.0                                                                                                    |       | -    |      | 12.0     |      | -       |      | -        |       | 12.0  |       | -    |  |    |
| 100                                                          | 4"                            |                                                                             | 14.0    |      | -       |                                                                      | -       |       | 14.0                                                                                                    |       | -    |      | 14.0     |      | -       |      | -        |       | 14.0  |       | -    |  |    |
| 125                                                          | -                             |                                                                             | 19.5    |      | -       |                                                                      | -       |       | -                                                                                                    |       | -    |      | 19.5     |      | -       |      | -        |       | -     |       | -    |  |    |
| 150                                                          | 6"                            |                                                                             | 23.5    |      | -       |                                                                      | - 0     | 23.5  | [1]                                                                                                    | -     |      | 23.5 |          | -    |         | -    | 0        | 23.5  | [1]   | -     |      |  |    |
| 200                                                          | 8"                            |                                                                             | Ι       |      | 43      | 43 - 5 43 = 43                                                       | -       | ss 15 | 43                                                                                                    | elle  | -    |      |          |      |         |      |          |       |       |       |      |  |    |
| 250                                                          | 10"                           | N 16                                                                        | -       | N 10 | 63      | PN 6                                                                 | -       | / Cla | 63                                                                                                    | . Tab | -    | N 16 | -        | N 10 | 63      | PN 6 | -        | / Cla | 63    | . Tab | -    |  |    |
| 300                                                          | 12"                           | ц                                                                           | -       | ц    | 68      |                                                                      | -       | SME   | 68                                                                                                    | N 16  | -    | Ц    | -        | ц    | 68      |      | -        | SME   | 68    | N 16  | -    |  |    |
| 350                                                          | 14"                           |                                                                             | 105     |      | 88      |                                                                      | 77      | A.    | 137                                                                                                    | Р     | 99   |      | 105      |      | 87      |      | 76       | A.    | 136   | Ч     | 98   |  |    |
| 375                                                          | 15"                           |                                                                             | -       |      | -       |                                                                      | -       |       | -                                                                                                    |       | 105  |      | -        |      | -       |      | -        |       | -     |       | 104  |  |    |
| 400                                                          | 16"                           |                                                                             | 123     |      | 104     |                                                                      | 89      |       | 168                                                                                                    |       | 120  |      | 123      |      | 103     |      | 88       |       | 167   |       | 119  |  |    |
| 450                                                          | 18"                           |                                                                             | 140     |      | 112     |                                                                      | 99      |       | 191                                                                                                    |       | 133* |      | 140      |      | 111     |      | 98       |       | 190   |       | 132* |  |    |
| 500                                                          | 20"                           |                                                                             | 180     |      | 132     |                                                                      | 114     |       | 228                                                                                                    |       | 182  |      | 180      |      | 131     |      | 113      |       | 227   |       | 181  |  |    |
| 600                                                          | 24"                           |                                                                             | 225     |      | 155     |                                                                      | 155     |       | 302                                                                                                    |       | 260  |      | 225      |      | 154     |      | 154      |       | 301   |       | 259  |  |    |
|                                                              | *DN 450 for AS Tab E = 143 kg |                                                                             |         |      |         | *DN 450 for AS Tab E = 142 kg<br>Transmitter remote version = 1.5 kg |         |       |                                                                                                    |       |      |      |          |      |         |      |          |       |       |       |      |  |    |

Weight of battery block with: one battery = 100 g/two batteries = 190 g/three batteries = 290 g

#### Lap joint flange

| Weight data of Promag L in kg (for standard pressure ratings, excluding packaging material) |                |      |                                                                    |                                                                                                    |                                              |  |  |  |  |
|---------------------------------------------------------------------------------------------|----------------|------|--------------------------------------------------------------------|----------------------------------------------------------------------------------------------------|----------------------------------------------|--|--|--|--|
| Nom<br>diam                                                                                 | ninal<br>neter |      | Compact version<br>(sensor and transmitter)<br>excluding batteries | Remote version<br>(sensor and connection housing)<br>excluding connecting cable, transmitter and<br>batteries |                                              |  |  |  |  |
| [mm]                                                                                        | [in]           |      | EN (DIN)                                                           | EN (DIN)                                                                                                    |                                              |  |  |  |  |
| 50                                                                                          | 2"             |      | 5.2                                                                |                                                                                                    | 5.2                                          |  |  |  |  |
| 65                                                                                          | -              |      | 6.0                                                                |                                                                                                    | 6.0                                          |  |  |  |  |
| 80                                                                                          | 3"             |      | 7.0                                                                |                                                                                                    | 7.0                                          |  |  |  |  |
| 100                                                                                         | 4"             |      | 9.5                                                                |                                                                                                    | 9.5                                          |  |  |  |  |
| 125                                                                                         | I              | N 10 | 13.0                                                               | N 10                                                                                                    | 13.0                                         |  |  |  |  |
| 150                                                                                         | 6"             | ц    | 17.0                                                               | ц                                                                                                    | 17.0                                         |  |  |  |  |
| 200                                                                                         | 8"             |      | 35.5                                                               |                                                                                                    | 35.5                                         |  |  |  |  |
| 250                                                                                         | 10"            |      | 54.0                                                               |                                                                                                    | 54.0                                         |  |  |  |  |
| 300                                                                                         | 12"            |      | 55.0                                                               |                                                                                                    | 55.0                                         |  |  |  |  |
|                                                                                             |                |      |                                                                    | Transmitter remote version = 1.5 kg                                                                           |                                              |  |  |  |  |
|                                                                                             |                | We   | ight of battery block with: one battery = 100                      | g/tv                                                                                                    | vo batteries = 190 g/three batteries = 290 g |  |  |  |  |

### Weight (US units)

#### Lap joint flange

| Weight data of Promag L in lbs (excluding packaging material) |                |          |                                                                    |                                                                                                    |                                              |  |  |  |  |
|---------------------------------------------------------------|----------------|----------|--------------------------------------------------------------------|----------------------------------------------------------------------------------------------------|----------------------------------------------|--|--|--|--|
| Nom<br>diam                                                   | iinal<br>ieter |          | Compact version<br>(sensor and transmitter)<br>excluding batteries | Remote version<br>(sensor and connection housing)<br>excluding connecting cable, transmitter and<br>batteries |                                              |  |  |  |  |
| [mm]                                                          | [in]           |          | ASME                                                               |                                                                                                    | ASME                                         |  |  |  |  |
| 50                                                            | 2"             |          | 19.0                                                               |                                                                                                    | 19.0                                         |  |  |  |  |
| 65                                                            | -              |          | -                                                                  |                                                                                                    | _                                            |  |  |  |  |
| 80                                                            | 3"             |          | 26.5                                                               |                                                                                                    | 26.5                                         |  |  |  |  |
| 100                                                           | 4"             | 00       | 30.9                                                               | 50                                                                                                    | 30.9                                         |  |  |  |  |
| 125                                                           | -              | ISS 1    | -                                                                  | ISS 1                                                                                                    | _                                            |  |  |  |  |
| 150                                                           | 6"             | Cla      | 51.8                                                               | Cla                                                                                                    | 51.8                                         |  |  |  |  |
| 200                                                           | 8"             |          | 94.8                                                               |                                                                                                    | 94.8                                         |  |  |  |  |
| 250                                                           | 10"            |          | 139                                                                |                                                                                                    | 139                                          |  |  |  |  |
| 300                                                           | 12"            | 150      |                                                                    |                                                                                                    | 150                                          |  |  |  |  |
|                                                               |                |          |                                                                    | Tra                                                                                                    | nsmitter remote version = 3.3 lbs            |  |  |  |  |
|                                                               |                | We<br>oz | ight of battery block with: one battery = 3.53                     | oz/t                                                                                                    | wo batteries = 6.7 oz/three batteries = 10.2 |  |  |  |  |

#### Material

Transmitter housing

- Compact housing: polycarbonate plastic
- Wall-mount housing: polycarbonate plastic

#### Sensor housing

- DN 50 to 300 (2 to 12"): aluminum coated AlSi10Mg
- DN 350 to 600 (14 to 24"): carbon steel with protective varnish

Sensor connection housing, remote version

Aluminum coated AlSi10Mg

#### Measuring tubes

- DN 50 to 300 (2 to 12"): stainless steel 1.4301/304 or 1.4306/304L
- DN 350 to 600 (14 to 24"): stainless steel 202 or 304

#### Measuring tube lining

- DN 50 to 300 (2 to 12"): PTFE
- DN 50 to 600 (2 to 24"): polyurethane
- DN 350 to 600 (14 to 24"): hard rubber

#### Electrodes

1.4435/304L, Alloy C-22
#### Process connections

EN 1092-1 (DIN 2501)

- DN ≤ 300 (12"): 1.0038 (S235JRG2), 1.4301/304, 1.4306/304L, 1.4307/304L
- DN ≥ 350 (14"): 1.0038 (S235JRG2), A105

#### ASME B16.5

- DN ≤ 300 (12"): A105, 316L
- DN ≥ 350 (14"): A105

#### AS 2129

 $\text{DN} \geq 350~(14");~1.0038~(\text{S235JRG2}),~1.0345~(\text{P235GH}),~1.0425/316L~(\text{P265GH}),~\text{A105},~\text{FE}~410~\text{WB}$ 

#### AS 4087

DN ≥ 350 (14"): 1.0044 (S275JR), 1.0425/316L (P265GH), A105

#### Seals

In accordance with DIN EN 1514-1

#### Accessories

- Display protection Stainless steel 1.4301
- Ground disks
   1.4435/316L, Alloy C-22

#### Material load diagram

For an overview of the material load diagrams (pressure-temperature graphs) for the process connections, see the "Technical Information" document.

#### **Tightening torques**

Observe the following maximum tightening torques:

| Component                       | Max. tightening torque [Nm] |
|---------------------------------|-----------------------------|
| Threaded joint of housing cover | 1.3                         |
| Cable entry                     | 4.5 to 5.0                  |
| Strain relief                   | 1.0                         |
| Grounding                       | 2.5                         |
| Pipe mounting                   | 2.0                         |
| Screw tightening torques        | → 🗎 23 ff.                  |

#### **Fitted electrodes**

- 2 measuring electrodes for signal detection
- 1 reference electrode for potential equalization
- 1 EPD electrode for the detection of empty pipes (not supported by the measuring device)

#### Process connections

Flange connections

- EN 1092-1 (DIN 2501)
  - DN  $\leq$  300 = form A
  - DN  $\ge$  350 = flat face
- ASME
- AS

#### Surface roughness

Electrodes: 0.3 to 0.5  $\mu m$  (12 to 20  $\mu in)$  All data relate to parts in contact with fluid.

#### **GSM/GPRS** antenna

- Omnidirectional dipole antenna with 3 m (9.84 ft) connecting cable.
- Connection socket for GSM antenna: SMA socket (female)
- For mounting and connecting the GSM antenna, see  $\rightarrow \cong$  22.

### 17.1.11 Human interface

#### **Operating concept**

→ 🗎 45

### **Onsite display**

Display elements

- Liquid crystal display: unlit, 8-line, 16 characters per line
- Custom configurations for presenting different measured-value and status variables
- Totalizer

#### **Operating elements**

- Local operation via plastic-coated keypad
- Quick Start menu for quick commissioning

#### Config 5800 operating tool

→ 🗎 49

### **Remote operation**

- via Config 5800 operating tool
- via GSM (Global System for Mobile Communication)/GPRS (General Packet Radio Service)

#### Languages

- English
- German
- Italian
- Spanish
- French

### 17.1.12 Certificates and approvals

#### CE mark

The measuring system is in conformity with the statutory requirements of the applicable EC Directives.

These are listed in the corresponding EC Declaration of Conformity along with the standards applied. Endress+Hauser confirms successful testing of the device by affixing to it the CE mark.

#### Drinking water approval

- WRAS BS 6920
- ACS
- NSF 61
- KTW/W270

#### Other standards and guidelines

■ EN 60529

Degrees of protection provided by enclosures (IP code)

■ EN 61010-1

Safety requirements for electrical equipment for measurement, control and laboratory use

IEC/EN 61326
 Emission in accordance with Class A requirements

#### **GSM** approvals

• EN 301 511 V9.0.2

Global System for Mobile communications (GSM); Harmonized EN for mobile stations in the GSM 900 and GSM 1800 bands covering essential requirements under article 3.2 of the R&TTE directive (1999/5/EC)

• EN 301 489-7 V1.3.1

Electromagnetic compatibility and Radio spectrum Matters (ERM); ElectroMagnetic Compatibility (EMC) standard for radio equipment and services; Part 7: Specific conditions for mobile and portable radio and ancillary equipment of digital cellular radio telecommunications systems (GMS and DCS)

- EN 61326 Electrical equipment for measurement, control and laboratory use EMC requirements - Part 1: General requirements
- EN 60950-1:2006 + A11: 2009 + A1:2010 + A12: 2011
   Information technology equipment Safety Part 1: General requirements
- 47CFR15 (12/2010) Part 15
   RADIO FREQUENCY DEVICES, Subpart B Unintentional Radiators

#### **Declaration of Conformity**

#### CE mark

The measuring system meets the requirements of EC Directive "Electromagnetic compatibility" (EMC Directive).

- Interference emission: EN 61326: Class A, Industry
- Interference immunity: EN 61326: Industry

A Declaration of Conformity in line with the standards cited above has been submitted and can be viewed at Endress+Hauser.

#### FCC notice (Federal Communications Commission)

This device generates, uses and can radiate radio frequency energy, and, if not installed and used in accordance with the instruction manual, may cause harmful interference to radio communications. However, there is no guarantee that interference will not occur in a particular installation. If this device does cause harmful interference to radio or television reception, which can be determined by turning the device off and on, the user is encouraged to try to correct the interference by one or more of the following measures:

- Reorient or relocate the receiving antenna
- Increase the separation between the device and receiver
- Connect the device to an outlet on a circuit different from that to which the receiver is connected

To ensure that the device meets current FCC requirements and safety conditions, which restrict both the maximum radio frequency output rating and human exposure to radio frequency radiation, use an antenna with a maximum antenna gain of 2 dBi. Furthermore, a distance of at least 20 cm must be observed between the device antenna and the user's body and everyone in the vicinity of the antenna. This distance must be observed for all applications and uses.

#### Modifications

The FCC requires the manufacturer to inform users that all modifications made to this device, which are not expressly approved by Endress+Hauser, can void the authority of the user to operate the device.

#### FCC statement (Federal Communications Commission)

This device complies with Part 15 of the FCC regulations.

Operation is subject to the following two conditions:

- This device cannot cause harmful interference.
- This device must accept any interference received, including interference that may cause undesired operation.

#### Remarks regarding wireless equipment

The use of wireless devices can be restricted in certain situations or environments. Such restrictions can apply in airplanes, vehicles, hospitals, in the vicinity of explosives, in hazardous areas etc. If you are unsure which directive applies for the use of this device, request usage approval prior to switching on the device.

#### **GSM/GPRS** communication

#### Wireless GSM/GPRS transmission of information

Data can be transmitted to and from the measuring device via wireless communication. Ideal for applications in which the measuring point is installed in a remote location, making tasks like reading counters very time-consuming activities.

As it is possible to configure limit value monitoring with alarms signaled by e-mail or SMS, operators can respond specifically to local changes:

- SMS: receive alarms, query totalizer counter readings, change the device configuration etc.
- E-mail: The data saved by the data logger are sent by e-mail in a defined period of time (e.g. once a day). A CSV-file is attached to the e-mail.

E-mails can only be sent to an SMTP server that does not require a password and user name. Port 25 normally fulfills these criteria. This must be verified by your e-mail provider.

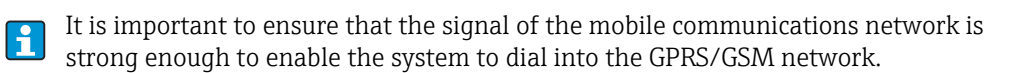

#### Mobile communications network (GSM: Global System for Mobile Communications )

Data can be transmitted via a mobile communications network with the GSM/GPRS modem. The modem can be configured as a point-to-point connection or as a modem that can be openly accessed via the Internet/intranet.

A SIM card from a mobile communications provider is required for the GSM/GPRS mode. The communication is established via the data channel of the SIM card.

Additional activation might be required for this card depending on the GSM/GPRS provider.

The SIM card must be activated for GPRS operation. -

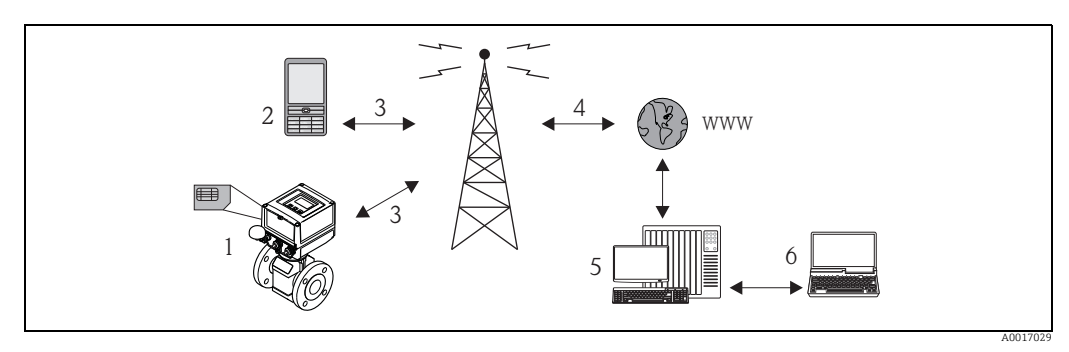

Fig. 63: Operation of the measuring device in the mobile communications network

- Measuring device with SIM card 1
- Cellular phone 2 3
- GSM network 4 GPRS network
- 5 Web server (provider)
- 6 Laptop (customer)

#### GPRS support

GPRS (General Packet Radio Services) is a mobile communications technology that takes advantage of the benefits afforded by package-oriented data transmission and channel bundling.

In contrast to normal connections, an entire channel is not reserved for the duration of the connection between the mobile device and the base station when transmitting data via GPRS. Instead, the data are grouped into data packets which can be transmitted depending on the requirements and capacity.

Higher transmission rates are possible with packet-based data transmission. This allows the measuring system to connect periodically to the Internet, an intranet or a mailbox. Data are then only transmitted if required, such as if a new e-mail is sent or received.

Therefore communication via GPRS-based operation of the measuring system provides the simplest and most cost-effective way of connecting a measuring point periodically to the Internet or an intranet.

### 17.1.13 Accessories

 $\rightarrow \blacksquare 96$ 

# 18 Appendix

# **18.1** Description of device parameters

## 18.1.1 Main menu

| 0 - Quick Start    | → 🖺 119 | For configuring the most important parameters for quick commissioning. To enable and disable the Quick Start function, see the QSTME parameter $\rightarrow \bigoplus$ 140 |
|--------------------|---------|----------------------------------------------------------------------------------------------------|
| 1 - Sensor         | → 🗎 120 | For specifying sensor data and setting the sensor:<br>Nominal diameter, calibration factor, zero point, empty pipe detection etc.                                          |
| $\downarrow$       |         |                                                                                                    |
| 2 - Scales         | → 🗎 122 | For configuring the measuring signal:<br>Full scale values, unit, pulse value/width etc.                                                                                   |
| $\downarrow$       |         |                                                                                                    |
| 3 - Measure        | → 🖺 124 | For configuring the measurement:<br>Low flow cutoff, measuring mode etc.                                                                                                   |
| $\downarrow$       | -       |                                                                                                    |
| 4 - Alarms         | → 🖺 126 | For configuring the alarms:<br>Limit values for total/partial, hysteresis                                                                                                  |
| $\downarrow$       | -       |                                                                                                    |
| 5 - Inputs         | → 🖺 126 | For configuring the inputs:<br>Resetting the total/partial, stop counters                                                                                                  |
| $\downarrow$       |         |                                                                                                    |
| 6 - Outputs        | → 🖺 128 | For configuring the outputs:<br>Configuration of the functionality of the outputs                                                                                          |
| $\downarrow$       |         |                                                                                                    |
| 7 - Communication  | → 🖺 131 | For configuring the communication:<br>Protocols, transmission rates, activation of messaging/mail etc.                                                                     |
| $\downarrow$       |         |                                                                                                    |
| 8 - Display        | → 🗎 140 | For configuring the display and controls via the display:<br>Language, resetting the total/partial, totalizers, Quick Setup etc.                                           |
| $\downarrow$       | -       |                                                                                                    |
| 9 - Data logger    | → 🖺 141 | For configuring the data logger:<br>Switch-on, settings, reset etc.                                                                                                    |
| $\downarrow$       | _       |                                                                                                    |
| 10 - Diagnostic    | → 🖺 146 | For configuring the diagnostics:<br>Self-test, simulation etc.                                                                                                    |
| $\downarrow$       | -       |                                                                                                    |
| 11 - Internal data | → 🗎 148 | For displaying and setting the internal data:<br>Access code, battery configuration, operating hours etc.                                                                  |
|                    |         |                                                                                                    |

#### Only available via the operating tool:

| GPRS data      | → 🗎 150 | For making connection settings to establish the communication:<br>IP addresses, mail addresses, user information etc. |
|----------------|---------|----------------------------------------------------------------------------------------------------|
| Auxiliary cmds | → 🖺 153 | For performing data exchange:<br>Access code, read information on SD card, list of parameters etc.                    |
| Process data   | → 🗎 153 | For displaying the process data:<br>Totalizer values, battery state of charge, antenna signal etc.                    |

### Note!

For additional information on the individual parameters, see:

- The overview of the parameters in the main menu  $\rightarrow extsf{B}$  115 ff.
- The description of the individual parameters  $\rightarrow$   $\boxplus$  120 ff.

### 18.1.2 Parameters in the main menu

Special service-specific and device-specific parameters (Level 3 and above) can only be modified by Endress+Hauser Service staff. These parameters can be read by every user, however. The parameters have a **gray** background in the following description.

| Mainmann     |         | Parameter name |                     | De nom et en de emintion                  |         |
|--------------|---------|----------------|---------------------|-------------------------------------------|---------|
| Main menu    |         | Onsite display | Operating tool      | Parameter description                     |         |
| 1 - Sensor   | → 🗎 120 | ND             | PDIMV               | Nominal diameter of the sensor            | → 🗎 120 |
| ↓            | 1       | КА             | CFFKA               | Calibration factor                        | → 🖺 120 |
|              |         | Sens.type      | SMODL               | Sensor type                               | → 🖺 120 |
|              |         | KZ             | CFFKZ               | Coefficient KZ                            | → 🖺 120 |
|              |         | КС             | CFFKC               | Coefficient KC                            | → 🖺 120 |
|              |         | TC1            | CRCT1               | Control constant 1 (coil control)         | → 🖺 120 |
|              |         | TC2            | CRCT2               | Control constant 2 (coil control)         | → 🖺 120 |
|              |         | E.p. detect    | EPDEN               | Enable/disable empty pipe detection (OED) | → 🖺 120 |
|              |         | E.p. thr.      | EPDTH               | Empty pipe detection threshold            | → 🖺 121 |
|              |         | Sensor test    | SAVRE               | Start sensor test                         | → 🖺 121 |
|              |         | Zero cal.      | -                   | Start zero point adjustment               | → 🗎 121 |
|              |         | Zero res.      | -                   | Reset zero point value                    | → 🗎 121 |
| 2 - Scales   | → 🖺 122 | Fs             | FRMUT, FRMUV, FRFS1 | Flow value, 100 % full scale value        | → 🖺 122 |
| ↓            | l       | Temp. u. meas. | TMMUV               | Temperature unit                          | → 🖺 122 |
|              |         | Tot1MU         | VTMUT, VTMUV, VTDPP | Display totalizer value                   | → 🖺 122 |
|              |         | PLS1           | VTMUT, VTMUV, OP1PV | Pulse value 1 (incl. unit type and unit)  | → 🖺 123 |
|              |         | PLS2           | VTMUT, VTMUV, OP2PV | Pulse value 2 (incl. unit type and unit)  | → 🖺 123 |
|              |         | TPLS1          | OP1PT               | Pulse width 1                             | → 🖺 124 |
|              |         | TPLS2          | OP2PT               | Pulse width 2                             | → 🖺 124 |
|              |         | Sg             | VMSGC               | Density coefficient                       | → 🖺 124 |
| 3 - Measure  | → 🖺 124 | Cut-off        | MFCUT               | Value for low flow cutoff                 | → 🖺 124 |
| $\downarrow$ | 1       | Prof.          | MPROF               | Frequency of measured value acquisition   | → 🖺 125 |
| 4 - Alarms   | → 🖺 126 | Al may +       | FRAYD               | May alarm limit value for positive flow   | → 🖺 126 |
|              | / 🖬 120 | Al min +       | FRANP               | Min_alarm limit value for positive flow   | → 🖺 126 |
| v            |         | Al max –       | FRAXN               | Max alarm limit value for peditive flow   | → 🖺 126 |
|              |         | Al min –       | FRANN               | Min_alarm limit value for negative flow   | → 🖺 126 |
|              |         | Hyst           | ATHYS               | Hysteresis for alarm limit values         | → 🖺 126 |
|              |         |                |                     |                                           | . 🗆 120 |
| 5 - Inputs   | → 🖺 126 | T + reset      | VTTPE               | Reset totalizer, positive total           | → 🖺 126 |
| $\downarrow$ |         | P + reset      | VTPPE               | Reset totalizer, positive total           | → 🖺 126 |
|              |         | T – reset      | VTTNE               | Reset totalizer, negative total           | → 🖺 127 |
|              |         | P – reset      | VTPNE               | Reset totalizer, negative total           | → 🖺 127 |
|              |         | Count lock     | TCLIE               | Enable/disable totalization               | → 🖺 127 |

| Main marr                                         | Para                 | meter name     | Demonstra deministi                       |         |
|---------------------------------------------------|----------------------|----------------|-------------------------------------------|---------|
| Main menu                                         | Onsite display       | Operating tool | Parameter description                     |         |
|                                                   | Calibration          | CALIE          | Enable/disable calibration                | → 🖺 127 |
|                                                   | Alarm                | ALFIE          | Enable/disable alarm suppression          | → 🖺 127 |
|                                                   | Wake-up              | WKUIE          | Enable/disable automatic switch-on signal | → 🗎 127 |
| <b>6 - Outputs</b> $\rightarrow \cong 12$         | 8 OUT 1              | OUT1F          | Selection of the output variable          | → 🖺 128 |
| $\downarrow$                                      | OUT 1                | OU1PT          | Regular transmission period               | → 🖺 128 |
|                                                   | T. ON                | ON1TV          | Start regular transmission                | → 🖺 129 |
|                                                   | T. OFF               | OF1TV          | End regular transmission                  | → 🖺 129 |
|                                                   | OUT 2                | OUT2F          | Selection of the output variable          | → 🖺 130 |
|                                                   | OUT 2                | OU2PT          | Regular transmission period               | → 🖺 130 |
|                                                   | T. ON                | ON2TV          | Start regular transmission                | → 🖺 130 |
|                                                   | T. OFF               | OF2TV          | End regular transmission                  | → 🖺 131 |
|                                                   | Pwr scr              | PWSRC          | Enable supply voltage via output          | → 🖺 131 |
| <b>7</b> - Communication $\rightarrow \square 13$ | 1 <b>Min. ant.s.</b> | MINAS          | Minimum strength of antenna signal        | → 🖺 131 |
| $\downarrow$                                      | Send DL              | DLGSM          | Transmission of data logger data          | → 🖺 132 |
|                                                   |                      | DLGTM          | Transmission mode                         | → 🖺 132 |
|                                                   |                      | DLGPT          | Interval for regular transmission         | → 🖺 132 |
|                                                   | Interv               | DLGIV          | Period between transmissions              | → 🖺 132 |
|                                                   | Time                 | DLGTV          | Time of regular transmission              | → 🖺 132 |
|                                                   | Send PD              | PRDSM          | Transmission of process data              | → 🖺 133 |
|                                                   |                      | PRDTM          | Transmission mode                         | → 🖺 133 |
|                                                   |                      | PRDPT          | Interval for regular transmission         | → 🖺 133 |
|                                                   | Interv               | PRDIV          | Period between transmissions              | → 🖺 133 |
|                                                   | Time                 | PRDTV          | Time of regular transmission              | → 🖺 134 |
|                                                   | Send AL              | ALRSM          | Alarm transmission mode                   | → 🖺 134 |
|                                                   | T. min AL            | ALMNT          | Alarm transmission delay time             | → 🖺 134 |
|                                                   | Chk SMS              | SMSRE          | Check SMS                                 | → 🖺 134 |
|                                                   |                      | SMSTM          | Check mode                                | → 🖺 134 |
|                                                   |                      | SMSPT          | Interval for regular checking routine     | → 🖺 134 |
|                                                   | Interv               | SMSIV          | Period between checks                     | → 🖺 135 |
|                                                   | Time                 | SMSTV          | Time of regular checking routine          | → 🖺 135 |
|                                                   | SMS wait t           | SMSWT          | Check duration                            | → 🖺 136 |
|                                                   | Ck mail              | EMLRE          | Mail check                                | → 🖺 136 |
|                                                   |                      | EMLTM          | Check mode                                | → 🖺 136 |
|                                                   |                      | EMLPT          | Interval for regular checking routine     | → 🖺 136 |
|                                                   | Interv               | EMLIV          | Period between checks                     | → 🖺 136 |
|                                                   | Time                 | EMLTV          | Time of regular checking routine          | → 🖺 137 |
|                                                   | Clock s              | CSYNE          | System time check                         | → 🖺 137 |
|                                                   |                      | CSYTM          | Check mode                                | → 🖺 137 |
|                                                   |                      | CSYPT          | Interval for regular checking routine     | → 🖺 137 |
|                                                   | Interv               | CSYIV          | Period between checks                     | → 🖺 138 |
|                                                   | Time                 | CSYTV          | Time of regular checking routine          | → 🖺 138 |
|                                                   | Send events          | EVTSE          | Transmission of event data                | → 🖺 138 |
|                                                   | Roaming              | ROAME          | Enable/disable roaming                    | → 🖺 138 |

| Mainman         |         | Para           | meter name     | Donomotor description                        |         |
|-----------------|---------|----------------|----------------|----------------------------------------------|---------|
| Main menu       |         | Onsite display | Operating tool | Parameter description                        |         |
|                 | -       | Send DL        | DLSNI          | Immediate transmission of data logger data   | → 🖺 138 |
|                 |         | Send PD        | PRDSI          | Immediate transmission of process data       | → 🖺 139 |
|                 |         | Send events    | EVTSI          | Immediate transmission of events             | → 🖺 139 |
|                 |         | Send config.   | CFGSI          | Immediate transmission of configuration      | → 🖺 139 |
|                 |         | Clock s        | CSYNI          | Immediate system time check                  | → 🖺 139 |
|                 |         | Ck mail        | EMLRI          | Immediate mail check                         | → 🖺 139 |
|                 |         | Chk SMS        | SMSCI          | Immediate SMS check                          | → 🗎 139 |
| 8 - Display     | → 🗎 140 | Language       | LLANG          | Select display language                      | → 🖺 140 |
| $\downarrow$    | ]       | D.time         | ENSDT          | Specify time for automatic display switchoff | → 🖺 140 |
|                 |         | Quick start    | QSTME          | Enable/disable Quick Setup function          | → 🖺 140 |
|                 |         | Disp. lock     | DLOKE          | Enable/disable display lock                  | → 🖺 140 |
|                 |         | T + reset      | VTTPR          | Reset totalizer, positive total              | → 🗎 140 |
|                 |         | P + reset      | VTPPR          | Reset totalizer, positive total              | → 🗎 140 |
|                 |         | T – reset      | VTTNR          | Reset totalizer, negative total              | → 🗎 140 |
|                 |         | P – reset      | VTPNR          | Reset totalizer, negative total              | → 🖺 141 |
| 9 - Data logger | → 🖺 141 | SET DATE/TIME  | DTIME          | Date/time setting                            | → 🗎 141 |
| $\downarrow$    | -       | T.zone         | TZONE          | Time zone setting                            | → 🗎 141 |
|                 |         | Acquisition    | DLOGE          | Enable/disable data logger function          | → 🗎 142 |
|                 |         | Double int.    | DLI2E          | Enable/disable data logger interval mode     | → 🗎 142 |
|                 |         | int. 1         | DLGSI          | Recording interval 1                         | → 🖺 142 |
|                 |         | int. 2         | DLGS2          | Recording interval 2                         | → 🖺 143 |
|                 |         |                | DI2PT          | Recording repeat rate                        | → 🖺 143 |
|                 |         | T. ON          | I2ONT          | Start recording interval 2                   | → 🖺 143 |
|                 |         | T. OFF         | I2OFT          | End recording interval 2                     | → 🖺 143 |
|                 |         | Log T+         | DTTPE          | Totalizer recording (pos. total)             | → 🖺 144 |
|                 |         | Log P+         | DTPPE          | Totalizer recording (pos. total)             | → 🖺 144 |
|                 |         | Log T-         | DTTNE          | Totalizer recording (neg. total)             | → 🖺 144 |
|                 |         | Log P-         | DTPNE          | Totalizer recording (neg. total)             | → 🗎 144 |
|                 |         | Log NT         | DLTNE          | Totalizer recording (net total (balance))    | → 🖺 144 |
|                 |         | Log NP         | DLPNE          | Totalizer recording (net total (balance))    | → 🖺 144 |
|                 |         | Log Q          | DFLWE          | Flow recording                               | → 🖺 145 |
|                 |         | Log STAT       | DLMSE          | Measuring statistics recording               | → 🖺 145 |
|                 |         | M. units       | DLUSE          | Unit recording                               | → 🖺 145 |
|                 |         | % values       | DLPVE          | Percentages recording                        | → 🖺 145 |
|                 |         | Separator      | DLFSC          | Character separator                          | → 🖺 145 |
| 10 - Diagnostic | → 🖺 146 | Calibration    | CALIC          | Start calibration                            | → 🖺 146 |
| $\downarrow$    | -       | Sensor test    | STSTC          | Start sensor test                            | → 🖺 146 |
|                 |         | Self test      | ATSIC          | Start self-test                              | → 🖺 146 |
|                 |         | Simulation     | MSIEN          | Enable/disable simulation                    | → 🖺 147 |
|                 |         | Display data   | _              | Display measured values and settings         | → 🖺 147 |
|                 |         | Standby        | STBYC          | Standby function                             | → 🖺 147 |
|                 |         | Gprs test      | GTEST          | Start GPRS test                              | → 🖺 147 |

|                    |                | Para            | meter name            | Descenden des mistion              |         |
|--------------------|----------------|-----------------|-----------------------|------------------------------------|---------|
| Main menu          | Onsite display | Operating tool  | Parameter description |                                    |         |
|                    | ,              | Read SDC info   | SDSTA                 | Display free SD card space         | → 🖺 147 |
|                    |                | Format SDC      | -                     | Start formatting SD card           | → 🗎 147 |
|                    |                |                 |                       |                                    |         |
| 11 - Internal data | → 🖺 148        | L2 code         | L2ACD                 | Enter Level 2 access codes         | → 🖺 148 |
|                    |                | Load fact. data | LFDIC                 | Load parameter factory setting     | → 🖺 149 |
|                    |                | Save fact. data | SFDIC                 | Save parameter setting             | → 🖺 149 |
|                    |                | Memory reset    | CMRIC                 | Reset parameter to factory setting | → 🖺 149 |
|                    |                | B2              | BT2HE                 | Serial number of electronics board | → 🖺 149 |
|                    |                | KF              | CFFKF                 | Coefficient KF                     | → 🖺 149 |
|                    |                | KT              | CFFKT                 | Coefficient KT                     | → 🖺 149 |
|                    |                | KR              | CFFKR                 | Coefficient KR                     | → 🖺 149 |
|                    |                | KS              | CFFKS                 | Coefficient KS                     | → 🖺 149 |

#### 18.2 Access to parameters

#### 18.2.1 Operation via the onsite display or Config 5800 operating tool

The measuring device can be operated via:

- Onsite display  $\rightarrow \cong 45$
- Config 5800 operating tool  $\rightarrow \cong 49$

There are two ways of operating the device if using the Config 5800 operating tool:

- Via the integrated user interface (corresponds to local operation)  $\rightarrow \square 54$
- Via the parameter menu as a tree structure  $\rightarrow \square 56$

#### 18.2.2 User roles and related access authorization

#### Access to parameters

The parameters in the measuring device have different access levels. The majority of the parameters can be configured without any restrictions (up to Level 2).

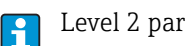

Level 2 parameters can be protected by an individual password  $\rightarrow \bigoplus 60$ .

Special service-specific and device-specific parameters (Level 3 and above) can only be modified by Endress+Hauser Service staff. These parameters can be read by every user, however. The parameters have a gray background in the description of the device parameters.

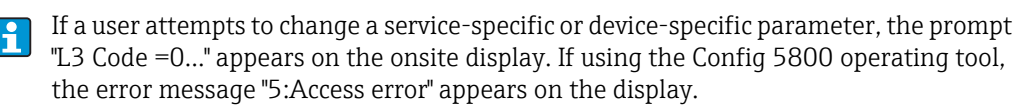

#### Access to parameters that are only available via the Config 5800 operating tool

The parameters in parameter groups 0 "Quick-Start" to 11 "Internal Data" can be configured both via local operation and via the parameter menu of the operating tool. The parameters in the parameter groups "GRPS data", "Auxiliary cmds" and "Process data" can only be configured via the parameter menu of the operating tool  $\rightarrow \triangleq$  56.

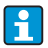

Parameter groups that are used to configure or establish communication via the GSM/ GPRS modem are only available via the Config 5800 operating tool.

### 18.2.3 Interdependent parameters

There is a dependency between some parameters. If settings are made in these parameters, this can mean that other associated parameters are available which only then appear on the onsite display.

#### Example

If the OUT1 parameter under 6 - OUTPUTS is switched from OFF to PLS, the PLS1 parameter is available in parameter group 2 - SCALES.

In the following parameter descriptions, a "Note" symbol indicates the parameters that depend on other parameters, such as PLS1 for example.

## 18.3 Quick Start menu

The Quick Start menu is used to commission the measuring device quickly. Parameters that are required for initial commissioning are called up from different menus.

The Quick Start menu is launched automatically during initial commissioning. Via the Quick Start parameter (QSTME  $\rightarrow \bigoplus$  140) it is possible to enable or disable the automatic launch of Quick Start parameters when the user switches from the display mode to the parameter entry mode.

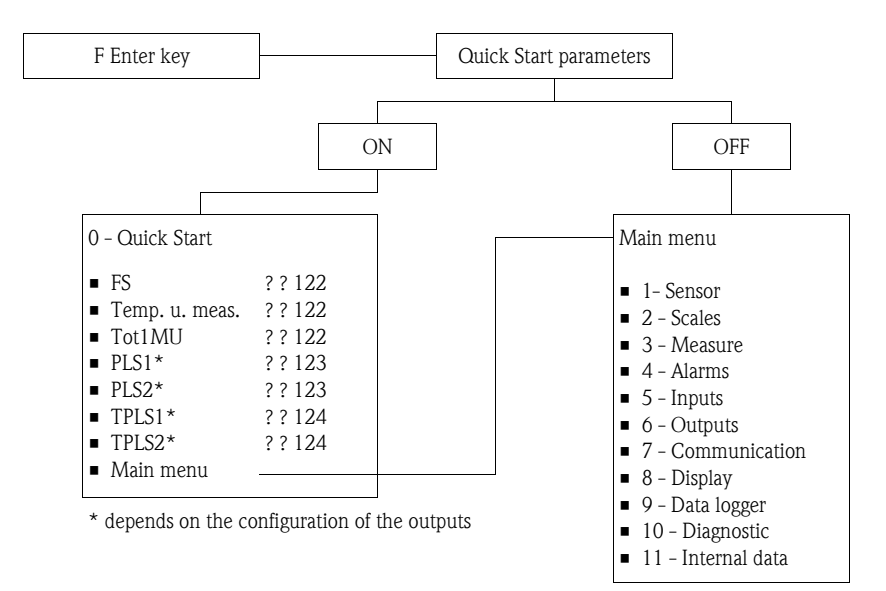

# 18.4 Parameter descriptions

## 18.4.1 Parameter group 1 - Sensor

| Parameter group 1 - Sensor |                |                                                                                                    |  |
|----------------------------|----------------|----------------------------------------------------------------------------------------------------|--|
| Onsite display             | Operating tool | Parameter description                                                                                                    |  |
| ND                         | PDIMV          | Enter the nominal diameter.<br>Onsite display (example):<br>ND = mm 00025<br>User entry<br>0 to 10000 [mm]                                                                                                    |  |
| KA                         | CFFKA          | Enter the calibration factor KA.<br>Onsite display (example):<br>KA = +03.000<br>User entry<br>±0.00000±99.9999<br>Note!<br>The calibration factor is indicated on the sensor nameplate.                                                                                                    |  |
| Sens.type                  | SMODL          | Enter the sensor type.<br>Onsite display (example):<br>KA = 200<br>User entry<br>0255<br>Enter the sensor type.<br>• 200: for sensor types<br>- Promag L $\leq$ DN300<br>- Promag W, without optional IP68 version<br>• 201: for sensor types<br>- Promag L > DN 300<br>- Promag W $\leq$ DN300, with optional IP68 version |  |
| KZ.                        | CFFKZ          | Enter the coefficient KZ.<br>Onsite display (example):<br>KZ = +000000<br><b>User entry</b><br>±0±9999999                                                                                                    |  |
| КС                         | CFFKC          | Enter the calibration factor KC.<br>Onsite display (example):<br>Ki = 1.0000<br><b>User entry</b><br>0.01006.5000                                                                                                    |  |
| TC1                        | CRCT1          | Enter control constant 1 for coil current control.<br>Onsite display (example):<br>TC1 = ms 008<br><b>User entry</b><br>0 to 99 ms                                                                                                    |  |
| TC2                        | CRCT2          | Enter control constant 2 for coil current control.<br>Onsite display (example):<br>TC2 = ms 002<br><b>User entry</b><br>0 to 99 ms                                                                                                    |  |
| E.p. detect                | EPDEN          | Enable/disable empty pipe detection (OED).<br>Onsite display (example):<br>E. P. detect = OFF<br><b>Options</b><br>OFF - ON                                                                                                    |  |

| Parameter group 1 - Sensor |                |                                                                                                    |
|----------------------------|----------------|----------------------------------------------------------------------------------------------------|
| Onsite display             | Operating tool | Parameter description                                                                                                    |
| E.p. thr.                  | EPDTH          | Enter the limit for empty pipe detection(OED).<br>Low value = OED response very sensitive. Default 100 to 150                                                                                                    |
|                            |                | Onsite display (example):<br>E. p. thr. = 100                                                                                                    |
|                            |                | <b>User entry</b> 20250                                                                                                    |
| Sensor test                | SAVRE          | Enable or disable automatic sensor verification every hour.                                                                                                    |
|                            |                | Onsite display (example):<br>Sensor test = OFF                                                                                                    |
|                            |                | <b>Options</b><br>OFF – ON                                                                                                    |
| -                          | SCRES          | Resistance value of coil system.                                                                                                    |
| -                          | SCTM1          | Reference value 1 for sensor electronics.                                                                                                    |
| -                          | SCTM2          | Reference value 2 for sensor electronics.                                                                                                    |
| -                          | SCTRF          | Reference temperature for sensor electronics.                                                                                                    |
| -                          | CRVRF          | Enter the default value for the coil current.                                                                                                    |
|                            |                | <b>User entry</b><br>0 to 255 (188 <b>≙</b> 20 mA)                                                                                                    |
| -                          | CRRMA          | Enter the default value for the coil current control.                                                                                                    |
|                            |                | Note!<br>This parameter should <b>not</b> be modified.                                                                                                    |
| Zero cal.                  | -              | Start a zero point calibration. During zero point calibration, the zero point is recalculated and set.                                                                                                    |
|                            |                | <ul> <li>Note!</li> <li>Even a very low flow during the calibration routine can cause incorrect zero point calibration, resulting in inaccurate measurement results.</li> <li>For this reason, ensure the following when performing the calibration routine:</li> <li>The measuring tube is completely filled with fluid</li> </ul>                           |
|                            |                | <ul> <li>There is no flow</li> <li>To start the zero point calibration.</li> <li>Select EXECUTE → press and hold  </li> <li>be key &gt; 1 second.</li> <li>During the calibration routine a counter that counts from 0 to 600 appears on the display. When the calibration routine is finished, the message "DONE" briefly appears on the display.</li> </ul> |
|                            |                | Onsite display (example):<br>Zero cal.                                                                                                    |
|                            |                | Options<br>EXECUTE                                                                                                    |
| Zero res.                  | -              | Reset the zero point to the order configuration.                                                                                                    |
|                            |                | Onsite display (example):<br>Zero res.                                                                                                    |
|                            |                | Options<br>EXECUTE                                                                                                    |

|                | Pa                                                  | arameter group 2 - Scales                                                                                                    |
|----------------|-----------------------------------------------------|----------------------------------------------------------------------------------------------------|
| Onsite display | Operating tool                                      | Parameter description                                                                                                    |
| Fs             | <ul><li>FRMUT</li><li>FRMUV</li><li>FRFS1</li></ul> | Enter a flow value that acts as the 100 % full scale value and select the unit for the 100 % full scale value.<br>Onsite display (example):<br>$Fs = dm^3/s X.XXXX$<br>To select/enter a value, position the cursor on:<br>$- dm^3 = select$ unit                                                                                                    |
|                |                                                     | <ul> <li>"" (space) = select unit type</li> <li>X.XXX = select number of decimal places</li> </ul>                                                                                                    |
|                | FRMUT                                               | Options (unit type)<br>• SI unit, volume<br>• SI unit, weight<br>• Imperial or US unit, volume<br>• Imperial or US unit, weight                                                                                                    |
|                | FRMUV                                               | Options (unit)<br>Depends on the option selected for "Unit type" and "Time unit"<br>• ml, cm <sup>3</sup> , l, dm <sup>3</sup> , dal, hl, m <sup>3</sup><br>• in <sup>3</sup> , Gal, IGL, ft <sup>3</sup> , bbl, BBL, KGL, IKG, Aft, MGL, IMG<br>• oz, lb, ton<br>• g, kg, t<br>Options (time unit)<br>Depends on the option selected for "Unit"<br>• /s<br>• /m<br>• /h<br>• /d |
|                | FRFS1                                               | User entry (full scale value)<br>0.2000 to 5.0000 [dm <sup>3</sup> /s]<br>Note!<br>For additional information on the 100 % full scale value and the<br>related parameters, see →  159.                                                                                                    |
| Temp. u. meas. | TMMUV                                               | Select the unit for the temperature.<br>Onsite display (example):<br>Temp. u. meas. = °C<br>Options<br>• °C<br>• °F                                                                                                    |
| Tot1MU         | <ul><li>VTMUT</li><li>VTMUV</li><li>VTDPP</li></ul> | Select the unit and the display mode for the totalizer value.<br>Note!<br>The option selected here for the unit type (VTMUT) and the unit<br>(VTMUV) also defines the units for the PLS1 ( $\rightarrow \square$ 123) and PLS2 ( $\rightarrow$<br>$\square$ 123) parameters.                                                                                                    |
|                |                                                     | Onsite display (example):<br>Tot1Mu = dm3 X.XXXX<br>To select/enter a value, position the cursor on:<br>- dm <sup>3</sup> = select unit<br>- "" (space) = select unit type<br>- X.XXX = select number of decimal places                                                                                                    |
|                | VTMUT                                               | Options (unit type)<br>SI unit, volume<br>SI unit, weight<br>Imperial or US unit, volume<br>Imperial or US unit, weight                                                                                                    |

18.4.2 Parameter group 2 - Scales

| Parameter group 2 - Scales |                                                     |                                                                                                    |
|----------------------------|-----------------------------------------------------|----------------------------------------------------------------------------------------------------|
| Onsite display             | Operating tool                                      | Parameter description                                                                                                    |
|                            | VTMUV                                               | <ul> <li>Options (unit)</li> <li>Depends on the option selected for "Unit type"</li> <li>ml, cm<sup>3</sup>, l, dm<sup>3</sup>, dal, hl, m<sup>3</sup></li> <li>in<sup>3</sup>, Gal, IGL, ft<sup>3</sup>, bbl, BBL, KGL, IKG, Aft, MGL, IMG</li> <li>oz, lb, ton</li> <li>g, kg, t</li> </ul> |
|                            | VTDPP                                               | Options (number of decimal places)<br>999999999<br>9999999999<br>9999999999<br>999999                                                                                                    |
| PLS1                       | <ul><li>VTMUT</li><li>VTMUV</li><li>OP1PV</li></ul> | $\odot$ Note!<br>This parameter is only available if the PLS, PLS+ or PLS- option is<br>selected in the OUT 1 parameter $\rightarrow \square$ 128.                                                                                                    |
|                            |                                                     | Select the unit and enter the pulse value for output 1.                                                                                                    |
|                            |                                                     | Note!<br>The option selected here for the unit type (VTMUT) and the unit<br>(VTMUV) also defines the units for the Tot1MU ( $\rightarrow \square$ 122) and PLS2<br>( $\rightarrow \square$ 123) parameters                                                                                    |
|                            |                                                     | Onsite display (example):<br>PLS1 = ml X.XXX                                                                                                    |
|                            |                                                     | To select/enter a value, position the cursor on:<br>- ml = select unit<br>- "" (space) = select unit type<br>- X.XXX = enter pulse value                                                                                                    |
|                            | VTMUT                                               | Options (unit type)<br>SI unit, volume<br>SI unit, weight<br>Imperial or US unit, volume<br>Imperial or US unit, weight                                                                                                    |
|                            | VTMUV                                               | <ul> <li>Options (unit)</li> <li>Depends on the option selected for "Unit type"</li> <li>ml, cm<sup>3</sup>, l, dm<sup>3</sup>, dal, hl, m<sup>3</sup></li> <li>in<sup>3</sup>, Gal, IGL, ft<sup>3</sup>, bbl, BBL, KGL, IKG, Aft, MGL, IMG</li> <li>oz, lb, ton</li> <li>g, kg, t</li> </ul> |
|                            | OP1PV                                               | <b>User entry</b> (pulse value)<br>0.0000199999.9                                                                                                    |
| PLS2                       | <ul><li>VTMUT</li><li>VTMUV</li><li>OP2PV</li></ul> | $\bigcirc$ Note!<br>This parameter is only available if the PLS, PLS+ or PLS− option is selected in the OUT 2 parameter $\rightarrow \boxminus$ 130.                                                                                                    |
|                            |                                                     | Select the unit and enter the pulse value for output 2.<br>Note!<br>The option selected here for the unit type (VTMUT) and the unit<br>(VTMUV) also defines the units for the Tot1MU ( $\rightarrow \square$ 122) and PLS1<br>( $\rightarrow \square$ 123) parameters.                        |
|                            |                                                     | Onsite display (example):<br>PLS2 = ml X.XXX                                                                                                    |
|                            |                                                     | To select/enter a value, position the cursor on:<br>– ml = select unit<br>– "" (space) = select unit type<br>– X.XXX = enter pulse value                                                                                                    |
|                            | VTMUT                                               | Options (unit type)<br>SI unit, volume<br>SI unit, weight<br>Imperial or US unit, volume<br>Imperial or US unit, weight                                                                                                    |

| Parameter group 2 - Scales |                |                                                                                                    |  |
|----------------------------|----------------|----------------------------------------------------------------------------------------------------|--|
| Onsite display             | Operating tool | Parameter description                                                                                                    |  |
|                            | VTMUV          | <ul> <li>Options (unit)</li> <li>Depends on the option selected for "Unit type"</li> <li>ml, cm<sup>3</sup>, l, dm<sup>3</sup>, dal, hl, m<sup>3</sup></li> <li>in<sup>3</sup>, Gal, IGL, ft<sup>3</sup>, bbl, BBL, KGL, IKG, Aft, MGL, IMG</li> <li>oz, lb, ton</li> <li>g, kg, t</li> </ul> |  |
|                            | OP2PV          | <b>User entry</b> (pulse value)<br>0.00001 to 99999.9 [dm <sup>3</sup> ]                                                                                                    |  |
| TPLS1                      | OP1PT          | <sup>®</sup> Note!<br>This parameter is only available if the PLS, PLS+ or PLS− option is selected in the OUT 1 parameter $\rightarrow \blacksquare$ 128.                                                                                                    |  |
|                            |                | Enter the pulse width for the pulse value at output 1.                                                                                                    |  |
|                            |                | Onsite display (example):<br>TPLS1 = ms 0010.0                                                                                                    |  |
|                            |                | <b>User entry</b><br>8.0 to 7999.9 (PULS.2>F.MAX) [ms]                                                                                                    |  |
| TPLS2                      | OP2PT          | $\bigcirc$ Note!<br>This parameter is only available if the PLS, PLS+ or PLS− option is selected in the OUT 2 parameter → 🗎 130.                                                                                                    |  |
|                            |                | Enter the pulse width for the pulse value at output 2.                                                                                                    |  |
|                            |                | Onsite display (example):<br>TPLS2 = ms 0010.0                                                                                                    |  |
|                            |                | <b>User entry</b><br>8.0 to 7999.9 (PULS.2>F.MAX) [ms]                                                                                                    |  |
| Sg                         | VMSGC          | $\mathbb{O}$ Note!<br>This parameter is only available if a mass unit is selected in the<br>Tot1MU parameter $\rightarrow \mathbb{D}$ 122.                                                                                                    |  |
|                            |                | Enter the density coefficient for converting volume to mass.                                                                                                    |  |
|                            |                | Onsite display (example):<br>Sg = kg/dm <sup>3</sup> 01.0000                                                                                                    |  |
|                            |                | <b>User entry</b><br>0.1000 to 10.0000 (kg/dm <sup>3</sup> )                                                                                                    |  |

# 18.4.3 Parameter group 3 - Measure

| Parameter group 3 - Measure |                |                                                                                                    |
|-----------------------------|----------------|----------------------------------------------------------------------------------------------------|
| Onsite display              | Operating tool | Parameter description                                                                                                    |
| Cut-off                     | MFCUT          | Select the value for low flow cutoff in % in relation to the full scale value. If the flow value drops below the value for low flow cutoff, the measuring device indicates there is zero flow. |
|                             |                | Onsite display (example):<br>Cut-off = % 00.0                                                                                                    |
|                             |                | <b>Options</b><br>0.025.0 [%]                                                                                                    |

|                | Pai            | rameter group 3 - Measure                                                                                                    |
|----------------|----------------|----------------------------------------------------------------------------------------------------|
| Onsite display | Operating tool | Parameter description                                                                                                    |
| Prof.          | MPROF          | Select the profile for measured value acquisition.                                                                                                    |
|                |                | Onsite display (example):<br>Prof. = SMART                                                                                                    |
|                |                | Options CONT.PWR The device records the maximum number of measured values (depending on the DN of the sensor, 5 or 10 Hz). Note!                                                                                                    |
|                |                | The CONT.PWR option is only available if the energy saving mode is disabled in the ENSVE parameter $\rightarrow \cong 163$ .                                                                                                    |
|                |                | <ul> <li>AVERAGE<br/>The device records the measured value every 3 seconds.</li> <li>MAX. LIVE<br/>The device records the measured value every 15 seconds.</li> </ul>                                                                                                    |
|                |                | • SMART<br>The device automatically adapts the measured value acquisition<br>cycle to the current flow profile. In doing so, the device records the<br>measured value every 5 seconds. The device increases the frequency<br>of the measured value acquisition cycle if it detects a change in the<br>flow profile. |
|                |                |                                                                                                    |
|                |                | a 5/10 Hz                                                                                                    |
|                |                | b 3 Sec.                                                                                                    |
|                |                | c 15 Sec.                                                                                                    |
|                |                |                                                                                                    |
|                |                | Fig. 64: Operating principle of the different measured value acquisition methods                                                                                                    |
|                |                | 1 Flow profile<br>a CONT.PWR<br>b AVERAGE<br>c MAX. LIFE<br>d SMART                                                                                                    |
| -              | MFCT2          | Select the internal value for low flow cutoff in % in relation to the full scale value. If the flow value drops below the value for low flow cutoff, the device indicates there is zero flow.<br>Options                                                                                                    |
|                |                | 0.025.0 [ %]                                                                                                    |
| -              | ENSVE          | Enable/disable the energy-saving mode. The energy-saving mode should be enabled (ON) if the unit is powered by batteries.                                                                                                    |
|                |                | <b>Options</b><br>OFF – ON                                                                                                    |

| Parameter group 4 - Alarms |                |                                                                                                    |
|----------------------------|----------------|----------------------------------------------------------------------------------------------------|
| Onsite display             | Operating tool | Parameter description                                                                                                    |
| Al. max.+                  | FRAXP          | Enter a maximum alarm limit value for positive flow.<br>The alarm limit value is indicated in % in relation to the full scale value. |
|                            |                | Onsite display (example):<br>Al. max+ = % 000                                                                                        |
|                            |                | <b>User entry</b><br>0125 %                                                                                                    |
| Al. min.+                  | FRANP          | Enter a minimum alarm limit value for positive flow.<br>The alarm limit value is indicated in % in relation to the full scale value. |
|                            |                | Onsite display (example):<br>Al. min+ = % 000                                                                                        |
|                            |                | <b>User entry</b><br>0125 %                                                                                                    |
| Al. max                    | FRAXN          | Enter a maximum alarm limit value for negative flow.<br>The alarm limit value is indicated in % in relation to the full scale value. |
|                            |                | Onsite display (example):<br>Al. max- = % 000                                                                                        |
|                            |                | <b>User entry</b><br>0125 %                                                                                                    |
| Al. min                    | FRANN          | Enter a minimum alarm limit value for negative flow.<br>The alarm limit value is in % in relation to the full scale value.           |
|                            |                | Onsite display (example):<br>Al. min- = % 000                                                                                        |
|                            |                | <b>User entry</b><br>0125 %                                                                                                    |
| Hyst.                      | ATHYS          | Enter the hysteresis for all the alarm limit values.                                                                                 |
|                            |                | Onsite display (example):<br>Hyst. = % 00                                                                                            |
|                            |                | <b>User entry</b><br>025 %                                                                                                    |

## 18.4.4 Parameter group 4 - Alarms

# 18.4.5 Parameter group 5 - Inputs

| Parameter group 5 - Inputs |                |                                                                                                    |
|----------------------------|----------------|----------------------------------------------------------------------------------------------------|
| Onsite display             | Operating tool | Parameter description                                                                                                    |
| T + reset                  | VTTPE          | Enable a possible reset of the totalizer positive total via the digital input. If enabled (= ON) and if the signal at the digital input drops (1 $\rightarrow$ 0), the device performs a reset. |
|                            |                | Onsite display (example):<br>T+ reset = OFF                                                                                                    |
|                            |                | <b>Options</b><br>OFF - ON                                                                                                    |
| P + reset                  | VTPPE          | Enable a possible reset of the totalizer positive total via the digital input. If enabled (= ON) and if the signal at the digital input drops (1 $\rightarrow$ 0), the device performs a reset. |
|                            |                | Onsite display (example):<br>P+ reset = OFF                                                                                                    |
|                            |                | <b>Options</b><br>OFF - ON                                                                                                    |

| Parameter group 5 - Inputs |                |                                                                                                    |
|----------------------------|----------------|----------------------------------------------------------------------------------------------------|
| Onsite display             | Operating tool | Parameter description                                                                                                    |
| T – reset                  | VTTNE          | Enable a possible reset of the totalizer negative total via the digital input. If enabled (= ON) and if the signal at the digital input drops (1 $\rightarrow$ 0), the device performs a reset.                                           |
|                            |                | Onsite display (example):<br>T– reset = OFF                                                                                                    |
|                            |                | <b>Options</b><br>OFF - ON                                                                                                    |
| P – reset                  | VTPNE          | Enable a possible reset of the totalizer negative total via the digital input. If enabled (= ON) and if the signal at the digital input drops (1 $\rightarrow$ 0), the device performs a reset.                                           |
|                            |                | Onsite display (example):<br>P– reset = OFF                                                                                                    |
|                            |                | <b>Options</b><br>OFF - ON                                                                                                    |
| Count lock                 | TCLIE          | Enable the device to stop the totalizer from totalizing via the digital input.<br>If enabled (= ON) is selected in this parameter and if there is an active signal $(0 \rightarrow 1)$ at the digital input, the device stops totalizing. |
|                            |                | Onsite display (example):<br>Count lock = OFF                                                                                                    |
|                            |                | <b>Options</b><br>OFF - ON                                                                                                    |
| Calibration                | CALIE          | Enable the device to start calibration via the digital input.<br>If enabled (= ON) is selected in this parameter and if there is an active signal $(0 \rightarrow 1)$ at the digital input, the device performs a calibration.            |
|                            |                | Onsite display (example):<br>Calibration = OFF                                                                                                    |
|                            |                | <b>Options</b><br>OFF – ON                                                                                                    |
| Alarm                      | ALFIE          | Enable the alarm to be suppressed for the status input.                                                                                                    |
|                            |                | Onsite display (example):<br>Alarm = OFF                                                                                                    |
|                            |                | <b>Options</b><br>OFF – ON                                                                                                    |
| Wake-up                    | WKUIE          | Enable the wake-up function via the status input.                                                                                                    |
|                            |                | Onsite display (example):<br>Wake-Up = OFF                                                                                                    |
|                            |                | <b>Options</b><br>OFF – ON                                                                                                    |

| Parameter group 6 - Outputs |                |                                                                                                    |
|-----------------------------|----------------|----------------------------------------------------------------------------------------------------|
| Onsite display              | Operating tool | Parameter description                                                                                                    |
| OUT 1                       | OUT1F          | Select the output variable for output 1.<br>Onsite display (example):                                                                                                    |
|                             |                | OUT1 = DIRECT. DR.<br>Options<br>• OFF<br>• MAX. Q+; MIN. Q+; MX+MN Q+<br>• MAX. O-: MIN. O-: MX+MN O-                                                                                             |
|                             |                | <ul> <li>MX+MN Q</li> <li>MX+MN ALL</li> <li>P. EMPTY</li> <li>HARDW.AL.</li> <li>OVR.RANGE</li> </ul>                                                                                             |
|                             |                | <ul> <li>ALL ALARMS</li> <li>DIRECT. DR. (direct control of the output signal)</li> <li>F. SIGN (specified flow direction, negative flow = ON)</li> <li>PLS+</li> <li>PLS-</li> <li>PLS</li> </ul> |
| -                           | OUT1C          | Note! This parameter is only available if the DIRECT DR. option is selected in the OUT 1 ( <b>OUT1F</b> ) parameter and the time information 00:00:00 is set in the T. ON and T. OFF parameters.   |
|                             |                | Direct control/change of status of the output signal at output 1.<br><b>Options</b><br>OFF – ON                                                                                                    |
| OUT 1                       | OU1PT          | Note!<br>This parameter is only available if the DIRECT DR. option is selected in<br>the OUT 1 ( <b>OUT1F</b> ) parameter.                                                                         |
|                             |                | Select the time frame in which the output signal should be transmitted via output 1. Specify the associated times via the T. ON and T. OFF parameters.                                             |
|                             |                | Onsite display (example):<br>OUT1 = HOURLY                                                                                                    |
|                             |                | Options<br>HOURLY<br>DAILY<br>WEEKLY<br>MONTHUY                                                                                                    |
|                             |                |                                                                                                    |

# 18.4.6 Parameter group 6 - Outputs

| Parameter group 6 - Outputs |                |                                                                                                    |
|-----------------------------|----------------|----------------------------------------------------------------------------------------------------|
| Onsite display              | Operating tool | Parameter description                                                                                                    |
| T. ON                       | ON1TV          | Note!<br>This parameter is only available if the DIRECT DR. option is selected in<br>the OUT 1 ( <b>OUT1F</b> ) parameter.                                                                                                    |
|                             |                | Enter the time to activate the output signal via output 1.                                                                                                    |
|                             |                | Onsite display (example):<br>T. ON = 10d12h30m (d = day/h = hour/m = minute)                                                                                                    |
|                             |                | User entry<br>00d00h00m                                                                                                    |
|                             |                | Note!<br>The entry options depend on the time frame set in the OUT 1 ( <b>OU1PT</b> )<br>parameter. If the HOURLY option is selected, for example, the value for<br>the day (d) can be changed in this parameter but it is reset when the<br>setting is saved. |
|                             |                | Example:<br>• Time frame selected in the OUT 1 ( <b>OU1PT</b> ) parameter: MONTHLY<br>• Time for the start of transmission (T. ON): 10d 12h 30m                                                                                                    |
|                             |                | $\checkmark$ Transmission starts: at 12:30 on the 10th of each month                                                                                                    |
|                             |                | Note!<br>After parameterization of T.ON (00d00h00m), the output can be<br>activated (OUT1C=1) or deactivated (OUT1C=0) by SMS; e.g. to switch<br>on or off an external device.                                                                                 |
| T. OFF                      | OF1TV          | Note!<br>This parameter is only available if the DIRECT DR. option is selected in<br>the OUT 1 ( <b>OUT1F</b> ) parameter.                                                                                                    |
|                             |                | Enter the time to deactivate the output signal via output 1.                                                                                                    |
|                             |                | Onsite display (example):<br>T. OFF = 10d13h00m (d = day/h = hour/m = minute)                                                                                                    |
|                             |                | <b>User entry</b><br>00d00h00m                                                                                                    |
|                             |                | Note!<br>The entry options depend on the time frame set in the OUT 1 ( <b>OU1PT</b> )<br>parameter. If the HOURLY option is selected, for example, the value for<br>the day (d) can be changed in this parameter but it is reset when the<br>setting is saved. |
|                             |                | Example:<br>• Time frame selected in the OUT 1 ( <b>OU1PT</b> ) parameter: MONTHLY<br>• Time when transmission ends (T. OFF): 10d 13h 00m                                                                                                    |
|                             |                | $\checkmark$ Transmission ends: at 13:00 on the 10th of each month                                                                                                    |
|                             |                | Note!<br>After parameterization of T.OFF (00d00h00m), the output can be<br>activated (OUT1C=1) or deactivated (OUT1C=0) by SMS; e.g. to switch<br>on or off an external device.                                                                                |

|                | Pa             | rameter group 6 - Outputs                                                                                                    |
|----------------|----------------|----------------------------------------------------------------------------------------------------|
| Onsite display | Operating tool | Parameter description                                                                                                    |
| OUT 2          | OUT2F          | Select the output variable for output 2.                                                                                                    |
|                |                | OUT2 = DIRECT. DR.                                                                                                    |
|                |                | Options <ul> <li>OFF</li> </ul>                                                                                                    |
|                |                | <ul> <li>MAX. Q+; MIN. Q+; MX+MN Q+</li> <li>MAX. Q-; MIN. Q-; MX+MN Q-</li> </ul>                                                                                                    |
|                |                | MX+MN ALL     EMPTY                                                                                                    |
|                |                | <ul><li>HARDW.AL.</li><li>OVR.RANGE</li></ul>                                                                                                    |
|                |                | <ul> <li>ALL ALARMS</li> <li>DIRECT. DR. (direct control of the output signal)</li> <li>E. SICN (medical flux direction magning flux) (N)</li> </ul>                                                                                                    |
|                |                | <ul> <li>P. SIGN (specified now direction, negative now = ON)</li> <li>PLS+</li> <li>DIS</li> </ul>                                                                                                    |
|                |                | PLS PLS                                                                                                    |
| -              | OUT2C          | Note!<br>This parameter is only available if the DIRECT DR. option is selected in                                                                                                    |
|                |                | the OUT 2 ( <b>OUT2F</b> ) parameter and the time information 00:00:00 is set in the T. ON and T. OFF parameters.                                                                                                    |
|                |                | Direct control/change of status of the output signal at output 2.                                                                                                    |
|                |                | OFF - ON                                                                                                    |
| OUT 2          | OU2PT          | Note!<br>This parameter is only available if the DIRECT DR. option is selected in<br>the OUT 2 ( <b>OUT2F</b> ) parameter.                                                                                                    |
|                |                | Select the time frame in which the output signal should be transmitted via output 2. Specify the associated times via the T. ON and T. OFF parameters.                                                                                                    |
|                |                | Onsite display (example):<br>OUT2 = HOURLY                                                                                                    |
|                |                | Options<br>• HOURLY                                                                                                    |
|                |                | <ul><li>DAILY</li><li>WEEKLY</li></ul>                                                                                                    |
|                |                | MONTHLY                                                                                                    |
| T. ON          | ON2TV          | This parameter is only available if the DIRECT DR. option is selected in the OUT 2 ( <b>OUT2F</b> ) parameter.                                                                                                    |
|                |                | Enter the time to activate the output signal via output 2.                                                                                                    |
|                |                | Unsite display (example):<br>T. ON = 10d12h30m (d = day/h = hour/m = minute)                                                                                                    |
|                |                | User entry<br>00d00h00m                                                                                                    |
|                |                | Note!<br>The entry options depend on the time frame set in the OUT 2 ( <b>OU2PT</b> )<br>parameter. If the HOURLY option is selected, for example, the value for<br>the day (d) can be changed in this parameter but it is reset when the<br>setting is saved. |
|                |                | Example:<br>• Time frame selected in the OUT 2 ( <b>OU2PT</b> ) parameter: MONTHLY<br>• Time for the start of transmission (T. ON): 10d 12h 30m                                                                                                    |
|                |                | ✓ Transmission starts: at 12:30 on the 10th of each month                                                                                                    |
|                |                | Note!<br>After parameterization of T.ON (00d00h00m), the output can be<br>activated (OUT2C=1) or deactivated (OUT2C=0) by SMS; e.g. to switch<br>on or off an external device.                                                                                 |

| Parameter group 6 - Outputs |                |                                                                                                    |
|-----------------------------|----------------|----------------------------------------------------------------------------------------------------|
| Onsite display              | Operating tool | Parameter description                                                                                                    |
| T. OFF                      | OF2TV          | Note!<br>This parameter is only available if the DIRECT DR. option is selected in<br>the OUT 2 ( <b>OUT2F</b> ) parameter.                                                                                                    |
|                             |                | Enter the time to deactivate the output signal via output 2.                                                                                                    |
|                             |                | Onsite display (example):<br>T. OFF = 10d13h00m (d = day/h = hour/m = minute)                                                                                                    |
|                             |                | <b>User entry</b><br>00d00h00m                                                                                                    |
|                             |                | Note!<br>The entry options depend on the time frame set in the OUT 2 ( <b>OU2PT</b> )<br>parameter. If the HOURLY option is selected, for example, the value for<br>the day (d) can be changed in this parameter but it is reset when the<br>setting is saved. |
|                             |                | Example:<br>• Time frame selected in the OUT 2 ( <b>OU2PT</b> ) parameter: MONTHLY<br>• Time when transmission ends (T. OFF): 10d 13h 00m                                                                                                    |
|                             |                | ✓ Transmission ends: at 13:00 on the 10th of each month                                                                                                    |
|                             |                | Note!<br>After parameterization of T.OFF (00d00h00m), the output can be<br>activated (OUT2C=1) or deactivated (OUT2C=0) by SMS; e.g. to switch<br>on or off an external device.                                                                                |
| Pwr scr                     | PWSRC          | Switch the power supply from the output on and off, e.g. from a passive to an active pulse.                                                                                                    |
|                             |                | Onsite display (example):<br>T. OFF = ON                                                                                                    |
|                             |                | <b>Options</b><br>OFF – ON                                                                                                    |
|                             |                | Example: ON = active pulse output<br>Note!                                                                                                    |
|                             |                | Activating this option drains the battery faster.                                                                                                    |

# 18.4.7 Parameter group 7 - Communication

| Parameter group 7 - Communication |                                                                                                    |                                                                                                    |
|-----------------------------------|----------------------------------------------------------------------------------------------------|----------------------------------------------------------------------------------------------------|
| Onsite display                    | Operating tool                                                                                                    | Parameter description                                                                                                    |
| Min. ant.s.                       | MINAS                                                                                                    | Enter the minimum antenna receiver signal strength that is needed.<br>If this value is not reached, communication with the GSM/GPRS<br>network is not established. |
|                                   |                                                                                                    | Onsite display (example):<br>Min. ant. s. = 30 %                                                                                                    |
|                                   |                                                                                                    | <b>User entry</b><br>099 %                                                                                                    |
| <b>1</b>                          | For information on sending the data of the data logger and interdependencies between the associated parameters, $\rightarrow \cong 155$ . |                                                                                                    |

| Parameter group 7 - Communication |                |                                                                                                    |
|-----------------------------------|----------------|----------------------------------------------------------------------------------------------------|
| Onsite display                    | Operating tool | Parameter description                                                                                                    |
| Send DL                           | DLGSM          | Select the format for transmitting the data from the data logger.<br>Onsite display (example):<br>Send DL = mail<br><b>Options</b>                                                                                                    |
|                                   |                | <ul><li>OFF (no check is performed)</li><li>mail</li></ul>                                                                                                    |
|                                   | DLGTM          | Note!<br>This parameter is only available if the OFF option is selected in the<br>Send DL (DLGSM) parameter.                                                                                                    |
|                                   |                | Select whether the data are always transmitted after a set interval or regularly at a set time (periodically).                                                                                                    |
|                                   |                | Onsite display (example):<br>Send DL = PERIODIC                                                                                                    |
|                                   |                | <ul><li>Options</li><li>PERIODIC</li><li>INTERVAL</li></ul>                                                                                                    |
|                                   | DLGPT          | Note!<br>This parameter is only available if the PERIODIC option is selected in<br>the Send DL (DLGTM) parameter.                                                                                                    |
|                                   |                | Select the time frame in which transmission should regularly take place. Specify the associated time via the Time parameter ( $\Rightarrow \square 132$ ).                                                                                              |
|                                   |                | Onsite display (example):<br>Send DL = HOURLY                                                                                                    |
|                                   |                | Options<br>• HOURLY<br>• DAILY<br>• WEEKLY<br>• MONTHLY                                                                                                    |
| Interv                            | DLGIV          | Note!<br>This parameter is only available if the INTERVAL option is selected in<br>the Send DL (DLGTM) parameter.                                                                                                    |
|                                   |                | Enter the interval after which transmission takes place.                                                                                                    |
|                                   |                | Onsite display (example):<br>Interv = 00d12h30m                                                                                                    |
|                                   |                | 00d00h00m (d = days, h = hours, m = minutes)                                                                                                    |
|                                   |                | Example:<br>If 00d 12h 30m is entered as the interval, the device transmits the data<br>from the data logger every 12 hours and 30 minutes (from the moment<br>the entry is saved).                                                                     |
| Time                              | DLGTV          | Note!<br>This parameter is only available if the PERIODIC option is selected in<br>the Send DL (DLGTM) parameter.                                                                                                    |
|                                   |                | Enter the time for regular transmission.<br>Onsite display (example): Time = 00d12h30m                                                                                                    |
|                                   |                | <b>User entry</b><br>00d00h00m (d = days, h = hours, m = minutes)                                                                                                    |
|                                   |                | Note!<br>The entry options depend on the time frame set in the Send DL<br>(DLGPT) parameter. If the HOURLY option is selected, for example, the<br>value for the day (d) can be changed in this parameter but it is reset<br>when the setting is saved. |
|                                   |                | Example:<br>• Time frame selected in the SendDL (DLGPT) parameter: MONTHLY<br>• Time for transmission: 10d 12h 30m                                                                                                    |
|                                   |                | $\checkmark$ Transmission takes place at 12:30 on the 10th of each month.                                                                                                    |

| Parameter group 7 - Communication |                                                      |                                                                                                    |
|-----------------------------------|------------------------------------------------------|----------------------------------------------------------------------------------------------------|
| Onsite display                    | Operating tool                                       | Parameter description                                                                                                    |
| :                                 | For information on parameters, $\rightarrow \cong 1$ | sending the process data and interdependencies between the associated<br>56.                                                                                           |
| Send PD                           | PRDSM                                                | Select the format for transmitting the process data.<br>Onsite display (example):                                                                                      |
|                                   |                                                      | Options OFF (no check is performed) mail SMS m+SMS (mail and messaging)                                                                                                |
|                                   | PRDTM                                                | Note!<br>This parameter is only available if the OFF option is not selected in the<br>Send PD (PRDSM) parameter.                                                       |
|                                   |                                                      | Select whether the data are always transmitted after a set interval or regularly at a set time (periodically).                                                         |
|                                   |                                                      | Onsite display (example):<br>Send PD = PERIODIC                                                                                                    |
|                                   |                                                      | Options<br>PERIODIC<br>INTERVAL                                                                                                    |
|                                   | PRDPT                                                | Note!<br>This parameter is only available if the PERIODIC option is selected in<br>the Send PD (PRDTM) parameter.                                                      |
|                                   |                                                      | Select the time frame in which transmission should regularly take place. Specify the associated time via the Time parameter ( $\rightarrow \square 134$ ).             |
|                                   |                                                      | Onsite display (example):<br>Send PD = HOURLY                                                                                                    |
|                                   |                                                      | Options<br>• HOURLY<br>• DAILY<br>• WEEKLY<br>• MONTHLY                                                                                                    |
| Interv                            | PRDIV                                                | Note!<br>This parameter is only available if the INTERVAL option is selected in<br>the Send PD (PRDTM) parameter.                                                      |
|                                   |                                                      | Enter the interval after which transmission takes place.                                                                                                    |
|                                   |                                                      | Onsite display (example):<br>Interv = 00d12h30m                                                                                                    |
|                                   |                                                      | <b>User entry</b><br>00d00h00m (d = days, h = hours, m = minutes)                                                                                                    |
|                                   |                                                      | Example:<br>If 00d 12h 30m is entered as the interval, the device transmits the<br>process data every 12 hours and 30 minutes (from the moment the<br>entry is saved). |

|                | Parameter group 7 - Communication                      |                                                                                                    |  |
|----------------|--------------------------------------------------------|----------------------------------------------------------------------------------------------------|--|
| Onsite display | Operating tool                                         | Parameter description                                                                                                    |  |
| Time           | PRDTV                                                  | Note!<br>This parameter is only available if the PERIODIC option is selected in<br>the Send PD (PRDTM) parameter.                                                                                                    |  |
|                |                                                        | Enter the time for regular transmission.                                                                                                    |  |
|                |                                                        | Onsite display (example):<br>Time = 00d12h30m                                                                                                    |  |
|                |                                                        | <b>User entry</b><br>00d00h00m (d = days, h = hours, m = minutes)                                                                                                    |  |
|                |                                                        | Note!<br>The entry options depend on the time frame set in the Send PD<br>(PRDPT) parameter. If the HOURLY option is selected, for example, the<br>value for the day (d) can be changed in this parameter but it is reset<br>when the setting is saved. |  |
|                |                                                        | Example:<br>• Time frame selected in the Send PD (PRDPT) parameter: MONTHLY<br>• Time for transmission: 10d 12h 30m                                                                                                    |  |
|                |                                                        | $\checkmark$ Transmission takes place at 12:30 on the 10th of each month.                                                                                                    |  |
| Send AL        | ALRSM                                                  | Select the format for transmitting the alarms.<br>Once an alarm is present, it will be transmitted immediately.                                                                                                    |  |
|                |                                                        | Onsite display (example):<br>Send AL = mail                                                                                                    |  |
|                |                                                        | Options<br>• 0 OFF (no transmission takes place)<br>• 1 mail<br>• 2 SMS<br>• 3 m+SMS (mail and messaging)                                                                                                    |  |
| T. min AL      | ALMNT                                                  | Enter a delay time between the individual alarm transmission times.<br>The delay time prevents a high transmission frequency since the device<br>only transmits the next active alarm when the time entered has<br>elapsed.                             |  |
|                |                                                        | Onsite display (example):<br>T. min AL = 30m00s                                                                                                    |  |
|                |                                                        | <b>User entry</b><br>00m 00s (m = minutes, s = seconds)                                                                                                    |  |
| <b>i</b>       | For information on parameters, $\rightarrow \square 1$ | checking the SMS inbox and interdependencies between the associated<br>57.                                                                                                    |  |

| Parameter group 7 - Communication |                |                                                                                                    |
|-----------------------------------|----------------|----------------------------------------------------------------------------------------------------|
| Onsite display                    | Operating tool | Parameter description                                                                                                    |
| Chk SMS                           | SMSRE          | Enable/disable the system to check for new text messages (SMS).<br>Onsite display (example): Chk SMS = ON                                                                                                    |
|                                   |                | <b>Options</b><br>OFF – ON                                                                                                    |
|                                   | SMSTM          | Note!<br>This parameter is only available if the ON option is selected in the Chk<br>SMS (SMSRE) parameter.                                                                                                    |
|                                   |                | Select whether the system should always run a check after a set interval or regularly at a set time (periodically).                                                                                                    |
|                                   |                | Onsite display (example):<br>Chk SMS = PERIODIC                                                                                                    |
|                                   |                | Options<br>PERIODIC<br>INTERVAL                                                                                                    |
|                                   | SMSPT          | Note!<br>This parameter is only available if the PERIODIC option is selected in<br>the Chk SMS (SMSTM) parameter.                                                                                                    |
|                                   |                | Select the time frame in which the inbox should be checked regularly. Specify the associated time via the Time parameter ( $\rightarrow \boxminus 135$ ).                                                                                      |
|                                   |                | Onsite display (example):<br>Chk SMS = HOURLY                                                                                                    |
|                                   |                | Options<br>• HOURLY<br>• DAILY<br>• WEEKLY<br>• MONTHLY                                                                                                    |
| Interv                            | SMSIV          | Note!<br>This parameter is only available if the INTERVAL option is selected in<br>the Chk SMS (PRDTM) parameter.                                                                                                    |
|                                   |                | Enter the interval after which the check takes place.                                                                                                    |
|                                   |                | Onsite display (example):<br>Interv = 00d12h30m                                                                                                    |
|                                   |                | <b>User entry</b><br>00d00h00m (d = days, h = hours, m = minutes)                                                                                                    |
|                                   |                | Example:<br>If 00d 12h 30m is entered as the interval, the device checks the SMS<br>inbox every 12 hours and 30 minutes (from the moment the entry is<br>saved).                                                                               |
| Time                              | SMSTV          | Note!<br>This parameter is only available if the PERIODIC option is selected in<br>the Chk SMS (PRDTM) parameter.                                                                                                    |
|                                   |                | Enter the time for the regular check.                                                                                                    |
|                                   |                | Onsite display (example):<br>Time = 00d12h30m                                                                                                    |
|                                   |                | <b>User entry</b><br>00d00h00m (d = days, h = hours, m = minutes)                                                                                                    |
|                                   |                | Note!<br>The entry options depend on the time frame set in the Chk SMS (SMSPT) parameter. If the HOURLY option is selected, for example, the value for the day (d) can be changed in this parameter but it is reset when the setting is saved. |
|                                   |                | Example:<br>• Time frame selected in the Chk SMS (SMSPT) parameter: MONTHLY<br>• Time when check is performed: 10d 12h 30m                                                                                                    |
|                                   |                | ✓ The system checks for messages at 12:30 on the 10th of each month.                                                                                                    |

| Parameter group 7 - Communication |                                                                                                    |                                                                                                    |
|-----------------------------------|----------------------------------------------------------------------------------------------------|----------------------------------------------------------------------------------------------------|
| Onsite display                    | Operating tool                                                                                                    | Parameter description                                                                                                    |
| SMS wait t                        | SMSWT                                                                                                    | Enter how long the system checks the SMS inbox for new messages.                                                                                                  |
|                                   |                                                                                                    | Onsite display (example):<br>SMS wait t = s 060                                                                                                    |
|                                   |                                                                                                    | User entry<br>20 to 250 [s]                                                                                                    |
| 1                                 | For information on checking the mail inbox and interdependencies between the associated parameters, $\rightarrow \textcircled{B}$ 158. |                                                                                                    |
| Ck mail                           | EMLRE                                                                                                    | Enable/disable the system to check for new mail.                                                                                                    |
|                                   |                                                                                                    | Onsite display (example):<br>Ck mail = ON                                                                                                    |
|                                   |                                                                                                    | <b>Options</b><br>OFF – ON                                                                                                    |
|                                   | EMLTM                                                                                                    | Note!<br>This parameter is only available if the ON option is selected in the Ck mail (EMLRE) parameter.                                                          |
|                                   |                                                                                                    | Select whether the system should always run a check after a set interval or regularly at a set time (periodically).                                               |
|                                   |                                                                                                    | Onsite display (example):<br>Ck mail = PERIODIC                                                                                                    |
|                                   |                                                                                                    | Options<br>PERIODIC<br>INTERVAL                                                                                                    |
|                                   | EMLPT                                                                                                    | Note!<br>This parameter is only available if the PERIODIC option is selected in<br>the Ck mail (EMLTM) parameter.                                                 |
|                                   |                                                                                                    | Select the time frame in which the inbox should be checked regularly. Specify the associated time via the Time parameter ( $\rightarrow \square$ 137).            |
|                                   |                                                                                                    | Onsite display (example):<br>Ck mail = HOURLY                                                                                                    |
|                                   |                                                                                                    | Options<br>• HOURLY<br>• DAILY<br>• WEEKLY<br>• MONTHLY                                                                                                    |
| Interv                            | EMLIV                                                                                                    | Note!<br>This parameter is only available if the INTERVAL option is selected in<br>the Ck mail (EMLTM) parameter.                                                 |
|                                   |                                                                                                    | Enter the interval after which the check takes place.                                                                                                    |
|                                   |                                                                                                    | Onsite display (example):<br>Interv = 00d12h30m                                                                                                    |
|                                   |                                                                                                    | <b>User entry</b><br>00d00h00m (d = days, h = hours, m = minutes)                                                                                                 |
|                                   |                                                                                                    | Example:<br>If 00d 12h 30m is entered as the interval, the device checks the mail<br>inbox every 12 hours and 30 minutes (from the moment the entry is<br>saved). |

| Parameter group 7 - Communication |                                       |                                                                                                    |
|-----------------------------------|---------------------------------------|----------------------------------------------------------------------------------------------------|
| Onsite display                    | Operating tool                        | Parameter description                                                                                                    |
| Time                              | EMLTV                                 | Note!<br>This parameter is only available if the PERIODIC option is selected in<br>the Ck mail (EMLTM) parameter.<br>Enter the time for the regular check.                                                                                              |
|                                   |                                       | Onsite display (example):<br>Time = 00d12h30m                                                                                                    |
|                                   |                                       | <b>User entry</b><br>00d00h00m (d = days, h = hours, m = minutes)                                                                                                    |
|                                   |                                       | Note!<br>The entry options depend on the time frame set in the Ck mail<br>(EMLPT) parameter. If the HOURLY option is selected, for example, the<br>value for the day (d) can be changed in this parameter but it is reset<br>when the setting is saved. |
|                                   |                                       | Example:<br>• Time frame selected in the Ck mail (EMLPT) parameter: MONTHLY<br>• Time check is performed: 10d 12h 30m                                                                                                    |
|                                   |                                       | ✔ The system checks for e-mails at 12:30 on the 10th of each month.                                                                                                    |
| i                                 | For information on associated paramet | synchronizing the system time and interdependencies between the ers, $\rightarrow 	extsf{B}$ 160.                                                                                                    |
| Clock s                           | CSYNE                                 | For enabling/disabling system time synchronization.                                                                                                    |
|                                   |                                       | Onsite display (example):<br>Clock s = ON                                                                                                    |
|                                   |                                       | <b>Options</b><br>OFF - ON                                                                                                    |
|                                   | CSYTM                                 | Note!<br>This parameter is only available if the ON option is selected in the<br>Clock s (CSYNE) parameter.                                                                                                    |
|                                   |                                       | Select whether the time should always be synchronized after a set interval or regularly at a set time (periodically).                                                                                                    |
|                                   |                                       | Onsite display (example):<br>Clock s = PERIODIC                                                                                                    |
|                                   |                                       | Options<br>PERIODIC<br>INTERVAL                                                                                                    |
|                                   | CSYPT                                 | Note!<br>This parameter is only available if the PERIODIC option is selected in<br>the Clock s (CSYTM) parameter.                                                                                                    |
|                                   |                                       | Select the time frame in which the synchronization should regularly take place. Specify the associated time via the Time parameter ( $\rightarrow \square$ 138).                                                                                        |
|                                   |                                       | Onsite display (example):<br>Clock s = HOURLY                                                                                                    |
|                                   |                                       | Options<br>• HOURLY<br>• DAILY<br>• WEEKLY<br>• MONTHLY                                                                                                    |

| Parameter group 7 - Communication |                |                                                                                                    |
|-----------------------------------|----------------|----------------------------------------------------------------------------------------------------|
| Onsite display                    | Operating tool | Parameter description                                                                                                    |
| Interv                            | CSYIV          | Note!<br>This parameter is only available if the INTERVAL option is selected in<br>the Clock s (CSYTM) parameter.                                                                                                    |
|                                   |                | Enter the interval after which synchronization takes place.                                                                                                    |
|                                   |                | Onsite display (example):<br>Interv = 00d12h30m                                                                                                    |
|                                   |                | User entry<br>00d00h00m (d = days, h = hours, m = minutes)                                                                                                    |
|                                   |                | Example:<br>If 00d12h30m is entered as the interval, the device synchronizes the<br>system time every 12 hours and 30 minutes (from the moment the<br>entry is saved).                                                                                  |
| Time                              | CSYTV          | Note!<br>This parameter is only available if the PERIODIC option is selected in<br>the Clock s (CSYTM) parameter.                                                                                                    |
|                                   |                | Enter the time for regular synchronization.                                                                                                    |
|                                   |                | Onsite display (example):<br>Time = 00d12h30m                                                                                                    |
|                                   |                | User entry<br>00d00h00m (d = days, h = hours, m = minutes)                                                                                                    |
|                                   |                | Note!<br>The entry options depend on the time frame set in the Clock s (CSYPT)<br>parameter. If the HOURLY option is selected, for example, the value for<br>the day (d) can be changed in this parameter but it is reset when the<br>setting is saved. |
|                                   |                | Example:<br>• Time frame selected in the Clock s (CSYPT) parameter: MONTHLY<br>• Time check is performed: 10d 12h 30m                                                                                                    |
|                                   |                | $\checkmark$ Transmission takes place at 12:30 on the 10th of each month.                                                                                                    |
| Send events                       | EVTSE          | Enable/disable the transmission of events via e-mail.                                                                                                    |
|                                   |                | Onsite display (example):<br>Send events = ON                                                                                                    |
|                                   |                | Options<br>OFF - ON                                                                                                    |
| Roaming                           | ROAME          | Enable/disable roaming. If roaming is enabled, the GSM/GPRS modem can start connecting to another network.                                                                                                    |
|                                   |                | Onsite display (example):<br>Roaming = ON                                                                                                    |
|                                   |                | <b>Options</b><br>OFF – ON                                                                                                    |
| Send DL                           | DLSNI          | Note!<br>This parameter is only available if an option is selected in the Send DL $(\rightarrow \square 132)$ parameter.                                                                                                    |
|                                   |                | Use this function to start immediate transmission of all the data which have not yet been sent from the data logger.                                                                                                    |
|                                   |                | Onsite display (example):<br>Send DL = ON                                                                                                    |
|                                   |                | Options<br>EXECUTE?                                                                                                    |
|                                   |                | Note!<br>If you are using the Config 5800 operating tool, you must confirm the<br>"EXECUTE?" option by pressing the ESC key.                                                                                                    |

| Parameter group 7 - Communication |                |                                                                                                    |
|-----------------------------------|----------------|----------------------------------------------------------------------------------------------------|
| Onsite display                    | Operating tool | Parameter description                                                                                                    |
| Send PD                           | PRDSI          | Note!<br>This parameter is only available if an option is selected in the Send PD (→ $\blacksquare$ 133) parameter.                                                                                      |
|                                   |                | Use this function to start the immediate transmission of current process data.                                                                                                    |
|                                   |                | Onsite display (example):<br>Send PD = ON                                                                                                    |
|                                   |                | Options<br>EXECUTE?                                                                                                    |
|                                   |                | Note!<br>If you are using the Config 5800 operating tool, you must confirm the<br>"EXECUTE?" option by pressing the ESC key.                                                                             |
| Send events                       | EVTSI          | Use this function to start the immediate transmission of all the events.                                                                                                    |
|                                   |                | Onsite display (example):<br>Send events                                                                                                    |
|                                   |                | Options<br>EXECUTE?                                                                                                    |
|                                   |                | <ul> <li>Note!</li> <li>Use this parameter to test sending e-mails.</li> <li>If you are using the Config 5800 operating tool, you must confirm the "EXECUTE?" option by pressing the ESC key.</li> </ul> |
| Send config.                      | CFGSI          | Use this function to start the immediate transmission of the configuration of all the parameters.                                                                                                    |
|                                   |                | Onsite display (example):<br>Send config.                                                                                                    |
|                                   |                | Options<br>EXECUTE?                                                                                                    |
|                                   |                | <ul><li>Note!</li><li>Use this parameter to test sending e-mails.</li></ul>                                                                                                    |
|                                   |                | <ul> <li>If you are using the Config 5800 operating tool, you must confirm<br/>the "EXECUTE?" option by pressing the ESC key.</li> </ul>                                                                 |
| Clock s                           | CSYNI          | Use this function to start immediate system time synchronization.<br>Onsite display (example):                                                                                                    |
|                                   |                | Clock s                                                                                                    |
|                                   |                | Options<br>EXECUTE?                                                                                                    |
|                                   |                | Note!<br>If you are using the Config 5800 operating tool, you must confirm the<br>"EXECUTE?" option by pressing the ESC key.                                                                             |
| Ck mail                           | EMLRI          | Use this function to immediately start checking for new mail.                                                                                                    |
|                                   |                | Onsite display (example):<br>Ck mail                                                                                                    |
|                                   |                | Options<br>EXECUTE?                                                                                                    |
|                                   |                | Note!<br>If you are using the Config 5800 operating tool, you must confirm the<br>"EXECUTE?" option by pressing the ESC key.                                                                             |
| Chk SMS                           | SMSCI          | Use this function to immediately start checking for a new message (SMS).                                                                                                    |
|                                   |                | Onsite display (example):<br>Chk SMS                                                                                                    |
|                                   |                | Options<br>EXECUTE?                                                                                                    |
|                                   |                | Note!                                                                                                    |
|                                   |                | "EXECUTE?" option by pressing the ESC key.                                                                                                    |

| Parameter group 8 - Display |                |                                                                                                    |
|-----------------------------|----------------|----------------------------------------------------------------------------------------------------|
| Onsite display              | Operating tool | Parameter description                                                                                                    |
| Language                    | LLANG          | Select the language for the display or for messages, for example.<br>Onsite display (example):<br>Language = EN<br>Options<br>• EN<br>• IT<br>• FR<br>• SP<br>• DF                                                                                                    |
| D.time                      | ENSDT          | Specify the time for enabling the standby mode.<br>If the measuring device is not operated, the display switches off<br>automatically once the time specified has elapsed.<br>Onsite display (example):<br>D. time = s 060<br>User entry<br>20 to 250 s                                                       |
| Quick start                 | QSTME          | <ul> <li>Enable and disable the Quick Start function.</li> <li>Onsite display (example):</li> <li>Quick Start = ON</li> <li>Options</li> <li>OFF - ON</li> <li>If OFF is selected the display switches to the main menu</li> <li>If ON is selected the Quick Start parameters are called up →  119</li> </ul> |
| Disp. lock                  | DLOKE          | Lock the display area on the onsite display (= ON) →                                                                                                    |
| T + reset                   | VTTPR          | Reset the totalizer positive total.<br>Onsite display (example):<br>T + reset<br><b>Options</b><br>EXECUTE?<br>Note!<br>If you are using the Config 5800 operating tool, you must confirm the<br>"EXECUTE?" option by pressing the ESC key.                                                                   |
| P + reset                   | VTPPR          | Reset the totalizer positive total.<br>Onsite display (example):<br>P + reset<br><b>Options</b><br>EXECUTE?<br>Note!<br>If you are using the Config 5800 operating tool, you must confirm the<br>"EXECUTE?" option by pressing the ESC key.                                                                   |
| T – reset                   | VTTNR          | Reset the totalizer negative total.<br>Onsite display (example):<br>T – reset<br><b>Options</b><br>EXECUTE?<br>Note!<br>If you are using the Config 5800 operating tool, you must confirm the<br>"EXECUTE?" option by pressing the ESC key.                                                                   |

# 18.4.8 Parameter group 8 - Display

| Parameter group 8 - Display |                |                                                                                                    |
|-----------------------------|----------------|----------------------------------------------------------------------------------------------------|
| Onsite display              | Operating tool | Parameter description                                                                                                    |
| P – reset                   | VTPNR          | Reset the totalizer negative total.                                                                                          |
|                             |                | Onsite display (example):<br>P – reset                                                                                       |
|                             |                | Options<br>EXECUTE?                                                                                                    |
|                             |                | Note!<br>If you are using the Config 5800 operating tool, you must confirm the<br>"EXECUTE?" option by pressing the ESC key. |
| -                           | VTTPS          | Specify a default value for the totalizer positive total.                                                                    |
|                             |                | <b>User entry</b><br>0999999999                                                                                              |
| -                           | VTPPS          | Specify a default value for the totalizer positive partial.                                                                  |
|                             |                | <b>User entry</b><br>0999999999                                                                                              |
| -                           | VTTNS          | Specify a default value for the totalizer negative total.                                                                    |
|                             |                | <b>User entry</b><br>0999999999                                                                                              |
| -                           | VTPNS          | Specify a default value for the totalizer negative partial.                                                                  |
|                             |                | <b>User entry</b><br>0999999999                                                                                              |

# 18.4.9 Parameter group 9 - Data logger

| Parameter group 9 - Data logger |                                                                                                    |                                                                             |
|---------------------------------|----------------------------------------------------------------------------------------------------|-----------------------------------------------------------------------------|
| Onsite display                  | Operating tool                                                                                                    | Parameter description                                                       |
| SET DATE/TIME                   | DTIME                                                                                                    | Set the date and the time.                                                  |
|                                 |                                                                                                    | Onsite display (example):<br>01.03.2012 08:30                               |
|                                 |                                                                                                    | <b>User entry</b><br>DD/MM/YYYY HH:MM                                       |
| T.zone                          | TZONE                                                                                                    | Enter the time difference to GMT to adjust the time to a certain time zone. |
|                                 |                                                                                                    | Onsite display (example):<br>T.zone = h +01.0                               |
|                                 |                                                                                                    | <b>User entry</b><br>±0.0012.0                                              |
| 1                               | For information on writing data from the data logger and interdependencies between the associated parameters, $\rightarrow \square$ 161. |                                                                             |

| Parameter group 9 - Data logger |                |                                                                                                    |
|---------------------------------|----------------|----------------------------------------------------------------------------------------------------|
| Onsite display                  | Operating tool | Parameter description                                                                                                    |
| Acquisition                     | DLOGE          | Enables the following parameters in the "9 - Data logger" parameter group.                                                                                                    |
|                                 |                | <ul> <li>Parameters for configuring the chronological sequence for recording the process data on the data logger (SD card):</li> <li>Double int. (DLI2E)</li> <li>int. 1 (DLGSI)</li> <li>int. 2 (DLGS2)</li> <li>int. 2 (DL2PT)</li> <li>T. ON (I2ONT)</li> <li>T. OFF (I2OFT)</li> </ul> |
|                                 |                | <ul> <li>Parameters with process data and units that can be recorded. The data are recorded including the record number, date and time. For the data logger file structure, see →</li></ul>                                                                                                |
|                                 |                | <ul> <li>Parameter that specifies how values are separated within the data logger file:</li> <li>Separator (DLFSC)</li> </ul>                                                                                                    |
|                                 |                | Onsite display (example):<br>Acquisition = ON                                                                                                    |
|                                 |                | <b>Options</b><br>OFF – ON                                                                                                    |
| Double int.                     | DLI2E          | Note!<br>This parameter is only available if the ON option is selected in the<br>Acquisition (DLOGE) parameter.                                                                                                    |
|                                 |                | Enable/disable recording interval 2 for the data logger. The interval is entered in the int. 2 (DLGS2) parameter.                                                                                                    |
|                                 |                | Onsite display (example):<br>Double int. = ON                                                                                                    |
|                                 |                | <b>Options</b><br>OFF – ON                                                                                                    |
| int. 1                          | DLGSI          | Note!<br>This parameter is only available if the ON option is selected in the<br>Acquisition (DLOGE) parameter.                                                                                                    |
|                                 |                | Recording interval 1 for the data logger.<br>Enter the interval after which the process data are saved to the data logger (SD card) $\Rightarrow \square$ 161.                                                                                                    |
|                                 |                | Onsite display (example):<br>int. 1 = 00h01m00s (h = hours, m = minutes, s = seconds)                                                                                                    |
|                                 |                | Recording interval min. 15 s<br>If you switch off the power saving mode (ENSVE), a min. value of 1 s<br>will be possible.                                                                                                    |
|                                 |                | <b>User entry</b><br>00h 00m 00s                                                                                                    |

| Parameter group 9 - Data logger |                                             |                                                                                                    |
|---------------------------------|---------------------------------------------|----------------------------------------------------------------------------------------------------|
| Onsite display                  | Operating tool                              | Parameter description                                                                                                    |
| int. 2                          | DLGS2                                       | Note!<br>This parameter is only available if the ON option is selected in both the<br>Acquisition (DLOGE) and Double int. (DLI2E) parameters.                |
|                                 |                                             | Recording interval 2 for the data logger.<br>Enter the interval after which the process data are saved to the data logger (SD card) $\rightarrow \cong$ 161. |
|                                 |                                             | Onsite display (example):<br>int. 2 = 00h01m00s (h = hours, m = minutes, s = seconds)                                                                        |
|                                 |                                             | Recording interval min. 15 s<br>If you switch off the power saving mode (ENSVE), a min. value of 1 s<br>will be possible.                                    |
|                                 |                                             | <b>User entry</b><br>00h 00m 00s                                                                                                    |
|                                 | DI2PT                                       | Note!<br>This parameter is only available if the ON option is selected in both the<br>Acquisition (DLOGE) and Double int. (DLI2E) parameters.                |
|                                 |                                             | Select the time frame in which the data should be recorded. Specify the associated times via the T. ON (I2ONT) and T. OFF (I2OFT) parameters.                |
|                                 |                                             | Onsite display (example):<br>int. 2 = WEEKLY                                                                                                    |
|                                 |                                             | Options<br>• HOURLY<br>• DAILY<br>• WEEKLY<br>• MONTHLY                                                                                                    |
| T. ON                           | I2ONT                                       | Note!<br>This parameter is only available if the ON option is selected in both the<br>Acquisition (DLOGE) and Double int. (DLI2E) parameters.                |
|                                 |                                             | Enter a starting time for recording interval 2.                                                                                                    |
|                                 |                                             | Onsite display (example):<br>T. on = 10d12h30m (d = day, h = hours, m = minutes)                                                                             |
|                                 |                                             | User entry<br>00d00h00m                                                                                                    |
| T. OFF                          | I2OFT                                       | Note!<br>This parameter is only available if the ON option is selected in both the Acquisition (DLOGE) and Double int. (DLI2E) parameters.                   |
|                                 |                                             | Enter a finishing time for recording interval 2.                                                                                                    |
|                                 |                                             | Onsite display (example):<br>T. on = 10d12h30m (d = day, h = hours, m = minutes)                                                                             |
|                                 |                                             | User entry<br>00d00h00m                                                                                                    |
| -                               | DLMRD                                       | Read the minimum and maximum measured variable values out of the data logger.                                                                                |
|                                 |                                             | <b>Display</b><br>1/s,0.0050,6.5000                                                                                                    |
| -                               | DLMRE                                       | Reset the minimum and maximum measured variable values in the data logger.                                                                                   |
|                                 |                                             | Options<br>EXECUTE                                                                                                    |
| i                               | The following paran<br>logger in order to b | neters specify which process data and values are recorded in the data e sent as a CSV file (structure of CSV files $\rightarrow \square$ 81).                |

| Parameter group 9 - Data logger |                |                                                                                                    |
|---------------------------------|----------------|----------------------------------------------------------------------------------------------------|
| Onsite display                  | Operating tool | Parameter description                                                                                           |
| Log T+                          | DTTPE          | Note!<br>This parameter is only available if the ON option is selected in the<br>Acquisition (DLOGE) parameter. |
|                                 |                | Enable/disable recording of the totalizer positive total in the data logger.                                    |
|                                 |                | Onsite display (example):<br>Log T+ = OFF                                                                       |
|                                 |                | <b>Options</b><br>OFF – ON                                                                                      |
| Log P+                          | DTPPE          | Note!<br>This parameter is only available if the ON option is selected in the<br>Acquisition (DLOGE) parameter. |
|                                 |                | Enable/disable recording of the totalizer positive total.                                                       |
|                                 |                | Onsite display (example):<br>Log P+ = OFF                                                                       |
|                                 |                | <b>Options</b><br>OFF – ON                                                                                      |
| Log T-                          | DTTNE          | Note!<br>This parameter is only available if the ON option is selected in the<br>Acquisition (DLOGE) parameter. |
|                                 |                | Enable/disable recording of the totalizer negative total.                                                       |
|                                 |                | Onsite display (example):<br>Log T– = OFF                                                                       |
|                                 |                | <b>Options</b><br>OFF – ON                                                                                      |
| Log P-                          | DTPNE          | Note!<br>This parameter is only available if the ON option is selected in the<br>Acquisition (DLOGE) parameter. |
|                                 |                | Enable/disable recording of the totalizer negative total.                                                       |
|                                 |                | Onsite display (example):<br>Log P– = OFF                                                                       |
|                                 |                | Options<br>OFF – ON                                                                                             |
| Log NT                          | DLTNE          | Note!<br>This parameter is only available if the ON option is selected in the<br>Acquisition (DLOGE) parameter. |
|                                 |                | Enable/disable recording of the totalizer net (balance).                                                        |
|                                 |                | Onsite display (example):<br>Log NT = OFF                                                                       |
|                                 |                | <b>Options</b><br>OFF – ON                                                                                      |
| Log NP                          | DLPNE          | Note!<br>This parameter is only available if the ON option is selected in the<br>Acquisition (DLOGE) parameter. |
|                                 |                | Enable/disable recording of the totalizer net (balance).                                                        |
|                                 |                | Onsite display (example):<br>Log NP = OFF                                                                       |
|                                 |                | <b>Options</b><br>OFF – ON                                                                                      |
|                | Para           | meter group 9 - Data logger                                                                                                   |
|----------------|----------------|----------------------------------------------------------------------------------------------------|
| Onsite display | Operating tool | Parameter description                                                                                                    |
| Log Q          | DFLWE          | Note!<br>This parameter is only available if the ON option is selected in the<br>Acquisition (DLOGE) parameter.               |
|                |                | Enable/disable recording of the flow value.                                                                                   |
|                |                | Onsite display (example):<br>Log Q = OFF                                                                                      |
|                |                | <b>Options</b><br>OFF – ON                                                                                                    |
| Log STAT       | DLMSE          | Note!<br>This parameter is only available if the ON option is selected in the<br>Acquisition (DLOGE) parameter.               |
|                |                | Enable/disable recording of the measurement statistics (e.g. measuring cycle, status, battery, antenna signal etc.)           |
|                |                | Onsite display (example):<br>Log STAT = OFF                                                                                   |
|                |                | <b>Options</b><br>OFF – ON                                                                                                    |
| M. units       | DLUSE          | Note!<br>This parameter is only available if the ON option is selected in the<br>Acquisition (DLOGE) parameter.               |
|                |                | Enable/disable recording of the units.                                                                                        |
|                |                | Onsite display (example):<br>M.units = OFF                                                                                    |
|                |                | <b>Options</b><br>OFF – ON                                                                                                    |
| % values       | DLPVE          | Note!<br>This parameter is only available if the ON option is selected in the<br>Acquisition (DLOGE) parameter.               |
|                |                | Enable/disable recording of the percentage values for all the measured values.                                                |
|                |                | Onsite display (example):<br>% values= OFF                                                                                    |
|                |                | <b>Options</b><br>OFF – ON                                                                                                    |
| Separator      | DLFSC          | Note!<br>This parameter is only available if the ON option is selected in the<br>Acquisition (DLOGE) parameter.               |
|                |                | Select the character separator for the CSV file, for example.                                                                 |
|                |                | Onsite display (example):<br>Separator = ;                                                                                    |
|                |                | Options                                                                                                    |
|                |                | •;                                                                                                    |
| _              | DLRST          | Start resetting the data not yet sent in the data logger. The reset removes the data from the queue but does not delete them. |
|                |                | <b>Options</b><br>EXECUTE                                                                                                    |
| _              | EVRST          | Start resetting the events not yet sent. The reset removes the events from the queue but does not delete them.                |
|                |                | <b>Options</b><br>EXECUTE                                                                                                    |

| Parameter group 9 - Data logger |                |                                                                                                    |
|---------------------------------|----------------|----------------------------------------------------------------------------------------------------|
| Onsite display                  | Operating tool | Parameter description                                                                                                    |
| -                               | DLSTA          | Display the status of the data of the data logger and the events in the<br>following order:<br>• RECNUM<br>Number of records sent<br>• SMSNUM<br>Number of text messages (SMS) sent<br>• LOGGERBYTES<br>Number of bytes sent for data of the data logger<br>• EVENTBYTES<br>Number of bytes sent for events<br><b>Display</b> (example)<br>8,11,8538581,1050487<br><b>%</b> Note!<br>If the SMS function is not enabled for sending events and data of the<br>data logger, the first two digits are always "0". |
| -                               | DLSIZ          | <ul> <li>Display the following values:</li> <li>RECNUM<br/>Number of records in the period selected</li> <li>SMSNUM<br/>Number of text messages required to send the records</li> <li>MAX_DATA_LOGGER_RECORD<br/>Max. size (bytes) of the records</li> <li>MAX_BYTE<br/>Number of bytes of the records in the period selected</li> <li>Display (example)<br/>8,11,8538581,1050487</li> </ul>                                                                                                    |

# 18.4.10 Parameter group 10 - Diagnostic

| Parameter group 10 - Diagnostic |                |                                                                                                    |
|---------------------------------|----------------|----------------------------------------------------------------------------------------------------|
| Onsite display                  | Operating tool | Parameter description                                                                                                  |
| Calibration                     | CALIC          | Start a calibration and verify the input circuits.                                                                     |
|                                 |                | Onsite display (example):<br>Calibration                                                                               |
|                                 |                | Options<br>EXECUTE                                                                                                    |
| Sensor test                     | STSTC          | Start a sensor test. The sensor is verified and reset when the sensor test is performed. The system is then restarted. |
|                                 |                | Onsite display (example):<br>Sensor test                                                                               |
|                                 |                | Options<br>EXECUTE                                                                                                    |
| Self test                       | ATSIC          | Start a sensor test. The sensor is verified and reset when the sensor test is performed. The system is then restarted. |
|                                 |                | Onsite display (example):<br>Self test                                                                                 |
|                                 |                | <b>Options</b><br>EXECUTE                                                                                              |

| Parameter group 10 - Diagnostic |                |                                                                                                    |
|---------------------------------|----------------|----------------------------------------------------------------------------------------------------|
| Onsite display                  | Operating tool | Parameter description                                                                                                    |
| Simulation                      | MSIEN          | Enable/disable simulation. If simulation is active, a flow value can be specified via the FRVPC parameter $\rightarrow \square$ 154.                            |
|                                 |                | Onsite display (example):<br>Simulation = OFF                                                                                                    |
|                                 |                | <b>Options</b><br>OFF – ON                                                                                                    |
|                                 |                | Note!<br>If simulation is enabled, an "S" appears on the onsite display.                                                                                        |
| Display data                    | -              | Display the measured values and settings.                                                                                                    |
|                                 |                | Onsite display (example):<br>Display data                                                                                                    |
|                                 |                | Options<br>EXECUTE                                                                                                    |
| Standby                         | STBYC          | Switch the measuring device to the standby mode.<br>To reactivate the measuring device: Press the ENTER key on the onsite<br>display for longer than 5 seconds. |
|                                 |                | Onsite display (example):<br>Standby                                                                                                    |
|                                 |                | <b>Options</b><br>EXECUTE                                                                                                    |
|                                 |                | Note!<br>If you are using the Config 5800 operating tool, you must confirm the<br>"EXECUTE?" option by pressing the ESC key.                                    |
| Gprs test                       | GTEST          | Start the GPRS test.                                                                                                    |
|                                 |                | <ul> <li>Note!<br/>The following parameters must be configured to perform a GPRS test:</li> <li>GPAPN</li> <li>GPUSR</li> <li>GPPSW</li> <li>GPAUT</li> </ul>   |
|                                 |                | Onsite display (example):<br>Simulation = Gprs test                                                                                                    |
|                                 |                | Options<br>EXECUTE                                                                                                    |
| Read SDC info                   | SDSTA          | View the status of the SD card (total and free storage space in MB).<br>Onsite display (example):<br>Read SDC info                                              |
|                                 |                | Options<br>EXECUTE                                                                                                    |
| Format SDC                      | -              | SD card formatting.                                                                                                    |
|                                 |                | Onsite display (example):<br>Format SDC                                                                                                    |
|                                 |                | Options<br>EXECUTE                                                                                                    |
| -                               | SDRSY          | Synchronizing the capacity of the SD card between calculated and effective capacity.                                                                            |
|                                 |                | Options<br>EXECUTE                                                                                                    |
| -                               | MDDPI          | Reinitialization of the GSM/GPRS modem following a firmware upgrade.                                                                                            |
|                                 |                | <b>Options</b><br>OFF – ON                                                                                                    |

| Parameter group 10 - Diagnostic |                |                                                                                                    |
|---------------------------------|----------------|----------------------------------------------------------------------------------------------------|
| Onsite display                  | Operating tool | Parameter description                                                                                                    |
| -                               | OUT1D          | Parameter for internal use only!<br>Diagnostics for output 1.<br><b>User entry</b><br>03                                             |
| -                               | OUT2D          | Parameter for internal use only!<br>Diagnostics for output 2.<br><b>User entry</b><br>03                                             |
| -                               | HWCFG          | Parameter for internal use only!<br>Hardware configuration.<br><b>Display</b><br>220013,1,1,0,1,2                                    |
| -                               | MDIAG          | Parameter for internal use only!<br>Advanced diagnostics of the GSM/GPRS modem.<br><b>Options</b><br>OFF – ON                        |
| -                               | MDCMD          | Parameter for internal use only!<br>Send a command [CMD STRING] directly to the modem.<br><b>User entry</b><br>[CMD STRING], TIMEOUT |
| -                               | TMPLR          | Display the temperature of the electronics board.<br><b>Display</b><br>°C,0,32                                                       |
| -                               | TMPRE          | Reset the max. temperature value of the electronics board.<br>Options<br>EXECUTE                                                     |
| _                               | MEMDP          | Parameter for internal use only!<br>Read the entire memory for diagnostics purposes.<br><b>Options</b><br>EXECUTE                    |
| -                               | RSTDF          | Reset the diagnostics flags.<br>Options<br>EXECUTE                                                                                   |
| -                               | ALECL          | Parameter for internal use only!<br>Record the ETP commands.<br><b>Options</b><br>OFF – ON                                           |

# 18.4.11 Parameter group 11 - Internal data

| Parameter group 11 - Internal data |                |                                                                                                    |
|------------------------------------|----------------|----------------------------------------------------------------------------------------------------|
| Onsite display                     | Operating tool | Parameter description                                                                               |
| L2 code                            | L2ACD          | Enter the access code for Level 2 to be able to call up the main menu.<br>Onsite display (example): |
|                                    |                | User entry<br>0999999                                                                               |

| Parameter group 11 - Internal data |                |                                                                                                    |
|------------------------------------|----------------|----------------------------------------------------------------------------------------------------|
| Onsite display                     | Operating tool | Parameter description                                                                                                    |
| Load fact. data                    | LFDIC          | Reset the parameter setting to the delivery settings.<br>Onsite display (example):<br>Load fact. data<br><b>Options</b><br>EXECUTE                                                                                                    |
| Save fact. data                    | SFDIC          | Save the current parameter setting.<br>Onsite display (example):<br>Save fact. data<br><b>Options</b><br>EXECUTE                                                                                                    |
| Memory reset                       | CMRIC          | Reset the parameters to the factory setting (only Level 4).<br>Onsite display (example):<br>Memory reset<br><b>Options</b><br>EXECUTE                                                                                                    |
| -                                  | SRNUM          | Display the serial number of the electronics board.<br>Onsite display (example):<br>S/n = 053139<br><b>Display</b><br>0999999                                                                                                    |
| KF                                 | CFFKF          | For internal use only!The parameter may <b>not</b> be modified.<br>Display the coefficient KF for the calibration factor (system-frequency<br>time base).<br>Onsite display (example):<br>KF = 1.00000<br><b>User entry</b><br>0.100009.99999                                                                         |
| КТ                                 | CFFKT          | For internal use only!The parameter may <b>not</b> be modified.<br>Display/enter the coefficient KT for the calibration factor (measure<br>analog signal chain).<br>Onsite display (example):<br>KF = +1.0031<br><b>User entry</b><br>±0.5000±9.9999                                                                  |
| KR                                 | CFFKR          | For internal use only!The parameter may <b>not</b> be modified.<br>Display/enter the optional coefficient KT for the reference factor<br>between this measuring device and an ideal measuring device with an<br>identical sensor.<br>Onsite display (example):<br>KR = +1.0000<br><b>User entry</b><br>±0.5000±9.9999 |
| KS                                 | CFFKS          | For internal use only!The parameter may <b>not</b> be modified.<br>Display/enter the coefficient KS for the optional calibration factor.<br>Onsite display (example):<br>KS = +1.0000<br><b>User entry</b><br>±0.5000±9.9999                                                                                          |
| -                                  | TONTM          | Display the operating hours.<br><b>Display</b><br>h, 160:17:19                                                                                                    |

| Parameter group 11 - Internal data |                |                                                                                                    |
|------------------------------------|----------------|----------------------------------------------------------------------------------------------------|
| Onsite display                     | Operating tool | Parameter description                                                                                 |
| -                                  | INTAG          | Enter the device ID for mails (Tag No.).                                                              |
|                                    |                | <b>User entry</b><br>Max. 31 characters                                                               |
| -                                  | SPSIC          | Save the reference values of the sensor.                                                              |
|                                    |                | Options<br>EXECUTE                                                                                    |
| -                                  | SRCOD          | Display the serial number.                                                                            |
|                                    |                | <b>Display</b><br>Max. 31 CHR String                                                                  |
| -                                  | ТОМСҮ          | Number of measuring cycles throughout the lifetime of the measuring device.                           |
|                                    |                | User entry<br>01                                                                                      |
| -                                  | GPRHE          | Enable/disable GPRS.                                                                                  |
|                                    |                | User entry<br>01                                                                                      |
|                                    |                | Note!<br>The parameter may not be modified if the measuring device does not<br>have a GSM/GPRS modem. |
| -                                  | DLGHE          | Enable/disable the data and event logger.                                                             |
|                                    |                | User entry<br>01                                                                                      |
| -                                  | OUTHE          | Enable/disable the outputs.                                                                           |
|                                    |                | User entry<br>01                                                                                      |
| -                                  | BT1HE          | Enter the number of batteries connected in terminal $B1 \rightarrow \square 38$ .                     |
|                                    |                | User entry<br>13                                                                                      |
|                                    |                | Note!<br>The parameter may not be set to 0.                                                           |
| B2                                 | BT2HE          | Enter the number of batteries connected in terminal B2 $\rightarrow \cong$ 38.                        |
|                                    |                | User entry<br>03                                                                                      |

# 18.4.12 Parameter group GPRS data

| Parameter group GPRS data (only available via the operating tool) |                                                                    |                                                                                                    |
|-------------------------------------------------------------------|--------------------------------------------------------------------|----------------------------------------------------------------------------------------------------|
| Onsite display                                                    | Operating tool                                                     | Parameter description                                                                                                    |
| <b>:</b>                                                          | The parameters in t<br>not shown on the or<br>and can only be call | his menu are only available via the operating tool. The parameters are<br>nsite display (or on the integrated user interface of the operating tool)<br>ed up and changed manually via the parameter menu. |
| -                                                                 | GPAPN                                                              | APN: Name of the access point of the mobile communications network (access point name).<br>Configuration of GPRS communication $\rightarrow \square$ 68.                                                  |
|                                                                   |                                                                    | <b>User entry</b><br>Max. 31 characters, e.g. "gprs.provider.com"                                                                                                    |

| Parameter group GPRS data (only available via the operating tool) |                |                                                                                                    |
|-------------------------------------------------------------------|----------------|----------------------------------------------------------------------------------------------------|
| Onsite display                                                    | Operating tool | Parameter description                                                                                                    |
| -                                                                 | GPEMF          | Existing transmission e-mail address of the measuring device. In the event of an error, the receiver (SMTP server) sends a mail error, along with the cause of the error, to this address (e.g. error sending mail to receiver (SMTP server))<br>Configuration of e-mail communication (sending) $\rightarrow \square$ 71. |
|                                                                   |                | <b>User entry</b><br>Max. 31 characters, e.g. "client@provider.com"                                                                                                    |
| _                                                                 | GPEMT          | E-mail address of receiver.<br>Configuration of e-mail communication (sending) $\rightarrow \square$ 71.                                                                                                    |
|                                                                   |                | User entry<br>Max. 31 characters, e.g. "client@provider.com"                                                                                                    |
| -                                                                 | GPUSR          | User name for authentication purposes.<br>Configuration of GPRS communication $\rightarrow \square$ 68.                                                                                                    |
|                                                                   |                | <b>User entry</b><br>Max. 18 characters                                                                                                    |
| -                                                                 | GPPSW          | Password for authentication purposes.<br>Configuration of GPRS communication $\rightarrow \square 68$ .                                                                                                    |
|                                                                   |                | <b>User entry</b><br>Max. 18 characters                                                                                                    |
| -                                                                 | GPAUT          | Authentication type, access authentic value required for the network provider.<br>Configuration of GPRS communication $\rightarrow \textcircled{B}$ 68.                                                                                                    |
|                                                                   |                | User entry<br>02<br>• 0 = Normal (PAP)<br>• 1 = Secure (CHAP)<br>• 2 = No one                                                                                                    |
|                                                                   |                | Select "0" if this information is not required by the provider.                                                                                                    |
| -                                                                 | GPSMA          | Static IP address of the SMTP server (e-mail receiver).<br>Configuration of e-mail communication (sending) $\rightarrow \square$ 71.                                                                                                    |
|                                                                   |                | User entry<br>xxx.xxx.xxx (e.g. "142.25.132.47")                                                                                                    |
| -                                                                 | GPDNS          | Fully qualified domain name (plain text name) of the SMTP server (e-<br>mail receiver).<br>Configuration of e-mail communication (sending) → 🗎 71.                                                                                                    |
|                                                                   |                | <b>User entry</b><br>Max. 31 characters (e.g. "smtp.emailprovider.com")                                                                                                    |
| -                                                                 | GPNRS          | IP address of the DNS server (domain name system).<br>Configuration of e-mail communication (sending) $\rightarrow \bigoplus$ 71.                                                                                                    |
|                                                                   |                | <b>User entry</b><br>xxx.xxx.xxx (e.g. "83.214.64.20"")                                                                                                    |
| -                                                                 | GPSMP          | IP port of the SMTP server (e-mail receiver).<br>Configuration of e-mail communication (sending) $\rightarrow \square$ 71.                                                                                                    |
|                                                                   |                | <b>User entry</b><br>0 to 65535 (e.g. "25")<br>IP port 25 is used in most cases.                                                                                                    |
| -                                                                 | GPTSA          | IP address of the NTP server, for establishing the connection to the server and for synchronizing the system time of the measuring device. Configuration of system time synchronization $\rightarrow \square$ 78.                                                                                                    |
|                                                                   |                | <b>User entry</b><br>xxx.xxx.xxx (e.g. "122.23.56.201")                                                                                                    |
| -                                                                 | GPDNT          | Fully qualified domain name of the NTP server.<br>Configuration of system time synchronization $\rightarrow \square$ 78.                                                                                                    |
|                                                                   |                | <b>User entry</b><br>Max. 31 characters (e.g. "ntp.metas.ch")                                                                                                    |

| Parameter group GPRS data (only available via the operating tool) |                |                                                                                                    |
|-------------------------------------------------------------------|----------------|----------------------------------------------------------------------------------------------------|
| Onsite display                                                    | Operating tool | Parameter description                                                                                                    |
| -                                                                 | GPTSP          | TCP port of the NTP server.<br>Configuration of system time synchronization $\rightarrow \square$ 78.                                                                                                    |
|                                                                   |                | <b>User entry</b><br>0 to 65535 (e.g. "123")<br>IP port 123 is used in most cases.                                                                                                    |
| -                                                                 | GPP3A          | Static IP address of the POP3 server. The measuring device searches for<br>e-mails on the POP3 server.<br>Configuration of e-mail communication (receiving) → 🗎 76.                                                           |
|                                                                   |                | <b>User entry</b><br>xxx.xxx.xxx (e.g. "122.27.56.201")                                                                                                    |
| -                                                                 | GPDNP          | Fully qualified domain name of the POP3 server.<br>Configuration of e-mail communication (receiving) $\rightarrow \square$ 76.                                                                                                |
|                                                                   |                | <b>User entry</b><br>Max. 31 characters (e.g. "pop3.provider.com")                                                                                                    |
| -                                                                 | GPP3P          | TCP PORT of the POP3 server.<br>Configuration of e-mail communication (receiving) $\rightarrow \square$ 76.                                                                                                    |
|                                                                   |                | <b>User entry</b><br>0 to 65535 (e.g. "110")<br>IP port 110 is used in most cases.                                                                                                    |
| -                                                                 | GP3US          | User name for authentication purposes.<br>Configuration of e-mail communication (receiving) $\rightarrow \square$ 76.                                                                                                    |
|                                                                   |                | <b>User entry</b><br>Max. 16 characters (e.g. "Promag800")                                                                                                    |
| -                                                                 | GP3PS          | Password for authentication purposes.<br>Configuration of e-mail communication (receiving) $\rightarrow \square$ 76.                                                                                                    |
|                                                                   |                | <b>User entry</b><br>Max. 8 characters (e.g. "P800IN")                                                                                                    |
| -                                                                 | GPASN          | Telephone number of the sender (sends text message (SMS) to<br>measuring device).<br>Configuration of SMS communication → 🗎 70.                                                                                               |
|                                                                   |                | <b>User entry</b><br>Max. 19 characters                                                                                                    |
| -                                                                 | GPSSN          | Telephone number of the first receiver (receives SMS from measuring device).<br>A text message (SMS) is sent to this telephone number if errors or alarms occur. Configuration of SMS communication $\rightarrow \square$ 70. |
|                                                                   |                | <b>User entry</b><br>Max. 19 characters                                                                                                    |
| -                                                                 | GPSS2          | Telephone number of the second receiver (receives SMS from measuring device).<br>A text message (SMS) is sent to this telephone number if errors or alarms occur. Configuration of SMS communication → 🗎 70.                  |
|                                                                   |                | User entry<br>Max. 19 characters                                                                                                    |
| -                                                                 | GPSS3          | Telephone number of the third receiver (receives SMS from measuring device).<br>A text message (SMS) is sent to this telephone number if errors or alarms occur. Configuration of SMS communication $\rightarrow \square$ 70. |
|                                                                   |                | Max. 19 characters                                                                                                    |

| Parameter group GPRS data (only available via the operating tool) |                |                                                                                                    |
|-------------------------------------------------------------------|----------------|----------------------------------------------------------------------------------------------------|
| Onsite display                                                    | Operating tool | Parameter description                                                                                                    |
| -                                                                 | GPHES          | Name (HELO string) so the SMTP server of the receiver can identify the measuring device.<br>Description of the configuration of e-mail communication (sending) →<br>☐ 71.<br>User entry<br>Max. 31 characters, e.g. "Promag800" |
| -                                                                 | GPRES          | Start resetting all the GPRS parameters to the factory setting or to the value "zero". Options EXECUTE                                                                                                    |

# 18.4.13 Parameter group Auxiliary cmds

| Parameter group "Auxiliary cmds" (only available via the operating tool) |                                                                                                    |                                                                                                    |  |  |  |  |  |
|--------------------------------------------------------------------------|----------------------------------------------------------------------------------------------------|----------------------------------------------------------------------------------------------------|--|--|--|--|--|
| Onsite display                                                           | Operating tool                                                                                                    | Parameter description                                                                                                    |  |  |  |  |  |
| 1                                                                        | The parameters in this menu are only available via the operating tool. The parameters are not shown on the onsite display (or on the integrated user interface of the operating tool) and can only be called up and changed manually via the parameter menu. |                                                                                                    |  |  |  |  |  |
| -                                                                        | ACODE                                                                                                    | Displays the value entered in the "Set code level" field $\rightarrow \bigoplus 61$ .                                                                                                    |  |  |  |  |  |
|                                                                          |                                                                                                    | <b>Display</b><br>0999999                                                                                                    |  |  |  |  |  |
| -                                                                        | MODSV                                                                                                    | Display the measuring device version and the firmware version.                                                                                                    |  |  |  |  |  |
|                                                                          |                                                                                                    | <b>Display</b> (example)<br>Promag 800 VER.5.01.06 Jul 20 2011 17:56:33                                                                                                    |  |  |  |  |  |
| -                                                                        | CLIST                                                                                                    | Display all the parameters currently available.                                                                                                    |  |  |  |  |  |
|                                                                          |                                                                                                    | <b>Display</b> (example)<br>PDIMV, CFFKA, SMODL, SCRES                                                                                                    |  |  |  |  |  |
| -                                                                        | MLIST                                                                                                    | Displays a list of all the supported commands.                                                                                                    |  |  |  |  |  |
|                                                                          |                                                                                                    | Display (example)<br>PDIMV,243,1,0,0, Pipe DIaMeter Value  Sensor <br>CFFKA,241,1,0,0,[CoeFFicient KA [Sensor]<br>SMODL,241,1,0,0,[Sensor MODeL] Sensor]<br>SCRES,241,1,0,0,[Sensor Coils RESistance][Sensor] |  |  |  |  |  |
| -                                                                        | CFLST                                                                                                    | Display the current configuration.                                                                                                    |  |  |  |  |  |
|                                                                          |                                                                                                    | Display (example)<br>PDIMV=25<br>CFFKA=+0.0000<br>SMODL=0<br>SCRES=0                                                                                                    |  |  |  |  |  |
| -                                                                        | SWUPD                                                                                                    | Start a firmware update.                                                                                                    |  |  |  |  |  |
|                                                                          |                                                                                                    | Options<br>EXECUTE                                                                                                    |  |  |  |  |  |

# 18.4.14 Parameter group Process data

| Parameter group Process data (only available via the operating tool) |                                                                                                    |  |  |  |  |  |  |
|----------------------------------------------------------------------|----------------------------------------------------------------------------------------------------|--|--|--|--|--|--|
| Onsite display                                                       | site display Operating tool Parameter description                                                                                                    |  |  |  |  |  |  |
| i                                                                    | The parameters in this menu are only available via the operating tool. The parameters are not shown on the onsite display (or on the integrated user interface of the operating tool) and can only be called up and changed manually via the parameter menu. |  |  |  |  |  |  |

| Parameter group Process data (only available via the operating tool) |                |                                                                                                    |  |  |  |
|----------------------------------------------------------------------|----------------|----------------------------------------------------------------------------------------------------|--|--|--|
| Onsite display                                                       | Operating tool | Parameter description                                                                                                    |  |  |  |
| -                                                                    | VTTPV          | Display the totalizer positive total.<br><b>Display</b> (example)<br>m <sup>3</sup> , 0                                                                   |  |  |  |
| -                                                                    | VTPPV          | Display the totalizer positive total.<br><b>Display</b> (example)<br>m <sup>3</sup> , 999999                                                              |  |  |  |
| -                                                                    | VTTNV          | Display the totalizer negative total.<br><b>Display</b> (example)<br>m <sup>3</sup> , 2 999 999                                                           |  |  |  |
| -                                                                    | VTPNV          | Display the totalizer negative total.<br><b>Display</b> (example)<br>m <sup>3</sup> , 2999999                                                             |  |  |  |
| -                                                                    | VTTNT          | Display the totalizer net total.<br><b>Display</b> (example)<br>m <sup>3</sup> , -2999999                                                                 |  |  |  |
| -                                                                    | VTPNT          | Display the totalizer negative net total.<br><b>Display</b> (example)<br>m <sup>3</sup> , -2000000                                                        |  |  |  |
| -                                                                    | FRVPC          | Display the flow value in %.<br>Display (example)<br>%, 0.000000                                                                                          |  |  |  |
| -                                                                    | FRVTU          | Display the flow value in the unit selected.<br><b>Display</b> (example)<br>m <sup>3</sup> /s, 0.000000                                                   |  |  |  |
| -                                                                    | FRVPX          | Display the flow value (without low flow cutoff) in %.<br>Display (example)<br>%, 0.000000                                                                |  |  |  |
| -                                                                    | FRVTX          | Display the flow value (without low flow cutoff) in the unit selected.<br>Display (example)<br>m <sup>3</sup> /s, 0.000000                                |  |  |  |
| -                                                                    | BATTS          | Display the battery state of charge in %.<br>Display (example)<br>%,99,0,0,1                                                                              |  |  |  |
| -                                                                    | ALARM          | Display the alarm status.<br>Display<br>3;244;B3 LOW;221;EXCIT.ERROR;222;EL.SIG.ERROR                                                                     |  |  |  |
| -                                                                    | ANTSS          | Displays the strength of the antenna signal the last time<br>communication was established with the GSM/GPRS network.<br><b>Display</b> (example)<br>%,57 |  |  |  |
| -                                                                    | BTMPV          | Display the temperature of the electronics board in the unit selected.<br><b>Display</b> (example)<br>°C, +26                                             |  |  |  |

# 18.5 Information on configuring the measuring device

### 18.5.1 Regular data transmission from the data logger

It is possible to configure the regular transmission of data from the data logger using the parameters in parameter group 7 - Communication  $\rightarrow \bigoplus$  132. The transmission mode (e.g. transmission by mail or SMS) and the transmission time can be set here.

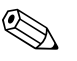

Note!

The data are sent immediately via the DLSNI (Send DL) parameter  $\rightarrow \square$  138.

### Sending the data logger data at intervals $\rightarrow \mathbb{E}$ 65

In the parameter:

- DLGSM (Send DL)  $\rightarrow \bigoplus$  132: select the desired transmission mode, e.g. mail.
- DLGTM (Send DL)  $\rightarrow \cong$  132: select the INTERVAL option.
- DLGIV (Interv) → 
   <sup>1</sup> 132: specify the time interval for the transmission, e.g. every 10 hours.
  - $\checkmark$  The data are always transmitted after the time interval has elapsed.

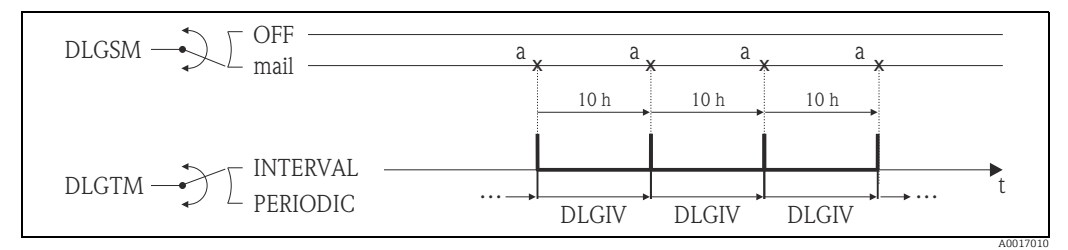

Fig. 65: Transmission of the data in the data logger with the INTERVAL option selected in the DLGTM parameter

a The data of the data logger are sent

### Sending the data logger data periodically $\rightarrow \mathbb{E}$ 66

In the parameter:

- DLGSM (Send DL)  $\rightarrow \square$  132: select the desired transmission mode, e.g. mail.
- DLGTM (Send DL)  $\rightarrow \cong$  132: select the PERIODIC option.
- DLGPT (Send DL) → 
   <sup>(1)</sup> 132: select the period in which transmission should take place, e.g. daily (MON, TUES etc.).
- DLGTV (Time)  $\rightarrow \cong$  132: specify the transmission time, e.g. 8:00 a.m.
- ✔ The data are always transmitted at the specified time within the selected time frame.

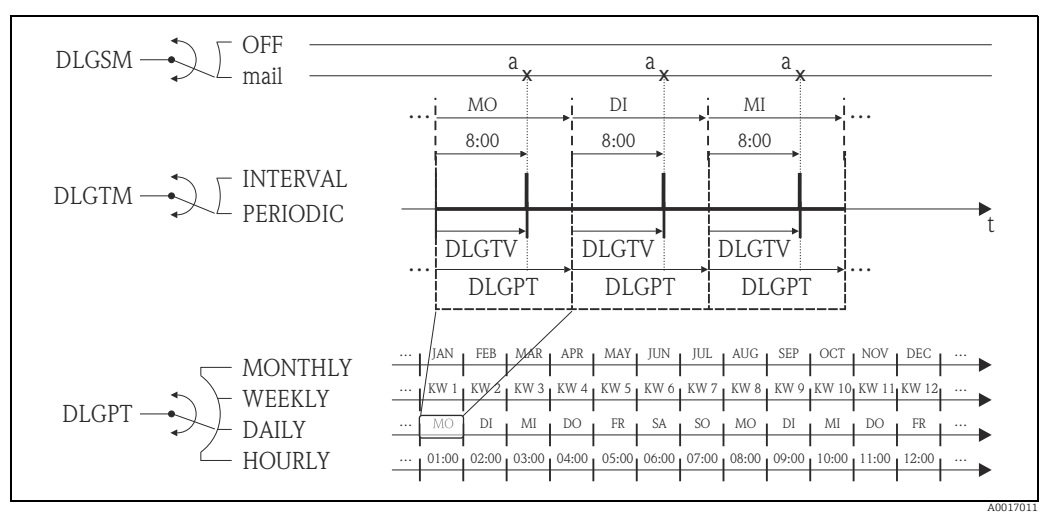

Fig. 66: Transmission of the data in the data logger with the PERIODIC option selected in the DLGTM parameter

a The data of the data logger are sent

### 18.5.2 Regular transmission of the process data

It is possible to configure the regular transmission of the process data using the parameters in parameter group 7 - Communication  $\rightarrow \boxdot 133$ . The transmission mode (e.g. transmission by mail or SMS) and the transmission time can be set here.

### Note!

The process data are sent immediately via the PRDSI (Send PD) parameter  $\rightarrow \cong$  139.

### Sending process data at intervals $\rightarrow \mathbb{E}$ 67

In the parameter:

- PRDSM (Send PD)  $\rightarrow \square$  133: select the desired transmission mode, e.g. mail.
- PRDTM (Send PD)  $\rightarrow \cong$  133: select the INTERVAL option.
- PRDIV (Interv) → 
   <sup>(Interv)</sup> 133: specify the time interval for the transmission, e.g. every 10 hours.

✔ The data are always transmitted after the time interval has elapsed.

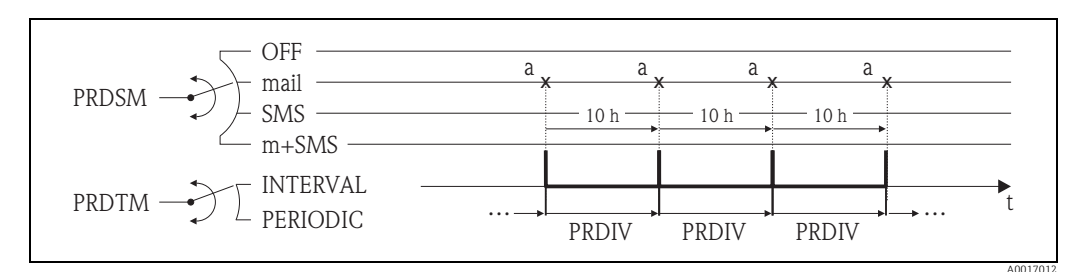

Fig. 67: Transmission of the process data with the INTERVAL option selected in the PRDTM parameter

a The process data are sent

### Sending process data periodically $\rightarrow \blacksquare 68$

In the parameter:

- PRDSM (Send PD)  $\rightarrow \cong$  133: select the desired transmission mode, e.g. mail.
- PRDTM (Send PD)  $\rightarrow \bigoplus$  133: select the PERIODIC option.
- PRDPT (Send PD) → 
   <sup>(1)</sup>
   133: select the period in which transmission should take place, e.g. daily (MON, TUES etc.).
- PRDTV (Time)  $\rightarrow \cong$  134: specify the transmission time, e.g. 8:00 a.m.
  - ✓ The data are always transmitted at the specified time within the selected time frame.

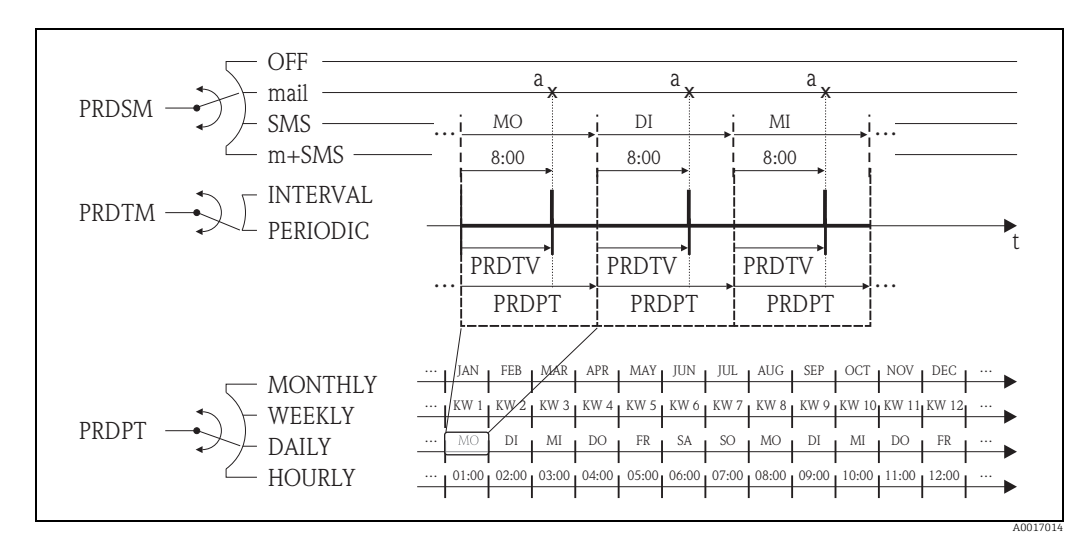

Fig. 68: Transmission of the process data with the PERIODIC option selected in the PRDTM parameter

a The process data are sent

### 18.5.3 Checking the inbox regularly for new messages

It is possible to configure the system to regularly check for new messages (SMS) using the parameters in parameter group 7 - Communication  $\rightarrow \cong$  135.

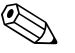

### Note!

The inbox is checked immediately via the SMSCI (Chk SMS) parameter  $\rightarrow \cong$  139.

### Check for new messages at intervals $\rightarrow \mathbb{E}$ 69

In the parameter:

- SMSRE (Chk SMS)  $\rightarrow \square$  135: select ON to enable checking.
- SMSTM (Chk SMS)  $\rightarrow \cong$  135: select the INTERVAL option.
- SMSIV (Interv) → 
   <sup>(Interv)</sup> 135: specify the time interval for the transmission, e.g. 1 hour.
   ✓ The inbox is always checked after the time interval has elapsed.
- SMSWT (SMS wait t)  $\rightarrow \square$  136: how long the system should check for messages, e.g. 60 sec.

à The check lasts as long as specified in this parameter.

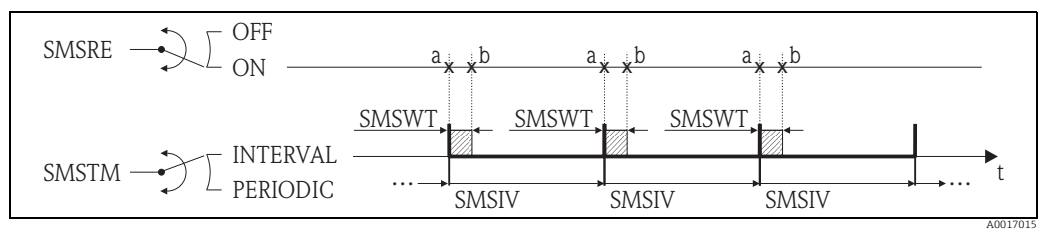

Fig. 69: Check for new messages with the INTERVAL option selected in the SMSTM parameter

- a Start checking
- a Stop checking

### Check for new messages periodically $\rightarrow \blacksquare 70$

In the parameter:

- SMSRE (Chk SMS)  $\rightarrow \cong$  135: select ON to enable checking.
- SMSTM (Chk SMS)  $\rightarrow \square$  135: select the PERIODIC option.
- SMSPT (Chk SMS)  $\rightarrow \cong$  135: select the period in which the inbox should be checked, e.g. daily (MON, TUES etc.).
- SMSTV (Time)  $\rightarrow \cong$  135: specify the time for checking the inbox, e.g. 8:00 a.m. à The inbox is always checked at the specified time within the selected time frame.
- SMSWT (SMS wait t)  $\rightarrow \cong$  136: how long the system should check for messages, e.g. 60 sec.
  - ✔ The check lasts as long as specified in this parameter.

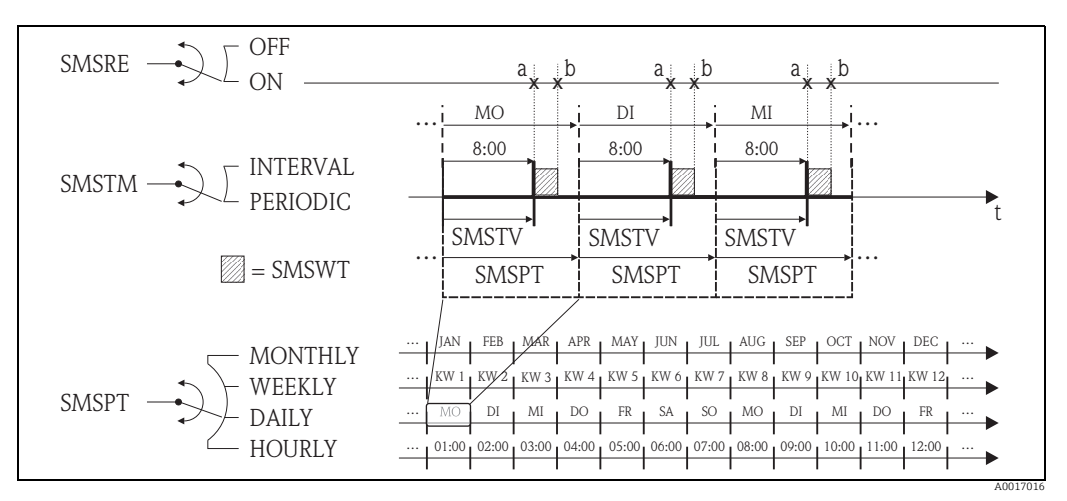

Fig. 70: Check for new messages with the PERIODIC option selected in the SMSTM parameter

- 1 Start checking
- a Stop checking

### 18.5.4 Checking the inbox regularly for new mail

It is possible to configure the system to regularly check for new e-mail using the parameters in parameter group 7 - Communication  $\rightarrow \cong 136$ .

### Note!

The inbox is checked immediately via the EMLRI (Ck mail) parameter  $\rightarrow \cong$  139.

### Check for new mail at intervals $\rightarrow \mathbb{E}$ 71

In the parameter:

- EMLRE (Ck mail)  $\rightarrow \cong$  136: select ON to enable checking.
- EMLTM (Ck mail)  $\rightarrow \blacksquare$  136: select the INTERVAL option.
- EMLIV (Interv) → 
   <sup>(1)</sup> 136: specify the time interval for the transmission, e.g. 10 hours.
   ✓ The inbox is always checked after the time interval has elapsed.

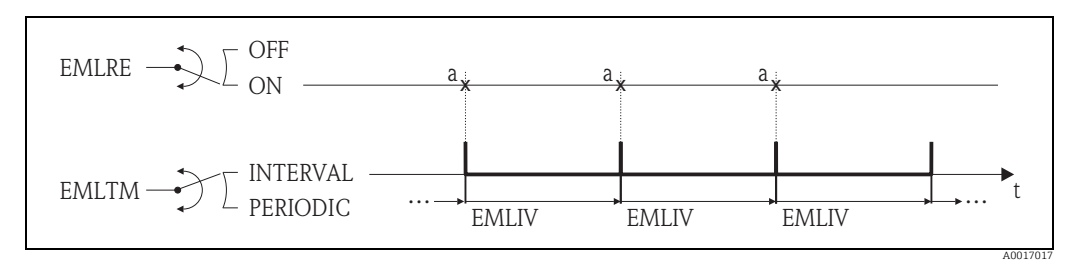

*Fig. 71:* Check for new mails with the INTERVAL option selected in the EMLTM parameter

a Check for new mails

### Check for new mails periodically $\rightarrow \blacksquare 72$

In the parameter:

- EMLRE (Ck mail)  $\rightarrow \square$  136: select ON to enable checking.
- EMLTM (Ck mail)  $\rightarrow \square$  136: select the PERIODIC option.
- EMLPT (Ck mail) → 
   <sup>(Charge)</sup> 136: select the period in which the inbox should be checked, e.g. daily (MON, TUES etc.).
- EMLTV (Time) → 
   <sup>(1)</sup> 137: specify the time for checking the inbox, e.g. 8:00 a.m.
   ✓ The inbox is always checked at the specified time within the selected time frame.

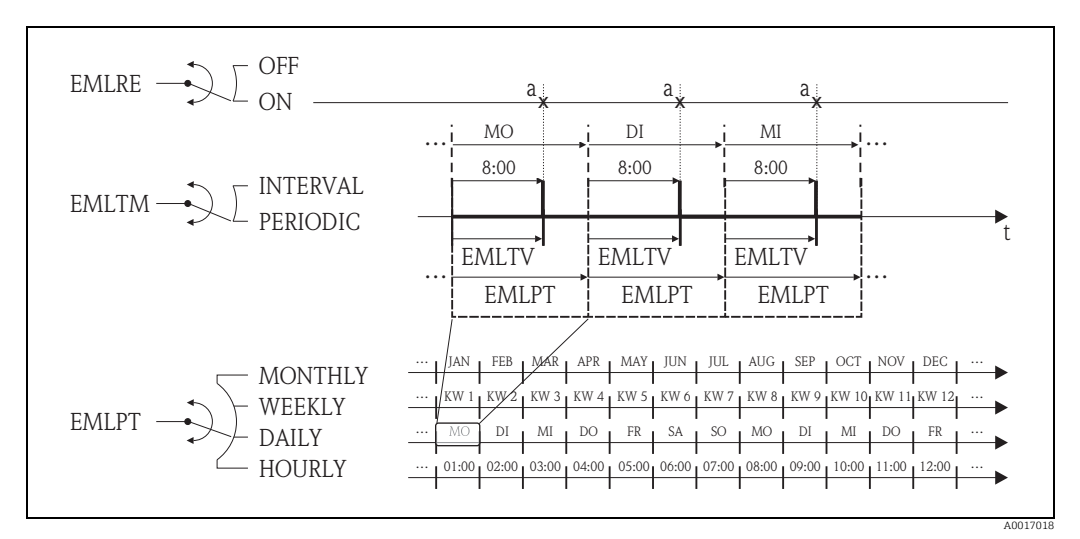

Fig. 72: Check for new mails with the PERIODIC option selected in the EMLTM parameter

a Check for new mails

### 18.5.5 Explanation of the 100 % full scale value

The flow value to be used as the 100 % full scale value is specified in the Fs parameter (FRMUT, FRMUV, FRFS1)  $\rightarrow \bigoplus$  122. Many other parameters refer to this 100 % full scale value as they are specified as a percentage in relation to the 100 % full scale value.

### **Configuration example:**

The following section explains a configuration example with a measuring device with nominal diameter DN 80 and a recommended flow ( $\rightarrow \cong 21$ ) of 90 to 3000 dm3/min.

• Parameter Fs (100 % full scale value  $\rightarrow \cong$  122), is used for positive and negative flow User entry: **3000** dm<sup>3</sup> (max. recommended flow) = 100 % full scale value

All other data are specified in % (in relation to the 100 % full scale value):

- Parameter cut-off (low flow cutoff → 
   <sup>1</sup> 124)
   is used for positive and negative flow
   User entry: 3% = 90 dm<sup>3</sup>/min (min. recommended flow)
- Al. max.+ and Al. min.+ parameters (alarms for positive flow limit values → 
   <sup>(a)</sup> 126)
   User entry: 90 % = 2700 dm<sup>3</sup>/min
  - User entry:  $10 \% = 300 \text{ dm}^3/\text{min}$
- Al. max.- and Al. min.- parameters (alarms for negative flow limit values → 
   <sup>126</sup> 126)
   User entry: 80 % = 2400 dm<sup>3</sup>/min
  - User entry: **20 %** =  $600 \text{ dm}^3/\text{min}$
- Hyst. parameter (hysteresis for all the alarms and low flow cut off → 
   <sup>126</sup>
   <sup>126</sup>
   <sup>126</sup>
   <sup>126</sup>

Switching behavior taking the example of Al. max+ and Al. min+:

- Al. max.+
  - is triggered at 90 % of the 100 % full scale value = 2700 dm<sup>3</sup>/min
  - is no longer active at 90 % 2 % (hysteresis) of the 100 % full scale value = 88 % = 2640  $\rm dm^3/min$
- Al. min.+
  - is triggered at 10 % of the 100 % full scale value =  $300 \text{ dm}^3/\text{min}$
  - is no longer active at 10 % + 2 % (hysteresis) of the 100 % full scale value = 12 % = 360  $\rm dm^3/min$

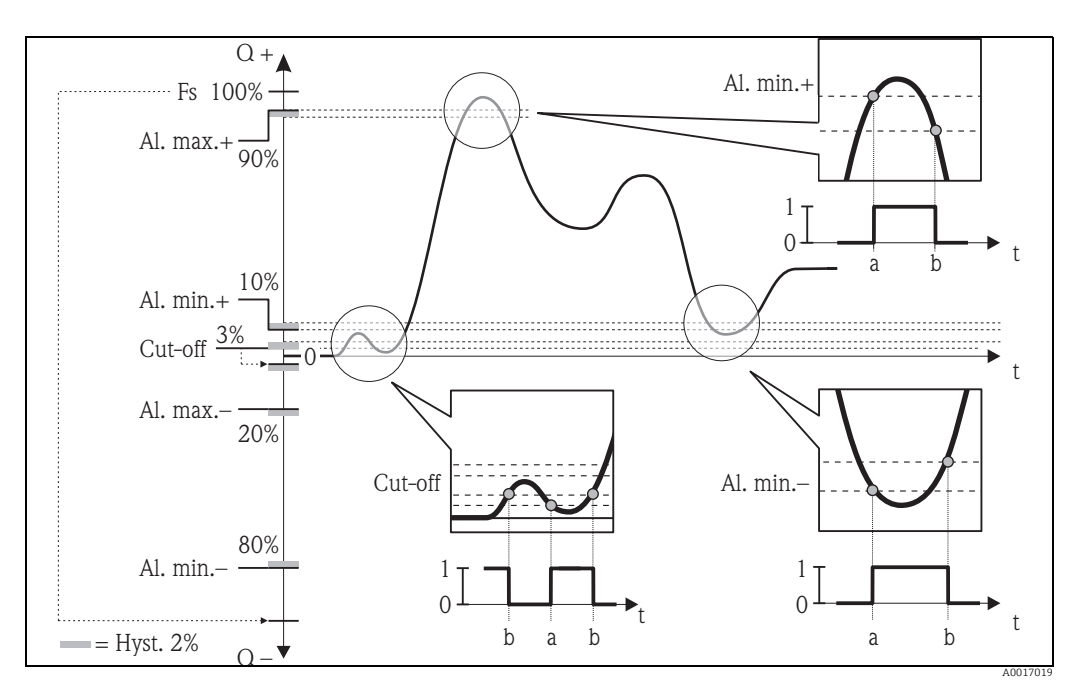

*Fig. 73: Examples for switching behavior* 

- a On-value, alarm or low flow cut off active b Off-value (with hysteresis) of the alarm of
- Off-value (with hysteresis) of the alarm or low flow cut off

### 18.5.6 Regular synchronization of the system time

It is possible to configure the regular synchronization of the system time using the parameters in parameter group 7 - Communication  $\rightarrow \cong 137$ .

# $\square$

Note!

Synchronization takes place immediately via the CSYNI (Clock s) parameter  $\rightarrow \square$  139.

### Synchronizing the system time at intervals $\rightarrow \blacksquare 74$

In the parameter:

- CSYNE (Clock s)  $\rightarrow \cong$  137: select ON to enable synchronization.
- CSYTM (Clock s)  $\rightarrow \cong$  137: select the INTERVAL option.
- CSYIV (Interv) → 
   <sup>(1)</sup> 138: specify the time interval for synchronization, e.g. 10 hours.
   ✓ Synchronization always takes place after the time interval has elapsed.
- CSYNE OFF ON a a a a a construction of the second second s

CSYIV

CSYIV

CSYIV

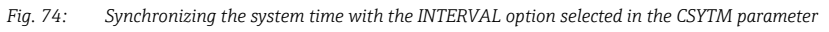

a Synchronization of the system time

### Synchronizing the system time periodically $\rightarrow \blacksquare 75$

PERIODIC

In the parameter:

- CSYNE (Clock s)  $\rightarrow \cong$  137: select ON to enable synchronization.
- CSYTM (Clock s)  $\rightarrow \square$  137: select the PERIODIC option.
- CSYPT (Clock s)  $\rightarrow \cong$  137: select the period in which synchronization should take place, e.g. daily (MON, TUES etc.).
- CSYTV (Time) → 
   <sup>(1)</sup> 138: specify the time for synchronization, e.g. 8:00 a.m.
   ✓ Synchronization is always performed at the specified time within the selected time frame.

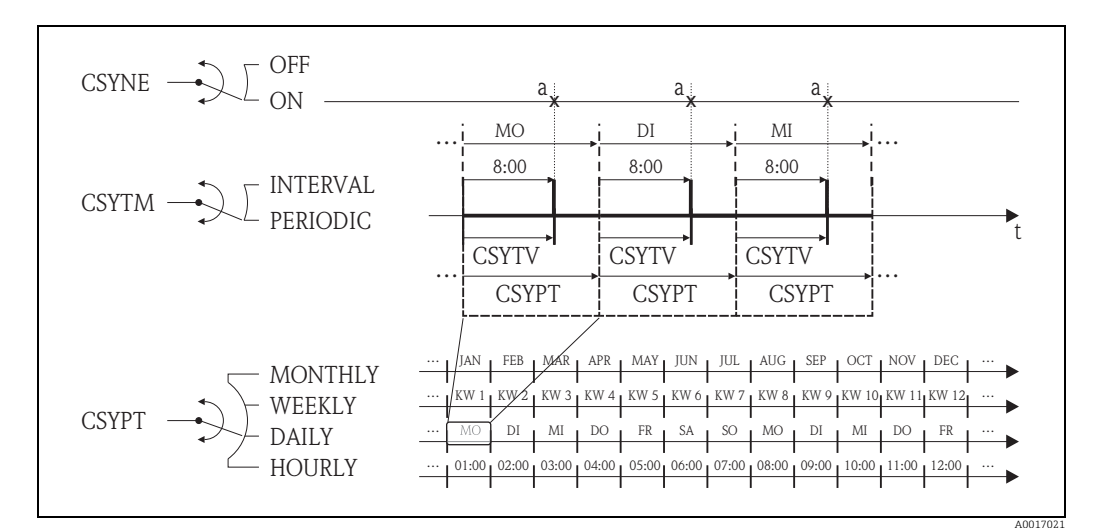

Fig. 75: Synchronizing the system time with the PERIODIC option selected in the CSYTM parameter

a Synchronization of the system time

### 18.5.7 Regular writing of process data to the data logger

It is possible to configure the regular writing of process values to the data logger using the parameters in parameter group 09 - Data logger  $\rightarrow \cong 142$ .

### 1. At a specific interval (interval 1)

The process values are written to the data logger after a specified time interval.

In the parameter:

- DLOGE (Acquisition)  $\rightarrow \square$  142: ON, enables writing with time interval 1.
- DLGSI (int. 1)  $\rightarrow \cong$  142: time interval between transmissions, e.g. 10 hours.
  - $\checkmark$  The data are always transmitted after the time interval has elapsed.

Example: It is possible to specify that process values should be written to the data logger every 30 minutes (time interval 1; DLGSI).

### 2. Within a set time frame, at a specific interval (interval 2)

In addition, the process values are written to the data logger within a set time frame after a specific time interval.

In the parameter:

- DLOGE (Acquisition)  $\rightarrow \square$  142: ON, enables writing with time interval 1.
- DLI2E (Double int.)  $\rightarrow \square$  142: ON, enables writing with the additional time interval 2.
- DI2PT (int. 2) → 
   <sup>(int)</sup> 142: select the period in which the system should write data with the additional time interval 2, e.g. daily (MON, TUES etc.).
- I2ONT (T.ON)  $\rightarrow \bigoplus$  143: starting time within the time frame, for writing data with time interval 2
- I2OFT (T.ON)  $\rightarrow \cong$  143: finishing time within the time frame, for writing data with time interval 2
- DLGS2 (int. 2) → 
   <sup>(int)</sup> 143: time interval between the transmissions, time interval 2.
   ✓ The data are always transmitted after the time interval has elapsed.

Example: It is possible to specify that process values should be written to the data logger on a particular day (time frame, DI2PT) every 30 minutes (time interval 2; DLGS2) between 8:00 a.m. (starting time; I2ONT) and 12:00 midday (finishing time; I2OFT).

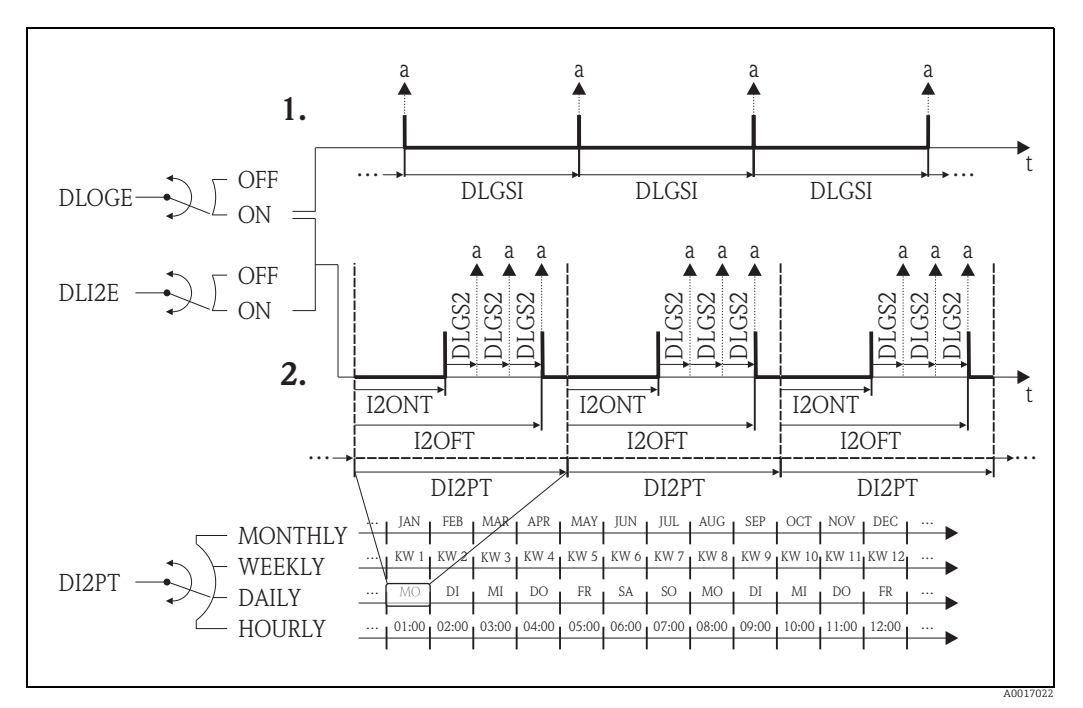

Fig. 76: Writing process values to the data logger

a Process values are written to the data logger

# 18.6 Operating commands of the Config5800 operating tool

| Config 5800 | Onsite display | Description                                                 |         |
|-------------|----------------|-------------------------------------------------------------|---------|
| ACODE       | -              | Access code                                                 | → 🖺 153 |
| ALARM       | _              | Status of alarms                                            | → 🖺 154 |
| ALECL       | _              | Record the ETP commands.                                    | → 🖺 148 |
| ALFIE       | Alarm          | Enable alarm suppression via input signal                   | → 🖺 127 |
| ALMNT       | T. min AL      | Alarm transmission delay time                               | → 🖺 134 |
| ALRSM       | Send AL        | Alarm transmission mode                                     | → 🖺 134 |
| ANTSS       | _              | Antenna signal in %                                         | → 🖺 154 |
| ATHYS       | Hyst.          | Hysteresis for all alarm limit values                       | → 🗎 126 |
| ATSIC       | Self test      | Start self-test                                             | → 🗎 146 |
| BATTS       | -              | State of charge of battery in %                             | → 🖺 154 |
| BTMPV       | -              | Temp. of electronics board in selected unit                 | → 🗎 154 |
| BT1HE       | -              | Enter number of batteries at terminal B1                    | → 🗎 150 |
| BT2HE       | B2             | Enter number of batteries at terminal B2                    | → 🖺 150 |
| CALIC       | Calibration    | Start calibration                                           | → 🖺 146 |
| CALIE       | Calibration    | Start enabling calibration via input signal                 | → 🖺 127 |
| CFFKA       | КА             | Calibration factor                                          | → 🖺 120 |
| CFFKC       | КС             | Coefficient KC                                              | → 🖺 120 |
| CFFKF       | KF             | Coefficient KF                                              | → 🖺 149 |
| CFFKR       | KR             | Coefficient KF                                              | → 🖺 149 |
| CFFKS       | KS             | Coefficient KS                                              | → 🖺 149 |
| CFFKT       | KT             | Coefficient KT                                              | → 🖺 149 |
| CFFKZ       | KZ             | Coefficient KZ                                              | → 🖺 120 |
| CFGSI       | Send config.   | Immediate transmission of configuration                     | → 🖺 139 |
| CFLST       | -              | Configuration list                                          | → 🖺 153 |
| CLIST       | -              | Command list                                                | → 🖺 153 |
| CMRIC       | Memory reset   | Reset parameters to factory setting                         | → 🖺 149 |
| CRCT1       | TC1            | Control constant 1 for coil current control                 | → 🖺 120 |
| CRCT2       | TC2            | Control constant 2 for coil current control                 | → 🖺 120 |
| CRRMA       | -              | Parameters for coil current control                         | → 🖺 121 |
| CRVRF       | -              | Default value for coil current                              | → 🗎 121 |
| CSYIV       | Interv         | Period between checks                                       | → 🗎 138 |
| CSYNE       | Clock s        | System time check                                           | → 🗎 137 |
| CSYNI       | Clock s        | Immediate system time check                                 | → 🗎 139 |
| CSYPT       | Clock s        | Interval for regular checks                                 | → 🗎 137 |
| CSYTM       | Clock s        | Check mode                                                  | → 🗎 137 |
| CSYTV       | Time           | Time of regular checks                                      | → 🗎 138 |
| DFLWE       | Log Q          | Flow recording                                              | → 🗎 145 |
| DIZPT       |                | Repeat rate for records                                     | → 🖹 143 |
| DLFSC       | Separator      | Character separator for CSV file, for example ("," or ","). | → 🗎 145 |
| DLGHE       | -              | Enable data logger and event logger                         | → 🗎 150 |
| DLGIV       | Interv         | Period between transmissions                                | → 🖺 132 |

| Config 5800 | Onsite display | Description                                                 |         |
|-------------|----------------|-------------------------------------------------------------|---------|
| DLGPT       | Send DL        | Interval for regular transmission                           | → 🗎 132 |
| DLGS2       | int. 2         | Recording interval 2 of data logger                         | → 🖺 143 |
| DLGSI       | int. 1         | Recording interval 1 of data logger                         | → 🖺 142 |
| DLGSM       | Send DL        | Transmission of data from the data logger                   | → 🖺 132 |
| DLGTM       | Send DL        | Transmission mode                                           | → 🖺 132 |
| DLGTV       | Time           | Time of regular transmissions                               | → 🖺 132 |
| DLI2E       | Double int.    | Enable data logger interval mode                            | → 🖺 142 |
| DLMRE       |                | Min. and max. value from data logger                        | → 🖺 143 |
| DLMRD       |                | Reset min. and max. value from data logger                  | → 🖺 143 |
| DLMSE       | Log STAT       | Record measurement statistics                               | → 🖺 145 |
| DLOGE       | Acquisition    | Enable data logger function                                 | → 🖺 142 |
| DLOKE       | Disp. lock     | Enable display lock                                         | → 🖺 140 |
| DLPNE       | Log NP         | Record the totalizer net partial                            | → 🖺 144 |
| DLPVE       | % values       | Record percentages                                          | → 🖺 145 |
| DLRST       | _              | Reset data logger data not yet sent                         | → 🖺 145 |
| DLSIZ       | _              | Info on the size, No. of data records of the data<br>logger | → 🖺 146 |
| DLSNI       | Send DL        | Immediate transmission of data logger data                  | → 🖺 138 |
| DLSTA       | _              | Information on status of the data logger data               | → 🖺 146 |
| DLTNE       | Log NT         | Record totalizer net total                                  | → 🖺 144 |
| DLUSE       | M. units       | Unit recording                                              | → 🖺 145 |
| DTIME       | SET DATE/TIME  | Setting for the date and time                               | → 🖺 141 |
| DTPNE       | Log P-         | Record the totalizer neg. partial                           | → 🖺 144 |
| DTPPE       | Log P+         | Record the totalizer pos. partial                           | → 🖺 144 |
| DTTNE       | Log T–         | Record the totalizer neg. total                             | → 🖺 144 |
| DTTPE       | Log T+         | Record the totalizer pos. total                             | → 🖺 144 |
| EMLIV       | Interv         | Period between checks                                       | → 🖺 136 |
| EMLPT       | Ck mail        | Interval for regular checks                                 | → 🖺 136 |
| EMLRE       | Ck mail        | Immediate check for new mail                                | → 🖺 136 |
| EMLRI       | Ck mail        | Immediate system time check                                 | → 🖺 139 |
| EMLTM       | Ck mail        | Check mode                                                  | → 🖺 136 |
| EMLTV       | Time           | Time of regular checks                                      | → 🖺 137 |
| ENSDT       | D.time         | Time specified for automatic display switchoff              | → 🖺 140 |
| ENSVE       | -              | Energy saving mode                                          | → 🖺 125 |
| EPDEN       | E.p. detect    | Empty pipe detection on/off (OED)                           | → 🖺 120 |
| EPDTH       | E.p. thr.      | Value for empty pipe detection                              | → 🖺 121 |
| EVRST       | -              | Reset the events not yet sent                               | → 🖺 145 |
| EVTSE       | Send events    | Transmission of event data                                  | → 🖺 138 |
| EVTSI       | Send events    | Immediate transmission of events                            | → 🖺 139 |
| FRANN       | Al. min.–      | Min. alarm limit value for negative flow                    | → 🖺 126 |
| FRANP       | Al. min.+      | Min. alarm limit value for positive flow                    | → 🖺 126 |
| FRAXN       | Al. max.–      | Max. alarm limit value for negative flow                    | → 🖺 126 |
| FRAXP       | Al. max.+      | Max. alarm limit value for positive flow                    | → 🖺 126 |
| FRFS1       | Fs             | Flow value, should consider the 100 % full scale value      | → 🖺 122 |
| FRMUT       | Fs             | Unit type for the 100 % full scale value                    | → 🖺 122 |

| Config 5800 | Onsite display  | Description                                         |         |
|-------------|-----------------|-----------------------------------------------------|---------|
| FRMUV       | Fs              | Unit incl. time unit for the 100 % full scale value | → 🖺 122 |
| FRVPC       | -               | Flow value in %                                     | → 🖺 154 |
| FRVPX       | -               | Flow value (w/o low flow cutoff) in $\%$            | → 🖺 154 |
| FRVTU       | _               | Flow value in the selected unit                     | → 🖺 154 |
| FRVTX       | -               | Flow value (w/o low flow cutoff) in the unit)       | → 🖺 154 |
| GPAPN       | -               | Access point name (APN)                             | → 🖺 150 |
| GPASN       | -               | Telephone number of sender                          | → 🖺 152 |
| GPAUT       | -               | Network provider access authentic value             | → 🖺 151 |
| GPDNP       | -               | Use FQDN of POP3 server                             | → 🗎 152 |
| GPDNS       | -               | Use FQDN of SMTP server                             | → 🗎 151 |
| GPDNT       | -               | Use FQDN of NTP server                              | → 🗎 151 |
| GPEMF       | -               | Mail address for server or network errors           | → 🗎 151 |
| GPEMT       | _               | Mail address of receiver                            | → 🗎 151 |
| GPHES       | -               | Identification of measuring device at SMTP server   | → 🗎 153 |
| GPNRS       | -               | IP address of the DNS server                        | → 🖺 151 |
| GPPSW       | -               | Password for the user account                       | → 🖺 151 |
| GPP3A       | -               | IP address of the POP3 server                       | → 🗎 152 |
| GPP3P       | -               | TCP port for connecting to the POP3 server          | → 🖺 152 |
| GPRES       | -               | Reset all the GPRS parameters                       | → 🖺 153 |
| GPRHE       | -               | Switch GPRS on/off                                  | → 🖺 150 |
| GPSMA       | -               | IP address of the SMTP server                       | → 🖺 151 |
| GPSMP       | -               | TCP port for connecting to the SMTP server          | → 🖺 151 |
| GPSSN       | -               | Telephone number 1 of receiver                      | → 🖺 152 |
| GPSS2       | -               | Telephone number 2 of receiver                      | → 🖺 152 |
| GPSS3       | _               | Telephone number 3 of receiver                      | → 🖺 152 |
| GPTSA       | -               | IP address of the NTP server                        | → 🖺 151 |
| GPTSP       | -               | TCP port for connecting to the NTP server           | → 🗎 152 |
| GPUSR       | -               | User name for the user account                      | → 🖺 151 |
| GP3PS       | -               | User password for receiving mails, POP3 server      | → 🗎 152 |
| GP3US       | -               | User name for receiving mails, POP3 server          | → 🗎 152 |
| GTEST       | Gprs test       | Start GPRS test                                     | → 🗎 147 |
| HWCFG       | -               | Check compatibility of laptop and measuring device  | → 🖺 148 |
| I2ONT       | T. ON           | Start recording interval 2                          | → 🖺 143 |
| I2OFT       | T. OFF          | End recording interval 2                            | → 🖺 143 |
| INTAG       | -               | Device name for mails                               | → 🖺 150 |
| L2ACD       | L2 code         | Enter the access code for Level 2.                  | → 🖺 148 |
| LFDIC       | Load fact. data | Load parameter factory setting                      | → 🖺 149 |
| LLANG       | Language        | Select the display language                         | → 🖺 140 |
| MDCMD       | -               | Send a command directly to the modem                | → 🖺 148 |
| MDIAG       | -               | Diagnostics of the modem                            | → 🖺 148 |
| MDDPI       | -               | Reinitialize modem after firmware upgrade           | → 🖺 147 |
| MEMDP       | -               | Read the entire memory for diagnostics purposes     | → 🖺 148 |
| MFCUT       | Cut-off         | Value for low flow cutoff                           | → 🖺 124 |
| MFCT2       | -               | Internal value for low flow cutoff in %             | → 🗎 125 |
| MINAS       | Min. ant.s.     | Minimum strength of antenna signal                  | → 🗎 131 |

| Config 5800 | Onsite display  | Description                                  |         |
|-------------|-----------------|----------------------------------------------|---------|
| MLIST       | -               | Display all the supported commands           | → 🖺 153 |
| MODSV       | _               | Device model and software version            | → 🖺 153 |
| MPROF       | Prof.           | Frequency of measured value acquisition      | → 🖺 125 |
| MSIEN       | Simulation      | Enable/disable simulation                    | → 🖺 147 |
| OF1TV       | T. OFF          | End regular transmission                     | → 🖺 129 |
| ON1TV       | T. ON           | Start regular transmission                   | → 🖺 129 |
| OF2TV       | T. OFF          | End regular transmission                     | → 🖺 131 |
| ON2TV       | T. ON           | Start regular transmission                   | → 🖺 130 |
| OP1PT       | TPLS1           | Pulse width 1                                | → 🖺 124 |
| OP1PV       | PLS1            | Pulse value 1                                | → 🖺 123 |
| OP2PT       | TPLS2           | Pulse width 2                                | → 🖺 124 |
| OP2PV       | PLS2            | Pulse value 2                                | → 🖺 123 |
| OUTHE       | _               | Enable/disable outputs                       | → 🖺 150 |
| OUT1C       | _               | Direct control/status change of output 1     | → 🖺 128 |
| OUT1D       | _               | Diagnostics for output 1                     | → 🖺 148 |
| OUT1F       | OUT 1           | Select the output variable                   | → 🖺 128 |
| OU1PT       | OUT 1           | Regular transmission period                  | → 🖺 128 |
| OUT2C       | -               | Direct control/status change of output 2     | → 🖺 130 |
| OUT2D       | -               | Diagnostics for output 2                     | → 🖺 148 |
| OUT2F       | OUT 2           | Select the output variable                   | → 🖺 130 |
| OU2PT       | OUT 2           | Regular transmission period                  | → 🖺 130 |
| PDIMV       | ND              | Nominal diameter of the sensor               | → 🗎 120 |
| PRDIV       | Interv          | Period between transmissions                 | → 🖺 132 |
| PRDPT       | Send PD         | Interval for regular transmission            | → 🖺 133 |
| PRDSI       | Send PD         | Immediate transmission of process data       | → 🖺 139 |
| PRDSM       | Send PD         | Transmission of process data                 | → 🖺 133 |
| PRDTM       | Send PD         | Transmission mode                            | → 🖺 133 |
| PRDTV       | Time            | Time of regular transmissions                | → 🖺 132 |
| PWSRC       | Pwr scr         | Enable supply voltage via output             | → 🖺 131 |
| QSTME       | Quick start     | Switch on Quick Start function               | → 🖺 140 |
| ROAME       | Roaming         | Enable roaming                               | → 🖺 138 |
| RSTDF       | -               | Reset the diagnostics flags                  | → 🖺 148 |
| SAVRE       | Sensor test     | Start sensor test                            | → 🖺 121 |
| SCRES       | _               | Resistance value of coil system              | → 🖺 121 |
| SCTM1       | -               | Reference value 1 for sensor electronics     | → 🖺 121 |
| SCTM2       | -               | Reference value 2 for sensor electronics     | → 🖺 121 |
| SCTRF       | _               | Reference temperature for sensor electronics | → 🖺 121 |
| SDSTA       | Read SDC info   | Free space on SD card                        | → 🖺 147 |
| SFDIC       | Save fact. data | Save parameter settings                      | → 🖺 149 |
| SPSIC       | _               | Save the reference values of the sensor      | → 🖺 150 |
| SMODL       | Sens.type       | Sensor type                                  | → 🖺 120 |
| SMSCI       | Chk SMS         | Immediate check for new messages             | → 🖺 139 |
| SMSIV       | Interv          | Period between checks                        | → 🖺 135 |
| SMSPT       | Chk SMS         | Interval for regular checks                  | → 🖺 135 |
| SMSRE       | Chk SMS         | Check for new message                        | → 🖺 135 |

| Config 5800 |  |
|-------------|--|
| SMSTM       |  |
| SMSTV       |  |
| SMSWT       |  |
| SRCOD       |  |
| SRNUM       |  |
| STBYC       |  |
| STSTC       |  |
| SWUPD       |  |
| TCLIE       |  |
| TMMUV       |  |
| TMPLR       |  |
| TMPRE       |  |
| ТОМСҮ       |  |
| TONTM       |  |
| TZONE       |  |
| VMSGC       |  |
| VTDPP       |  |
| VTMUT       |  |
| VTMUV       |  |
| VTPNE       |  |
| VTPNR       |  |
| VTPNS       |  |
| VTPNT       |  |
| VTPNV       |  |
| VTPPE       |  |
| VTPPR       |  |
| VTPPS       |  |
| VTPPV       |  |
| VTTNE       |  |
| VTTNR       |  |
| VTTNS       |  |
| VTTNT       |  |
| VTTNV       |  |
| VTTPE       |  |
| VTTPS       |  |
| VTTPR       |  |
| VTTPV       |  |
| WKUIE       |  |
|             |  |

| Onsite display | Description                                       |         |
|----------------|---------------------------------------------------|---------|
| Chk SMS        | Check mode                                        | → 🗎 135 |
| Time           | Time for regular checks                           | → 🖺 135 |
| SMS wait t     | Duration of check for new message                 | → 🖺 136 |
| -              | Serial number                                     | → 🗎 150 |
| _              | Serial number of electronics board                | → 🖺 149 |
| Standby        | Standby function                                  | → 🖺 147 |
| Sensor test    | Start sensor test                                 | → 🖺 146 |
| _              | Update software                                   | → 🖺 153 |
| Count lock     | Disable totalization via input signal             | → 🖺 127 |
| Temp. u. meas. | Unit for the temperature                          | → 🖺 122 |
| _              | Temperature of electronics board                  | → 🖺 148 |
| -              | Reset max. temperature value of electronics board | → 🖺 148 |
| -              | Number of measuring cycles                        | → 🖺 150 |
| -              | Display the operating hours                       | → 🖺 149 |
| T.zone         | Change time to suit time zone                     | → 🖺 141 |
| Sg             | Density coefficient for volume to mass            | → 🖺 124 |
| Tot1MU         | Display totalizer value                           | → 🖺 122 |
| Tot1MU         | Display totalizer value (unit type)               | → 🖺 122 |
| PLS1           | Display pulse value 1 (unit type)                 | → 🖺 123 |
| PLS2           | Display pulse value 2 (unit type)                 | → 🗎 123 |
| Tot1MU         | Display totalizer value (unit)                    | → 🗎 122 |
| PLS1           | Display pulse value 1 (unit)                      | → 🗎 123 |
| PLS2           | Display pulse value 2 (unit)                      | → 🗎 123 |
| P – reset      | Reset totalizer, negative total                   | → 🖺 127 |
| P – reset      | Reset negative total                              | → 🖺 141 |
| -              | Specify totalizer negative partial                | → 🖺 141 |
| -              | Totalizer negative net partial                    | → 🖺 154 |
| -              | Totalizer negative partial                        | → 🖺 154 |
| P + reset      | Reset totalizer, positive total                   | → 🖺 126 |
| P + reset      | Reset totalizer, positive total                   | → 🖺 140 |
| _              | Specify totalizer positive partial                | → 🖺 141 |
| _              | Totalizer positive partial                        | → 🖺 154 |
| T – reset      | Reset totalizer, negative total                   | → 🖺 127 |
| T – reset      | Reset totalizer, negative total                   | → 🖺 140 |
| _              | Specify the neg. total of the totalizer           | → 🖺 141 |
| _              | Totalizer positive net total                      | → 🖺 154 |
| _              | Totalizer negative total                          | → 🗎 154 |
| T + reset      | Reset totalizer, positive total                   | → 🗎 126 |
| -              | Specify the positive total of the totalizer       | → 🗎 141 |
| T + reset      | Reset positive total                              | → 🗎 140 |
| -              | Totalizer positive total                          | → 🗎 154 |
| Wake-up        | Enable the automatic wake-up signal               | → 🖺 127 |

# 18.7 Abbreviations

# 18.7.1 Units

| Unit            | Meaning             |                    |
|-----------------|---------------------|--------------------|
| cm <sup>3</sup> | Cubic centimeter    | SI unit            |
| ml              | Milliliter          | SI unit            |
| 1               | Liter               | SI unit            |
| dm <sup>3</sup> | Cubic decimeter     | SI unit            |
| dal             | Decaliter           | SI unit            |
| hl              | Hectoliter          | SI unit            |
| m <sup>3</sup>  | Cubic meter         | SI unit            |
| in <sup>3</sup> | Cubic inch          | US unit            |
| Gal             | Gallon (US)         | US unit            |
| IGL             | Imperial gallon     | Imperial (British) |
| ft <sup>3</sup> | Cubic feet          | US unit            |
| bbl             | Standard barrel     | US unit            |
| BBL             | Oil barrel          | US unit            |
| IKG             | Imperial kilogallon | Imperial (British) |
| KGL             | US kilogallon       | US unit            |
| Aft             | Acre feet           | US unit            |
| MGL             | US megagallon       | US unit            |
| IMG             | Imperial megagallon | Imperial (British) |
| OZ              | Ounce               | US unit            |
| lbs             | Pound               | US unit            |
| ton             | US ton              | US unit            |
| g               | Gram                | SI unit            |
| kg              | Kilogram            | SI unit            |
| t               | Metric ton          | SI unit            |
| /s              | Per second          | Time unit          |
| /min            | Per minute          | Time unit          |
| /h              | Per hour            | Time unit          |
| /d              | Per day             | Time unit          |

# 18.8 Factory setting

# 18.8.1 SI units (not for USA and Canada)

### Low flow cutoff, full scale value, pulse value, totalizer

| Nom<br>diam | inal<br>ieter | Low f   | low cut off         | Full sc  | ale value                                                   | Pulse value |                      | Totalizer |
|-------------|---------------|---------|---------------------|----------|-------------------------------------------------------------|-------------|----------------------|-----------|
| [mm]        | [in]          | (approx | . v = 0.04 m/<br>s) | (approx. | (approx. v = 2.5 m/s) (approx. 2 pulse/s<br>at v = 2.5 m/s) |             | 2 pulse/s<br>.5 m/s) |           |
| 50          | 2"            | 10      | dm3/min             | 300      | dm3/min                                                     | 0.10        | dm3                  | dm3       |
| 65          | 2 1⁄2"        | 15      | dm3/min             | 500      | dm3/min                                                     | 0.20        | dm3                  | dm3       |
| 80          | 3"            | 20      | dm3/min             | 750      | dm3/min                                                     | 0.30        | dm3                  | dm3       |
| 100         | 4"            | 40      | dm3/min             | 1200     | dm3/min                                                     | 0.50        | dm3                  | dm3       |
| 125         | 5"            | 60      | dm3/min             | 1850     | dm3/min                                                     | 0.75        | dm3                  | dm3       |
| 150         | 6"            | 5       | m3/h                | 150      | m3/h                                                        | 0.001       | m3                   | m3        |
| 200         | 8"            | 10      | m3/h                | 300      | m3/h                                                        | 0.002       | m3                   | m3        |
| 250         | 10"           | 15      | m3/h                | 500      | m3/h                                                        | 0.003       | m3                   | m3        |
| 300         | 12"           | 20      | m3/h                | 750      | m3/h                                                        | 0.004       | m3                   | m3        |
| 350         | 14"           | 25      | m3/h                | 1000     | m3/h                                                        | 0.006       | m3                   | m3        |
| 375         | 15"           | 35      | m3/h                | 1200     | m3/h                                                        | 0.008       | m3                   | m3        |
| 400         | 16"           | 35      | m3/h                | 1200     | m3/h                                                        | 0.008       | m3                   | m3        |
| 450         | 18"           | 40      | m3/h                | 1500     | m3/h                                                        | 0.010       | m3                   | m3        |
| 500         | 20"           | 50      | m3/h                | 2000     | m3/h                                                        | 0.012       | m3                   | m3        |
| 600         | 24"           | 80      | m3/h                | 2500     | m3/h                                                        | 0.017       | m3                   | m3        |

### Language

| Country                   | Language | Country      | Language |
|---------------------------|----------|--------------|----------|
| Belgium                   | English  | Japan        | English  |
| Denmark                   | English  | Malaysia     | English  |
| Germany                   | Deutsch  | Norway       | English  |
| England                   | English  | Austria      | Deutsch  |
| Finland                   | English  | Sweden       | English  |
| France                    | Francais | Switzerland  | Deutsch  |
| Netherlands               | English  | Singapore    | English  |
| Hong Kong                 | English  | Spain        | Espanol  |
| International Instruments | English  | South Africa | English  |
| Italy                     | Italiano | Thailand     | English  |

# 18.8.2 US units (only for USA and Canada)

### Low flow cutoff, full scale value, pulse value, totalizer

| Nominal<br>diameter |      | Low flow cut off |                           | Full scale value |                       | Pulse value |                      | Totalizer |
|---------------------|------|------------------|---------------------------|------------------|-----------------------|-------------|----------------------|-----------|
| [in]                | [mm] | (approx. v<br>s  | approx. v = 0.04 m/<br>s) |                  | (approx. v = 2.5 m/s) |             | 2 pulse/s<br>.5 m/s) |           |
| 2"                  | 50   | 2.50             | gal/min                   | 80               | gal/min               | 0.03        | gal                  | gal       |
| 2 1⁄2"              | 65   | 4.00             | gal/min                   | 150              | gal/min               | 0.05        | gal                  | gal       |
| 3"                  | 80   | 6.00             | gal/min                   | 200              | gal/min               | 0.08        | gal                  | gal       |
| 4"                  | 100  | 10.0             | gal/min                   | 300              | gal/min               | 0.15        | gal                  | gal       |
| 5"                  | 125  | 15.0             | gal/min                   | 500              | gal/min               | 0.20        | gal                  | gal       |
| 6"                  | 150  | 20.0             | gal/min                   | 700              | gal/min               | 0.30        | gal                  | gal       |
| 8"                  | 200  | 40.0             | gal/min                   | 1200             | gal/min               | 0.50        | gal                  | gal       |
| 10"                 | 250  | 60.0             | gal/min                   | 2000             | gal/min               | 0.80        | gal                  | gal       |
| 12"                 | 300  | 80.0             | gal/min                   | 3000             | gal/min               | 1.15        | gal                  | gal       |
| 14"                 | 350  | 115.0            | gal/min                   | 4000             | gal/min               | 1.50        | gal                  | gal       |
| 15"                 | 375  | 150.0            | gal/min                   | 5000             | gal/min               | 2.00        | gal                  | gal       |
| 16"                 | 400  | 150.0            | gal/min                   | 5000             | gal/min               | 2.00        | gal                  | gal       |
| 18"                 | 450  | 200.0            | gal/min                   | 6500             | gal/min               | 2.50        | gal                  | gal       |
| 20"                 | 500  | 250.0            | gal/min                   | 7500             | gal/min               | 3.00        | gal                  | gal       |
| 24"                 | 600  | 350.0            | gal/min                   | 12000            | gal/min               | 5.00        | gal                  | gal       |

### Language

| Country | Language |
|---------|----------|
| USA     | English  |
| Canada  | English  |

# Index

# Numerics

| 100% full scale value   | <br>159 |
|-------------------------|---------|
| 100 /0 Tull Scale value | <br>1)) |

# Α

| Abbreviations                  | 67 |
|--------------------------------|----|
| Access to parameters 1         | 18 |
| Accessories                    | 96 |
| Adapters                       | 20 |
| Adapters (sensor installation) | 20 |
| Altitude 1                     | 04 |
| Ambient temperature 1          | 03 |

| В                           |                |
|-----------------------------|----------------|
| Batteries                   |                |
| Arrangement 3               | 8              |
| Disposal 9                  | 98             |
| Inserting and connecting 4  | ŧО             |
| Power consumption 8         | 36             |
| Replacing 9                 | <del>)</del> 5 |
| Specification               | )1             |
| Battery power consumption 8 | 36             |
| Battery specifications      | )1             |

# С

| 9                                             |    |
|-----------------------------------------------|----|
| Cable entry                                   | 02 |
| CE mark 1                                     | 11 |
| Certificates and approvals 1                  | 11 |
| Changing the operating language               | 85 |
| Commissioning                                 |    |
| Establishing wireless communication           | 68 |
| Inserting the SIM card                        | 66 |
| Recommended sequence                          | 65 |
| Conductivity                                  | 05 |
| Conductivity of fluid 10                      | 05 |
| Config 5800 operating tool                    |    |
| Access authorization                          | 60 |
| Adjusting the user interface                  | 54 |
| Changing parameters                           | 58 |
| Connecting the laptop to the measuring device | 50 |
| Establishing the communication                | 51 |
| Function menu                                 | 53 |
| Function scope                                | 49 |
| How to acquire                                | 49 |
| Installing                                    | 50 |
| Integrated user interface                     | 54 |
| Saving and loading parameters                 | 61 |
| Saving and loading SD card data               | 63 |
| Saving and loading the configuration          | 61 |
| Selecting parameters                          | 54 |
| Starting                                      | 51 |
| Tree structure view                           | 56 |
| User interface                                | 53 |
| Configuration                                 |    |
| E-mail communication (receiving)              | 76 |
| E-mail communication (sending)                | 71 |
| GPRS communication                            | 68 |
| SMS communication                             | 70 |
|                                               |    |

| System time synchronization                    |
|------------------------------------------------|
| Configuring e-mail communication (receiving)76 |
| Configuring e-mail communication (sending)71   |
| Configuring GPRS communication                 |
| Configuring SMS communication                  |
| Configuring system time synchronization        |
| Connecting cable 22, 29                        |
| Connecting the measuring device                |
| Batteries                                      |
| Connecting cable                               |
| External supply voltage                        |
| GSM/GPRS antenna                               |
| Inputs and outputs                             |
| Potential equalization                         |
| Conversion                                     |

# D

| Data logger 101               |
|-------------------------------|
| Declaration of Conformity 111 |
| Degree of protection 104      |
| Design, dimensions 106        |
| Designated use                |
| Device parameters             |
| Diagnostic events             |
| Calibration                   |
| Display data                  |
| GPRS test                     |
| SD card information92         |
| Self-test                     |
| Sensor test                   |
| Standby92                     |
| Diagnostics                   |
| Disposal                      |
| Disposing of the packaging    |
| Document conventions          |
| Documentation                 |
| Drinking water approval 111   |
|                               |

### Ε

| Electrical connection                           |
|-------------------------------------------------|
| Electrodes                                      |
| Measuring electrode plane                       |
| Reference electrode (potential equalization) 19 |
| Electromagnetic compatibility (EMC) 105         |
| EMC (electromagnetic compatibility)             |
| Error messages                                  |
| Exterior cleaning                               |

# F

# G

| ÷                                        |
|------------------------------------------|
| Galvanic isolation                       |
| GPRS support 113                         |
| Ground cable 23                          |
| GSM approvals 111                        |
| GSM/GPRS antenna 110                     |
| GSM/GPRS error messages                  |
| GSM/GPRS modem 100                       |
| Guaranteeing the degree of protection 44 |
| Guidelines 111                           |

# I

| Incoming acceptance 12               |
|--------------------------------------|
| Inlet and outlet runs 19             |
| Inlet runs                           |
| Input                                |
| Input signal 100                     |
| Installation                         |
| Promag L 22                          |
| Installation conditions              |
| Foundations, supports 20             |
| Inlet and outlet runs 19             |
| Vibrations                           |
| Installing the measuring device      |
| Installing the wall-mount housing 27 |
| Interior cleaning                    |

# L

| Languages 110        |
|----------------------|
| LED                  |
| Lock switch          |
| Low flow cut off 100 |

# М

# N

|  | Nameplates | 13 |
|--|------------|----|
|--|------------|----|

# 0

| Occupational safety<br>Onsite display       | . 9      |
|---------------------------------------------|----------|
| Access authorization<br>Changing parameters | 49<br>48 |
| Display area                                | 48<br>46 |

| Keypad lock       49         Operating elements       46         Operable flow range       100         Operating elements       100 |
|----------------------------------------------------------------------------------------------------|
| Operating commands of the Config5800 operating tool                                                                                 |
| 102                                                                                                    |
| Operating concept                                                                                                    |
| Operating menus                                                                                                    |
| Operating options                                                                                                    |
| Operating tool error messages91                                                                                                    |
| Operational safety                                                                                                    |
| Order code                                                                                                    |
| Orientation                                                                                                    |
| Other standards 111                                                                                                    |
| Outlet runs                                                                                                    |
| Output                                                                                                    |
| Output signal 100                                                                                                    |

### Ρ

| Parameter descriptions         | 120       |
|--------------------------------|-----------|
| Parameter group                |           |
| 1 - Sensor                     | 120       |
| 10 - Diagnostic                | 146       |
| 11 - Internal data             | 148       |
| 2 - Scales                     | 122       |
| 3 - Measure                    | 124       |
| 4 - Alarms                     | 126       |
| 5 - Inputs                     | 126       |
| 6 - Outputs                    | 128       |
| 7 - Communication              | 131       |
| 8 - Display                    | 140       |
| 9 - Data logger                | 141       |
| Auxiliary cmds                 | 153       |
| GPBS data                      | 150       |
| Process data                   | 153       |
| Parameters                     | 115       |
| Performance characteristics    | 102       |
| Post-connection check          | 102<br>44 |
| Post-installation check        | . 11      |
| Potential equalization         | . 20      |
| Dowor consumption              | 102       |
|                                | 102       |
|                                | 101       |
|                                | 102       |
| Pressure loss                  | 100       |
| Adapters (reducers, expanders) | . 20      |
| Pressure tightness             | 106       |
| Process connections            | 110       |
| Product description            | . 11      |
| Product identification         | . 13      |
| Product safety                 | . 10      |
| Promag L                       |           |
| Ground cable                   | . 23      |
| Installation                   | . 22      |
| Seals                          | . 22      |
| Tightening torques             | . 23      |
| •                              |           |
| Q                              |           |
| Quick Start menu               | 119       |
|                                |           |

### R

| Reading measured values | 85 |
|-------------------------|----|
| J                       |    |

| Reference operating conditions                 |
|------------------------------------------------|
| For new e-mail                                 |
| New text messages 157                          |
| Regular synchronization of the system time 160 |
| Regular transmission                           |
| Data from the data logger                      |
| Process data                                   |
| Regular writing of data to the data logger     |
| Reinforced connecting cables                   |
| Remote operation                               |
| Remote version cable specification             |
| Cable length, conductivity                     |
| Repair                                         |
| Repeatability                                  |
| Replacing the batteries                        |
| Return                                         |
| s                                              |
| Safety instructions 5                          |
| Seals                                          |
| Promag I 22                                    |
| Sensor installation                            |
| Adapters. 20                                   |
| Support, foundations (DN $> 300$ )             |
| Services                                       |
| Setting the operating language                 |
| Shock and vibration resistance                 |
| Signal on alarm                                |
| Simulation                                     |
| Spare parts                                    |
| Status input (auxiliary input) 100             |
| Status/pulse output 100                        |
| Storage                                        |
| Storage temperature                            |
| Supports                                       |
| Surface roughness 110                          |
| Switching on the measuring device              |
| Switching the display                          |
| System error codes                             |
| Т                                              |
| Technical data                                 |
| Terminal assignment                            |
| Terminals                                      |
| Tightening torques                             |
| Sensor                                         |
| Transmitter                                    |
| Totalizer reset                                |
| Transport                                      |
| Troubleshooting                                |
| Turning the transmitter housing                |
| V                                              |
| Vibrations 19                                  |
| W                                              |
| Wall-mount housing, installing                 |
| Weight                                         |
| (SI units)                                     |

| (US units)        | 108  |
|-------------------|------|
| Wire end ferrules | .31  |
| Write protection  | . 84 |

www.addresses.endress.com

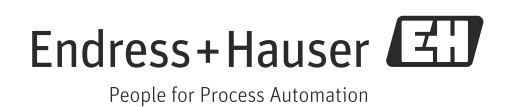